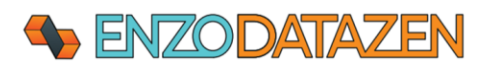

# DataZen

Installation Instructions for a Demo Environment

These instructions are provided for administrators to install and configure DataZen on a Virtual Machine for evaluation purposes. A copy of **SQL Server Express 2019** edition with **LocalDB** instance is required for the evaluation of DataZen.

# Create a Virtual Machine

Use Windows Server 2019 Edition or Windows 10 or higher. You can choose a Virtual Machine in AWS, Azure, or Google Cloud. Follow the instructions provided by the cloud provider and ensure you can connect to it using an RDP connection (or using Bastion in Azure).

A standard image with 2 vCPUs and 4GB of RAM will be sufficient.

## Install SQL Server 2019 Express Edition

## Install SQL Server

Download the installer for SQL Server 2019 Express (SQL2019-SSEI-Expr.msi) and start it. At the time of this writing, the installer can be found at this URL: <u>https://go.microsoft.com/fwlink/?LinkID=866658</u>.

## Choose the **Download Media** option.

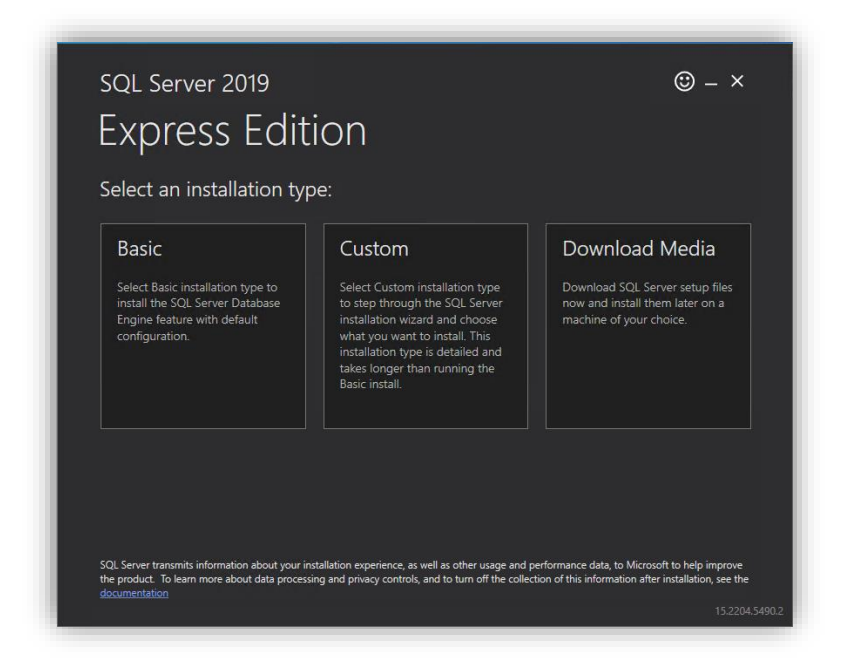

Choose the Express Advanced package and click Download.

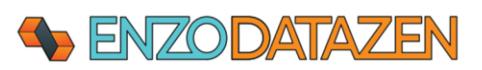

| SQL Server 2019                                                                                     | () – ×                                          |
|----------------------------------------------------------------------------------------------------|-------------------------------------------------|
| Express Edition                                                                                     |                                                 |
| Specify SQL Server installer down                                                                   | oad                                             |
| SELECT LANGUAGE English                                                                             | •                                               |
|                                                                                                    |                                                 |
| Express Core (255 MB)     SQL Server Engine only                                                    |                                                 |
| Express Advanced (796 MB)<br>SQL Server Engine, Full Text Services, and Reporting                   | y Services                                      |
| <ul> <li>LocalDB (53 MB)</li> <li>Lightweight version of Express Edition with all of its</li> </ul> | programmability features, but runs in user mode |
| Or, go to the Microsoft Azure portal to provision SQL Server in th                                  |                                                 |
| SELECT DOWNLOAD LOCATION *:<br>C:\Users\bscadmin\Downloads                                          | Browse                                          |
|                                                                                                    |                                                 |
|                                                                                                    |                                                 |
|                                                                                                    | Close < Previous Download                       |
|                                                                                                    |                                                 |

Once downloaded, locate the **SQLEXPRADV\_x64\_ENU.exe** installer and start it. Once the installer has started, click on **New SQL Server stand-alone...** 

| Planning     |     | New SQL Server stand-alone installation or add features to an existing installation                                                                                                    |  |
|--------------|-----|----------------------------------------------------------------------------------------------------|--|
| Installation |     | Launch a wizard to install SQL Server 2019 in a non-clustered environment or to add<br>features to an existing SQL Server 2019 instance.                                                                                                    |  |
| Maintenance  |     | -                                                                                                    |  |
| Tools        |     | Install SQL Server Reporting Services                                                                                                    |  |
| Resources    |     | Launch a download page that provides a link to install SQL Server Reporting Services.<br>An internet connection is required to install SSRS.                                                                                                    |  |
| Options      |     | Install SQL Server Management Tools                                                                                                    |  |
|              | LX4 | Launch a download page that provides a link to install SQL Server Management<br>Studio, SQL Server command-line utilities (SQLCMD and BCP), SQL Server PowerShell<br>provider, SQL Server Profiler and Database Tuning Advisor. An internet connection is<br>required to install these tools. |  |

Follow the prompts and select the **Database Engine Services and LocalDB** feature when prompted.

*LocalDB is required for the trial version of DataZen and must be installed alongside the SQLEXPRESS instance being created.* 

🐮 SQL Server 2019 Setup Feature Selection Select the Express features to install.

Install Rules

Feature Selection Feature Rules

Instance Configuration

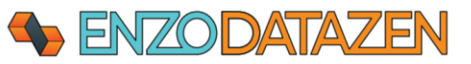

|                                                                                                | - 0                                                                                                    | × |
|------------------------------------------------------------------------------------------------|----------------------------------------------------------------------------------------------------|---|
|                                                                                                |                                                                                                    |   |
|                                                                                                |                                                                                                    |   |
| or Reporting Services? <u>Download it fro</u>                                                  | m the web                                                                                                    |   |
|                                                                                                | Feature description:                                                                                                    |   |
| res<br>e Engine Services<br>Server Replication<br>hine Learning Services and Language Ext<br>R | The configuration and operation of each<br>instance feature of a SQL Server instance is<br>isolated from other SQL Server instances. SQL<br>Server instances can operate side-by-side on<br>the same computer. | ^ |
| Python<br>lava                                                                                 | Prerequisites for selected features:                                                                                                    |   |
|                                                                                                |                                                                                                    |   |

| Instance Configuration<br>Server Configuration<br>Database Engine Configuration<br>Feature Configuration Rules<br>Installation Progress<br>Complete | Instance Features   Database Engine Services  Sol. Server Replication  Achine Learning Serv  P thon  Java  Full-Text and Semantic  PolyBase Query Service Java connector for  Shared Features  Client Tools Donnectivity  Client Tools Backwards Co  Client Tools SDK  Sol. Client Connectivity SI  Client ColeBB  Redistributable Features | ices and Language Ext<br>Extractions for Search<br>for External Data<br>HDFS data sources<br>mpatibility<br>X | The configuration<br>instance feature-<br>isolated from oth<br>Server instances:<br>the same compu-<br>Prerequisites for s<br>Already installed<br>Windows Po-<br>Microsoft Vis<br>Disk Space Requir<br>Drive C: 1497 MB | n and operation of<br>6 sQL Server inst<br>ter SQL Server inst<br>can operate side-by<br>ter.<br>elected features:<br>:<br>:<br>:<br>:<br>:<br>:<br>:<br>:<br>:<br>:<br>:<br>:<br>:<br>:<br>:<br>:<br>:<br>: | each<br>ance is<br>nces. SQL<br>r-side on<br>er<br>stributable<br>B available |
|----------------------------------------------------------------------------------------------------|----------------------------------------------------------------------------------------------------|----------------------------------------------------------------------------------------------------|----------------------------------------------------------------------------------------------------|----------------------------------------------------------------------------------------------------|-------------------------------------------------------------------------------|
|                                                                                                    | <                                                                                                    | >                                                                                                    |                                                                                                    |                                                                                                    | ~                                                                             |
|                                                                                                    | Select All Unselect All                                                                                                    |                                                                                                    |                                                                                                    |                                                                                                    |                                                                               |
|                                                                                                    | Instance root directory:                                                                                                    | C:\Program Files\Mic                                                                                          | rosoft SQL Server\                                                                                                    |                                                                                                    |                                                                               |
|                                                                                                    | Shared feature directory:                                                                                                    | C:\Program Files\Mic                                                                                          | rosoft SQL Server\                                                                                                    |                                                                                                    |                                                                               |
|                                                                                                    | Shared feature directory (x86):                                                                                                    | C:\Program Files (x86)                                                                                        | )\Microsoft SQL Se                                                                                                    | erver\                                                                                                    |                                                                               |
|                                                                                                    |                                                                                                    |                                                                                                    | < Back                                                                                                    | Next >                                                                                                    | Cancel                                                                        |

Leave the SQLEXPRESS Instance name as-is and click Next.

Looking

Features:

Instance Fea

| 髋 SQL Server 2019 Setup                                      |                            |                     |                      |                       | -  |        | × |
|--------------------------------------------------------------|----------------------------|---------------------|----------------------|-----------------------|----|--------|---|
| Instance Configuratio                                        | n                          |                     |                      |                       |    |        |   |
| Specify the name and instanc                                 | e ID for the instance of S | QL Server. Instance | ID becomes part of t | he installation path. |    |        |   |
| Install Rules                                                | O Default instance         |                     |                      |                       |    |        |   |
| Feature Selection<br>Feature Rules                           | Named instance:            | SQLExpress          |                      |                       |    |        |   |
| Instance Configuration                                       |                            |                     |                      |                       |    |        |   |
| Server Configuration                                         | Instance ID:               | SQLEXPRESS          |                      |                       |    |        |   |
| Database Engine Configuration<br>Feature Configuration Rules |                            |                     |                      |                       |    |        |   |
| Installation Progress                                        | SQL Server directory:      | C:\Program Files\   | Microsoft SQL Server | MSSQL15.SQLEXPRES     | s  |        |   |
| Complete                                                     | Installed instances:       |                     |                      |                       |    |        |   |
|                                                              | Instance Name              | Instance ID         | Features             | Edition               | Ve | ersion |   |
|                                                              |                            |                     |                      |                       |    |        |   |
|                                                              |                            |                     |                      |                       |    |        |   |
|                                                              |                            |                     |                      |                       |    |        |   |
|                                                              |                            |                     |                      |                       |    |        |   |
|                                                              |                            |                     |                      |                       |    |        |   |
|                                                              |                            |                     |                      |                       |    |        |   |
|                                                              |                            |                     |                      | < Back Next           | >  | Cance  | 4 |
|                                                              |                            |                     |                      | 110.1                 |    | Surree |   |

Continue to the end of the installation. You can leave Windows Authentication Mode or choose Mixed Mode when prompted; both options will work.

DataZen Demo Installation

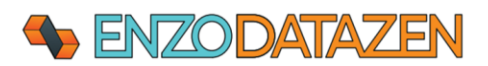

Page 4

The connection strings to this newly created SQL Server Expression Edition are as follows (SQL Server and LocalDB respectivelly):

Server=localhost\SQLEXPRESS;Database=master;Trusted\_Connection=True; Server=(localdb)\MSSqlLocalDB;Database=master;Trusted\_Connection=True;

## Install SSMS

When the installation is completed, install SQL Server Management Studio (SSMS). SSMS is recommended so you can visualize the output of DataZen during testing.

Restart the installed previously downloaded and choose Install **SQL Server Management Studio**. Follow the prompts to the end of this installation.

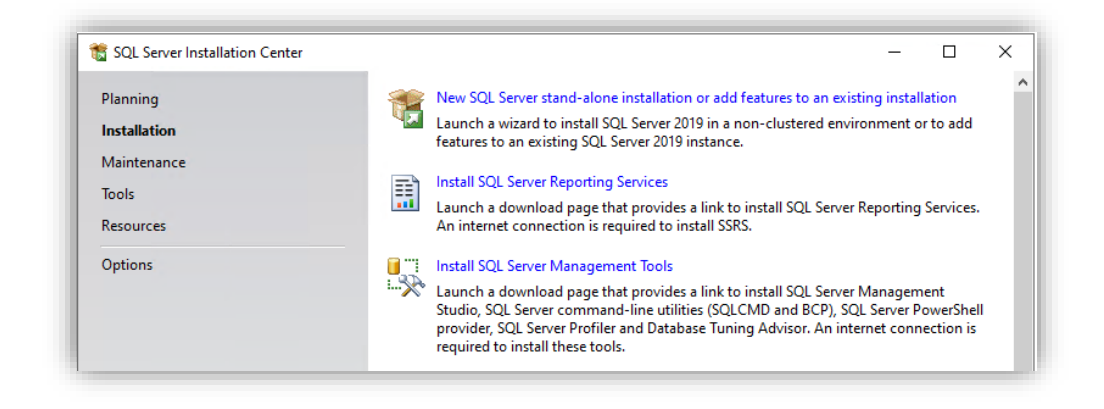

IF PROMPTED TO DO SO, RESTART YOUR VM BEFORE PROCEEDING.

## Install DataZen

To install DataZen, from the Virtual Machine, download the following ZIP file and extract its content in a new directory (c:\Program Files\DataZen\). To start the installation of required files, right-click on DataZenManager.exe and choose Run as Administrator.

The location for the latest DataZen image can be found here:

https://www.enzounified.com/downloads/releases/3.1/datazenmanager.zip

## Configure a DataZen Agent

A DataZen Agent is required to run data integration jobs.

THESE INSTRUCTIONS GUIDE YOU THROUGH THE CREATION OF A LOCAL AGENT, THAT RUNS SIDE-BY-SIDE WITH DATAZEN MANAGER. FOR MORE ROBUST INSTALLATIONS, INCLUDING PRODUCTION DEPLOYMENTS, CONTACT ENZO SUPPORT.

The first time you start DataZen Manager, the following screen will show up. Leave the default option selected and click **Start**.

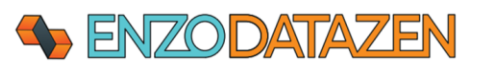

| Create a new                     | DataZen Agent                                                                                  |  |
|----------------------------------|------------------------------------------------------------------------------------------------|--|
| Choose this op<br>You need at le | ion if this is the first time your run DataZen.<br>ast one agent setup for DataZen to work.    |  |
| Choose this op                   | ion if an agent is already running in your environment, but not yet configured in the manager. |  |
| Just staft Da                    | azen manayer                                                                                   |  |
| Just start Data                  | Zen Manager; I will take it from here.                                                         |  |

On the New DataSync Agent screen, select the License & Registration tab, and click on the **Generate free 30-day license** button. Enter your contact information and click OK to generate a free 30-day trial license key.

IF YOU ALREADY HAVE A LICENSE KEY PROVIDED TO YOU BY THE ENZO SUPPORT TEAM, DO NOT CLICK ON THE GENERATE **30**-DAY LICENSE BUTTON; INSTEAD, PASTE YOUR LICENSE KEY HERE.

| Consister Cottingen                                     | Stane Database Connection                                                                     | License & Regi         | stration Wind |                           | 1       |
|---------------------------------------------------------|-----------------------------------------------------------------------------------------------|------------------------|---------------|---------------------------|---------|
| service settings                                        | Stage Database Connection                                                                     | Econac a riogi         | Stration Wind | ows service Registration  |         |
| Enter the licer<br>Contact info@                        | nse key for the adapter below.<br>⊇enzounified.com to purchase a                              | license.               | G             | enerate free 30-day licer | se      |
| broggers001                                             | @botmail.com                                                                                  |                        |               |                           | <u></u> |
| hroggero 001<br>[Sync Source<br>9C4D063EF<br>150A649079 | @hotmail.com<br>:SyncTarget:Personal]<br>16AFAA000A52B00990001F5FI<br>2D94E7BA0B68C35BDC08737 | 818A3<br>F30A8E4142EA8 | EAC0CD6EE4    | 892586FFF                 | ~       |

Validate that the connection string is valid. If you have installed a different LocalDB Instance, you may need to change (or type) the LocalDB Instance Name in the dropdown box. The connection string will be modified accordingly.

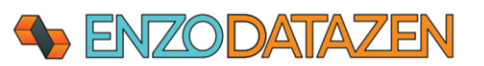

| Jew DataSunc Agent                                                                                                    |                                                                                                 | ×      |
|----------------------------------------------------------------------------------------------------|-------------------------------------------------------------------------------------------------|--------|
| vew Datasync Agent                                                                                                    |                                                                                                 | $\cap$ |
| This wizard installs and configures a n                                                                                                    | ew DataSync Agent on the local machine. Each agent requies a separate license.                  |        |
| Service Settings Stage Database Con                                                                                                    | Inection License & Registration Windows Service Registration                                    |        |
| Stage Connection String:                                                                                                    | LocalDB Instance: MsSQLLocalDB ~                                                                |        |
| Server=(LocalDB)/MisSQLLocalDB;                                                                                                    | integrated Security=true;Initial Catalog=datazen_9559 [100] configure                           |        |
| The connection string to the Stage S                                                                                                    | QL Server database.                                                                             |        |
|                                                                                                    | ition of jobs, change tracking, and historical information                                      |        |
| The Stage Database stores the definition <b>NOTE: LocaIDB is only supp</b>                                                                                                    | ported for testing/evaluation purposes.                                                         | _      |
| The Stage Database stores the defin<br>NOTE: LocalDB is only supp<br>If you have a paid license,                                                                                                    | ported for testing/evaluation purposes.<br>please use a SQL Server database for production use. |        |
| In Stage Database stores the definition         Image: NOTE: LocalDB is only supplied in the store of the store of th | ported for testing/evaluation purposes.<br>please use a SQL Server database for production use. |        |
| The Stage Database stores the defin<br>NOTE: LocalDB is only supp<br>If you have a paid license,                                                                                                    | ported for testing/evaluation purposes.<br>please use a SQL Server database for production use. |        |
| The Stage Database stores the defin<br>NOTE: LocalDB is only supp<br>If you have a paid license,                                                                                                    | ported for testing/evaluation purposes.<br>please use a SQL Server database for production use. |        |
| The Stage Database stores the define<br>NOTE: LocalDB is only supplify you have a paid license.                                                                                                    | ported for testing/evaluation purposes.<br>please use a SQL Server database for production use. |        |
| The Stage Database stores the define<br>NOTE: LocalDB is only supplify you have a paid license.                                                                                                    | ported for testing/evaluation purposes.<br>please use a SQL Server database for production use. |        |
| The Stage Database stores the define<br>NOTE: LocalDB is only supplify you have a paid license.                                                                                                    | ported for testing/evaluation purposes.<br>please use a SQL Server database for production use. |        |
| The Stage Database stores the define<br>NOTE: LocalDB is only supple<br>If you have a paid license,                                                                                                    | ported for testing/evaluation purposes.<br>please use a SQL Server database for production use. |        |

Leave the other options with their default settings and click OK to start the creation of the Agent.

| Stage L                                                                                | Database Connection License & Registration Windows Service Registration |
|----------------------------------------------------------------------------------------|-------------------------------------------------------------------------|
| Agent Configuration                                                                    |                                                                         |
| Server Name or IP:                                                                     | http://localhost                                                        |
|                                                                                        | ex: http://localhost                                                    |
| Port Number:                                                                           | 9559 This port must be available for use                                |
| Agent Binaries Location                                                                | n<br>agent available (recommended)                                      |
| Agent Binaries Location<br>Download latest<br>Download specifi                         | n<br>agent available (recommended)<br>ic version:                       |
| Agent Binaries Location      O Download latest      Download specific                  | n<br>agent available (recommended)<br>ic version:                       |
| Agent Binaries Location      O Download latest      Download specifi      Installation | n<br>agent available (recommended)<br>ic version:                       |

When the DataSync Agent has been installed and started you will see another window. This is the DataSync Agent output.

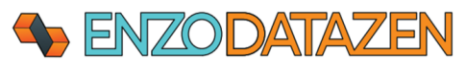

THE ENZODS.EXE FILE IS LOCATED IN THE PATH PROVIDED IN THE PREVIOUS SCREEN. IF YOU RESTART THE VIRTUAL MACHINE YOU WILL NEED TO RESTART THE AGENT MANUALLY (SIMPLY DOUBLE-CLICK ON THE ENZODS.EXE FILE TO START THE AGENT). PRODUCTION WORKLOADS DO NOT REQUIRE MANUAL RESTARTS; ENZODS.EXE WILL BE STARTED AUTOMATICALLY AS A WINDOWS SERVICE.

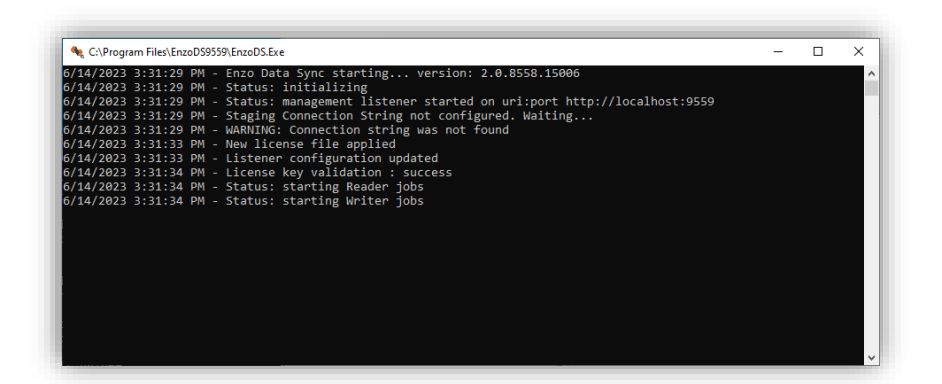

## **Global Settings**

Before creating connections and jobs, select **Configuration -> Options**. Enter default local file paths where change logs and other files will be located. Create subfolders for optional PGP and Deal-Letter Queue (dlq) files.

|                         | These folders must already ex                 | ist on the local machine. |
|-------------------------|-----------------------------------------------|---------------------------|
|                         |                                               |                           |
|                         |                                               |                           |
| Seneral Options         |                                               | – 🗆 X                     |
|                         |                                               |                           |
| Default Sync File Path: | c:\tmp\                                       | pick                      |
|                         | Default path where Data Sync Files are stored |                           |
| Default PGP Path:       | c:\tmp\pgp                                    | pick                      |
|                         | Default path where PGP Files are stored       |                           |
| Default DLQ Path:       | C:\Tmp\dlq                                    | pick                      |
|                         | Default Dead Letter Queue Path                |                           |
|                         |                                               |                           |
|                         |                                               | OK Cancel                 |
|                         |                                               |                           |

## Test DataZen

Although the following steps are optional, they can help validate a proper installation of DataZen. To proceed, download a test file from the EnzoUnified website at this location:

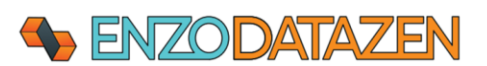

## https://www.enzounified.com/downloads/test.zip

Unzip this file under the c:\tmp folder; it should contain a single Parquet file (test.parquet).

In DataZen, create a new Local Drive Connection.

| File Co                          | Agent Settings<br>Options         | New 1 1 1 1 1 1 1 1 1 1 1 1 1 1 1 1 1    |   | ×     | 🚵 🕚 History 🍗 Disal                              | ble 🥠 Enal |
|----------------------------------|-----------------------------------|------------------------------------------|---|-------|--------------------------------------------------|------------|
| (LocalDE<br>http://k<br>Personal | New Connection Manage Connections | HTTP/S Endpoint<br>Messaging Platform    | + | atus  | System                                           | La         |
|                                  | Refresh Speed Refresh Now         | Drive Connection<br>Big Data Connections | • |       | New Generic Drive Conne                          | ction      |
|                                  |                                   | 5                                        |   |       | New AWS S3 Connection<br>New Azure Storage Conne | <br>ection |
|                                  |                                   |                                          |   | -<br> | New Google Drive Connect                         | on         |

Create a connection to the local TMP drive (c:\tmp) where the Parquet file is located, give it a name (ex: **TMPFiles**), then click OK.

| Drive Connection        |                                  | ×    |
|-------------------------|----------------------------------|------|
| Configure access to a s | torage endpoint for file access. |      |
| Friendly Name:          | TMPFiles (name must be unique)   |      |
| Service Type:           | Local Path 🗸                     |      |
| Local/UNC Path:         | c:\tmp                           |      |
| Login As User:          | (optional)                       |      |
| Login As Password:      | lide                             |      |
|                         |                                  |      |
|                         |                                  |      |
|                         |                                  |      |
|                         |                                  |      |
|                         |                                  |      |
|                         |                                  |      |
|                         |                                  |      |
| I▶ Try Connection       | OK Ca                            | ncel |

Next, create a connection to your local **SQL Server** database (SQLExpress instance).

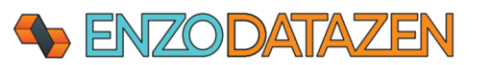

| DATA     File     RI     2.0.8565.19     (LocalDE | ZEN MANAGER<br>Configuration View Help<br>Agent Settings<br>Options | New • 2 2 1                           |   | ×        | 📸 🕚 History 🍗 Disable                             | - 🌾 Enable |
|---------------------------------------------------|---------------------------------------------------------------------|---------------------------------------|---|----------|---------------------------------------------------|------------|
| http://l                                          | Manage Connections                                                  | HTTP/S Endpoint<br>Messaging Platform |   | Status   | System                                            | Last Ru    |
|                                                   | Refresh Speed                                                       | Database Connection                   | • |          | New Generic Database Connec                       | tion       |
|                                                   | Kerresh Now                                                         | Big Data Connections                  | • | <b>@</b> | New Enzo Server Connection                        |            |
|                                                   |                                                                     |                                       |   | ۳<br>شب  | New SQL Server Connection<br>New MySQL Connection |            |
|                                                   |                                                                     |                                       |   | -        | New Oracle Connection                             |            |
|                                                   |                                                                     |                                       |   |          | New Teradata Connection<br>New ODBC Connection    |            |

Enter your connection information, a database name (ex: DataLake), check the **Create the database...** Box, click **Try Connection** to validate these settings, and click OK.

| e                                               | —                                                                                                    |                                                                                                    | $\times$                                                                                                    |
|-------------------------------------------------|----------------------------------------------------------------------------------------------------|----------------------------------------------------------------------------------------------------|----------------------------------------------------------------------------------------------------|
| relational database                             |                                                                                                    |                                                                                                    |                                                                                                    |
| sqlexpress                                      | (name must be uniq                                                                                                    | ue)                                                                                                    |                                                                                                    |
| SQL Server (Native Provider) $ \smallsetminus $ |                                                                                                    |                                                                                                    |                                                                                                    |
|                                                 | (leave empty for de                                                                                                    | efault port)                                                                                                    |                                                                                                    |
| localhost\sqlexpress                            |                                                                                                    | ]                                                                                                    |                                                                                                    |
| Windows Authentication $\qquad \lor$            |                                                                                                    |                                                                                                    |                                                                                                    |
|                                                 |                                                                                                    |                                                                                                    |                                                                                                    |
|                                                 |                                                                                                    |                                                                                                    |                                                                                                    |
| 30 🜩                                            |                                                                                                    |                                                                                                    |                                                                                                    |
| DataLake                                        | ~                                                                                                    |                                                                                                    |                                                                                                    |
| Create the database if it doesn                 | 't exist                                                                                                    |                                                                                                    |                                                                                                    |
|                                                 |                                                                                                    |                                                                                                    |                                                                                                    |
| n                                               | ОК                                                                                                    | Cancel                                                                                                    |                                                                                                    |
|                                                 | se<br>relational database<br>sqlexpress<br>SQL Server (Native Provider) ~<br>SQL Server (Native Provider) ~<br>SQL Server (Native Provid | se —<br>relational database<br>sqlexpress (name must be uniq<br>SQL Server (Native Provider) ~<br>(leave empty for de<br>localhost\sqlexpress<br>Windows Authentication ~<br>DataLake ~<br>Create the database if it doesn't exist<br>n OK | se - C relational database sqlexpress (name must be unique) SQL Server (Native Provider) \ SQL Server (Native Provider) \ (leave empty for default port) localhost\sqlexpress Windows Authentication 30 C DataLake \Cancel n OK Cancel |

Finally, create a new File Reader job:

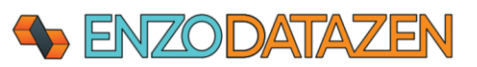

| S DATAZEN MANAGER<br>File Configuration View Help                                                                                                    |                                                                                                    |
|----------------------------------------------------------------------------------------------------|----------------------------------------------------------------------------------------------------|
| RUNNING       Image: Comparison of the system of the system | New •       Image: Construction of the second second seco |

Select **TMPFiles** as your source connection, choose the Parquet file format, and click Preview. You can control the number of records to be displayed by changing the **Max Rows** parameter. Enter a name for your job (ex: test001).

| ree Replication Settings PGP Encryption Advanced Settings Data Ppoline Target System Tragers  recory Override:  Pattem:  Parquet  Pattem:  Parquet  Parquet  Poces a single fle a time  Load newr/updated files only  Proces a single fle a time  Load newr/updated files only  Proces a single fle a time  Load newr/updated files only  Proces a single fle a time  Column name to add (must be unique)  reconvert  Reconvert  Reconvert  Reconvert  Reconvert  Reconvert  Reconvert  Reconvert  Reconvert  Proces a single fle a time  Reconvert  Reconvert                                                                                                    | ploation Settings PGP Encryption Advanced Settings Data Pipelier Target System Targets  exton: TMPFiles TMPFiles TMPFiles TMPFiles Format: Parquet V Pierra to an of set data for the set of the set of the set o | Source       Replication Setting       PGP Encopytion       Advanced Setting       Data Papeline       Target System       Target         Source Connection:       Image: Image:                                                                                                    | Source       Replication Setting       PGP Encorption       Advanced Setting       Data Pipeline       Tagges         iource Connection:       IMPFiles       Images       Marrier       Marrier       Marrier         Directory Ovendia:       parquet       Images       Images       Images       Images         Directory Ovendia:       parquet       Images       Images       Images       Images         Column :       parquet       Images       Images       Images       Images       Images         Column :       Images       Images       Images       Images       Images       Images         Marriers       Images       Images       Images       Images       Images       Images         Marriers       Images       Images       Images       Images       Images       Images         Marriers       Images       Images       Images       Images       Images       Images       Images         Marriers       Images       Images       Images       Images       Images       Images       Images       Images       Images       Images       Images       Images       Images       Images       Images       Images       Images       Images       Images                                                                                                    | Source       Replotation Setting       PGP Encopytion       Advanced Settings       Data Pipeline       Target System       Target         ource Connection:       Image: System Target System       Target System       Target System System       Target System System System System       Target System       Target System System System System Syst                                                                                                    | Deckorp Overdia:       Implies       user         Deckorp Overdia:       Implies       Implies         Deckorp Overdia:       Implies       Implies         Deckorp Overdia:       Implies       Column name to add (must be unique)         Decument not path:       Implies       Implies         Nam rows:       Implies       Implies       Implies         Implies       Implies </th <th>Nume       Replacation Settings       PGP Encryption       Advanced Settings       Data Pipeline       Target System       Target System       Target Syst</th> <th>The Replication Setting POP Encryption Advanced Setting Data Ppeller Target System Targers  to ce Connection:  TMPFles  TMPFles  Tomat: Parguet  Tomat: Parguet Parguet Parguet Pargu</th> <th>Source       Replication Setting       PGP Encryption       Advanced Setting       Data Pipeline       Target         ource Connection:       IMPFiles       Improvement       Improvement<th>Bource Replacation Setting:       PER Encryption       Advanced Setting:       Target System       Tingger         wurde Connection:       TMPFiles      </th><th>Image: Note Replaced Setting       Pode Pschoption       Advanced Setting       Data Ppelne       Target System       Tiggers         ccc Connection:       Image: Image: I</th><th>The Replaction Setting PGP Encryptin Advanced Settings Data Ppeline Target System Triggers  Target System  Target System  Tar</th><th>Term       PGP Encryption       Advanced Setting       Data Ppeline       Target System       Tingers         e Connection:       TMPFiles       VEX         ctory Oventide:       *       *       *       *       *       *         Pattern:       *       *       *       *       *       *       *       *         Pattern:       *       *       *       *       *       *       *       *       *       *       *       *       *       *       *       *       *       *       *       *       *       *       *       *       *       *       *       *       *       *       *       *       *       *       *       *       *       *       *       *       *       *       *       *       *       *       *       *       *       *       *       *       *       *       *       *       *       *       *       *       *       *       *       *       *       *       *       *       *       *       *       *       *       *       *       *       *       *       *       *       *       *</th><th>The Replaction Setting PGP Encryptin Advanced Settings Data Pipeline Target System Triggers  Technologic Technologic Technolo</th><th>Inter Replacation Settings PGP Encryption Advanced Settings Data Pipeline Target System Target System Target Syst</th><th>Teres</th><th>Alter Replication Setting PGP Encryption Advanced Settings Data Ppeline Target System Triggers  etc Connection:  TMPFile  parquet  parquet parquet  parquet  parquet  parquet  parquet  parquet  parquet  parquet  parquet  parquet  parquet parquet pa</th><th>Image: The Section PGP Encryption       Advanced Sattings       Data Ppeline       Target System       Target System       Target System         to connection:       Image: Image: Image</th><th>Page Replication Settings       PAge Recorption       Advanced Settings       Data Pipeline       Target System       Target System         a Connection:       Imprilie       Imprilie       Imprilie       Imprilie       Imprilie         atomy Overifie:       Imprilie       Imprilie       Imprilie       Imprilie       Imprilie         Patement:       Imprilie       Imprilie       Imprilie       Imprilie       Imprilie         Patement:       Imprilie       Imprilie       Imprilie       Imprilie       Imprilie         Process a single fie at a time       Imprilie       Imprilie       Imprilie       Imprilie       Imprilie         Include files to folder poot processing:       Imprilie       Imprilie       Imprilie       Column name to add (must be unique)         Include files to totage poot processing:       Imprilie       Column name to add (must be unique)       Imprilie         Include files to totage poot processing:       Imprilie       Column name to add (must be unique)       Imprilie         Include files to totage poot processing:       Imprilie       Imprilie       Imprilie       Imprilie         Include files to totage poot processing:       Imprilie       Imprilie       Imprilie       Imprilie       Imprilie         Include files to totage poot processing:&lt;</th><th>Arter Replication Setting POP Encryption Advanced Setting Data Ppeller Target System Target System</th><th>Normal Replacation Settings       PGP Encryption       Advanced Settings       Data Pipeline       Target System       Togget         area Connection:       IMPRies       Imprint       Imprint</th></th> | Nume       Replacation Settings       PGP Encryption       Advanced Settings       Data Pipeline       Target System       Target System       Target Syst                                                                                                    | The Replication Setting POP Encryption Advanced Setting Data Ppeller Target System Targers  to ce Connection:  TMPFles  TMPFles  Tomat: Parguet  Tomat: Parguet Parguet Parguet Pargu                                                                                                    | Source       Replication Setting       PGP Encryption       Advanced Setting       Data Pipeline       Target         ource Connection:       IMPFiles       Improvement       Improvement <th>Bource Replacation Setting:       PER Encryption       Advanced Setting:       Target System       Tingger         wurde Connection:       TMPFiles      </th> <th>Image: Note Replaced Setting       Pode Pschoption       Advanced Setting       Data Ppelne       Target System       Tiggers         ccc Connection:       Image: Image: I</th> <th>The Replaction Setting PGP Encryptin Advanced Settings Data Ppeline Target System Triggers  Target System  Target System  Tar</th> <th>Term       PGP Encryption       Advanced Setting       Data Ppeline       Target System       Tingers         e Connection:       TMPFiles       VEX         ctory Oventide:       *       *       *       *       *       *         Pattern:       *       *       *       *       *       *       *       *         Pattern:       *       *       *       *       *       *       *       *       *       *       *       *       *       *       *       *       *       *       *       *       *       *       *       *       *       *       *       *       *       *       *       *       *       *       *       *       *       *       *       *       *       *       *       *       *       *       *       *       *       *       *       *       *       *       *       *       *       *       *       *       *       *       *       *       *       *       *       *       *       *       *       *       *       *       *       *       *       *       *       *       *       *</th> <th>The Replaction Setting PGP Encryptin Advanced Settings Data Pipeline Target System Triggers  Technologic Technologic Technolo</th> <th>Inter Replacation Settings PGP Encryption Advanced Settings Data Pipeline Target System Target System Target Syst</th> <th>Teres</th> <th>Alter Replication Setting PGP Encryption Advanced Settings Data Ppeline Target System Triggers  etc Connection:  TMPFile  parquet  parquet parquet  parquet  parquet  parquet  parquet  parquet  parquet  parquet  parquet  parquet  parquet parquet pa</th> <th>Image: The Section PGP Encryption       Advanced Sattings       Data Ppeline       Target System       Target System       Target System         to connection:       Image: Image: Image</th> <th>Page Replication Settings       PAge Recorption       Advanced Settings       Data Pipeline       Target System       Target System         a Connection:       Imprilie       Imprilie       Imprilie       Imprilie       Imprilie         atomy Overifie:       Imprilie       Imprilie       Imprilie       Imprilie       Imprilie         Patement:       Imprilie       Imprilie       Imprilie       Imprilie       Imprilie         Patement:       Imprilie       Imprilie       Imprilie       Imprilie       Imprilie         Process a single fie at a time       Imprilie       Imprilie       Imprilie       Imprilie       Imprilie         Include files to folder poot processing:       Imprilie       Imprilie       Imprilie       Column name to add (must be unique)         Include files to totage poot processing:       Imprilie       Column name to add (must be unique)       Imprilie         Include files to totage poot processing:       Imprilie       Column name to add (must be unique)       Imprilie         Include files to totage poot processing:       Imprilie       Imprilie       Imprilie       Imprilie         Include files to totage poot processing:       Imprilie       Imprilie       Imprilie       Imprilie       Imprilie         Include files to totage poot processing:&lt;</th> <th>Arter Replication Setting POP Encryption Advanced Setting Data Ppeller Target System Target System</th> <th>Normal Replacation Settings       PGP Encryption       Advanced Settings       Data Pipeline       Target System       Togget         area Connection:       IMPRies       Imprint       Imprint</th> | Bource Replacation Setting:       PER Encryption       Advanced Setting:       Target System       Tingger         wurde Connection:       TMPFiles                                                                                                    | Image: Note Replaced Setting       Pode Pschoption       Advanced Setting       Data Ppelne       Target System       Tiggers         ccc Connection:       Image: Image: I                                                                                                    | The Replaction Setting PGP Encryptin Advanced Settings Data Ppeline Target System Triggers  Target System  Target System  Tar                                                                                                    | Term       PGP Encryption       Advanced Setting       Data Ppeline       Target System       Tingers         e Connection:       TMPFiles       VEX         ctory Oventide:       *       *       *       *       *       *         Pattern:       *       *       *       *       *       *       *       *         Pattern:       *       *       *       *       *       *       *       *       *       *       *       *       *       *       *       *       *       *       *       *       *       *       *       *       *       *       *       *       *       *       *       *       *       *       *       *       *       *       *       *       *       *       *       *       *       *       *       *       *       *       *       *       *       *       *       *       *       *       *       *       *       *       *       *       *       *       *       *       *       *       *       *       *       *       *       *       *       *       *       *       *       *                                                                                                    | The Replaction Setting PGP Encryptin Advanced Settings Data Pipeline Target System Triggers  Technologic Technologic Technolo  | Inter Replacation Settings PGP Encryption Advanced Settings Data Pipeline Target System Target System Target Syst                                                                                                    | Teres                                                                                                    | Alter Replication Setting PGP Encryption Advanced Settings Data Ppeline Target System Triggers  etc Connection:  TMPFile  parquet  parquet parquet  parquet  parquet  parquet  parquet  parquet  parquet  parquet  parquet  parquet  parquet parquet pa                                                                                                    | Image: The Section PGP Encryption       Advanced Sattings       Data Ppeline       Target System       Target System       Target System         to connection:       Image: Image: Image                                                                                                    | Page Replication Settings       PAge Recorption       Advanced Settings       Data Pipeline       Target System       Target System         a Connection:       Imprilie       Imprilie       Imprilie       Imprilie       Imprilie         atomy Overifie:       Imprilie       Imprilie       Imprilie       Imprilie       Imprilie         Patement:       Imprilie       Imprilie       Imprilie       Imprilie       Imprilie         Patement:       Imprilie       Imprilie       Imprilie       Imprilie       Imprilie         Process a single fie at a time       Imprilie       Imprilie       Imprilie       Imprilie       Imprilie         Include files to folder poot processing:       Imprilie       Imprilie       Imprilie       Column name to add (must be unique)         Include files to totage poot processing:       Imprilie       Column name to add (must be unique)       Imprilie         Include files to totage poot processing:       Imprilie       Column name to add (must be unique)       Imprilie         Include files to totage poot processing:       Imprilie       Imprilie       Imprilie       Imprilie         Include files to totage poot processing:       Imprilie       Imprilie       Imprilie       Imprilie       Imprilie         Include files to totage poot processing:<                                                                                                    | Arter Replication Setting POP Encryption Advanced Setting Data Ppeller Target System Target System                                                                                                    | Normal Replacation Settings       PGP Encryption       Advanced Settings       Data Pipeline       Target System       Togget         area Connection:       IMPRies       Imprint       Imprint                                                                                                    |                                                                                                    |                                                                                                    |
|----------------------------------------------------------------------------------------------------|----------------------------------------------------------------------------------------------------|----------------------------------------------------------------------------------------------------|----------------------------------------------------------------------------------------------------|----------------------------------------------------------------------------------------------------|----------------------------------------------------------------------------------------------------|----------------------------------------------------------------------------------------------------|----------------------------------------------------------------------------------------------------|----------------------------------------------------------------------------------------------------|----------------------------------------------------------------------------------------------------|----------------------------------------------------------------------------------------------------|----------------------------------------------------------------------------------------------------|----------------------------------------------------------------------------------------------------|----------------------------------------------------------------------------------------------------|----------------------------------------------------------------------------------------------------|----------------------------------------------------------------------------------------------------|----------------------------------------------------------------------------------------------------|----------------------------------------------------------------------------------------------------|----------------------------------------------------------------------------------------------------|----------------------------------------------------------------------------------------------------|----------------------------------------------------------------------------------------------------|----------------------------------------------------------------------------------------------------|----------------------------------------------------------------------------------------------------|
| cocomection:       IMPFiles       view raw content         cocomection:       * parquet       * view raw content         Pattern:       * parquet       * view raw content         rems File:                                                                                                    | tdim:       TMPFiles                                                                                                    | Biource Connection:       IMPFiles       Impartue         Directory Ovendia:       parguet       Imparguet       Imparguet         Schema File:       Imparguet       Imparguet       Imparguet         Columns:       Imparguet       Imparguet       Imparguet         Imparguet       Imparguet       Imparguet       Imparguet         Imparguet       Imparguet       Imparguet       Imparguet         Imparguet       Imparguet       Imparguet       Imparguet         Imparguet       Imparguet       Imparguet       Imparguet         Imparguet       Imparguet       Imparguet       Imparguet         Imparguet       Imparguet       Imparguet       Imparguet         Imparguet       Imparguet       Imparguet       Imparguet         Imparguet       Imparguet       Imparguet       Imparguet         Imparguet       Imparguet       Imparguet       Imparguet         Imparguet       Imparguet       Imparguet       Imparguet         Imparguet       Imparguet       Imparguet       Imparguet         Imparguet       Imparguet       Imparguet       Imparguet         Imparguet       Imparguet       Imparguet       Imparguet                                                                                                    | Biouce Connection: TMPFiles                                                                                                    | Ource Connection:       IMPFiles       Improvember         File Pattern:       parquet       Format:       Parquet       iver raw content         Schema File:       cold       Max provided, us schema and test data found in this file       cold       Max provided, us schema and test data found in this file         Column:       cite       cite       Column provided, us schema and test data found in this file         Column:       cite       cite       cite       Column provided, replicates these columns only         In Clude files from sub/didem/buckets/containers       column name to add (must be unique)       Column name to add (must be unique)         Max rove:       Image: Image: Imag                                                                                                    | Unce Connector:       TMPFles       Improvement         Directory Overdite:       ************************************                                                                                                    | Arce Connection: TMPFiles view is expendent of the second second                                                                                                    | oc Connection:       IMPFiles       view raw content         ectory Overdia:       *       *         * Pattern:       *       *         * Pattern:       *       *         * Pattern:       *       *         * Pattern:       *       *         * Pattern:       *       *         * Pattern:       *       *         * Pattern:       *       *         * Pattern:       *       *         * Pattern:       *       *         * Oncess a single file at time:                                                                                                    | Outroe Connection:       IMPFiles       Improvement         File Pattern:       parquet       Format       Parquet       view rate content         Scheme File:       Column rate       Column rate       Column rate       Column rate         Column:       Column rate       Column rate       Column rate       Column rate       Column rate         Move files to folder port processing:       Column rate       Column rate       Column rate       Column rate       Column rate         Max rows:       10       pagenet_id       stafijd       rental_jd       anount       pagenet_id/late       Import         Max rows:       10       1       175       3.01       2/12/2021 359       2/12/2021 400       2         3       1       1       115       5.59       6/15/2005 3.32       2/16/2005 3.32                                                                                                    | Nurce Connection:       TMPFles       with status         Directory Override:       ************************************                                                                                                    | cec Connection:       ImpFiles       Visc         ectory Override:       Partaent:       Partaent:         * Partern:       * paraent       Format:       Paraguet       view raw content         * Partern:       * paraent       * Format:       Paraent       * ever raw content         * Paraent       * Format:       * Paraent       * ever raw content         * Paraent       * ever raw content       * ever raw content         * Paraent       * ever raw content       * ever raw content         * Process a single file at time                                                                                                    | ex connection:<br>TMPFles view raw content Parterm: Parterm: Par                                                                                                    | e Connection:                                                                                                    | actor Overaction:       IMPFiles       Vistrum         actor Overaction:       parquet       Vistrum         Pattern:       parquet       Format:       Parquet       View raw content         Pattern:       parquet       Format:       Parquet       View raw content         Import       Process a single file at time       Load new/updated files only       Import       Import         Import       Process a single file at time       Load new/updated files only       Import       Import       Import         Import       Process a single file at time       Load new/updated files only       Import       Import       Import       Import         Import       Process a single file at time       Load new/updated files only       Import       Import                                                                                                    | tex connection:  TMPFiles  textory Ovende:  paraget  Paraget  Paraget Paraget Para                                                                                                    | ce Connection: TMPFiles view car content.<br>educity Overde:<br>Particult:<br>Particult:<br>Particult:<br>Process a single file at a time content of particult contents of the operation of the scheme and test data found in this file<br>attract content of particult contents of the operation of the operation                                                                                                    | ore Connection:       IMPFiles       View                                                                                                    | tee Connection:<br>TMPFiles<br>rectory Override:<br>P Patter:<br>P Patter:<br>P Patte                                                                                                    | a Connection: TMPFiles view raw content          arguet       Format       Parquet       view raw content         Partern:       Parquet       Format       When provided, use schema and test data found in this file         mrst:                                                                                                    | ee Connection:<br>TMPFiles v tex.<br>ectory Overafic:<br>parquet v remain and text data found in this file<br>parquet v remain and text data found in this file<br>parquet v remain                                                                                                    | aree Connection: TMPFiles                                                                                                    |                                                                                                    |                                                                                                    |
| sctory Overnice: Partem: Partem: Parte | rende:          parquet          ende:          parquet          image:          parquet          image:          parquet           ima                                                                                                    | Directory Overhei:              parquet             view raw content             Scheme File:             content is in the provided, use schema and test data found in this file             column site             content is in the provided, use schema and test data found in this file             columns:                                                                                                    | Directory Overhile: <ul> <li></li></ul>                                                                                                    | Directory Overdic:                                                                                                    | Directory Ovende:  Partuet:  Partuet:  Partuet:  Partuet:  Partuet:  Partuet:  Partuet:  Partuet:  Partuet:  Partuet:  Partuet:  Partuet:  Partuet:  Partuet:  Partuet:  Partuet:  Partuet:  Partuet: Partuet: Partuet: Pa                                                                                                    | Image: State in the state in the state                                                                                                    | ectory Ovende: Patem: Patem: P                                                                                                    | Directory Overdie:                                                                                                    | Directory Overdie:                                                                                                    | actory Override:          Partam:           Partam:           Partam:          Partam:           Partam:           Partam:                Partam:            Partam:            Partam:           Partam:              Parter:                                                                                                    |                                                                                                    | clong Overdid:       *       *       *       Promat:       Parguet       *       *       *       *       *       *       *       *       *       *       *       *       *       *       *       *       *       *       *       *       *       *       *       *       *       *       *       *       *       *       *       *       *       *       *       *       *       *       *       *       *       *       *       *       *       *       *       *       *       *       *       *       *       *       *       *       *       *       *       *       *       *       *       *       *       *       *       *       *       *       *       *       *       *       *       *       *       *       *       *       *       *       *       *       *       *       *       *       *       *       *       *       *       *       *       *       *       *       *       *       *       *       *       *       *       *       *       *       *       *       *       <                                                                                                    |                                                                                                    |                                                                                                    | ectory Ovenide:  parquet part parquet parquet                                                                                                    | ectory Ovenide: parquet part part part part part part part par                                                                                                    | rectory Overde:       parguet       view raw content         p Patem:       parguet       view raw content         here Tite:       paid       When provided, use content         here Tite:       paid       When provided, use content         Imms:       paid       paid         More files to folder post processing:       paid       When provided, replicates these columns only         Imms:       paid       paid       When provided, replicates these columns only         Imms:       paid       paid       Column name to add (must be unique)         Imms:       Column rame to add (must be unique)       Column rame to add (must be unique)         Imms:       Imms:       Column rame to add (must be unique)         Imms:       Imms:       Column rame to add (must be unique)         Imms:       Imms:       Imms:       Column rame to add (must be unique)         Imms:       Imms:       Imms:       Imms:       Imms:         Imms:       Imms:       Imms:       Imms:       Imms:       Imms:         Imms:       Imms:       Imms:       Imms:       Imms:       Imms:         Imms:       Imms:       Imms:       Imms:       Imms:       Imms: <t< th=""><th>tory Overdie:</th><th>ectory Overnide:<br/>parton:<br/>parton:<br/>par</th><th>Ivectory Override:</th></t<> | tory Overdie:                                                                                                    | ectory Overnide:<br>parton:<br>parton:<br>par                       | Ivectory Override:                                                                                                    |                                                                                                    |                                                                                                    |
| cectory Overdide:          Partem:           Parquet            Format:           Parquet           view raw content          Parquet          Format:           parquet           view raw content          mms:          parquet           process a single file at time           Load newer/updated files only           Mhen provided, replicates these columns only             Process a single file at time           Load newer/updated files only           Mhen provided, replicates these columns only             Include files from subfide=nuxbetet/containers           Load newer/updated files only           Include files from subfide=nuxbetet/containers             Add a colume with usert file name           Columen name to add (must be unique)           Document not path:             x trows:           10         payment_id         cuttome_id         taff_id         rentai_id         anount         payment_idate         last_update                                                                                                    | Image: Section of parts and the section of parts and the section of parts and the section of parts and the section of the section of the sec                                | Directory Ovendia:<br>File Pattern:<br>File Pattern:<br>Columns:<br>Process a single file at a time<br>Process a single file at a time<br>Process a single file at a time<br>Process a single file at a time<br>Process a single file at a time<br>Process a single file at a time<br>Process a single file at a time<br>Process a single file at a time<br>Process a single file at a time<br>Process a single file at a time<br>Process a single file at a time<br>Process a single file at a time<br>Process a single file at a time<br>Process a single file at time<br>Process a single file at time<br>Process                                                                                                    | Directory Overdida:                                                                                                    | Directory Overdes:                                                                                                    | Directory Ovende:                                                                                                    | Nee doy Ovende:          iee Patraut:                                                                                                    | ectory Ovende:<br>• Padaet:<br>• Padaet:<br>• Pada | Directory Overdes:                                                                                                    | Directory Overdel:       Image: Parguet       View raw content         File Pattern:       Parguet       View raw content         Scheme File:       ed.       When provided, use scheme and test data found in this file         Columns:       ed.       When provided, replcates these columns only         Image: Image: Imag                                                                                                    | ecclory Overidic: <ul> <li>parquet</li> <li>parquet</li> <li>parquet<!--</td--><td>Image: set of the set of the set of</td><td>cdory Ovendle:          Pattern:               Parquet                Pomat:               Parquet               wire riser content          Pattern:              code               code               Code               Pomat:               Parquet               wire riser content               marximum               Porcess a single file at a time               code             montent               exide               More files to folder pod processing:</td><td>Image: Section Control of the section of the section of the secti</td><td></td><td>ectory Ovende:  Partem:  Partem:  Partem:  Partem:  Partem:  Partem:  Partem:  Partem:  Partem:  Partem:  Partem:  Partem:  Partem:  Partem:  Partem:  Partem:  Partem:  Partem:  Partem:  Partem:  Partem:  Partem:  Partem:  Partem:  Partem:  Partem:  Partem:  Partem:  Partem:  Partem: Partem: Partem: P</td><td>ectory Ovende:  s Pattern:  paquet  paquet paquet paquet paquet paquet paquet paquet paquet paquet paquet paquet paquet paquet paquet paquet paquet paquet paq</td><td>exectory Ovende:<br/>e Pattern:<br/>e Pattern:</td><td>tory Overke<br/>Paten: 'parquet 'promet 'parquet 'promet 'parquet 'promet 'parquet 'promet 'parquet 'promet 'parquet 'promet 'parquet 'promet 'parquet 'promet 'parquet 'promet 'parquet 'promet 'parquet 'promet 'parquet 'promet 'parquet 'promet 'promet 'parquet 'promet 'promet 'pro</td><td>etcory Orunda:<br/>Pattern:<br/>Pattern:</td><td></td></li></ul> | Image: set of the set of the set of                                                                                                    | cdory Ovendle:          Pattern:               Parquet                Pomat:               Parquet               wire riser content          Pattern:              code               code               Code               Pomat:               Parquet               wire riser content               marximum               Porcess a single file at a time               code             montent               exide               More files to folder pod processing:                                                                                                    | Image: Section Control of the section of the section of the secti                                |                                                                                                    | ectory Ovende:  Partem:  Partem:  Partem:  Partem:  Partem:  Partem:  Partem:  Partem:  Partem:  Partem:  Partem:  Partem:  Partem:  Partem:  Partem:  Partem:  Partem:  Partem:  Partem:  Partem:  Partem:  Partem:  Partem:  Partem:  Partem:  Partem:  Partem:  Partem:  Partem:  Partem: Partem: Partem: P                                                                                                    | ectory Ovende:  s Pattern:  paquet  paquet paquet paquet paquet paquet paquet paquet paquet paquet paquet paquet paquet paquet paquet paquet paquet paquet paq                                                                                                    | exectory Ovende:<br>e Pattern:<br>e Pattern:                                                                                                    | tory Overke<br>Paten: 'parquet 'promet 'parquet 'promet 'parquet 'promet 'parquet 'promet 'parquet 'promet 'parquet 'promet 'parquet 'promet 'parquet 'promet 'parquet 'promet 'parquet 'promet 'parquet 'promet 'parquet 'promet 'parquet 'promet 'promet 'parquet 'promet 'promet 'pro | etcory Orunda:<br>Pattern:<br>Pattern:                                                                                                    |                                                                                                    |                                                                                                    |                                                                                                    |
| Peterm:       * parquet       V Formac:       Parquet       V Were any content                                                                                                    | Format:     Format:     F      | File Pattern:       iparguet       Format:       Parguet       weer ray content         Scheme File:                                                                                                    | File Patter:       * parquet       Format:       * parquet       * parquet         Schema File:                                                                                                    | File Patter:       *parquet       Format:       Promat:       Promat:<                                                                                                    | Terretal       Parmat:       Parmat:       Parmat:       Parmat:         Schema File:                                                                                                    | le Pattern:  particut  particut  pa                                                                                                    | P Getern:                                                                                                    | File Patter:       *parquet       Format:       Parquet       were ray content                                                                                                    | Ise Pattern:       Image: particular and test data found in this file         Schema File:                                                                                                    | P Reterm:<br>parquet v rew raw conserve<br>temes File:                                                                                                    | Pattern:       'parguet       Formace       Parguet       wire vare conservation         hema File:       idd       When provided, use schema and test data bound in file.         immer File:       idd       When provided, use schema and test data bound in file.         immer File:       idd       When provided, replates these solume only         immer File:       idd       idd         immer File:       idd       idd         immer File:       idd <td< td=""><td>Pattern:       * parquet       View raw construct         ema File:       dd       When provided, use schema and test data lound in this file amment         ema File:       dd       When provided, use schema and test data lound in this file amment         Process a single file at a time       Lad never/Ludded files only       In this file amment         Include files from subfide="brucketsi: containem"       Column name to add (must be unique)       ?         Include files from subfide="brucketsi: containem"       ?       ?         Document not path       1       1       76         atting       1       1       15       21/2/2021 35         atting       1       1       1185       5.95       6/15/2005 45.4</td><td>Påttem:</td><td>e Pattern: parquet verver verver verver verver verver verver verver verver verver verver verver verver verver verver verver verver verver verver verver verver verver verver verver verver verver verververververververververververververv</td><td>P Retern:<br/>parquet      v Forms: Paquet      v v vaw vaw conserv     teem File:         dad. When provided, use scheme and test data lound in file         dad. When provided, replacets these solumes only         nocses a single file at a time          data count in the current file name. If shows the set of the set of t</td><td>P determ:<br/>parquet very rome: Parquet very rome: Parquet very row raw conserve<br/>herea File:<br/>Process a single file at a time class for the file of the second of the file of the second of the second of the</td><td>e Patemi parquet v Pome: Paquet v v vew cax content<br/>temes File:<br/>Process a single file at a time and test data Sum in this file a<br/>Process a single file at a time and test data Sum in this file a<br/>Process a single file at a time and test data Sum in this file a<br/>Process a single file at a time and test data Sum in this file a<br/>Process a single file at a time and test data Sum in the second<br/>Process a single file at a time and test data Sum in the second<br/>Process a single file at a time and test data Sum in the second<br/>Process a single file at a time and test data Sum in the second<br/>Process a single file at a time and test data Sum in the second<br/>Process a single file at a time and test data Sum in the second<br/>Process a single file at a time and test data Sum in the second<br/>Process a single file at a time and test data Sum in the second<br/>Process a single file at a time and test data Sum in the second<br/>Process a single file at a time and test data Sum in the second<br/>Process a single file at a time and test data Sum in the second<br/>Process a single file at a time and test data Sum in the second<br/>Process a single file at a time and test data Sum in the second<br/>Process a single file at a time and test data Sum in the second<br/>Process at a single file at a time and test data Sum in the second<br/>Process at a single file at a time and test data Sum in the second<br/>Process at a single file at a time and test data Sum in the second<br/>Process at a single file at a time and test data Sum in the second<br/>Process at a single file at a time and test at a single file at a single file at a single file at a single file at a single file at a single file at a single file at a time and test at a single file at a single file at a sing</td><td>Partner:     * parquet     Forma:     Parquet     * wer war content       ema File:    </td><td>P Retern:  P Receive:  P Receive:  P Receive:  P Receive:  P Receive:  P Receive:  P Receive:  P Receive:  P Receive:  P Receive:  P Receive: P Receive:</td><td>le Patem:  parquet  promet:  parquet  promet:  parquet  promet:  parquet  parquet  p</td></td<> | Pattern:       * parquet       View raw construct         ema File:       dd       When provided, use schema and test data lound in this file amment         ema File:       dd       When provided, use schema and test data lound in this file amment         Process a single file at a time       Lad never/Ludded files only       In this file amment         Include files from subfide="brucketsi: containem"       Column name to add (must be unique)       ?         Include files from subfide="brucketsi: containem"       ?       ?         Document not path       1       1       76         atting       1       1       15       21/2/2021 35         atting       1       1       1185       5.95       6/15/2005 45.4                                                                                                    | Påttem:                                                                                                    | e Pattern: parquet verver verver verver verver verver verver verver verver verver verver verver verver verver verver verver verver verver verver verver verver verver verver verver verver verver verververververververververververververv                                                                                                    | P Retern:<br>parquet      v Forms: Paquet      v v vaw vaw conserv     teem File:         dad. When provided, use scheme and test data lound in file         dad. When provided, replacets these solumes only         nocses a single file at a time          data count in the current file name. If shows the set of the set of t                                                                                                    | P determ:<br>parquet very rome: Parquet very rome: Parquet very row raw conserve<br>herea File:<br>Process a single file at a time class for the file of the second of the file of the second of the second of the                                                                                                    | e Patemi parquet v Pome: Paquet v v vew cax content<br>temes File:<br>Process a single file at a time and test data Sum in this file a<br>Process a single file at a time and test data Sum in this file a<br>Process a single file at a time and test data Sum in this file a<br>Process a single file at a time and test data Sum in this file a<br>Process a single file at a time and test data Sum in the second<br>Process a single file at a time and test data Sum in the second<br>Process a single file at a time and test data Sum in the second<br>Process a single file at a time and test data Sum in the second<br>Process a single file at a time and test data Sum in the second<br>Process a single file at a time and test data Sum in the second<br>Process a single file at a time and test data Sum in the second<br>Process a single file at a time and test data Sum in the second<br>Process a single file at a time and test data Sum in the second<br>Process a single file at a time and test data Sum in the second<br>Process a single file at a time and test data Sum in the second<br>Process a single file at a time and test data Sum in the second<br>Process a single file at a time and test data Sum in the second<br>Process a single file at a time and test data Sum in the second<br>Process at a single file at a time and test data Sum in the second<br>Process at a single file at a time and test data Sum in the second<br>Process at a single file at a time and test data Sum in the second<br>Process at a single file at a time and test data Sum in the second<br>Process at a single file at a time and test at a single file at a single file at a single file at a single file at a single file at a single file at a single file at a time and test at a single file at a single file at a sing                                                                                                    | Partner:     * parquet     Forma:     Parquet     * wer war content       ema File:                                                                                                    | P Retern:  P Receive:  P Receive:  P Receive:  P Receive:  P Receive:  P Receive:  P Receive:  P Receive:  P Receive:  P Receive:  P Receive: P Receive:                                                                                                    | le Patem:  parquet  promet:  parquet  promet:  parquet  promet:  parquet  parquet  p |                                                                                                    |                                                                                                    |
| Image: Instruction       god                                                                                                    |                                                                                                    | Scheme File.         ed.         When provided, use scheme and test data found in this file           Columns:                                                                                                    | Schema File:       ed.       When provided, use schema and user data found in this file         Columns:       ed.       When provided, replicates these columns only         Image: The schema hard base outputs the schema hard base outputs the schema hard base output s the schema hard base output s the                                                                                                    | Scheme File:  Column:  Column: Column: Column:                                                                                                    | Schema File:                                                                                                    | chema File:                                                                                                    | Image:       got       When provided, use scheme and test data found in this file         Limms:                                                                                                    | Scheme File:                                                                                                    | Schema File:                                                                                                    | Imms       get                                                                                                    | Image: The set of the set of the se                                                                                                    | emer File:                                                                                                    | Image: Image:                                | Image:       point       point       point       point         Image:       point       point       point       point         Image:                                                                                                    | Imms       gdt                                                                                                    | Imms       get                                                                                                    | Image:       get_       When provided, use scheme and test data found in this file         Aumrs:       get_       When provided, replicates these columns only         Process a single file at a time       Load never-/updated files only         Bore files to folder poot processing:       get_         Incide files from address functions       Get_         Add a column with current file name:       files name         Column with current file name:       files name         Column with current file name:       files name         Ra rows:       1       1         Review       1       1         Ra rows:       1       1         Its files       1       1         Its files       5       6       1/2/2005 4.54                                                                                                    | rows:     1                                                                                                    | Image:       get_       When provided, use scheme and test data bund in this fle         Umms:       get_       When provided, replicates these oolumns only         index       get_       When provided, replicates these oolumns only         index       index       get_       When provided fles only         index       index       index       get_       When provided fles only         index       index       index       index       get_       index         index       index       index       index       get_       index         index       index       index       index       get_       index         index       index       index       index       get_       index       get_         index       index       index       index       index       get_       get_         index       index       index       index       get_       get_       index       get_         index       index       index       index       index       get_       get_       index       get_         index       index       index       index       index       get_       index       get_       get_       get_       get_       get_ </td <td>Add a colum with current file name:      </td>                                                                                                    | Add a colum with current file name:                                                                                                    |                                                                                                    |                                                                                                    |
| umma:                                                                                                    | locations and the state of the state of the server (updated files only include files only include files only include files only include files only include files only include files from subcides. Academic state of the server (updated files only include files only include fil      | Columns:                                                                                                    | Columns:                                                                                                    | Columna:       Columna:                                                                                                    | Columns:                                                                                                    | Alumns:                                                                                                    | Limms:                                                                                                    | Columna:                                                                                                    | Columns:                                                                                                    | Limite:                                                                                                    | urma:                                                                                                    | Imms:                                                                                                    | utrine:                                                                                                    | Alumns:                                                                                                    | Imme:                                                                                                    | Imms:                                                                                                    | luma:                                                                                                    | Imme:                                                                                                    | Imms:                                                                                                    | olumns:<br>Process a single file at stme<br>Process a single file at stme<br>Process a single file at stme<br>Document. Include files from undividen-buckets/containers<br>Add a column with current file name:<br>Max rows:<br>10 payment_id<br>payment_id<br>culturer_id<br>1 1 75 301 2/12/2021 359.<br>2 1 1 7573 0.99 5/28/2052 35 2/16/2063 312<br>5 1 1 1 1725 4.99 6/15/2005 454 2/16/2063 12<br>5 1 1 1 1725 4.99 6/15/2005 454 2/16/2063 12                                                                                                    |                                                                                                    |                                                                                                    |
| Induce fields folds uncert file name:                                                                                                    | Process a single red a time     Load never-updated time ony     Move that to folder porcesting:     Include files from subclides: Containers     Add a containweith camere:      filename     Column name to add (must be unique)     Document not path.     ?                                                                                                    |                                                                                                    |                                                                                                    |                                                                                                    | Image: Second second second                                                                                                    | Important in the field of the field of the fiel                                                                                                    | Image: Construction of the set of the set                                                                                                    |                                                                                                    | Important standing from a standing from a standing from                                                                                                    | Image: Section of the section of the secti                                                                                                    | I cost new 'µocket de to time 'µocket de tes ony'     I cost new 'µocket de tes ony'     I cost new 'µocket de tes                                                                                                    | I Load newe//updated ties ony     Load newe//updated ties ony     Load newe//updated ties ony     Include files from subfideer Nucleets containers     Document not path:     7      rows:     10                                                                                                    | I cosiner fest for fair under fest for auf juic an every posted thes only     Include fies from aufolders housektest containers     Include fies from aufolders housektest containers     Include fies from aufolders housektest containers     Include fies from aufolders housektest containers     Include fies from aufolders housektest containers     Include fies from aufolders housektest containers     Include fies from aufolders housektest containers     Include fies from aufolders housektest containers     Include fies from aufolders housektest containers     Include fies from aufolders housektest containers     Include field aufort field annount     Include field aufort field annount     Include field aufort field annount     Include field aufort field annount     Include field aufort field annount     Include field aufort field annount     Include field aufort field annount     Include field aufort field annount     Include field aufort field annount     Include field aufort field annount     Include field annount     Include field anno       | Improve the at a single the at a time       Improve the state of the even updated tites ony         Improve the state of the post processing       Improve the state of the even updated tites ony         Improve the state of the state of the s                                                                                                    | I cost new payment_jd custome_jd staff_jd rental_jd amount payment_date last_update     ar rows:     10 ● payment_jd custome_jd staff_jd rental_jd amount payment_date last_update     2 1 1 1 573 0.99 21/2/2021 355. 2/16/2006 312.     3 1 1 1 1135 5.99 6/15/2006 512.                                                                                                    | Tronces a single tre & a time                                                                                                    | Image: constraint of the static of the static of the st                                                                                                    | Crows:     10                                                                                                    | Trocesta angre tre at anime         Loca newer/podeted ties ony         Loca newer/podeted ties ony         Loca newer/podeted ties                                                                                                    |                                                                                                    |                                                                                                    |                                                                                                    |
| Include files from auchteder Auchtetzkreitzertatenens     Add a column with currert file name:                                                                                                    | Include files from subfidden./bucksts/containers       Add a column with current file name:       Brownert root path:       ?                                                                                                    | Image: Include files from aubididers/buckets/containers         Column name to add (must be unique)           Odd a column with current file name:         F           Document not path:         ?                                                                                                    | Image: Induct files from aub/folders buckets/containers         Column name to add (must be unique)           ☐ Add a column with current file name:         @encode           ☐ Document not path:         ?                                                                                                    | Image: Section with current life name:         Jernative         Column name to add (must be unique)           Max rows:         10         payment_id         custome_id         staff_id         rental_id         amount         payment_idste         list_podate           Max rows:         10         Image: Section addition in the current life name:         7         301         2/12/2021 359.         2/12/2021 400           zerview:         2         1         1         573         0.99         5/22/2052 35         2/12/2021 400           3         1         1         1185         59         6/15/2006 454         2/16/2006 312                                                                                                    | Include files from subfolder for som subfolder houskets containers         Column name to add (must be unique)           Add a column with current file name:         Item name to add (must be unique)           Document not path:         ?                                                                                                    | Include files from sub/deter bockets/cortaines         Column name to add (must be unique)           Add a column with current file name:         Jierame           Column name to add (must be unique)         ?                                                                                                    | Include files from actificities, volume staticities, volume staticitis, volume staticitis, volume staticis, volume staticities, volume                                                                                                    | Include files from subfide-buckets containers         Column name to add (must be unique)           Add a column with current file name:                                                                                                    | Include files from subficient houskets containers         Column name to add (must be unique)           Add a column with current file name:         Security           Document not path:         ?                                                                                                    | Image: Second second second                                                                                                    | Image: Second Second Secon                                                                                                    | Include fies from subfidem/hubbets/containere         Calumn name to add (must be unique)           Add a column with current file name:                                                                                                    | Image: Section Section                                 | Include files from subdices buckets containers         Add a column with currert file name:         Back rows:         10         payment_id         customer_id         amount         payment_id         payment_id         customer_id         securitier         2         1         1         573         0.99         611         1         1         1         1         1         1         1         1         1         1         1         1         1         1         1         1         1         1         1         1         1         1         1         1         1         1         1         1         1         1         1         1         1         1         1                                                                                                             | Image: Decimination of pathing       Image: Decimination of pathing       Column reame to add (must be unique)         P       Document not pathing       P         Image: Decimination of pathing       Image: Decimination of pathing       P         Image: Decimination of pathing       Image: Decimination of pathing       P         Image: Decimination of pathing       Image: Decimination of pathing       Image: Decimination of pathing         Image: Decimination of pathing       Image: Decimination of pathing       Image: Decimination of pathing         Image: Decimination of pathing       Image: Decimination of pathing       Image: Decimination of pathing         Image: Decimination of pathing       Image: Decimination of pathing       Image: Decimination of pathing         Image: Decimination of pathing       Image: Decimination of pathing       Image: Decimination of pathing         Image: Decimination of pathing       Image: Decimination of pathing       Image: Decimination of pathing         Image: Decimination of pathing       Image: Decimination of pathing       Image: Decimination of pathing         Image: Decimination of pathing       Image: Decimination of pathing       Image: Decimination of pathing         Image: Decimination of pathing       Image: Decimination of pathing       Image: Decimination of pathing         Image: Decimination of pathing       Image: Decimination of pathing       I                                                                                                    | Include first from additides. Notweet containers       Column with current file name:       Column name to add (must be unique)         Add a column with current file name:       Itemame       7         Bocument not path       7         ax rows:       1       1         Image: Section of path       1       7         Add a column with current life name:       1         Image: Section of path       1         Image: Section of path       1                                                                                                    | In club (fire from a biddem, buddets/containers)       Column reame to add (must be unique)         Add a column with current file name:       Stemame         Document ind path       ?         Iast rows:       1         10       payment_jd         cuttomer_jd       staff_jd         rental_jd       amount         payment_state       last_update         istrice:       2         1       172       0.99       5/22/2025.251       2/12/2021.312         3       1       1       1185       5.99       6/15/2005.454       2/16/2005.312                                                                                                    | Include files from subfolden-buckets/containers         Column name to add (must be unique)           Add a column with current life name:         Bename         Column name to add (must be unique)           Document root path:         ?           Image: State of the state of the sta                                                                                                    | Include file from subfidew./buckets/containers         Column with current life name         Column name to add (must be unique)           ax rows:         10         ●         payment_id         cutationer_id         ataff_id         rental_id         amount         payment_date         lat_update           ax rows:         10         ●         1         1         76         3.01         2/12/2021.359         2/12/2021.400           ax rows:         1         1         1         573         0.99         5/22/2005.235         2/16/2006.312           6         1         1         1725         4.99         6/15/2005.454         2/10/2021.12         10/20.11                                                                                                    | Include files from subfidden:/buckets/containers         Column name to add (must be unique)           Add a column with current file name:         []Binname         Column name to add (must be unique)           Document not path:         ?           Was rows:         10         []Binname         customer_id         staff_id         rental_id         amount         payment_idate         last_update           Vas rows:         10         []Binname         1         1         76         3.01         2/12/2021.359         2/12/2021.400           2         1         1         1         55.99         6.19/2005.23.5         2/16/2006.312           3         1         1         1125         5.99         6.19/2005.454         2/16/2006.312           6         1         1         11725         4.99         6.112/2021.18         2/16/2006.312                                                                                                    |                                                                                                    |                                                                                                    |
| Add a column with currert file name filename Column name to add (must be unique) Document not path:                                                                                                    | Add a column with current file name: _filename Column name to add (must be unique) Column name to add (must be unique) ?  Document root path: ?  to payment_id customer_id staff_id renta_id amount payment_date last_update                                                                                                    | Image: Column ratio         Column ratio         Colum                                                                                                    | Image: Column with current file name:         Gename         Column name to add (must be unique)           Document not path:         ?           Max rows:         10         payment_id         staff_jd         rental_jd         amount         payment_idate         last_update           Interview:         1         1         76         3.01         2/12/2021 359.         2/12/2021 400           2         1         1         573         0.99         5/28/2005 2.35.         2/16/2005 3.12           3         1         1         1185         5.59         6/15/2006 4.54.         2/16/2005 3.12                                                                                                    | Image: Column with current file name:         Genume to add (must be unique)           Document not path:         ?           Max rows:         10         payment_id         cutdomer_id         staff_id         rental_id         amount         payment_idate         last_update           Image: Column name to add (must be unique)         ?         1         1         76         3.01         2/12/2021 3.59         2/12/2021 4.00           Image: Column name to add (must be unique)         ?         1         1         773         0.99         5/22/2021 4.30         2           Image: Column name to add (must be unique)         Image: Column name to add (must be unique)         Image: Column name to add (must be unique)         Image: Column name to add (must be unique)         Image: Column name to add (must be unique)           Image: Column name to add (must be unique)         Image: Column name to add (must be unique)         Image: Column name to add (must be unique)         Image: Column name to add (must be unique)           Image: Column name to add (must be unique)         Image: Column name to add (must be unique)         Image: Column name to add (must be unique)         Image: Column name to add (must be unique)           Image: Column name to add (must be unique)         Image: Column name to add (must be unique)         Image: Column name to add (must be unique)         Image: Column name to add (must be unique)                                                                                                    | Image: Payment_id         payment_id         customer_id         staff_id         rental_id         amount         payment_idate         last_update           Max rows:         10         0         1         1         7         3.01         2/12/2021 3.59         2/12/2021 4.00           Zazzistat         1         1         57.3         0.59         5/52/2005 2.55         2/16/2006 3.12           3         1         1         1185         5.59         6/15/2006 4.34         2/12/2021 6.31.2                                                                                                    | Image: Payment lide coultom with current file name:                                                                                                    | Image: Index output if is name:                                                                                                    | Image: Index of the same interval of the same interval of the same int                                                                                                    | Image: Index column with current file name:                                                                                                    | Image: Column with current file name                                                                                                    | Image: Column with current file name                                                                                                    | Image: Add a column with current file name:         Jiename         Column name to add (must be unique)           > Document not path:         ?           x rows:         10         Image: Payment_id         Customer_id         staff_id         rental_id         amount         payment_idate         bat_update           zervise:         1         1         75         3.01         2/12/2021.359         2/12/2021.400           3         1         1         1185         5.99         6/15/2005.454         2/16/2005.312                                                                                                    | Image: Column with current file name                                                                                                    | Image: Instrume         Image: Image: Im                                                                                                    | Image: Column with current file name                                                                                                    | Image: Image:                                                                                                    | Image: Instrume                                                                                                    | Add a column with current file name:         Genume:         Column name to add (must be unique)           Crows:         0                                                                                                    | Image: Index outputs         Image: Index outputs         Column name to add (must be unique)           ar rows:         10         payment_id         cutomer_id         dtaff_id         rental_id         amount         payment_idste         last_update           ar rows:         10         payment_id         cutomer_id         dtaff_id         rental_id         amount         payment_idste         last_update           ar rows:         10         2         1         1         75         3.01         2/12/2021.359         2/12/2021.400           2         1         1         57.3         0.59         5/22/2005.23.s         2/16/2006.312           3         1         1         1185         5.59         6/15/2005.45.m         2/16/2006.312           6         1         1         1725         4.99         6/15/2005.45.m         2/16/2006.312                                                                                                    | Image: Property of the current file name:                                                                                                    |                                                                                                    |                                                                                                    |
| x rows: 10 • payment_id customer_id staf_id rental_id amount payment_date last_update                                                                                                    | Document not path     P                                                                                                    | Image: Index index index                                                                                                    | Document not path:         ?           Max rows:         10 0         payment_lid         customer_lid         stati_jid         rental_jid         amount         payment_lidae         last_update           Image: Statistic statistic statistatistatistic statis                                                                                                    | Image: Indicating the second second                                                                                                    | Image: Document root path:         ?           Max rows:         10         0         payment_id         outlone_id         staff_id         rental_id         amount         payment_date         last_update           Document root path:         1         1         75         3.01         2/12/2021 359         2/12/2021 400           Document root path:         2         1         1         573         0.99         6/15/2006 312         2/16/2006 312           3         1         1         1185         5.99         6/15/2006 454         2/12/2021 532         2/16/2006 312                                                                                                    | Image: Index parts         Payment_id         custome_id         staff_id         restal_id         amount         payment_date         last_update           Max rows:         10         0         1         1         76         3.01         2/12/021 359         2/12/021 400           zanism:         2         1         1         573         0.99         6/15/2006 312         2/16/2006 312           3         1         1         1185         5.99         6/15/2006 454         2/12/2016 312                                                                                                    | Document root path:         ?           ax rows:         10         0         payment_id         cuttome_id         staf_id         rental_id         amount         payment_idate         last_update           ax rows:         1         1         76         3.01         2.12/2021.555         2.12/2021.400           ax rows:         1         1         5.73         0.99         5.72/2005.253         2.15/2005.812           3         1         1         1185         5.99         6/15/2005.454         2/16/2006.312                                                                                                    | Document root path:         ?           Max rows:         10                                                                                                    | Index rows:         10         payment_jd         customer_jd         staff_jd         rental_jd         amount         payment_date         last_update           zerviser         1         1         75         3.01         2.71/2021 3.59         2.71/2021 3.00           2         1         1         10         5.99         5/22/005 3.12         2.11/2020 3.12           3         1         1         1185         5.99         6/15/2005 4.54         2/16/2006 3.12                                                                                                    | Decument root path:         ?           ax rows:         10<br>2exidex<br>2exidex               payment_id               rental_id               amount               payment_idate               lat_ipdate                 zexidex               1               1               76               301               21/2/2021 395               lat_ipdate                 2exidex               2               1               573               99               full 2020 6 312               214/2020 6 312                3                                                                                                    | Document not path:         ?           x rows:         10 • payment_jd         customer_jd         staf_jd         rental_jd         amount         payment_date         last_update           zerview         1         1         76         3.01         2/12/2021 359         2/12/2021 400           2         1         1         573         0.99         5/22/2005 4.54         2/16/2006 3.12           3         1         1         1185         5.99         6/15/2005 4.54         2/16/2006 3.12                                                                                                    | Image: Document root path:         Payment_id         customer_id         staff_id         rental_id         amount         payment_idate         last_update           x rows:         10         Image: Document root path:         1         1         76         3.01         2/12/2021 359         2/12/2021 400           zexvisu:         2         1         1         573         0.99         5/22/2005 2.55         2/16/2006 312           3         1         1         1185         5.99         6/15/2005 4.54         2/12/2026 3.32                                                                                                    | Document not path:         ?           ax rows:         10         payment_id         cuttomer_id         staff_id         rental_id         amount         payment_idste         last_update           zerview         *         1         1         76         3.01         2/12/2021 359         2/12/2021 400           2         1         1         573         0.99         5/22/2052 5.3         2/16/2006 312           3         1         1         1185         5.99         6/15/2005 454         2/12/2021 352                                                                                                    | Image: Document root path:         7           Tax rows:         Image: Document root path:         restal id         restal id         amount         payment_idate         last_ipdate           Tax rows:         Image: Document root path:         Image: Document root path:         Image: Document root path:         restal id         restal id         amount         payment_idate         last_ipdate           Tax rows:         Image: Document root path:         Image: Document root path:         Image:                                                                                                    | Decument not path:         ?           ax rows:         10         payment_jd         customer_jd         staff_jd         rental_jd         amount         payment_date         last_update           ax rows:         10         Image: staff_jd         rental_jd         amount         payment_date         last_update           ax rows:         1         1         176         3.01         2/12/2021 359         2/12/2021 400           2         1         1         573         0.99         5/22/2005 2.35         2/16/2006 312           3         1         1         1185         5.99         6/15/2006 5.12         2/12                                                                                                    | Document not path:         ?           ax rows:         10         payment_jd         customer_jd         stafi_jd         rental_jd         amount         payment_date         last_update           are nows:         1         1         1         76         3.01         2/12/2021 1.35=         2/12/2021 4.00           2         1         1         573         0.99         5/22/2005 4.53         2/16/2006 3.12           3         1         1         1185         5.99         6/15/2005 4.54         2/16/2006 3.12                                                                                                    | Document not path:         ?           lar rows:         10         payment_jd         customer_jd         stafi_jd         rental_jd         amount         payment_date         lat_update           arcvitax         1         1         75         3.01         2/12/2021.35.m.         2/12/2021.40.m.           arcvitax         1         1         157         0.99         5/22/2025.35.m.         2/12/2021.40.0.           all         1         1         157         0.99         5/22/2026.31.2.         2/16/2006.31.2.                                                                                                    | Image: Crows:         Document root path:         P           Image: Crows:         10         \$         payment_id         customer_jid         stafi_jid         mental_yid         amount         payment_idste         last_update           Image: Crows:         1         1         76         3.01         2/12/2021.359         2/12/2021.400           Image: Crows:         1         1         573         0.99         5/28/2005.235         2/16/2006.112           Image: Crows:         1         1         1105         5.99         6.715/2005.454         2/16/2006.112                                                                                                    | Decument not path:         ?           ak rows:         10         payment_jd         cutioner_jd         staf_jd         rental_jd         amount         payment_date         lat_update           brexiter         1         1         75         3.01         2/12/2021.359         2/12/2021.400           2         1         1         573         0.59         5/29/2005.235         2/16/2006.312           3         1         1         1155         5.59         6/15/2005.454         2/12/2021.400           6         1         1         1125         4.99         6/15/2005.454         2/15/2006.312                                                                                                    | Image: part output:         ?           Max rows:         10         payment_id         customer_id         staff_id         rental_id         amount         payment_idate         lat_podate           Image: payment_id         customer_id         staff_id         rental_id         amount         payment_idate         lat_podate           Image: payment_id         1         1         76         3.01         2/12/2021 959         2/12/2021 400           2         1         1         573         0.99         5/28/2005 2.35         2/16/2006 3.12           3         1         1         1185         5.99         6/15/2005 4.54         2/16/2006 3.12           6         1         1         1725         4.99         6/15/2005 7.18         2/16/2006 3.12                                                                                                    |                                                                                                    |                                                                                                    |
| x rows: 10 💽 payment_jd custome_jd staft_jd rental_jd anount payment_date last_update                                                                                                    | 10 b payment_id customer_id staff_id rental_id anount payment_date last_update                                                                                                    | Max rows:         1         cutomer_jd         staff_jd         rental_jd         amount         payment_date         last_update           Docketer         1         1         75         3.01         2/12/2021359         2/12/2021400           2         1         1         573         0.99         5/22/2052.35         2/12/2021400           3         1         1         1155         5.99         6/15/2005.43         2/16/2006.312           6         1         1         1725         4.99         6/15/2005.718         2/16/2006.312                                                                                                    | Max rows:         10         payment_jd         customer_jd         stati_jd         rental_jd         anount         payment_jdate         last_update           zevielke         I         1         76         301         2/12/2021 359.         2/12/2021 400           2         1         1         573         0.99         5/28/2005 235         2/16/2006 312           3         1         1         1185         5.99         6/15/2006 454         2/16/2006 312                                                                                                    | Max rows:         10         payment_id         custome_id         staff_id         rental_id         amount         payment_idse         list_ipdate           zerview         >         1         1         76         3.01         2/12/021 3.99.         2/12/021 4.00           2         1         1         573         0.99         5/22/005 3.35         2/16/2006 3.12           3         1         1         1185         5.99         6/15/2006 4.32         2/16/2006 3.12                                                                                                    | Nax rows         10         psymert_id         custome_id         staff_id         rental_id         amount         psymert_idste         last_ipdate           potvister         *         1         1         75         3.0.1         2/12/2021 35921/2020 4.00                                                                                                    | Nar rows:         10         payment_id         custome_id         staff jd         rental_id         amount         payment_idate         last_update           Max rows:         1         1         75         3.01         2/12/2021 359         2/12/2021 400           2         1         1         573         0.99         6/15/2006 312         3.1           3         1         1         1185         5.99         6/15/2006 454         2/12/2016 312                                                                                                    | IO         psymert_id         cuttome_id         staff_id         rental_id         amount         psymert_idate         last_update           review         *         1         1         76         3.01         2.1/2.2021.85m.         2.1/2.2021.400.12.           2         1         1         573         0.99         5.4/2.0025.82.         2.1/2.2021.812.           3         1         1         185         5.99         6/15.2005.45.4.         2.1/6.2006.312.                                                                                                    | Max rovs:         10         opment_id         customer_id         stafi_id         rental_id         amount         payment_date         last_update           rentainer         1         1         76         0.01         2/12/2021 3.95         2/12/2021 4.00           rentainer         2         1         1         73         0.99         5/22/005 3.12         5/21/2021 4.00           3         1         1         1185         5.99         6/15/2006 4.44         2/16/2006 3.12                                                                                                    | Nax rows:         10         psymert_id         outlone_id         staff_id         rental_id         amount         psymert_idse         last_update           Parking         1         1         75         0.01         2/12/0201 359         2/12/0201 359         2/12/0201 359         2/12/0201 350         2/12/0201 351         2/12/0201 351         2/12/0201 351         2/12/0201 351         2/12/0201 351         2/12/0201 351         2/12/0201 351         2/12/0201 351         2/12/0201 351         2/12/0201 351         2/12/0201 351         2/12/0201 351         2/12/0201 351         2/12/0201 351         2/12/0201 351         2/12/0201 351         2/12/0201 351         2/12/0201 351         2/12/0201 351         2/12/0201 351         2/12/0201 351         2/12/0201 351         2/12/0201 351         2/12/0201 351         2/12/0201 351         2/12/0201 351         2/12/0201 351         2/12/0201 351         2/12/0201 351         2/12/0201 351         2/12/0201 351         2/12/0201 351         2/12/0201 351         2/12/0201 351         2/12/0201 351         2/12/0201 351         2/12/0201 351         2/12/0201 351         2/12/0201 351         2/12/0201 351         2/12/0201 351         2/12/0201 351         2/12/0201 351         2/12/0201 351         2/12/0201 351         2/12/0201 351         2/12/0201 351         2/12/0201 351         2/12/0201 351         2/12/0201 351 <th>ID         psymert_id         cutome_id         staff_id         rental_id         amount         psymert_idste         last_update           review         Image: Image: Imag</th> <th>I0         psymert_id         customer_id         staff_id         rental_id         amount         psymert_idste         last_update           rewsitest         ▶         1         1         76         3.01         2/12/2021 359         2/12/2021 400           2         1         1         573         0.99         5/23/2005 2.55         2/16/2006 312           3         1         1         1185         5.99         6/15/2005 4.54         2/16.2006 312</th> <th>IO         psyment_id         customer_id         staff_id         rental_id         amount         psyment_idse         last_update           zetvides         &gt;         1         1         76         3.01         2/12/2021 359         2/12/2021 400           2         1         1         573         0.99         6/15/2005 454         2/16/2006 312           3         1         1         1185         5.99         6/15/2005 454         2/12/2021 405</th> <th>ID         psymert_id         customer_id         staff_id         rental_id         amount         psymert_idste         last_update           versitex         *         1         1         75         3.01         2/12/2021.95         2/12/2021.40.0           2         1         1         573         0.99         6/15/2005.45.4         2/12/2021.40.0           3         1         1         1185         5.99         6/15/2005.41.2         2/12/2021.405.11.2</th> <th>10         payment_jd         customer_jd         staff_jd         rental_jd         amount         payment_date         last_update           services         1         1         75         3.01         2/12/0201359         2/12/0201400           2         1         1         573         0.99         6/15/2005.454         2/16/2006312           3         1         1         1185         5.99         6/15/2005.454         2/16/2006.312</th> <th>ID         payment_id         customer_id         staff_id         rental_id         amount         payment_date         last_update           preview         I         1         76         3.01         2/12/2021 359.         2/12/2021 400           2         1         1         573         0.99         5/22/2052 35         2/16/2063 12           3         1         1         1185         5.99         6/15/2006 5.12         2/12/2021 32</th> <th>ID         payment_id         customer_id         staff_id         rental_id         amount         payment_date         last_update           preview         I         1         75         3.01         2/12/2021 359         2/12/2021 400           2         1         1         573         0.99         5/22/2052 35         2/16/2006 312           3         1         1         1185         5.99         6/15/2006 54.3         2/12/2021 32.2</th> <th>10         payment_jd         customerjd         staff_jd         rental_jd         amount         payment_date         last_update           resident         *         1         1         76         3.01         2.1/2/2021.355         2.1/2/2021.355         2.1/2/2021.355         2.1/2/2021.355         2.1/2/2021.355         2.1/2/2021.355         2.1/2/2021.355         3.1         1         1.1155         5.99         6/15/2005.61.45         2/16/2006.31.2</th> <th>Image: transmission of the system of the system</th> <th>Interview         Interview         payment_jd         customer_jd         staff_jd         rental_jd         amount         payment_jdate         last_podate           Archiver         I         1         76         3.01         2/12/2021 359         2/12/2021 4.00           2         1         1         573         0.99         5/22/2005 2.35         2/16/2006 3.12           3         1         1         1185         5.59         6/15/2005 4.54         2/16/2006 3.12           6         1         1         1725         4.99         6/15/2005 4.71         2/16/2006 3.12</th> <th>Max rows:         10         psyment_id         customer_id         staff_id         rental_id         amount         psyment_date         last_podate           Dottriare         1         1         76         3.01         2/12/2021 359         2/12/2021 400           2         1         1         573         0.99         5/22/2005 235         2/16/2006 312           3         1         1         1185         5.99         6/15/2005 454         2/16/2006 312           6         1         1         1725         4.99         6/15/2005 61.2         2016/203 12  </th> | ID         psymert_id         cutome_id         staff_id         rental_id         amount         psymert_idste         last_update           review         Image: Image: Imag                                                                                                    | I0         psymert_id         customer_id         staff_id         rental_id         amount         psymert_idste         last_update           rewsitest         ▶         1         1         76         3.01         2/12/2021 359         2/12/2021 400           2         1         1         573         0.99         5/23/2005 2.55         2/16/2006 312           3         1         1         1185         5.99         6/15/2005 4.54         2/16.2006 312                                                                                                    | IO         psyment_id         customer_id         staff_id         rental_id         amount         psyment_idse         last_update           zetvides         >         1         1         76         3.01         2/12/2021 359         2/12/2021 400           2         1         1         573         0.99         6/15/2005 454         2/16/2006 312           3         1         1         1185         5.99         6/15/2005 454         2/12/2021 405                                                                                                    | ID         psymert_id         customer_id         staff_id         rental_id         amount         psymert_idste         last_update           versitex         *         1         1         75         3.01         2/12/2021.95         2/12/2021.40.0           2         1         1         573         0.99         6/15/2005.45.4         2/12/2021.40.0           3         1         1         1185         5.99         6/15/2005.41.2         2/12/2021.405.11.2                                                                                                    | 10         payment_jd         customer_jd         staff_jd         rental_jd         amount         payment_date         last_update           services         1         1         75         3.01         2/12/0201359         2/12/0201400           2         1         1         573         0.99         6/15/2005.454         2/16/2006312           3         1         1         1185         5.99         6/15/2005.454         2/16/2006.312                                                                                                    | ID         payment_id         customer_id         staff_id         rental_id         amount         payment_date         last_update           preview         I         1         76         3.01         2/12/2021 359.         2/12/2021 400           2         1         1         573         0.99         5/22/2052 35         2/16/2063 12           3         1         1         1185         5.99         6/15/2006 5.12         2/12/2021 32                                                                                                    | ID         payment_id         customer_id         staff_id         rental_id         amount         payment_date         last_update           preview         I         1         75         3.01         2/12/2021 359         2/12/2021 400           2         1         1         573         0.99         5/22/2052 35         2/16/2006 312           3         1         1         1185         5.99         6/15/2006 54.3         2/12/2021 32.2                                                                                                    | 10         payment_jd         customerjd         staff_jd         rental_jd         amount         payment_date         last_update           resident         *         1         1         76         3.01         2.1/2/2021.355         2.1/2/2021.355         2.1/2/2021.355         2.1/2/2021.355         2.1/2/2021.355         2.1/2/2021.355         2.1/2/2021.355         3.1         1         1.1155         5.99         6/15/2005.61.45         2/16/2006.31.2                                                                                                    | Image: transmission of the system of the system                            | Interview         Interview         payment_jd         customer_jd         staff_jd         rental_jd         amount         payment_jdate         last_podate           Archiver         I         1         76         3.01         2/12/2021 359         2/12/2021 4.00           2         1         1         573         0.99         5/22/2005 2.35         2/16/2006 3.12           3         1         1         1185         5.59         6/15/2005 4.54         2/16/2006 3.12           6         1         1         1725         4.99         6/15/2005 4.71         2/16/2006 3.12                                                                                                    | Max rows:         10         psyment_id         customer_id         staff_id         rental_id         amount         psyment_date         last_podate           Dottriare         1         1         76         3.01         2/12/2021 359         2/12/2021 400           2         1         1         573         0.99         5/22/2005 235         2/16/2006 312           3         1         1         1185         5.99         6/15/2005 454         2/16/2006 312           6         1         1         1725         4.99         6/15/2005 61.2         2016/203 12                                                                                                    |                                                                                                    |                                                                                                    |
| x rovs: 10 🜩 payment_id customer_id staff_id rental_id amount payment_date last_update                                                                                                    | 10 b payment_id customer_id staff_id rental_id anount payment_date last_update                                                                                                    | Nax rows:         10         payment_id         customer_id         statijd         rental jd         amount         payment_idate         lat_update           zezvize         I         1         76         301         2/12/2021359         2/12/2021400           2         I         1         573         0.99         5/22/2005235         2/16/2006 312           3         1         1         1185         5.99         6/15/2005 47         2/16/2006 312           6         1         1         1725         4.99         6/15/2005 718         2/16/2006 312                                                                                                    | Max rows:         10         pegment_id         cuitomer_id         staff_id         rental_id         amount         pagment_idate         last_update           assister         1         1         76         3.01         2/12/2021 359.         2/12/2021 400           2         1         1         573         0.99         5/28/2005 235         2/16/2006 312           3         1         1         1185         599         6/15/2006 454         2/16/2006 312                                                                                                    | Max rows:         10         peyment_id         customer_id         stafi_id         rental_id         amount         payment_idate         last_update           newsiew         1         1         76         301         2/12/021359.         2/12/021400           2         1         1         573         099         5/28/2005235.         2/15/2005312           3         1         1         185         599         6/15/2005454         2/16/2005312                                                                                                    | Max rows:         10         payment_id         outcomer_id         staff_id         rental_id         amount         payment_idate         last_update           patwidate         1         1         76         3.01         2/12/2021359         2/12/2021400           patwidate         2         1         1         573         0.99         5/28/2005235         2/16/2005312           3         1         1         1185         5.99         6/15/2005454         2/16/2005312                                                                                                    | IO         payment_id         customer_id         staff_id         rental_id         amount         payment_idate         last_update           Max rows:         1         1         76         3.01         2/12/2021359         2/12/2021400           Detriviant         2         1         1         753         0.99         5/28/2005235         2/12/2021400           3         1         1         1185         5.99         6/15/2005454         2/16/2005312                                                                                                    | 10         payment_id         custome_id         staff_id         rental_id         amount         payment_idate         lat_update           accident         1         1         76         3.01         2/12/2021 359.         2/12/2021 400           accident         2         1         1         573         0.99         5/28/2005 235         2/16/2006 312           3         1         1         1185         599         6/15/2005 454         2/16/2006 312                                                                                                    | Max rows:         10         psymert_id         customer_id         stafijd         rental_jd         amount         psymert_idate         lat_update           arxxists         1         1         76         3.01         2/12/2021 359         2/12/2021 400           arxxists         2         1         1         573         0.99         5/28/2005 235         2/16/2006 312           3         1         1         1185         5.99         6/15/2005 454         2/16/2006 312                                                                                                    | Max rows:         10         psymert_id         cutome_id         staff_id         rental_id         amount         psymert_idate         last_update           petriare         1         1         76         3.01         2/12/2021359         2/12/2021400           2         1         1         737         0.99         5/28/2005235         2/16/2006 312           3         1         1         1185         5.99         6/15/2005454         2/16/2006 312                                                                                                    | 10         payment_id         customer_id         staff_id         rental id         amount         payment_idate         lat_update           preview         1         1         76         3.01         2/12/2021359         2/12/20214.00           2         1         1         573         0.99         5/22/2005.235         2/16/2006.312           3         1         1         185         5.99         6/15/2005.454         2/16/2006.312                                                                                                    | ax rove: 10 • peyment_id customer_id staff_id rental_id anount peyment_date last_update<br>arcivite: 1 1 1 76 3.01 2/12/2021.359 2/12/2021.400<br>3 1 1 1 185 5.99 6/15/2005.454 2/16/2006.312                                                                                                    | Interview         Interview         payment_id         customer_id         staff_id         rental_id         anount         payment_idate         lat_update           extextee         Interview         Interview         Int                                                                                                    | ID         payment_id         customer_id         staff_id         rental_id         amount         payment_idate         lat_update           preview         I         1         76         3.01         2/12/2021359         2/12/2021400           2         1         1         573         0.99         5/28/2005235         2/16/2006312           3         1         1         1185         5.99         6/15/2005454         2/16/2006312                                                                                                    | 10         payment_id         customer_id         staff_id         rental_id         amount         payment_idate         last_update           Version         1         1         76         3.01         2/12/2021359         2/12/2021400           2         1         1         573         0.99         5/22/20022352         2/16/2006312           3         1         1         1185         5.99         6/15/2006454         2/16/2008312                                                                                                    | ax roves: 10  payment_id customer_id taff_id rental_id anount payment_idate lat_update taff_id 1 1 76 3.01 2/12/2021.359 2/12/2021.400 2 1 1 573 0.99 5/28/2005.235 2/16/2006.312 3 1 1 1185 5.99 6/15/2006.454 2/16/2006.312                                                                                                    | 10         payment_id         customer_id         staff_id         rental_id         amount         payment_idate         lat_update           preview         1         1         76         3.01         2/12/2021.359         2/12/2021.400           3         1         1         573         0.99         5/22/2005.235         2/16/2006.312           3         1         1         1185         5.99         6/15/2005.454         2/16/2006.312                                                                                                    | 10         payment_id         customer_id         staff_id         rental_id         amount         payment_idate         lat_update           preview         1         1         76         3.01         2/12/2021359         2/12/2021400           2         1         1         573         0.99         5/22/2005235         2/16/2006312           3         1         1         1185         5.99         6/15/2005454         2/16/2006312                                                                                                    | In         payment_id         customer_id         staff_id         retai_id         amount         payment_idate         last_update           priving         1         1         76         3.01         2/12/2021 559         2/12/2021 400           2         1         1         573         0.99         5/28/2006 235         2/16/2006 312           3         1         1         1185         5.99         6/15/2006 454         2/16/2006 312                                                                                                    | In         payment_id         cutatome_id         staff_id         rental_id         anount         payment_idate         lat_update           accidant         >         1         1         76         3.01         2/12/2021359         2/12/20214.00           2         1         1         573         0.99         5/28/2005.235         2/16/2006.312           3         1         1         1185         5.59         6/15/2006.454         2/16/2006.312           6         1         1         1725         4.99         6/15/2006.312         7/16/2006.312                                                                                                    | Nak rows:         10         pagment_id         custome_id         staff_id         rental_id         amount         pagment_idate         lat_update           practicat         1         1         76         3.01         2/12/2021359         2/12/2021400           2         1         1         573         0.99         5/22/2005235         2/16/2006312           3         1         1         1185         5.99         6/15/2005454         2/16/2006312           6         1         1         1725         4.99         6/15/200547.10         2/16/2006312                                                                                                    |                                                                                                    |                                                                                                    |
| ax rows: 10 av payment_id customer_id staft_id rental_id amount payment_date last_update                                                                                                    | 10 payment_a custome_id stati_d rental_d amount payment_date last_update                                                                                                    | Nax rows:         10         (a)         payment_uic         cutome_uic         diar_uic         remain         cutome_uic         diar_uic         diar_uic <thdi diar_uic<="" th=""> <thdi diar_uic<="" th=""></thdi></thdi>                                                                                                    | Max rows:         10         payment_a         cutdome_id         dtati_id         rental_id         amount         payment_dise         lat_ipdate           Interview         Interview <th>Max rows:         ID         payment_ga         cutomer_gd         dtat_id         rental_id         anount         payment_date         Bat_update                200 Additionary and the second additionary and the second additionary additionary additinary addit</th> <th>Max rows:         10         payment_in         outdome_id         statility         rental_id         amount         payment_idate         lat_update           patrixities         1         1         76         3.01         2/12/2021359         2/12/202149           patrixities         1         1         753         0.99         5/22/005.235         2/15/2005.312           is         3         1         1185         5.99         6/15/2005.454         2/16/2005.312</th> <th>10         psymetr_io         cutome_id         stat_ud         rental_id         amount         psymetr_ide         lat_update           Interview         Interview</th> <th>10         psymetr_us         customer_us         ertal_id         ental_id         ental_id         ental_id         ental_id         ental_us         psymetr_use         lei         lei         lei         1         1         76         3.01         2/12/2013 59.35         2/12/2014 00           2         1         1         573         0.99         5/22/2005 312         2/16/2005 312           3         1         1         185         5.99         6/15/2005 454         2/16/2005 312</th> <th>Max rows:         ID         payment_ga         cutotiner_ga         stat_jd         retal_jd         anount         payment_gate         balt_update           retained         1         1         76         3.01         2/1/2021 939         2/1/2021 400.           retained         2         1         1         573         0.99         5/22/2025 536.         2/16/2006 312           3         1         1         1185         5.99         6/15/2006 454         2/12/2020 312</th> <th>Max rows:         10         psymetr_ia         outlone_id         stat_id         retail         amount         psymetr_ide         lat_update           ptx/star         1         1         76         3.01         2/12/2013 59.         2/12/2014 0           2         1         1         73         0.99         5/22/005 25.3.         2/15/2005 312           3         1         1         1185         5.99         6/15/2005 454         2/16/2006 312</th> <th>10         payment_o         customer_ol         stan_id         mental_id         amount         payment_oate         lat_update           preview         1         1         76         301         2/12/2013 59.         2/12/2014 0           preview         2         1         1         573         0.99         5/22/2005 23.5.         2/16/2006 312           3         1         1         1185         5.99         6/15/2005 4.54         2/16/2006 3.12</th> <th>10         psymmet_gat         customer_jd         stat_jd         rertal_jd         anount         psymmet_gate         bat_update           preview         1         1         76         301         2/12/2013 93,0         2/12/2014 0           preview         1         1         573         0.99         5/22/2005 235         2/16/2006 312           3         1         1         185         5.99         6/15/2005 454         2/16/2006 312</th> <th>ID         psymetric         customer_id         star_id         rental_id         anount         paymert_cate         lat_update           etxizer         I         1         76         301         2/12/2013 59         2/12/2014 00           2         I         1         573         0.99         5/22/2005 235         2/16/2006 312           3         I         I         1185         5.99         6/15/2005 454         2/16/2006 312</th> <th>10         psymetric         customerid         starial         retrail         amount         psymetric         page           preview         1         1         76         301         2/12/2013 59.         2/12/2014 00           preview         2         1         1         573         0.99         5/22/2005 23.5.         2/16/2006 312           3         1         1         1185         5.99         6/15/2005 454         2/16/2006 312</th> <th>Image: Image: Image:</th> <th>10         psymem_uo         customer_id         star_id         mental_id         anount         payment_date         lat_update           preview         1         1         76         301         2/12/201399         2/12/20140           2         1         1         573         0.99         5/22/2005.454         2/16/2006312           3         1         1         1185         5.99         6/15/2005.454         2/16/2006312</th> <th>10         payment_of         customer_of         star_id         mental_id         anount         payment_oate         bat_update           preview         1         1         76         301         2/12/2013 93,0         2/12/2014 00           2         1         1         573         0.99         5/22/2005 235         2/16/2006 312           3         1         1         185         5.99         6/15/2005 454         2/16/2006 312</th> <th>In         payment_o         cutomer_id         stat_id         rental_id         amount         payment_oate         lat_update           preview         1         1         76         3.01         2/12/202139,         2/12/202140,         2/12/202140,         2/12/202140,         2/12/202140,         2/12/202140,         2/12/202140,         2/12/202140,         2/12/202140,         2/12/202140,         2/12/202140,         2/12/202140,         2/12/202140,         2/12/202140,         2/12/202140,         2/12/202140,         2/12/202140,         2/12/202140,         2/12/202140,         2/12/202140,         2/12/202140,         2/12/202140,         2/12/202140,         2/12/202140,         2/12/202140,         2/12/202140,         2/12/202140,         2/12/202140,         2/12/202140,         2/12/202140,         2/12/202140,         2/12/202140,         2/12/202140,         2/12/202140,         2/12/202140,         2/12/202140,         2/12/202140,         2/12/202140,         2/12/202140,         2/12/202140,         2/12/202140,         2/12/202140,         2/12/202140,         2/12/202140,         2/12/202140,         2/12/202140,         2/12/202140,         2/12/202140,         2/12/202140,         2/12/202140,         2/12/202140,         2/12/202140,         2/12/202140,         2/12/202140,         2/12/202140,         2/12/202140,         2/12/20214</th> <th>Nrone:         10         paymert_us         custome_ud         data_id         enta_id         amount         paymert_date         lat_update           Preview         1         1         76         3.01         21/2021 59.02         21/2021 40.0           2         1         1         573         0.99         5/28/2005 2.35         216/2006 312           3         1         1         1185         5.99         6/15/2006 454         2/16/2006 312</th> <th>10         paymert_u2         cutorier_d         star_ud         rerula_id         anount         paymert_u3e         balt_upcdate           preview         Image: Image: Imag</th> <th>ID         payment_pic         cutome_pic         start_pic         renta_i/c         amount         payment_pic         payment_pic&lt;</th>                                       | Max rows:         ID         payment_ga         cutomer_gd         dtat_id         rental_id         anount         payment_date         Bat_update                200 Additionary and the second additionary and the second additionary additionary additinary addit                                                                                                    | Max rows:         10         payment_in         outdome_id         statility         rental_id         amount         payment_idate         lat_update           patrixities         1         1         76         3.01         2/12/2021359         2/12/202149           patrixities         1         1         753         0.99         5/22/005.235         2/15/2005.312           is         3         1         1185         5.99         6/15/2005.454         2/16/2005.312                                                                                                    | 10         psymetr_io         cutome_id         stat_ud         rental_id         amount         psymetr_ide         lat_update           Interview         Interview                                                                                                    | 10         psymetr_us         customer_us         ertal_id         ental_id         ental_id         ental_id         ental_id         ental_us         psymetr_use         lei         lei         lei         1         1         76         3.01         2/12/2013 59.35         2/12/2014 00           2         1         1         573         0.99         5/22/2005 312         2/16/2005 312           3         1         1         185         5.99         6/15/2005 454         2/16/2005 312                                                                                                    | Max rows:         ID         payment_ga         cutotiner_ga         stat_jd         retal_jd         anount         payment_gate         balt_update           retained         1         1         76         3.01         2/1/2021 939         2/1/2021 400.           retained         2         1         1         573         0.99         5/22/2025 536.         2/16/2006 312           3         1         1         1185         5.99         6/15/2006 454         2/12/2020 312                                                                                                    | Max rows:         10         psymetr_ia         outlone_id         stat_id         retail         amount         psymetr_ide         lat_update           ptx/star         1         1         76         3.01         2/12/2013 59.         2/12/2014 0           2         1         1         73         0.99         5/22/005 25.3.         2/15/2005 312           3         1         1         1185         5.99         6/15/2005 454         2/16/2006 312                                                                                                    | 10         payment_o         customer_ol         stan_id         mental_id         amount         payment_oate         lat_update           preview         1         1         76         301         2/12/2013 59.         2/12/2014 0           preview         2         1         1         573         0.99         5/22/2005 23.5.         2/16/2006 312           3         1         1         1185         5.99         6/15/2005 4.54         2/16/2006 3.12                                                                                                    | 10         psymmet_gat         customer_jd         stat_jd         rertal_jd         anount         psymmet_gate         bat_update           preview         1         1         76         301         2/12/2013 93,0         2/12/2014 0           preview         1         1         573         0.99         5/22/2005 235         2/16/2006 312           3         1         1         185         5.99         6/15/2005 454         2/16/2006 312                                                                                                    | ID         psymetric         customer_id         star_id         rental_id         anount         paymert_cate         lat_update           etxizer         I         1         76         301         2/12/2013 59         2/12/2014 00           2         I         1         573         0.99         5/22/2005 235         2/16/2006 312           3         I         I         1185         5.99         6/15/2005 454         2/16/2006 312                                                                                                    | 10         psymetric         customerid         starial         retrail         amount         psymetric         page           preview         1         1         76         301         2/12/2013 59.         2/12/2014 00           preview         2         1         1         573         0.99         5/22/2005 23.5.         2/16/2006 312           3         1         1         1185         5.99         6/15/2005 454         2/16/2006 312                                                                                                    | Image: Image:                                                                                                    | 10         psymem_uo         customer_id         star_id         mental_id         anount         payment_date         lat_update           preview         1         1         76         301         2/12/201399         2/12/20140           2         1         1         573         0.99         5/22/2005.454         2/16/2006312           3         1         1         1185         5.99         6/15/2005.454         2/16/2006312                                                                                                    | 10         payment_of         customer_of         star_id         mental_id         anount         payment_oate         bat_update           preview         1         1         76         301         2/12/2013 93,0         2/12/2014 00           2         1         1         573         0.99         5/22/2005 235         2/16/2006 312           3         1         1         185         5.99         6/15/2005 454         2/16/2006 312                                                                                                    | In         payment_o         cutomer_id         stat_id         rental_id         amount         payment_oate         lat_update           preview         1         1         76         3.01         2/12/202139,         2/12/202140,         2/12/202140,         2/12/202140,         2/12/202140,         2/12/202140,         2/12/202140,         2/12/202140,         2/12/202140,         2/12/202140,         2/12/202140,         2/12/202140,         2/12/202140,         2/12/202140,         2/12/202140,         2/12/202140,         2/12/202140,         2/12/202140,         2/12/202140,         2/12/202140,         2/12/202140,         2/12/202140,         2/12/202140,         2/12/202140,         2/12/202140,         2/12/202140,         2/12/202140,         2/12/202140,         2/12/202140,         2/12/202140,         2/12/202140,         2/12/202140,         2/12/202140,         2/12/202140,         2/12/202140,         2/12/202140,         2/12/202140,         2/12/202140,         2/12/202140,         2/12/202140,         2/12/202140,         2/12/202140,         2/12/202140,         2/12/202140,         2/12/202140,         2/12/202140,         2/12/202140,         2/12/202140,         2/12/202140,         2/12/202140,         2/12/202140,         2/12/202140,         2/12/202140,         2/12/202140,         2/12/202140,         2/12/202140,         2/12/20214                                                                                                    | Nrone:         10         paymert_us         custome_ud         data_id         enta_id         amount         paymert_date         lat_update           Preview         1         1         76         3.01         21/2021 59.02         21/2021 40.0           2         1         1         573         0.99         5/28/2005 2.35         216/2006 312           3         1         1         1185         5.99         6/15/2006 454         2/16/2006 312                                                                                                    | 10         paymert_u2         cutorier_d         star_ud         rerula_id         anount         paymert_u3e         balt_upcdate           preview         Image: Image: Imag                                                                                                    | ID         payment_pic         cutome_pic         start_pic         renta_i/c         amount         payment_pic         payment_pic<                                                                                                    |                                                                                                    |                                                                                                    |
| 1 1 76 3.01 2/12/2021 3:59 2/12/2021 4:00                                                                                                    | 301 2/12/2021 3:59 2/12/2021 4:00                                                                                                    | Zerview         2         1         1         573         0.99         5/28/2052.52.5         2/16/2006.13.2           3         1         1         1185         5.99         6/15/2006.45.4         2/16/2006.31.2           6         1         1         1725         4.99         6/16/2006.57.18         2/16/2006.31.2                                                                                                    | Consider         2         1         1         101         0.01         0.01         0.01         0.02         0.02         0.02         0.02         0.02         0.02         0.02         0.02         0.02         0.02         0.02         0.02         0.02         0.02         0.02         0.02         0.02         0.02         0.02         0.02         0.02         0.02         0.02         0.02         0.02         0.02         0.02         0.02         0.02         0.02         0.02         0.02         0.02         0.02         0.02         0.02         0.02         0.02         0.02         0.02         0.02         0.02         0.02         0.02         0.02         0.02         0.02         0.02         0.02         0.02         0.02         0.02         0.02         0.02         0.02         0.02         0.02         0.02         0.02         0.02         0.02         0.02         0.02         0.02         0.02         0.02         0.02         0.02         0.02         0.02         0.02         0.02         0.02         0.02         0.02         0.02         0.02         0.02         0.02         0.02         0.02         0.02 <th0.02< th=""> <th0.02< th=""> <th0.02< td="" th<=""><td>Annu Strategy         1         1         1         1         1         1         1         1         1         1         1         1         1         1         1         1         1         1         1         1         1         1         1         1         1         1         1         1         1         1         1         1         1         1         1         1         1         1         1         1         1         1         1         1         1         1         1         1         1         1         1         1         1         1         1         1         1         1         1         1         1         1         1         1         1         1         1         1         1         1         1         1         1         1         1         1         1         1         1         1         1         1         1         1         1         1         1         1         1         1         1         1         1         1         1         1         1         1         1         1         1         1         <th1< th=""> <th1< th=""> <th1< th=""> <th1< td=""><td>DECOMP         1         1         1         1         1         1         1         1         1         1         1         1         1         1         1         1         1         1         1         1         1         1         1         1         1         1         1         1         1         1         1         1         1         1         1         1         1         1         1         1         1         1         1         1         1         1         1         1         1         1         1         1         1         1         1         1         1         1         1         1         1         1         1         1         1         1         1         1         1         1         1         1         1         1         1         1         1         1         1         1         1         1         1         1         1         1         1         1         1         1         1         1         1         1         1         1         1         1         1         1         1         1         1         1         1         1<td>Description         1         1         1         7/3         0.99         5/22/2015         1/22/2014         1/2020         1/2020         1/2020         1/2020         1/2020         1/2020         1/2020         1/2020         1/2020         1/2020         1/2020         1/2020         1/2020         1/2020         1/2020         1/2020         1/2020         1/2020         1/2020         1/2020         1/2020         1/2020         1/2020         1/2020         1/2020         1/2020         1/2020         1/2020         1/2020         1/2020         1/2020         1/2020         1/2020         1/2020         1/2020         1/2020         1/2020         1/2020         1/2020         1/2020         1/2020         1/2020         1/2020         1/2020         1/2020         1/2020         1/2020         1/2020         1/2020         1/2020         1/2020         1/2020         1/2020         1/2020         1/2020         1/2020         1/2020         1/2020         1/2020         1/2020         1/2020         1/2020         1/2020         1/2020         1/2020         1/2020         1/2020         1/2020         1/2020         1/2020         1/2020         1/2020         1/2020         1/2020          1/2020</td><td>Decision         2         1         1         10         3.01         2         12.02.01         20.12.02.1         20.12.02.1         20.12.02.1         20.12.02.1         20.12.02.1         20.12.02.0         20.12.02.0         20.12.02.0         20.12.02.0         20.12.02.0         20.12.02.0         20.12.02.00         20.12.02.0         20.12.02.0         20.12.02.0         20.12.02.0         20.12.02.0         20.12.02.0         20.12.02.0         20.12.02.0         20.12.02.0         20.12.02.0         20.12.02.0         20.12.02.0         20.12.02.0         20.12.02.0         20.12.02.0         20.12.02.0         20.12.02.0         20.12.02.0         20.12.02.0         20.12.02.0         20.12.02.0         20.12.02.0         20.12.02.0         20.12.02.0         20.12.02.0         20.12.02.0         20.12.02.0         20.12.02.0         20.12.02.0         20.12.02.0         20.12.02.0         20.12.02.0         20.12.02.0         20.12.02.0         20.12.02.0         20.12.02.0         20.12.02.0         20.12.02.0         20.12.02.0         20.12.02.0         20.12.02.0         20.12.02.0         20.12.02.0         20.12.02.0         20.12.02.0         20.12.02.0         20.12.02.0         20.12.02.0         20.12.02.0         20.12.02.0         20.12.02.0         20.12.02.0         20.12.02.0         20.12.02.0         20.1</td><td>2         1         1         70         301         2         122/21         102/201         102/201         102/201         102/201         102/201         102/201         102/201         102/201         102/201         102/201         102/201         102/201         102/201         102/201         102/201         102/201         102/201         102/201         102/201         102/201         102/201         102/201         102/201         102/201         102/201         102/201         102/201         102/201         102/201         102/201         102/201         102/201         102/201         102/201         102/201         102/201         102/201         102/201         102/201         102/201         102/201         102/201         102/201         102/201         102/201         102/201         102/201         102/201         102/201         102/201         102/201         102/201         102/201         102/201         102/201         102/201         102/201         102/201         102/201         102/201         102/201         102/201         102/201         102/201         102/201         102/201         102/201         102/201         102/201         102/201         102/201         102/201         102/201         102/201         102/201         102/201</td><td>Determine         1         1         10         0.01        </td><td>Periode         P         I         P         P         I         P         P<!--</td--><td>Image: Second second second</td><td>Previous         1         1         10         0.001         2012/2014 1400         10/2024 1400           2         1         1         573         0.90         5/22/2025 32         2/12/2014 1400           3         1         1         178         5.99         6/15/2005 454         2/16/2006 312</td><td>Zereview         *         1         1         70         0.90         5/12/2012 1400           2         1         1         573         0.99         5/12/2012 1400         5/12/2012 1400           3         1         1         1185         5.99         6/15/2012 6454         2/16/2008 312</td><td>Description         F         F         <thf< th="">         F         F         F         F         F         F         F         F         F         F         F         F         F         F         F         F         F         F         F         F         F         F         F         F         F         F         <thf< td=""><td>2         1         1         573         0.99         5/28/2005 235         2/16/2006 1400           3         1         1         1185         5.99         6/15/2006 454         2/16/2006 312</td><td>Zervices         7         1         1         70         0.90         212 2021 100           2         1         1         573         0.99         5/22/20205 23.5         2/16/2006 312           3         1         1         1185         5.99         6/15/2026 34.5         2/16/2006 312</td><td>Paradex         P         I         P         P<!--</td--><td>202x/28X         2         1         1         70         301         2         12 / 2 / 2 / 2 / 1 / 2 / 2 / 1 / 2 / 2 /</td><td>preview         r         r<!--</td--><td>Participation         Participation         Particon         Participation         Participation</td></td></td></thf<></thf<></td></td></td></th1<></th1<></th1<></th1<></td></th0.02<></th0.02<></th0.02<> | Annu Strategy         1         1         1         1         1         1         1         1         1         1         1         1         1         1         1         1         1         1         1         1         1         1         1         1         1         1         1         1         1         1         1         1         1         1         1         1         1         1         1         1         1         1         1         1         1         1         1         1         1         1         1         1         1         1         1         1         1         1         1         1         1         1         1         1         1         1         1         1         1         1         1         1         1         1         1         1         1         1         1         1         1         1         1         1         1         1         1         1         1         1         1         1         1         1         1         1         1         1         1         1         1         1 <th1< th=""> <th1< th=""> <th1< th=""> <th1< td=""><td>DECOMP         1         1         1         1         1         1         1         1         1         1         1         1         1         1         1         1         1         1         1         1         1         1         1         1         1         1         1         1         1         1         1         1         1         1         1         1         1         1         1         1         1         1         1         1         1         1         1         1         1         1         1         1         1         1         1         1         1         1         1         1         1         1         1         1         1         1         1         1         1         1         1         1         1         1         1         1         1         1         1         1         1         1         1         1         1         1         1         1         1         1         1         1         1         1         1         1         1         1         1         1         1         1         1         1         1         1<td>Description         1         1         1         7/3         0.99         5/22/2015         1/22/2014         1/2020         1/2020         1/2020         1/2020         1/2020         1/2020         1/2020         1/2020         1/2020         1/2020         1/2020         1/2020         1/2020         1/2020         1/2020         1/2020         1/2020         1/2020         1/2020         1/2020         1/2020         1/2020         1/2020         1/2020         1/2020         1/2020         1/2020         1/2020         1/2020         1/2020         1/2020         1/2020         1/2020         1/2020         1/2020         1/2020         1/2020         1/2020         1/2020         1/2020         1/2020         1/2020         1/2020         1/2020         1/2020         1/2020         1/2020         1/2020         1/2020         1/2020         1/2020         1/2020         1/2020         1/2020         1/2020         1/2020         1/2020         1/2020         1/2020         1/2020         1/2020         1/2020         1/2020         1/2020         1/2020         1/2020         1/2020         1/2020         1/2020         1/2020         1/2020         1/2020         1/2020         1/2020          1/2020</td><td>Decision         2         1         1         10         3.01         2         12.02.01         20.12.02.1         20.12.02.1         20.12.02.1         20.12.02.1         20.12.02.1         20.12.02.0         20.12.02.0         20.12.02.0         20.12.02.0         20.12.02.0         20.12.02.0         20.12.02.00         20.12.02.0         20.12.02.0         20.12.02.0         20.12.02.0         20.12.02.0         20.12.02.0         20.12.02.0         20.12.02.0         20.12.02.0         20.12.02.0         20.12.02.0         20.12.02.0         20.12.02.0         20.12.02.0         20.12.02.0         20.12.02.0         20.12.02.0         20.12.02.0         20.12.02.0         20.12.02.0         20.12.02.0         20.12.02.0         20.12.02.0         20.12.02.0         20.12.02.0         20.12.02.0         20.12.02.0         20.12.02.0         20.12.02.0         20.12.02.0         20.12.02.0         20.12.02.0         20.12.02.0         20.12.02.0         20.12.02.0         20.12.02.0         20.12.02.0         20.12.02.0         20.12.02.0         20.12.02.0         20.12.02.0         20.12.02.0         20.12.02.0         20.12.02.0         20.12.02.0         20.12.02.0         20.12.02.0         20.12.02.0         20.12.02.0         20.12.02.0         20.12.02.0         20.12.02.0         20.12.02.0         20.12.02.0         20.1</td><td>2         1         1         70         301         2         122/21         102/201         102/201         102/201         102/201         102/201         102/201         102/201         102/201         102/201         102/201         102/201         102/201         102/201         102/201         102/201         102/201         102/201         102/201         102/201         102/201         102/201         102/201         102/201         102/201         102/201         102/201         102/201         102/201         102/201         102/201         102/201         102/201         102/201         102/201         102/201         102/201         102/201         102/201         102/201         102/201         102/201         102/201         102/201         102/201         102/201         102/201         102/201         102/201         102/201         102/201         102/201         102/201         102/201         102/201         102/201         102/201         102/201         102/201         102/201         102/201         102/201         102/201         102/201         102/201         102/201         102/201         102/201         102/201         102/201         102/201         102/201         102/201         102/201         102/201         102/201         102/201</td><td>Determine         1         1         10         0.01        </td><td>Periode         P         I         P         P         I         P         P<!--</td--><td>Image: Second second second</td><td>Previous         1         1         10         0.001         2012/2014 1400         10/2024 1400           2         1         1         573         0.90         5/22/2025 32         2/12/2014 1400           3         1         1         178         5.99         6/15/2005 454         2/16/2006 312</td><td>Zereview         *         1         1         70         0.90         5/12/2012 1400           2         1         1         573         0.99         5/12/2012 1400         5/12/2012 1400           3         1         1         1185         5.99         6/15/2012 6454         2/16/2008 312</td><td>Description         F         F         <thf< th="">         F         F         F         F         F         F         F         F         F         F         F         F         F         F         F         F         F         F         F         F         F         F         F         F         F         F         <thf< td=""><td>2         1         1         573         0.99         5/28/2005 235         2/16/2006 1400           3         1         1         1185         5.99         6/15/2006 454         2/16/2006 312</td><td>Zervices         7         1         1         70         0.90         212 2021 100           2         1         1         573         0.99         5/22/20205 23.5         2/16/2006 312           3         1         1         1185         5.99         6/15/2026 34.5         2/16/2006 312</td><td>Paradex         P         I         P         P<!--</td--><td>202x/28X         2         1         1         70         301         2         12 / 2 / 2 / 2 / 1 / 2 / 2 / 1 / 2 / 2 /</td><td>preview         r         r<!--</td--><td>Participation         Participation         Particon         Participation         Participation</td></td></td></thf<></thf<></td></td></td></th1<></th1<></th1<></th1<> | DECOMP         1         1         1         1         1         1         1         1         1         1         1         1         1         1         1         1         1         1         1         1         1         1         1         1         1         1         1         1         1         1         1         1         1         1         1         1         1         1         1         1         1         1         1         1         1         1         1         1         1         1         1         1         1         1         1         1         1         1         1         1         1         1         1         1         1         1         1         1         1         1         1         1         1         1         1         1         1         1         1         1         1         1         1         1         1         1         1         1         1         1         1         1         1         1         1         1         1         1         1         1         1         1         1         1         1         1 <td>Description         1         1         1         7/3         0.99         5/22/2015         1/22/2014         1/2020         1/2020         1/2020         1/2020         1/2020         1/2020         1/2020         1/2020         1/2020         1/2020         1/2020         1/2020         1/2020         1/2020         1/2020         1/2020         1/2020         1/2020         1/2020         1/2020         1/2020         1/2020         1/2020         1/2020         1/2020         1/2020         1/2020         1/2020         1/2020         1/2020         1/2020         1/2020         1/2020         1/2020         1/2020         1/2020         1/2020         1/2020         1/2020         1/2020         1/2020         1/2020         1/2020         1/2020         1/2020         1/2020         1/2020         1/2020         1/2020         1/2020         1/2020         1/2020         1/2020         1/2020         1/2020         1/2020         1/2020         1/2020         1/2020         1/2020         1/2020         1/2020         1/2020         1/2020         1/2020         1/2020         1/2020         1/2020         1/2020         1/2020         1/2020         1/2020         1/2020         1/2020          1/2020</td> <td>Decision         2         1         1         10         3.01         2         12.02.01         20.12.02.1         20.12.02.1         20.12.02.1         20.12.02.1         20.12.02.1         20.12.02.0         20.12.02.0         20.12.02.0         20.12.02.0         20.12.02.0         20.12.02.0         20.12.02.00         20.12.02.0         20.12.02.0         20.12.02.0         20.12.02.0         20.12.02.0         20.12.02.0         20.12.02.0         20.12.02.0         20.12.02.0         20.12.02.0         20.12.02.0         20.12.02.0         20.12.02.0         20.12.02.0         20.12.02.0         20.12.02.0         20.12.02.0         20.12.02.0         20.12.02.0         20.12.02.0         20.12.02.0         20.12.02.0         20.12.02.0         20.12.02.0         20.12.02.0         20.12.02.0         20.12.02.0         20.12.02.0         20.12.02.0         20.12.02.0         20.12.02.0         20.12.02.0         20.12.02.0         20.12.02.0         20.12.02.0         20.12.02.0         20.12.02.0         20.12.02.0         20.12.02.0         20.12.02.0         20.12.02.0         20.12.02.0         20.12.02.0         20.12.02.0         20.12.02.0         20.12.02.0         20.12.02.0         20.12.02.0         20.12.02.0         20.12.02.0         20.12.02.0         20.12.02.0         20.12.02.0         20.12.02.0         20.1</td> <td>2         1         1         70         301         2         122/21         102/201         102/201         102/201         102/201         102/201         102/201         102/201         102/201         102/201         102/201         102/201         102/201         102/201         102/201         102/201         102/201         102/201         102/201         102/201         102/201         102/201         102/201         102/201         102/201         102/201         102/201         102/201         102/201         102/201         102/201         102/201         102/201         102/201         102/201         102/201         102/201         102/201         102/201         102/201         102/201         102/201         102/201         102/201         102/201         102/201         102/201         102/201         102/201         102/201         102/201         102/201         102/201         102/201         102/201         102/201         102/201         102/201         102/201         102/201         102/201         102/201         102/201         102/201         102/201         102/201         102/201         102/201         102/201         102/201         102/201         102/201         102/201         102/201         102/201         102/201         102/201</td> <td>Determine         1         1         10         0.01        </td> <td>Periode         P         I         P         P         I         P         P<!--</td--><td>Image: Second second second</td><td>Previous         1         1         10         0.001         2012/2014 1400         10/2024 1400           2         1         1         573         0.90         5/22/2025 32         2/12/2014 1400           3         1         1         178         5.99         6/15/2005 454         2/16/2006 312</td><td>Zereview         *         1         1         70         0.90         5/12/2012 1400           2         1         1         573         0.99         5/12/2012 1400         5/12/2012 1400           3         1         1         1185         5.99         6/15/2012 6454         2/16/2008 312</td><td>Description         F         F         <thf< th="">         F         F         F         F         F         F         F         F         F         F         F         F         F         F         F         F         F         F         F         F         F         F         F         F         F         F         <thf< td=""><td>2         1         1         573         0.99         5/28/2005 235         2/16/2006 1400           3         1         1         1185         5.99         6/15/2006 454         2/16/2006 312</td><td>Zervices         7         1         1         70         0.90         212 2021 100           2         1         1         573         0.99         5/22/20205 23.5         2/16/2006 312           3         1         1         1185         5.99         6/15/2026 34.5         2/16/2006 312</td><td>Paradex         P         I         P         P<!--</td--><td>202x/28X         2         1         1         70         301         2         12 / 2 / 2 / 2 / 1 / 2 / 2 / 1 / 2 / 2 /</td><td>preview         r         r<!--</td--><td>Participation         Participation         Particon         Participation         Participation</td></td></td></thf<></thf<></td></td>                                                                                                    | Description         1         1         1         7/3         0.99         5/22/2015         1/22/2014         1/2020         1/2020         1/2020         1/2020         1/2020         1/2020         1/2020         1/2020         1/2020         1/2020         1/2020         1/2020         1/2020         1/2020         1/2020         1/2020         1/2020         1/2020         1/2020         1/2020         1/2020         1/2020         1/2020         1/2020         1/2020         1/2020         1/2020         1/2020         1/2020         1/2020         1/2020         1/2020         1/2020         1/2020         1/2020         1/2020         1/2020         1/2020         1/2020         1/2020         1/2020         1/2020         1/2020         1/2020         1/2020         1/2020         1/2020         1/2020         1/2020         1/2020         1/2020         1/2020         1/2020         1/2020         1/2020         1/2020         1/2020         1/2020         1/2020         1/2020         1/2020         1/2020         1/2020         1/2020         1/2020         1/2020         1/2020         1/2020         1/2020         1/2020         1/2020         1/2020         1/2020         1/2020          1/2020                                                                                                    | Decision         2         1         1         10         3.01         2         12.02.01         20.12.02.1         20.12.02.1         20.12.02.1         20.12.02.1         20.12.02.1         20.12.02.0         20.12.02.0         20.12.02.0         20.12.02.0         20.12.02.0         20.12.02.0         20.12.02.00         20.12.02.0         20.12.02.0         20.12.02.0         20.12.02.0         20.12.02.0         20.12.02.0         20.12.02.0         20.12.02.0         20.12.02.0         20.12.02.0         20.12.02.0         20.12.02.0         20.12.02.0         20.12.02.0         20.12.02.0         20.12.02.0         20.12.02.0         20.12.02.0         20.12.02.0         20.12.02.0         20.12.02.0         20.12.02.0         20.12.02.0         20.12.02.0         20.12.02.0         20.12.02.0         20.12.02.0         20.12.02.0         20.12.02.0         20.12.02.0         20.12.02.0         20.12.02.0         20.12.02.0         20.12.02.0         20.12.02.0         20.12.02.0         20.12.02.0         20.12.02.0         20.12.02.0         20.12.02.0         20.12.02.0         20.12.02.0         20.12.02.0         20.12.02.0         20.12.02.0         20.12.02.0         20.12.02.0         20.12.02.0         20.12.02.0         20.12.02.0         20.12.02.0         20.12.02.0         20.12.02.0         20.12.02.0         20.1                                                                                                    | 2         1         1         70         301         2         122/21         102/201         102/201         102/201         102/201         102/201         102/201         102/201         102/201         102/201         102/201         102/201         102/201         102/201         102/201         102/201         102/201         102/201         102/201         102/201         102/201         102/201         102/201         102/201         102/201         102/201         102/201         102/201         102/201         102/201         102/201         102/201         102/201         102/201         102/201         102/201         102/201         102/201         102/201         102/201         102/201         102/201         102/201         102/201         102/201         102/201         102/201         102/201         102/201         102/201         102/201         102/201         102/201         102/201         102/201         102/201         102/201         102/201         102/201         102/201         102/201         102/201         102/201         102/201         102/201         102/201         102/201         102/201         102/201         102/201         102/201         102/201         102/201         102/201         102/201         102/201         102/201                                                                                                    | Determine         1         1         10         0.01                                                                                                    | Periode         P         I         P         P         I         P         P </td <td>Image: Second second second</td> <td>Previous         1         1         10         0.001         2012/2014 1400         10/2024 1400           2         1         1         573         0.90         5/22/2025 32         2/12/2014 1400           3         1         1         178         5.99         6/15/2005 454         2/16/2006 312</td> <td>Zereview         *         1         1         70         0.90         5/12/2012 1400           2         1         1         573         0.99         5/12/2012 1400         5/12/2012 1400           3         1         1         1185         5.99         6/15/2012 6454         2/16/2008 312</td> <td>Description         F         F         <thf< th="">         F         F         F         F         F         F         F         F         F         F         F         F         F         F         F         F         F         F         F         F         F         F         F         F         F         F         <thf< td=""><td>2         1         1         573         0.99         5/28/2005 235         2/16/2006 1400           3         1         1         1185         5.99         6/15/2006 454         2/16/2006 312</td><td>Zervices         7         1         1         70         0.90         212 2021 100           2         1         1         573         0.99         5/22/20205 23.5         2/16/2006 312           3         1         1         1185         5.99         6/15/2026 34.5         2/16/2006 312</td><td>Paradex         P         I         P         P<!--</td--><td>202x/28X         2         1         1         70         301         2         12 / 2 / 2 / 2 / 1 / 2 / 2 / 1 / 2 / 2 /</td><td>preview         r         r<!--</td--><td>Participation         Participation         Particon         Participation         Participation</td></td></td></thf<></thf<></td>                                                                                                    | Image: Second second second                                                                                                    | Previous         1         1         10         0.001         2012/2014 1400         10/2024 1400           2         1         1         573         0.90         5/22/2025 32         2/12/2014 1400           3         1         1         178         5.99         6/15/2005 454         2/16/2006 312                                                                                                    | Zereview         *         1         1         70         0.90         5/12/2012 1400           2         1         1         573         0.99         5/12/2012 1400         5/12/2012 1400           3         1         1         1185         5.99         6/15/2012 6454         2/16/2008 312                                                                                                    | Description         F         F <thf< th="">         F         F         F         F         F         F         F         F         F         F         F         F         F         F         F         F         F         F         F         F         F         F         F         F         F         F         <thf< td=""><td>2         1         1         573         0.99         5/28/2005 235         2/16/2006 1400           3         1         1         1185         5.99         6/15/2006 454         2/16/2006 312</td><td>Zervices         7         1         1         70         0.90         212 2021 100           2         1         1         573         0.99         5/22/20205 23.5         2/16/2006 312           3         1         1         1185         5.99         6/15/2026 34.5         2/16/2006 312</td><td>Paradex         P         I         P         P<!--</td--><td>202x/28X         2         1         1         70         301         2         12 / 2 / 2 / 2 / 1 / 2 / 2 / 1 / 2 / 2 /</td><td>preview         r         r<!--</td--><td>Participation         Participation         Particon         Participation         Participation</td></td></td></thf<></thf<> | 2         1         1         573         0.99         5/28/2005 235         2/16/2006 1400           3         1         1         1185         5.99         6/15/2006 454         2/16/2006 312                                                                                                    | Zervices         7         1         1         70         0.90         212 2021 100           2         1         1         573         0.99         5/22/20205 23.5         2/16/2006 312           3         1         1         1185         5.99         6/15/2026 34.5         2/16/2006 312                                                                                                    | Paradex         P         I         P         P </td <td>202x/28X         2         1         1         70         301         2         12 / 2 / 2 / 2 / 1 / 2 / 2 / 1 / 2 / 2 /</td> <td>preview         r         r<!--</td--><td>Participation         Participation         Particon         Participation         Participation</td></td>                                                                                                    | 202x/28X         2         1         1         70         301         2         12 / 2 / 2 / 2 / 1 / 2 / 2 / 1 / 2 / 2 /                                                                                                    | preview         r         r </td <td>Participation         Participation         Particon         Participation         Participation</td> | Participation         Participation         Particon         Participation         Participation                                                                                                    |                                                                                                    |                                                                                                    |
| P 3.01 2/12/2021 3.03 2/12/2021 4.00                                                                                                    | preview P 1 1 70 3.01 2/12/2021 3.33 2/12/2021 4.00                                                                                                    | 3         1         1185         5.59         6/1/2/0005.312           6         1         1         1725         4.99         6/1/6/2005.718         2/1/6/2005.312                                                                                                    | 3 1 1 1185 5.99 61/2000 454 21/20/2003 12                                                                                                    | 3         1         1         1185         5.99         6/15/2005 4:54         2/16/2005 3:12                                                                                                    | 3 1 1 1185 5.99 6/15/2005 4:54 2/16/2006 3:12                                                                                                    | 3         1         1         1185         5.99         6/15/2005 4:54         2/16/2006 3:12                                                                                                    | 3         1         1185         5.99         6/15/2005.454         2/16/2006.312                                                                                                    | 3 1 1 1185 5.99 6/15/2005.454 2/16/2006.312                                                                                                    | 3         1         1         1185         5.99         6/15/2005.4:54         2/16/2006.3:12                                                                                                    | 3         1         1         1185         5.99         6/15/2005 4:54         2/15/2005 3:12                                                                                                    | 3 1 1 1185 5.99 6/15/20054.54 2/16/20053.12                                                                                                    | 3 1 1 1185 5.99 6/15/2005 4.54 2/16/2006 3.12                                                                                                    | 3         1         1185         5.99         6/15/2005 4:54         2/16/2006 3:12                                                                                                    | 3 1 1 1185 5.99 6/15/2006 4.54. 2/16/2006 12.                                                                                                    | 3 1 1 1185 5.99 6/15/2006.454 2/16/2006.12                                                                                                    | 3 1 1 1185 5.99 6/15/2005 4.54 2/16/2006 3.12                                                                                                    | 3         1         1185         5.99         6/15/2005 4:54         2/16/2006 3:12                                                                                                    | 3         1         1         1185         5.99         6.15/2005.454         2/16/2005.112           6         1         1.722         4.99         6.46/2005.13         1.02/2005.13                                                                                                    | 3         1         1         1185         5.99         6/15/2006.452         2/16/2006.312           6         1         1         1725         4.99         6/15/2006.5718         2/16/2006.312                                                                                                    | 3         1         1185         5.99         6/15/2006.454         2/16/2008.12           6         1         1         1725         4.99         6/16/2006.718         2/16/2006.312                                                                                                    |                                                                                                    |                                                                                                    |
| 2 1 1 573 0.99 5/28/2005.2.35 2/16/2006.3.12                                                                                                    | 2 1 1 573 0 99 5/28/2005 2:35 2/16/2006 3:12                                                                                                    | 6 1 1 1725 4.99 6/16/2005 7:18 2/16/2006 3:12                                                                                                    |                                                                                                    |                                                                                                    |                                                                                                    |                                                                                                    |                                                                                                    |                                                                                                    |                                                                                                    |                                                                                                    |                                                                                                    |                                                                                                    |                                                                                                    |                                                                                                    |                                                                                                    |                                                                                                    |                                                                                                    |                                                                                                    | 5 1 1 1 1725 4 99 6/16/2015 7 18 2/16/2006 3 12                                                                                                    | 6 1 1 1 1725 4.99 6/16/2005 7:18 2/16/2006 3:12.                                                                                                    |                                                                                                    |                                                                                                    |
| 2 1 1 573 0.99 5/22/2005.235 2/16/2006.3.12<br>3 1 1 1185 5.99 6/15/2005.454 2/16/2006.3.12                                                                                                    | 2         1         573         0.99         5/28/2005 2.35         2/16/2006 3.12           3         1         1         1185         5.99         6/15/2005 4.54         2/16/2006 3.12                                                                                                    |                                                                                                    | 1 1/25 4.99 6/16/2005 7:18 2/16/2006 3:12                                                                                                    | 6 1 1 1775 4 99 6/16/2015 7-18 2/16/2006 3-12                                                                                                    | 6 1 1 1 1725 4 99 6/16/2005 7-18 2/16/2005 3-12                                                                                                    | 6 1 1 1 1725 4 99 6/16/2005 7-18 2/16/2005 3-12                                                                                                    | 6 1 1 1725 4.99 6/16/2005 7:18 2/16/2006 3:12                                                                                                    | 6 1 1 1725 4.99 6/16/2005 7:18 2/16/2006 3:12                                                                                                    | 6 1 1 1725 4.99 6/16/2005 7:18 J 2/16/2006 3:12 J                                                                                                    | 6 1 1 1725 4 99 6/16/2015 718 2/16/2016 3·12                                                                                                    | 6 1 1 1725 4 99 6/16/2015 7-18 2/16/2016 3-12                                                                                                    | 6 1 1 1 1725 4 99 6/16/2015 7-18 2/16/2006 3-12                                                                                                    | 6 1 1 1 1725 4 99 6/16/2005 7-18 2/16/2005 7-12                                                                                                    | E 1 1 1 1725 400 E/10/00E 7:10 2/10/000E 2:10                                                                                                    |                                                                                                    |                                                                                                    | 6 1 1 1725 4.99 6/16/2005 7:18 J2/16/2006 3:12 J                                                                                                    | 1 1 1/20 4.99 6/16/2005 /:18 2/16/2006 3:12                                                                                                    |                                                                                                    |                                                                                                    |                                                                                                    |                                                                                                    |
| 2         1         1         573         0.99         5/28/2005.235         2/16/2006.312           3         1         1         1185         5.99         6/15/2005.454         2/16/2006.312           6         1         1         1725         4.99         6/15/2005.718         2/16/2006.312                                                                                                    | 2         1         1         573         0.99         5/28/2005.235         2/16/2005.312           3         1         1         1185         5.99         6/15/2005.454         2/16/2005.312           6         1         1         1125         4.99         6/15/2005.713         2/16/2005.312                                                                                                    | 7 1 1 2008 4 99 6/10/2005 12-41 2/16/2006 2-12                                                                                                    |                                                                                                    | 1 1 1 1 1 1 1 1 1 1 1 1 1 1 1 1 1 1 1                                                                                                    | 4.30 0/10/2000 7.10 12/10/2000 3.12                                                                                                    | 4.33 0/10/2000 7.10 12/10/2000 3.12                                                                                                    |                                                                                                    |                                                                                                    |                                                                                                    |                                                                                                    |                                                                                                    |                                                                                                    | 9 1729 1729 1729 17200 7.10 12/10/2000 3.12                                                                                                    | 0 11 11/20 4.99 b/1b/2000 7:18 12/1b/2006 3:12                                                                                                    | 1 1/23 4.33 0/10/2003 /.10 2/16/2006 3:12                                                                                                    | 0 11 11/20 4.39 b/1b/2000 /18 2/1b/2006 312                                                                                                    |                                                                                                    |                                                                                                    |                                                                                                    |                                                                                                    |                                                                                                    |                                                                                                    |
| 2         1         573         0.99         5/28/2005.235         2/16/2006.312           3         1         1         1185         5.99         6/15/2005.454         2/16/2006.312           6         1         1         1725         4.99         6/16/2005.718         2/16/2006.312           7         1         1         2008         4.99         6/16/2005.61.24         2/16/2006.312                                                                                                    | 2         1         573         0.99         5/28/2005 2-35         2/16/2006 3-12           3         1         1         1185         5.99         6/15/2006 4:34         2/16/2006 3-12           6         1         1         1725         4.99         6/16/2005 7:18         2/16/2005 3:12           7         1         1         2048         4.99         6/16/2005 1:18         2/16/2005 3:12                                                                                                    | / 10/2000 4.30 0/10/2000 3.12                                                                                                    | 7 1 1 2308 4.99 6/18/2005 12:41 2/16/2006 3:12                                                                                                    | 7 1 1 1 2008 4 99 6/18/2005124/1/2/0000112                                                                                                    | 7 1 1 1 2308 4 99 6/13/20051241.                                                                                                    | 7 1 1 1 2308 4 99 6/17/2005124.1                                                                                                    | 7 1 1 2308 4.99 6/18/2005 12·41 2/16/2006 3:12                                                                                                    | 7 1 1 2308 4.99 6/18/2005 12:41 2/16/2006 3:12                                                                                                    | 7 1 1 2308 4.99 6/18/2005 12:41 2/16/2005 3:12                                                                                                    | 7 1 1 1 2308 4.99 6/18/2005 1241. 2/16/2005 1212                                                                                                    | 7 1 1 1 2008 4 99 6/11/2005 124                                                                                                    | 7 1 1 1 208 4.99 6/18/2005 1241 2/16/2005 12                                                                                                    | 7 1 1 1 2008 4.99 6/10/2005124.1. 2/16/200512                                                                                                    | P         I         I         I/23         4/33         b/16/2005 /18         2/16/2005 /12           7         1         1         2308         4/99         6/18/2005 12.41         2/16/2006 3/12                                                                                                    | v         i         i                                                                                                    | 0         1         1         1/23         4.39         b/1b/2005 /:18         2/1b/2005 3:12           7         1         1         2308         4.99         6/18/2051241         2/16/2006 3:12                                                                                                    | 7 1 1 2308 4.99 6/18/2005 12.41 2/16/2006 3.12                                                                                                    | 7 1 1 2308 4.99 6/18/2005 12:41 2/16/2006 3:12                                                                                                    | 7 1 2308 4.99 6/18/2005 12:41 2/16/2006 3:12                                                                                                    | / 1 1 2308 4.99 6/18/2005 12:41 2/16/2006 3:12                                                                                                    |                                                                                                    |                                                                                                    |
| 2         1         573         0.99         5/28/2005.235         2/16/2006.312           3         1         1         1185         5.99         6/15/2005.454         2/16/2006.312           6         1         1         1725         4.99         6/15/2005.716         2/16/2006.312           7         1         1         2208         4.99         6/18/2005.124         2/16/2006.312           9         1         1         3224         3.99         6/21/2005.104         2/16/2006.312                                                                                                    | 2         1         573         0.99         5/28/2005 2-35         2/16/2006 3-12           3         1         1         1185         5.99         6/15/2006 454         2/16/2006 3-12           6         1         1         1725         4.99         6/16/2005 7:18         2/16/2006 312           7         1         1         2004         4.99         6/16/2005 7:18         2/16/2006 312           9         1         1         2004         4.99         6/16/2005 7:18         2/16/2006 312                                                                                                    | 9 1 1 3284 3.99 6/21/2005 12.4 2/16/2006 3.12                                                                                                    | 7         1         2308         4.99         6/18/2005 12:41.         2/16/2006 3:12           9         1         1         3284         3.99         6/21/2005 10:24         2/16/2006 3:12                                                                                                    | 7         1         1         2308         4.99         6/18/2005 12.41         2/16/2006 312           9         1         1         3284         3.99         6/12/2015 12.41         2/16/2006 312                                                                                                    | 7         1         1         2008         4.99         6/18/2005 12.41.         2/16/2006 3.12           9         1         1         3294         3.99         6/21/2005 102.4         2/16/2006 3.12                                                                                                    | 7         1         1         2008         4.99         6/18/2005 12.41.         2/16/2006 31.2.           9         1         1         3284         3.99         6/21/2005 10.2.4.         2/16/2006 31.2.                                                                                                    | 7         1         2308         4.99         6/18/2005 12.41         2/16/2006 3.12           9         1         1         3284         3.99         6/21/2005 10.24         2/16/2006 3.12                                                                                                    | 7         1         2308         4.99         6/18/2005 12.41         2/16/2006 3.12           9         1         1         3284         3.99         6/21/2005 10.24         2/16/2006 3.12                                                                                                    | 7         1         1         2308         4.99         6/13/2005 12.41         2/16/2005 3.12           9         1         1         3284         3.99         6/21/2005 10.24         2/16/2005 3.12                                                                                                    | 7         1         1         2308         4.99         6.1122005         121.         2/16/2006         3/12.           9         1         1         3224         3.99         6/21/2005         10/2         2/16/2006         3/12.                                                                                                    | 0         1         1         200         4.00         0.112005 (1.12)         2016/2005 (1.2)           7         1         1         2308         4.99         6/18/2005 [2:41]         2/16/2005 3.12           9         1         1         3224         3.99         6/27/2005 [2:42]         2/16/2005 3.12                                                                                                    | 7         1         1         2308         4.99         6/12/2005         312           9         1         1         3284         3.99         6/2/2005         10244         2/16/2006         312                                                                                                    | 7         1         1         2308         4.99         6/18/2005 12:41         2/16/2006 31:2           9         1         1         3224         3.99         6/21/2005 12:41         2/16/2006 31:2                                                                                                    | o         i         i/cz         4.93         o i/i/dx00.716         i/i/dx00.512           7         1         1         2008         4.99         6/19/2005 1424         2/16/2006 312           9         1         1         3294         3.99         6/21/2005 132         2/16/2006 312                                                                                                    | v         i         i i zza         +3.3         o i i zzuo i i i a zuo i i i a zuo i i zuo i i a zuo i i zuo i i a zuo i zuo i i a zuo i zuo i i zuo i i zuo i zuo i i zuo i zuo i z                                                                                                    | o         i         i                                                                                                    | 7         1         1         2208         4.99         6/19/2005 12.41         2/16/2006 3.12           9         1         1         3294         3.99         6/21/2005 10.24         2/16/2006 3.12                                                                                                    | 7         1         2309         4.99         6/18/2005 12.41         2/16/2006 3.12           9         1         1         3284         3.99         6/21/2005 10.24         2/16/2006 3.12                                                                                                    | 7         1         2308         4.99         6/18/2005 12:41         12/16/2006 3:12           9         1         1         3284         3.99         6/21/2005 10:24         2/16/2006 3:12                                                                                                    | /         1         1         2308         4.99         6/18/2005 12:41         2/16/2006 3:12           9         1         1         3284         3.99         6/21/2005 10:24         2/16/2006 3:12                                                                                                    |                                                                                                    |                                                                                                    |
| 2         1         1         573         0.99         5/28/2005.235         2/16/2006.312           3         1         1         1185         5.99         6/15/2005.454         2/16/2006.312           6         1         1         1725         4.99         6/15/2005.178         2/16/2006.312           7         1         1         2308         4.99         6/18/2005.124.l.         2/16/2006.312           9         1         1         3284         3.99         6/12/2005.102.4         2/16/2006.312           11         1         4611         5.99         7/4/2005.103.4         2/16/2006.312                                                                                                    | 2         1         1         573         0.99         5/28/2002.235         2/16/2003.312           3         1         1         1185         5.99         6/15/2005.434         2/16/2005.312           6         1         1         1125         4.99         6/16/2005.718         2/16/2005.312           7         1         1         2208         4.99         6/18/2005.124         2/16/2005.312           9         1         1         3284         3.99         6/2/2005.1024         2/16/2005.312           11         1         4611         5.99         7/2005.1024         2/16/2005.312                                                                                                    | /         1         2xxxx         4.55         6/11/2010         1/21/2010         1/21/2010         1/21/2010         1/21/2010         1/21/2010         1/21/2010         1/21/2010         1/21/2010         1/21/2010         1/21/2010         1/21/2010         1/21/2010         1/21/2010         1/21/2010         1/21/2010         1/21/2010         1/21/2010         1/21/2010         1/21/2010         1/21/2010         1/21/2010         1/21/2010         1/21/2010         1/21/2010         1/21/2010         1/21/2010         1/21/2010         1/21/2010         1/21/2010         1/21/2010         1/21/2010         1/21/2010         1/21/2010         1/21/2010         1/21/2010         1/21/2010         1/21/2010         1/21/2010         1/21/2010         1/21/2010         1/21/2010         1/21/2010         1/21/2010         1/21/2010         1/21/2010         1/21/2010         1/21/2010         1/21/2010         1/21/2010         1/21/2010         1/21/2010         1/21/2010         1/21/2010         1/21/2010         1/21/2010         1/21/2010         1/21/2010         1/21/2010         1/21/2010         1/21/2010         1/21/2010         1/21/2010         1/21/2010         1/21/2010         1/21/2010         1/21/2010         1/21/2010         1/21/2010         1/21/2010         1/21/2010         1/21/2010                                                                                                    | 7         1         1         200         4.99         6/18/2006 12.41.         2/16/2006 312           9         1         1         3284         3.99         6/21/2006 10.24.         2/16/2006 312           11         1         4611         5.99         7/2/2005 03.12         5.91                                                                                                    | 7         1         1         2008         4.99         6/17/2005         1/10         1/10           9         1         1         3284         339         6/27/2005         1/2         2/16/2005         3/2           11         1         4611         5.99         7/2/0205         1/2         2/16/2006         3/2                                                                                                    | 7         1         1         2308         4.99         6/2/2005         124.10         2/16/2006         3/2           9         1         1         3284         3.99         6/2/2005         3/2         2/16/2006         3/2           11         1         4611         5.99         7/8/2005         11.3         2/16/2006         3/2                                                                                                    | 7         1         1         2006         4.99         6/12/2005         124         2/16/2006         3.12           9         1         1         3284         3.99         6/2/2005         1.24         2/16/2006         3.12           11         1         4611         5.99         7/8/2005         1.13         2/16/2006         3.12                                                                                                    | 7         1         1         2008         4.99         6/18/2005         12:41.         2/16/2006         312           9         1         1         3284         3.99         6/21/2005         10:24         2/16/2006         12:           11         1         4611         5.99         7/4/2005         13:         2.16/2006         12:                                                                                                    | 7         1         1         2308         4.99         6/18/2005.12.41.         2/16/2006.31.2.           9         1         1         3.99         6/21/2005.10.24.         2/16/2006.31.2.           11         1         4.011         5.99         7/4/2005.13.2.         2/16/2006.31.2.                                                                                                    | 7         1         1         2008         4.99         6/13/2005 12.41.         2/16/2005 3.12           9         1         1         3284         3.99         6/21/2005 10.24.         2/16/2006 3.12           11         1         4511         5.99         7/8/2005 11.33         2/16/2006 3.12                                                                                                    | 7         1         1         202         6/18/2005 12:41         2/16/2006 3:12           9         1         1         3224         3.99         6/2/2005 12:42         2/16/2006 3:12           11         1         4611         5.99         7/8/2005 11:33         2/16/2006 3:12                                                                                                    | 3         1         1         1         1         1         1         1         1         1         1         1         1         1         1         1         1         1         1         1         1         1         1         1         1         1         1         1         1         1         1         1         1         1         1         1         1         1         1         1         1         1         1         1         1         1         1         1         1         1         1         1         1         1         1         1         1         1         1         1         1         1         1         1         1         1         1         1         1         1         1         1         1         1         1         1         1         1         1         1         1         1         1         1         1         1         1         1         1         1         1         1         1         1         1         1         1         1         1         1         1         1         1 <th1< th=""> <th1< th=""> <th1< th=""> <th1< th=""></th1<></th1<></th1<></th1<>                                                                                                    | 7         1         1         2308         4.99         6/18/2005 12.41         2/16/2006 3.12           9         1         1         3224         3.99         6/2/2005 12.42         2/16/2006 3.12           11         1         4611         5.99         7/8/2005 11.33         2/16/2006 3.12                                                                                                    | 3         1         1         1         1         1         1         1         1         1         1         1         1         1         1         1         1         1         1         1         1         1         1         1         1         1         1         1         1         1         1         1         1         1         1         1         1         1         1         1         1         1         1         1         1         1         1         1         1         1         1         1         1         1         1         1         1         1         1         1         1         1         1         1         1         1         1         1         1         1         1         1         1         1         1         1         1         1         1         1         1         1         1         1         1         1         1         1         1         1         1         1         1         1         1         1         1         1         1         1         1         1         1 <th1< th=""> <th1< th=""> <th1< th=""> <th1< th=""></th1<></th1<></th1<></th1<>                                                                                                    | o         i         i/cz         4.93         b/16/2005/16         i/cz         i/cz           7         1         1         2008         4.93         6/18/2005 1241         2/16/2006 312           9         1         1         3284         3.99         6/21/2005 1042         2/16/2006 312           11         1         4611         5.99         7/8/2006 11.33         2/15/2006 312                                                                                                    | v         i         i         izz         *53         orizono i.o.         izz         izz<                                                                                                    | o         i         i         i/220         4.39         b/1/22005 (12)         / 1/22005 (12)           7         1         1         2308         4.99         6/1/22005 124         2/1/6/22005 312           9         1         1         3284         3.99         6/2/22005 1123         2/1/6/22005 312           11         1         4611         5.99         7/8/2005 113         2/1/6/2006 312                                                                                                    | 7         1         1         208         4.99         6/12/2005 12.41.         2/16/2006 312           9         1         1         3294         3.99         6/21/2005 10.24.         2/16/2006 3.12           11         1         4611         5.99         7/8/2006 11.33         2/16/2006 3.12                                                                                                    | 7         1         1         2308         4.99         6:18:2005         12:41         2:16:2005         12:           9         1         1         3284         3.99         6:27:12005         10:24         2:16:2005         3:12           11         1         1         4:611         5.99         7:42:005         13:         2:16:2005         12                                                                                                    | 7         1         1         2308         4.99         6/12/2005 124.1         2/16/2006 3.12           9         1         1         3294         3.99         6/21/2005 102.4         2/16/2006 3.12           11         1         1         4611         5.99         7/#/2006 13.3.2                                                                                                    | /         1         L298         4.99         6/12/2005 124.1         2/16/2005 312           9         1         1         3294         3.99         6/21/2005 102.4         2/16/2006 312           11         1         4.611         5.99         7/4/2005 13.2         2/16/2005 312                                                                                                    |                                                                                                    |                                                                                                    |
| 2         1         573         0.99         5/28/2005.235         2/16/2006.312           3         1         1         1185         5.99         6/15/2005.454         2/16/2006.312           6         1         1         1725         4.99         6/16/2005.718         2/16/2006.312           7         1         1         2208         4.99         6/16/2005.112         2/16/2006.312           9         1         1         2208         3.99         6/21/2005.102.4         2/16/2006.312           11         1         1         2244         3.99         6/21/2005.102.4         2/16/2006.312           12         1         1         5244         4.99         7/9/2005.24.PM         2/16/2006.312                                                                                                    | 2         1         1         573         0.99         5/28/2006.235         2/16/2006.312           3         1         1         1185         5.99         6/15/2006.543         2/16/2006.312           6         1         1         1185         5.99         6/16/2005.712         2/16/2006.312           7         1         1         1208         4.99         6/18/2005.124.1         2/16/2006.312           9         1         1         2084         3.99         6/2/2005.102.4         2/16/2006.312           11         1         4611         5.99         7/8/2005.113.3         2/16/2006.312           12         1         1         5244         4.99         7/9/2005.113.3         2/16/2006.312                                                                                                    | 1         1         2xxxx         47.35         67.162,000         1241         1.162,000         1.2           9         1         1         3294         3.99         62.12,2005         102.40         3.12           11         1         4611         5.99         7/9/2005         13.2         21.62,2006         3.12           12         1         1         5244         4.99         7/9/2005         52.4.W         21.62,2006         3.12                                                                                                    | 7         1         1         2308         4.99         6/18/2005 12.41         2/16/2006 3.12           9         1         1         3284         399         6/21/2005 10.24         2/16/2006 3.12           11         1         1         4611         5.99         7/0/2005 11.33         2/16/2006 3.12           12         1         1         5244         4.99         7/9/2005 13.24         2/16/2006 3.12                                                                                                    | 7         1         1         200         4.99         6.712/00512.41         2.715/00513.24           9         1         1         304         3.99         6.712/00512.41         2.715/0053.12           11         1         1         304         3.99         7.72/00512.41         2.715/0053.12           12         1         1         4511         5.99         7/8/200513.33         2.716/2005.312           12         1         1         5244         4.99         7/8/200513.34         2.716/2005.312                                                                                                    | 0         1         1200         4.99         6+12/2005         121         12/2005         121           7         1         1         208         4.99         6+12/2005         121         21/2005         121           9         1         1         2084         3.99         6/2/2/2005         102.44         21/2/2005         102.44           11         1         1         4511         5.99         7/6/2/2005         12.24           12         1         1         5244         4.99         7/9/2005         13.24                                                                                                    | 0         1         1200         4.99         6+12/2005         12-12         12/2006         31/2           9         1         1         234         3.99         6+2/2/2005         31/2         2+6/2/006         31/2           11         1         324         3.99         6+2/2/2005         31/2         2+6/2/006         31/2           11         1         4611         5.99         7/2/2005         2+12         2+16/2006         31/2           12         1         1         5244         4.99         7/2/2005         2+10         2+16/2006         31/2                                                                                                    | 7         1         1         2308         4.99         6/18/2005 124         2/16/2006 312           9         1         1         3284         3.99         6/27/2005 102.4         2/16/2006 312           11         1         1         4611         5.99         7/9/2005 113.3         2/16/2006 312           12         1         1         5244         4.99         7/9/2005 13.3         2/16/2006 312                                                                                                    | 7         1         1         2308         4.99         6/18/2005 12.41         2/16/2006 3.12           9         1         1         3284         3.99         6/21/2005 10.24         2/16/2006 3.12           11         1         4611         5.99         7/8/2005 11.33         2/16/2006 3.12           12         1         1         5244         4.99         7/8/2005 53.24 PM         2/16/2006 3.12                                                                                                    | 7         1         1         2308         4.99         6/18/2005 12.41.         2/16/2006 3.12           9         1         1         3284         3.99         6/21/2005 10.24.         2/16/2006 3.12           11         1         4611         5.99         7/0/2006 11.33.         2/16/2006 3.12           12         1         1         5244         4.99         7/9/2005 53/P M         2/16/2006 3.12                                                                                                    | 7         1         208         4.99         6.112/2005         1.12         1.12/2005         3.12           9         1         1         3284         3.99         6.12/2005         10.24         2/16/2005         3.12           11         1         4611         5.99         6/22/2005         10.24         2/16/2005         3.12           12         1         1         5244         4.99         7/9/2005         3.12                                                                                                    | 3         1         1200         40.07         0112007 (110)         0112005 (110)         0112005 (110)           7         1         1         200         4.99         6112005 (121)         21162005 312           9         1         1         3294         399         6/21/2005 1024         2116/2006 312           11         1         1         4611         5.99         7/9/2005 113         2/16/2006 312           12         1         1         5244         4.99         7/9/2005 312         5.12                                                                                                    | 7         1         1         208         4.99         6.112/2005         1.12.           9         1         1         224         3.99         6.12/2005         102.4.         2.716/2005         3.12.           11         1         3.244         3.99         6.72/2005         102.4.         2.716/2005         3.12.           11         1         4.611         5.99         7.9/2005         2.12.         2.716/2005         3.12.           12         1         1         5.244         4.99         7.9/2005         3.12.                                                                                                    | 3         1         1200         40.0         0112005 110         1012005 110           7         1         1         230         4.9         61122005 121         21162005 312           9         1         1         3294         3.99         61222015 1024         21162005 312           11         1         4611         5.99         71922005 113.3         21162005 312           12         1         1         5244         4.99         71922005 312                                                                                                    | o         1         1         1/22         4.93         1016/2007 116         2/106/2006 512           7         1         1         2.08         4.99         6/12/2005 124         2/16/2006 312           9         1         1         2.084         3.99         6/12/2005 1024         2/16/2006 312           11         1         2.084         3.99         6/21/2005 1024         2/16/2006 312           11         1         4.611         5.99         7/4/2005 113         2/16/2006 312           12         1         1         5/24         4.99         7/4/2005 32         106/2005 312                                                                                                    | 0         1         1         1220         +3.2         0         0         1242005         16.2           7         1         1         2308         4.99         61122005         16.2         21162005         12.2           9         1         1         2244         3.99         6/2122005         102.4         21162005         3.12.           11         1         1         4611         5.99         7/92005         13.2.         21622005         3.12.           12         1         1         5244         4.99         7/92005         3.12.                                                                                                    | 0         1         1         2.39         4.39         0         11/2.00         1.6         2         11/2.00         5.12           7         1         1         2.30         4.39         6         11/2.00         5.12            9         1         1         2.38         3.99         6         2.12         2.16/2.00         3.12           11         1         3.284         3.99         6         2.12/2.00         3.12         2.16/2.00         3.12           11         1         4.611         5.99         7/9/2.005         13.2         2.16/2.006         3.12           12         1         1         5.244         4.99         7/9/2.005         3.12                                                                                                    | 7         1         208         4.99         6/18/2005 12.41         2/16/2006 3.12           9         1         1         3294         3.99         6/21/2005 10.24         2/16/2006 3.12           11         1         4611         5.99         7/9/2006 11.33         2/16/2006 3.12           12         1         1         5244         4.99         7/9/2006 5.12.                                                                                                    | 7         1         1         2308         4.99         6/18/2005 124.1.         2/16/2006 312           9         1         1         3284         3.99         6/21/2006 102.4         2/16/2006 312           11         1         1         4611         5.99         7/8/20205 11.3         2/16/2006 312           12         1         1         5244         4.99         7/9/2005 312         5/12                                                                                                    | 7         1         1         2308         4.99         6/18/2005.124.1.         2/16/2005.312           9         1         1         3294         3.99         6/21/2005.102.4.         2/16/2005.312           11         1         1         4611         5.99         7/8/2005.112         2/16/2005.312           12         1         1         5244         4.99         7/8/2005.524.PM         2/16/2005.312                                                                                                    | /         1         2408         4.99         6/18/2005 124         2/18/2005 312           9         1         1         2284         3.99         6/12/2005 10.24         2/16/2006 312           11         1         4611         5.99         7/8/2005 11.33         2/16/2006 312           12         1         1         5244         4.99         7/8/2005 534 PM         2/16/2006 312                                                                                                    |                                                                                                    |                                                                                                    |
| 2         1         573         0.99         5/28/2005.235         2/16/2006.312           3         1         1         1185         5.99         6/15/2005.454         2/16/2006.312           6         1         1         1725         4.99         6/15/2005.718         2/16/2006.312           7         1         1         2208         4.99         6/15/2005.12         2/16/2006.312           9         1         1         3284         3.99         6/21/2005.10.24         2/16/2006.312           11         1         1         4611         5.99         7/8/2005.10.34         2/16/2006.312           12         1         1         5226         4.99         7/8/2005.812         2/16/2006.312           13         1         1         5226         4.99         7/9/2005.819.M         2/16/2006.312                                                                                                    | 2         1         573         0.99         5/28/2005 235         2/16/2006 312           3         1         1         1185         5.99         6/15/2006 434         2/16/2006 312           6         1         1         1125         4.99         6/16/2005 124         2/16/2006 312           7         1         1         2208         4.99         6/16/2005 124         2/16/2006 312           9         1         1         3284         3.99         6/21/2005 1024         2/16/2006 312           11         1         4611         5.99         7/4/2005 1133         2/16/2006 312           12         1         1         524         4.99         7/9/2005 524 PM         2/16/2006 312           13         1         1         5326         4.99         7/9/2005 524 PM         2/16/2006 312                                                                                                    | 1         1         2.000         4.33         0 in lab.000         1241         2 in lab.000         1241         2 in lab.000         1241         1241         1241         1241         1241         1241         1241         1241         1241         1241         1241         1241         1241         1241         1241         1241         1241         1241         1241         1241         1241         1241         1241         1241                                                                                                    | 7         1         2308         4.99         6/18/2006 12.41         2/16/2006 3.12           9         1         3284         339         6/21/2006 10.24         2/16/2006 3.12           11         1         4611         5.99         7/0/2005 11.33         2/16/2006 3.12           12         1         1         5264         4.99         7/9/2005 2.4 PM         2/16/2006 3.12           13         1         1         5326         4.99         7/9/2005 3.8 PM         2/16/2006 3.12                                                                                                    | 7         1         1         200         4.99         6/18/2006 12.41         2/15/2006 312           9         1         1         3284         3.99         6/21/2006 10.24         2/15/2006 312           11         1         4611         5.99         7/9/2005 11.33         2/15/2006 312           12         1         1         5264         4.99         7/9/2005 8.24 PM         2/15/2006 312           13         1         1         5266         4.99         7/9/2005 8.34 PM         2/15/2006 3.12                                                                                                    | 0         1         1200         4.99         6+12/2005         11           7         1         1         2308         4.99         6+12/2005         121         1216/2006         312           9         1         1         3284         3.99         6-12/2005         121         21/6/2006         312           11         1         4611         5.99         7/4/2005         113         21/6/2006         312           12         1         1         5244         4.99         79/2005         524         PM 1/21/2006         312           13         1         1         5326         4.99         79/2005         314         21/6/2006         312                                                                                                    | 0         1         1.00         1.00         1.00         1.00         1.00         1.00         1.00         1.00         1.00         1.00         1.00         1.00         1.00         1.00         1.00         1.00         1.00         1.00         1.00         1.00         1.00         1.00         1.00         1.00         1.00         1.00         1.00         1.00         1.00         1.00         1.00         1.00         1.00         1.00         1.00         1.00         1.00         1.00         1.00         1.00         1.00         1.00         1.00         1.00         1.00         1.00         1.00         1.00         1.00         1.00         1.00         1.00         1.00         1.00         1.00         1.00         1.00         1.00         1.00         1.00         1.00         1.00         1.00         1.00         1.00         1.00         1.00         1.00         1.00         1.00         1.00         1.00         1.00         1.00         1.00         1.00         1.00         1.00         1.00         1.00         1.00         1.00         1.00         1.00         1.00         1.00         1.00         1.00         1.00         1.00         1.00<                                                                                                    | 7         1         1         2308         4.99         6/18/2005         124.1.         2/16/2006         3.12           9         1         1         2244         3.99         6/21/2005         10.24         2/16/2006         3.12           11         1         4611         5.99         7/8/2005         13.0         2/16/2006         3.12           12         1         1         5244         4.99         7/9/2005         24 PM         2/16/2006         3.12           13         1         1         5264         4.99         7/9/2005         87.4         2.16.                                                                                                    | 7         1         1         2308         4.99         6/18/2005 12.41         2/16/2006 3.12           9         1         1         3284         3.99         6/21/2005 10.24         2/16/2006 3.12           11         1         4611         5.99         7/9/2005 13.3         2/16/2006 3.12           12         1         1         5244         4.99         7/9/2005 5.24 PM         2/16/2006 3.12           13         1         5326         4.99         7/9/2005 5.24 PM         2/16/2006 3.12                                                                                                    | 7         1         2308         4.99         6/18/2005 12.41.         2/16/2005 312           9         1         1         3284         3.99         6/21/2005 10.24.         2/16/2006 312           11         1         4611         5.99         7/4/2005 11.33.         2/16/2006 312           12         1         1         526         4.99         7/9/2005 524 PM         2/16/2006 312           13         1         1         5326         4.99         7/9/2005 319 PM         2/16/2006 312                                                                                                    | 1         1         2308         4.99         6.112205 (1.11)         10.12205 (1.12)           9         1         1         2308         3.99         6.112205 (1.21)         21/6.2006 3.12           9         1         1         3284         3.99         6.121/2005 10.24         21/6.2006 3.12           11         1         1         4611         5.99         7/8/2005 11.33         21/6.2006 3.12           12         1         1         5246         4.99         7/8/2005 3.91 M.2.1/6.2006 3.12           13         1         1         5326         4.99         7/8/2005 3.91 M.2.1/6.2006 3.12                                                                                                    | 3         1         1         2308         4.99         6/12/2005 (124L)         2/16/2006 3.12           9         1         1         3284         3.99         6/21/2005 10.24         2/16/2006 3.12           11         1         4611         5.99         7/8/2005 11.33         2/16/2006 3.12           12         1         1         5244         4.99         7/8/2005 24 PM         2/16/2006 3.12           13         1         1         5236         4.99         7/8/2005 3.91 PM         2/16/2006 3.12                                                                                                    | 1         1         200         4.99         6.1122005         1.12           9         1         1         2208         4.99         6.1122005         212         216/2005         312           9         1         1         3284         3.99         6/21/2005         102         21/6/2005         312           11         1         4611         5.99         7/8/2005         133         21/6/2005         312           12         1         5244         4.99         7/9/2005         312           13         1         1         526         4.99         7/9/2005         312                                                                                                    | 3         1         1         2308         4.99         6.1722005.11:00:1.21:00:2006.312           9         1         1         3284         3.99         6.1722005.11:00:1.2006.312           11         1         1         4611         5.99         7/8/2005.11:33         2/16/2006.312           12         1         1         5244         4.99         7/8/2005.24 PM         2/16/2006.312           13         1         1         5326         4.99         7/8/2005.319         2/16/2006.312                                                                                                    | o         i         i res         4.93         i i i i i i i i i i i i i i i i i i i                                                                                                    | x         1         1123         +33         0         0         12200         16         20         16         20         16         20         16         20         16         20         16         20         16         20         16         20         16         20         16         20         16         20         16         20         16         20         16         20         16         20         51         20         51         20         51         20         51         20         51         20         51         20         51         20         51         20         51         20         51         20         51         20         51         20         51         20         51         20         51         20         51         20         51         20         51         20         51         20         51         20         51         20         51         20         51         20         51         20         51         20         51         20         51         20         51         20         51         20         51         20         51         20         51         20         5                                                                                                    | o         i         i/2.2         4.39         o i/i/2.005 (16)         i/i/2.005 (16)           7         1         1         2.208         4.99         6/12/2005 (12)         1/16/2006 3.12           9         1         1         3.284         3.99         6/21/2005 10.24         2/16/2006 3.12           11         1         4.611         5.99         7/8/2005 10.34         2/16/2006 3.12           12         1         1         524         4.99         7/8/2005 24 PM         2/16/2006 3.12           13         1         1         5326         4.99         7/8/2005 3.90         1/2                                                                                                    | 7         1         208         4.99         6/12/2005 12:41         2/16/2006 3:12           9         1         1         3284         3.99         6/21/2005 10:24         2/16/2006 3:12           11         1         4611         5.99         7/8/2005 11:32         2/16/2006 3:12           12         1         1         5244         4.99         7/8/2005 24/PM         2/16/2006 3:12           13         1         1         5326         4.99         7/8/2005 9PM         2/16/2006 3:12                                                                                                    | 7         1         1         2308         4.99         6/18/2005 124.1.         2/16/2006 312           9         1         3284         3.99         6/21/2005 102.4.         2/16/2006 312           11         1         4611         5.99         7/9/2005 512.4.         2/16/2006 312           12         1         1         5244         4.99         7/9/2005 52.4PM         2/16/2006 312           13         1         5256         4.99         7/9/2005 53.8PM         2/16/2006 312                                                                                                    | 7         1         1         2008         4.99         6/18/2005.124.1.         2/16/2006.312           9         1         1         3284         3.99         6/21/2005.102.4.         2/16/2006.312           11         1         4611         5.99         7/9/2006.13.2         2/16/2006.312           12         1         1         5624         4.99         7/9/2006.524.PM         2/16/2006.312           13         1         1         5526         4.99         7/9/2006.338.M         2/16/2006.312                                                                                                    | /         1         2498         4.99         61/2/2005 124.1.         21/6/2005 312           9         1         1         2244         3.99         62/2/2005 312         70/8/2006 312           11         1         4611         5.99         7/8/2005 113         21/6/2006 312           12         1         1         5244         4.99         7/8/2005 24/FM         21/6/2006 312           13         1         1         5526         4.99         7/8/2005 31P                                                                                                    |                                                                                                    |                                                                                                    |
| 2         1         1         573         0.99         5/28/2005.235         2/16/2006.312           3         1         1         1185         5.99         6/15/2005.645         2/16/2006.312           6         1         1         1725         4.99         6/15/2005.645         2/16/2006.312           7         1         1         2308         4.99         6/18/2005.12.41         2/16/2006.312           9         1         1         2208         4.99         6/18/2005.12.41         2/16/2006.312           11         1         4611         5.99         7/4/2005.13.2         2/16/2006.312           12         1         1         5244         4.99         7/9/2005.52.4 PM         2/16/2006.312           13         1         1         5124         4.99         7/9/2005.52.4 PM         2/16/2006.312           14         1         1         6163         7.99         7/1/2005.31.2         10.76/2006.31.2                                                                                                    | 2         1         1         573         0.99         5/28/2002.235         2/16/2003.312           3         1         1         1185         5.99         6/15/2005.245         2/16/2005.312           6         1         1         1125         4.99         6/16/2005.718         2/16/2005.312           7         1         1         2008         4.99         6/16/2005.124.1         2/16/2005.312           9         1         1         2284         3.99         6/21/2005.102.4         2/16/2005.312           11         1         1         4611         5.99         7/4/2005.112.3         2/16/2006.312           12         1         1         5244         4.99         7/9/2005.524.PM         2/16/2006.312           12         1         1         5254         4.99         7/9/2005.312         1           13         1         1         5254         4.99         7/9/2005.312         2/16/2006.312           14         1         1         6153         7.99         7/11/2005.213         2/16/2005.312                                                                                                    | 1         2.000         4.53         0 for lackbox 1241         2.178/2006 3.12           9         1         1         3284         3.99         6/2/2005 0.372           11         1         4511         5.99         7/8/2005 1133         2/16/2006 3.12           12         1         1         5244         4.99         7/9/2005 524 PN         2/16/2006 3.12           13         1         1         5256         4.99         7/9/2005 8.24 PN         2/16/2006 3.12           14         1         1         6163         7.99         7/1/1/2005 2.13         2/16/2006 3.12                                                                                                    | 7         1         1         200         4.99         6/12/2005         12.41.         2/16/2006         312           9         1         1         3284         3.99         6/21/2006         102.4.         2/16/2006         312           11         1         411         5.99         7/2/2005         13.3.         2/15/2006         312           12         1         1         5244         4.99         7/9/2005         2.94         2/16/2006         312           13         1         1         5256         4.99         7/9/2005         3.87 M.         2/16/2006         312           14         1         1         616.3         7.99         7/1/1/2005         312                                                                                                    | 1         1         200         4 99         6/12/2006 124         2/15/2006 312           9         1         1         284         3.99         6/21/2006 10.24         2/15/2006 312           11         1         4611         5.99         7/8/2005 11.33         2/15/2006 312           12         1         1         5244         4.99         7/9/2005 52.4PB         2/15/2006 312           13         1         1         5256         4.99         7/9/2005 8.4PM         2/15/2006 312           14         1         1         6163         7.99         7/17/2005 2.13         2/15/2006 312                                                                                                    | 0         1         1         200         4.99         6.172/2005 172         1.182.00 3.12           9         1         1         2284         3.99         6.172/2005 10.24         21/6/2006 3.12           9         1         1         3284         3.99         6/21/2005 10.24         21/6/2006 3.12           11         1         4611         5.99         7/8/2005 11.33         21/6/2006 3.12           12         1         1         5244         4.99         7/9/2005 5.24 PM         21/6/2006 3.12           13         1         1         5325         4.99         7/9/2005 8.24 PM         21/6/2006 3.12           14         1         1         6153         7.99         7/1/1/2005 2.13         21/6/2006 3.12                                                                                                    | 0         1         1.00         1.00         1.00         1.00         1.00         1.00         1.00         1.00         1.00         1.00         1.00         1.00         1.00         1.00         1.00         1.00         1.00         1.00         1.00         1.00         1.00         1.00         1.00         1.00         1.00         1.00         1.00         1.00         1.00         1.00         1.00         1.00         1.00         1.00         1.00         1.00         1.00         1.00         1.00         1.00         1.00         1.00         1.00         1.00         1.00         1.00         1.00         1.00         1.00         1.00         1.00         1.00         1.00         1.00         1.00         1.00         1.00         1.00         1.00         1.00         1.00         1.00         1.00         1.00         1.00         1.00         1.00         1.00         1.00         1.00         1.00         1.00         1.00         1.00         1.00         1.00         1.00         1.00         1.00         1.00         1.00         1.00         1.00         1.00         1.00         1.00         1.00         1.00         1.00         1.00         1.00<                                                                                                    | 7         1         1         2008         4.99         6/18/20051241.         2/16/2006312           9         1         1         3284         3.99         6/21/20051024.         2/16/2006312           11         1         4611         5.99         7/8/200513         2/16/2006312           12         1         1         5244         4.99         7/9/2005524 PM         2/16/2006312           13         1         1         5246         4.99         7/9/2005524 PM         2/16/2006312           14         1         1         6163         7.99         7/11/2006512         2/16/2006312                                                                                                    | 7         1         1         208         4.99         6/18/2005 124.1.         2/18/2006 312           9         1         1         328         3.99         6/2/2005 102.4.         2/16/2006 312           11         1         4811         5.99         7/4/2005 113.2         16/2005 132           12         1         1         5244         4.99         7/9/2005 524 PM         2/16/2006 312           13         1         1         5226         4.99         7/9/2005 33.0 PM         2/16/2006 312           14         1         1         6163         7.99         7/1/2/2005 12.1         2/16/2006 312                                                                                                    | 7         1         1         2308         4.99         6/18/2005 12.41         2/16/2006 3.12           9         1         1         3284         3.99         6/21/2005 102.4         2/16/2006 3.12           11         1         4611         5.99         7/8/2005 113.3         2/16/2006 3.12           12         1         1         5244         4.99         7/9/2005 5.24 PM         2/16/2006 3.12           13         1         1         5324         4.99         7/9/2005 8.38 PM         2/16/2006 3.12           14         1         1         6163         7.99         7/1/2/2005 3.12         2/16/2006 3.12                                                                                                    | 1         1         2308         4.99         6.112205 (1.121)         21.12205 (2.102)           9         1         1         2308         3.99         6.112205 (1.121)         21.16205 (1.121)           9         1         1         3284         3.99         6.122005 (1.124)         21.162005 (1.121)           11         1         1         4611         5.99         7/8/2005 (1.133)         21.16/2005 (1.121)           12         1         1         5244         4.99         7/9/2005 24 PM         21.16/2005 (1.121)           13         1         1         5126         4.99         7/9/2005 24 PM         21.16/2006 (1.121)           14         1         1         6.163         7.99         71/1/2005 21.13         21.16/2006 (1.121)                                                                                                    | 3         1         1         208         4.90         0.112205 (112)           7         1         1         208         4.99         6.1122005 (12)         2116/2005 3.12           9         1         1         3284         3.99         6/21/2005 10.24         2/16/2006 3.12           11         1         1         4611         5.99         7/8/2005 11.33         2/16/2006 3.12           12         1         1         5244         4.99         7/9/2005 2.44 PM         2/16/2006 3.12           13         1         1         5126         4.99         7/1/2005 2.13         2/16/2006 3.12           14         1         1         6163         7.99         7/1/12005 2.13         2/16/2006 3.12                                                                                                    | 1         1         200         4.99         6/12/2005         1/2.10         1/2/2005         3/2.1           9         1         1         3284         3.99         6/12/2005         10/2.41         2/16/2005         3/2.1           9         1         1         3284         3.99         6/21/2005         10/2.41         2/16/2005         3/2.1           11         1         4611         5.99         7/8/2005         11.2.1         2/16/2005         3/2.1           12         1         1         4611         5.99         7/8/2005         2/16/2005         3/2.1           13         1         1         5326         4.99         7/9/2005         2/16/2005         3/2.1           14         1         1         6/163         7.99         7/1/1/2005         2/16/2005         3/2.1                                                                                                    | 3         1         1         208         4.99         6.172/005 110         1012/00.312           9         1         1         2384         3.99         6.172/005 10.24         2/16/2006 312           9         1         1         3284         3.99         6/12/2005 10.24         2/16/2006 312           11         1         1         4611         5.99         7/a/2005 11.33         2/16/2006 312           12         1         1         5244         4.99         7/s/2005 24/PM         2/16/2006 312           13         1         1         5126         4.99         7/s/2005 24/PM         2/16/2006 312           14         1         1         6163         7.99         7/11/2005 213         2/16/2006 312                                                                                                    | o         i         i                                                                                                    | 0         1         1         1220         4.53         0         012000         16         218200         51.2           7         1         1         2208         4.59         61/12/005         12         2162005         31.2           9         1         1         2284         3.59         6/21/2005         10.2         21/6/2006         31.2           11         1         1         4611         5.59         7/8/2005         11.3         21/6/2006         31.2           12         1         1         5244         4.99         7/9/2005         32.4           13         1         1         5163         7.99         7/1/2005         31.2           14         1         1         6163         7.99         7/1/2005         31.2                                                                                                    | o         i         i                                                                                                    | 7         1         1         208         4.99         6/18/2005         12.41         2/16/2005         3.12           9         1         1         3294         3.99         6/12/2005         102.4         2/16/2005         3.12           11         1         4611         5.99         7/4/2005         3.12         2/16/2006         3.12           12         1         1         5244         4.99         7/9/2005         3.94         2/16/2006         3.12           13         1         1         5326         4.99         7/9/2005         3.94         2/16/2006         3.12           14         1         1         6163         7.99         7/1/1/2005         3.12         2.116/2006         3.12                                                                                                    | 7         1         1         2008         4.99         6:18:2005 12:4-1         2:16:2006 312           9         1         1         324         3.99         6:21:2005 10:2         2:16:2006 312           11         1         4:611         5:99         7:4:2005 11:3         2:16:2006 312           12         1         1         5:24         4:99         7:9:2005 5:24 PM         2:16:2006 312           13         1         5:325         4:99         7:9:2005 8:30 PM         2:16:2006 312           14         1         1         6:63         7.99         7:11:2005 2:1         2:16:2006 312                                                                                                    | 7         1         1         2308         4.99         6/12/2005 124.1.         2/16/2006 3.12           9         1         1         3284         3.99         6/21/2005 124.1.         2/16/2006 3.12           11         1         1         4611         5.99         7/8/2005 13.3.         2/16/2006 3.12           12         1         1         6421         5.99         7/9/2005 5.24 PM         2/16/2006 3.12           13         1         1         5246         4.99         7/9/2005 3.12         2/16/2006 3.12           14         1         1         6163         7.99         7/1/1/2005 3.12         2/16/2006 3.12                                                                                                    | /         1         Low         4.99         61/2/005 124.1.         2/16/2005 312           9         1         1         3284         3.99         61/2/2005 124.1.         2/16/2006 312           11         1         4611         5.99         7/8/2005 11.33         2/16/2006 312           12         1         1         5244         4.99         7/9/2005 524.PM         2/16/2006 312           13         1         1         5326         4.99         7/9/2005 32.PM         2/16/2006 312           14         1         1         6163         7.99         7/1/2/2005 312         2/16/2006 312                                                                                                    |                                                                                                    |                                                                                                    |
| 2         1         1         573         0.99         5/28/2005.235         2/16/2006.312           3         1         1         1185         5.99         6/15/2005.454         2/16/2006.312           6         1         1         1725         4.99         6/16/2005.124         2/16/2006.312           7         1         1         2208         4.99         6/16/2005.124         2/16/2006.312           9         1         1         3204         3.99         6/21/2005.1024         2/16/2006.312           11         1         1         4611         5.99         6/12/2005.1024         2/16/2006.312           12         1         1         5244         4.99         7/9/2005.812         12/16/2006.312           13         1         1         5326         4.99         7/9/2005.83.9 M         2/16/2006.312           14         1         1         6/613         7.99         7/11/2005.213         2/16/2006.312                                                                                                    | 2         1         1         573         0.99         5/2/2006 235         2/16/2006 312           3         1         1         1185         5.99         6/12/2006 544         2/16/2008 312           6         1         1         1185         5.99         6/12/2006 544         2/16/2008 312           7         1         1         2308         4.99         6/18/2005 124.1         2/16/2006 312           9         1         1         3284         3.99         6/2/2005 1024.4         2/16/2006 312           11         1         4611         5.99         7/9/2005 113.3         2/16/2006 312           12         1         1         5244         4.99         7/9/2005 13.3         2/16/2006 312           13         1         5326         4.99         7/9/2005 83.8 PM         2/16/2006 312           14         1         6163         7.99         7/11/205 213         2/16/2006 312                                                                                                    | 1         1         2000         47.37         10102000         1241         1102000         1241           9         1         1         3284         3.99         6/2/20050         312           11         1         4611         5.99         7/2/2005         113         2/16/2006         312           12         1         1         5244         4.99         7/9/2005         2/16/2006         312           13         1         1         5326         4.99         7/9/2005         3.9 PM         2/16/2006         312           14         1         6163         7.99         7/11/2005         213         2/16/2006         3.12                                                                                                    | 7         1         2008         4.99         6/18/2005 12.41         2/16/2006 3.12           9         1         3284         399         6/21/2005 10.24         2/16/2006 3.12           11         1         1         4611         599         7/0/2005 10.24         2/16/2006 3.12           12         1         1         5244         4.99         7/9/2005 52.4 PM         2/16/2006 3.12           13         1         1         5226         4.99         7/9/2005 53.9 PM         2/16/2006 3.12           14         1         6163         7.99         7/11/2006 2.13         2/16/2006 3.12                                                                                                    | 7         1         1         200         4.99         6.712/005 12:4.         2/15/2005 31:2.           9         1         1         304         39         6.712/005 12:4.         2/15/2005 31:2.           11         1         1         304         39         6.712/005 12:4.         2/15/2005 31:2.           12         1         1         4611         5.99         7/9/2005 13:4.         2/15/2006 31:2           12         1         1         526         4.99         7/9/2005 13:4.         2/15/2006 31:2           13         1         1         5153         7.99         7/11/2005 2:3         2/15/2006 3:12           14         1         6163         7.99         7/11/2005 2:13         2/15/2006 3:12                                                                                                    | 0         1         100         100         100         100         100         100         100         100         100         100         100         100         100         100         100         100         100         100         100         100         100         100         100         100         100         100         100         100         100         100         100         100         100         100         100         100         100         100         100         100         100         100         100         100         100         100         100         100         100         100         100         100         100         100         100         100         100         100         100         100         100         100         100         100         100         100         100         100         100         100         100         100         100         100         100         100         100         100         100         100         100         100         100         100         100         100         100         100         100         100         100         100         100         100         100                                                                                                    | 0         1         1         1         1         1         1         1         1         1         1         1         1         1         1         1         1         1         1         1         1         1         1         1         1         1         1         1         1         1         1         1         1         1         1         1         1         1         1         1         1         1         1         1         1         1         1         1         1         1         1         1         1         1         1         1         1         1         1         1         1         1         1         1         1         1         1         1         1         1         1         1         1         1         1         1         1         1         1         1         1         1         1         1         1         1         1         1         1         1         1         1         1         1         1         1         1         1         1         1         1         1         1 <th1< th=""> <th1< th=""> <th1< th=""> <th1< th=""></th1<></th1<></th1<></th1<>                                                                                                    | 7         1         1         2308         4.99         6/18/2005         124         2/16/2006         3.12           9         1         1         3284         3.99         6/21/2005         102.4         2/16/2006         3.12           11         1         1         4611         5.99         7/8/2005         13.3         2/16/2006         3.12           12         1         1         5244         4.99         7/9/2005         83.0         12           13         1         1         5326         4.99         7/9/2005         83.0         2/16/2006         3.12           14         1         616.3         7.99         7/1/1/205         2.11         2/16/2006         3.12                                                                                                    | 7         1         1         2308         4.99         6/18/2005         124.1.         2/16/2006         312           9         1         1         324         3.99         6/21/2005         102.4         2/16/2006         312           11         1         4611         5.99         7/8/2006         312         2/16/2006         312           12         1         5244         4.99         7/9/2005         3.94         2/16/2006         312           13         1         1         5256         4.99         7/9/2005         3.94           14         1         6163         7.99         7/11/2005         3.12                                                                                                    | 7         1         1         2308         4.99         6/18/2005 124.1.         2/16/2006 3.12           9         1         1         3284         3.99         6/21/2005 102.4.         2/16/2006 3.12           11         1         1         4511         5.99         6/21/2005 102.4.         2/16/2006 3.12           12         1         1         5244         4.99         7/9/2005 532 FW         2/16/2006 3.12           13         1         1         5226         4.99         7/9/2005 538 FW         2/16/2006 3.12           14         1         1         6163         7.99         7/11/2005 2.13         2/16/2006 3.12                                                                                                    | 7         1         1         208         4.99         6.112/2005         1.12           9         1         1         208         3.99         6.12/2005         102.41         2/16/2006         3.12           9         1         1         3284         3.99         6/22/2005         102.41         2/16/2006         3.12           11         1         4611         5.99         7/9/2006         2/16/2006         3.12           12         1         1         5244         4.99         7/9/2006         3.12           13         1         1         5326         4.99         7/9/2006         3.82         M           14         1         6163         7.99         7/11/2005         2.13         2/16/2006         3.12                                                                                                    | 3         1         1         200         400         01120071,10         10120071,10         10120071,10         10120071,10         10120071,10         10120071,10         10120071,10         10120071,10         10120071,10         10120071,10         10120071,10         10120071,10         10120071,10         10120071,10         10120071,10         10120071,10         10120071,10         10120071,10         10120071,10         10120071,10         10120071,10         10120071,10         10120071,10         10120071,10         10120071,10         10120071,10         10120071,10         10120071,10         10120071,10         10120071,10         10120071,10         10120071,10         10120071,10         10120071,10         10120071,10         10120071,10         10120071,10         10120071,10         10120071,10         10120071,10         10120071,10         10120071,10         10120071,10         10120071,10         10120071,10         10120071,10         10120071,10         10120071,10         10120071,10         10120071,10         10120071,10         10120071,10         10120071,10         10120071,10         10120071,10         10120071,10         10120071,10         10120071,10         10120071,10         10120071,10         10120071,10         10120071,10         10120071,10         10120071,10         10120071,10 <th 10120071,1<="" td=""><td>1         1         208         4.99         6.1122005         1.12           7         1         1         208         4.99         6.1122005         1.12           9         1         1         2244         3.99         6.1222005         1.22           11         1         4611         5.99         7.9/2006         1.13         2/16/2006         3.12           12         1         1         5244         4.99         7.9/2006         3.12           13         1         1         5326         4.99         7/s/2006         3.82           14         1         6163         7.99         7/11/2005         3.12</td><td>3         1         1         230         4,32         6112003 (110)         1012003 (110)         1012003 (110)           9         1         1         234         3.99         6122005 (1204)         2/16/2006 (1204)           11         1         1         3294         3.99         6/21/2005 (1204)         2/16/2006 (1204)           12         1         1         5244         4.99         7/9/2006 (1204)         2/16/2006 (1204)           12         1         1         5244         4.99         7/9/2006 (1204)         2/16/2006 (1204)           13         1         1         5326         4.99         7/9/2006 (1204)         2/16/2006 (1204)           14         1         1         6163         7.99         7/11/2005 2(13)         2/16/2006 (1204)</td><td>o         1         1/22         4,93         b 104200 7/16         2/162006 5/12           7         1         1         2208         4.99         6/12/2005 7/16         2/16/2006 3/12           9         1         1         2284         3.99         6/21/2005 10.24         2/16/2006 3/12           11         1         4611         5.99         7/8/2005 10.32         2/16/2006 3.12           12         1         1         4611         5.99         7/8/2005 6.32         2/16/2006 3.12           13         1         526         4.99         7/9/2005 8.38 PM         2/16/2006 3.12           14         1         6163         7.99         7/1/1/2005 2.13         2/16/2006 3.12</td><td>0         1         1         1220         +3.3         0         0         12200         162         162         162         162         162         162         162         162         162         162         162         162         162         162         162         162         162         162         162         162         162         162         162         162         162         162         162         162         162         162         162         162         162         162         162         162         162         162         162         162         162         162         162         162         162         162         162         162         162         162         162         162         162         162         162         162         162         162         162         162         162         162         162         162         162         162         162         162         162         162         162         162         162         162         162         162         162         162         162         162         162         162         162         162         162         162         162         162         162</td><td>0         1         1         1223         4.39         0         0         0         0         12205         12205         12205         12205         12205         12205         12205         12205         12205         12205         12205         12205         12205         12205         12205         12205         12205         12205         12205         12205         12205         12205         12205         12205         12205         12205         12205         12205         12205         12205         12205         12205         12205         12205         12205         12205         12205         12205         12205         12205         12205         12205         12205         12205         12205         12205         12205         12205         12205         12205         12205         12205         12205         12205         12205         12205         12205         12205         12205         12205         12205         12205         12205         12205         12205         12205         12205         12205         12205         12205         12205         12205         12205         12205         12205         12205         12205         12205           12205&lt;</td><td>7         1         1         2008         4.99         6/18/2005         124.1         2/16/2006         3.12           9         1         1         3284         3.99         6/21/2005         102.4         2/16/2006         3.12           11         1         4611         5.99         7/9/2006         3.12         2/16/2006         3.12           12         1         1         5244         4.99         7/9/2006         3.12           13         1         1         5326         4.99         7/9/2006         3.12           14         1         6163         7.99         7/11/2005         2.14         2/16/2006         3.12</td><td>7         1         1         2008         499         6/18/2005 124-1         2/16/2006 122           9         1         3244         399         6/12/2005 102         2/16/2006 312           11         1         4511         599         7/4/2005 132         2/16/2006 312           12         1         1         5244         499         7/9/2005 524 PM         2/16/2006 312           13         1         5256         499         7/9/2005 534 PM         2/16/2006 312           14         1         6163         799         7/11/205 21.3         2/16/2006 312</td><td>7         1         1         2308         4.99         6/12/2005 124         2/16/2006 3.12           9         1         1         3294         3.99         6/21/2005 10.24         2/16/2006 3.12           11         1         4.611         5.99         7/2/2005 13.2         16/2005 3.12           12         1         1         5244         4.99         7/9/2005 5.24 PM         2/16/2006 3.12           13         1         1         526         4.99         7/9/2005 8.39 PM         2/16/2006 3.12           14         1         6163         7.99         7/11/2005 2.13         2/16/2006 3.12</td><td>/         1         2.98         4.99         6/12/2005 122-1         2/16/2005 312           9         1         1         3284         3.99         6/12/2005 122-1         2/16/2005 312           11         1         4611         5.99         7/4/2005 132         2/16/2006 312           12         1         1         526         4.99         7/9/2005 524 PM         2/16/2006 312           13         1         1         5326         4.99         7/9/2005 338 PM         2/16/2006 312           14         1         6163         7.99         7/11/2005 213         2/16/2006 312</td></th>                                                                                                    | <td>1         1         208         4.99         6.1122005         1.12           7         1         1         208         4.99         6.1122005         1.12           9         1         1         2244         3.99         6.1222005         1.22           11         1         4611         5.99         7.9/2006         1.13         2/16/2006         3.12           12         1         1         5244         4.99         7.9/2006         3.12           13         1         1         5326         4.99         7/s/2006         3.82           14         1         6163         7.99         7/11/2005         3.12</td> <td>3         1         1         230         4,32         6112003 (110)         1012003 (110)         1012003 (110)           9         1         1         234         3.99         6122005 (1204)         2/16/2006 (1204)           11         1         1         3294         3.99         6/21/2005 (1204)         2/16/2006 (1204)           12         1         1         5244         4.99         7/9/2006 (1204)         2/16/2006 (1204)           12         1         1         5244         4.99         7/9/2006 (1204)         2/16/2006 (1204)           13         1         1         5326         4.99         7/9/2006 (1204)         2/16/2006 (1204)           14         1         1         6163         7.99         7/11/2005 2(13)         2/16/2006 (1204)</td> <td>o         1         1/22         4,93         b 104200 7/16         2/162006 5/12           7         1         1         2208         4.99         6/12/2005 7/16         2/16/2006 3/12           9         1         1         2284         3.99         6/21/2005 10.24         2/16/2006 3/12           11         1         4611         5.99         7/8/2005 10.32         2/16/2006 3.12           12         1         1         4611         5.99         7/8/2005 6.32         2/16/2006 3.12           13         1         526         4.99         7/9/2005 8.38 PM         2/16/2006 3.12           14         1         6163         7.99         7/1/1/2005 2.13         2/16/2006 3.12</td> <td>0         1         1         1220         +3.3         0         0         12200         162         162         162         162         162         162         162         162         162         162         162         162         162         162         162         162         162         162         162         162         162         162         162         162         162         162         162         162         162         162         162         162         162         162         162         162         162         162         162         162         162         162         162         162         162         162         162         162         162         162         162         162         162         162         162         162         162         162         162         162         162         162         162         162         162         162         162         162         162         162         162         162         162         162         162         162         162         162         162         162         162         162         162         162         162         162         162         162         162</td> <td>0         1         1         1223         4.39         0         0         0         0         12205         12205         12205         12205         12205         12205         12205         12205         12205         12205         12205         12205         12205         12205         12205         12205         12205         12205         12205         12205         12205         12205         12205         12205         12205         12205         12205         12205         12205         12205         12205         12205         12205         12205         12205         12205         12205         12205         12205         12205         12205         12205         12205         12205         12205         12205         12205         12205         12205         12205         12205         12205         12205         12205         12205         12205         12205         12205         12205         12205         12205         12205         12205         12205         12205         12205         12205         12205         12205         12205         12205         12205         12205         12205         12205         12205         12205         12205           12205&lt;</td> <td>7         1         1         2008         4.99         6/18/2005         124.1         2/16/2006         3.12           9         1         1         3284         3.99         6/21/2005         102.4         2/16/2006         3.12           11         1         4611         5.99         7/9/2006         3.12         2/16/2006         3.12           12         1         1         5244         4.99         7/9/2006         3.12           13         1         1         5326         4.99         7/9/2006         3.12           14         1         6163         7.99         7/11/2005         2.14         2/16/2006         3.12</td> <td>7         1         1         2008         499         6/18/2005 124-1         2/16/2006 122           9         1         3244         399         6/12/2005 102         2/16/2006 312           11         1         4511         599         7/4/2005 132         2/16/2006 312           12         1         1         5244         499         7/9/2005 524 PM         2/16/2006 312           13         1         5256         499         7/9/2005 534 PM         2/16/2006 312           14         1         6163         799         7/11/205 21.3         2/16/2006 312</td> <td>7         1         1         2308         4.99         6/12/2005 124         2/16/2006 3.12           9         1         1         3294         3.99         6/21/2005 10.24         2/16/2006 3.12           11         1         4.611         5.99         7/2/2005 13.2         16/2005 3.12           12         1         1         5244         4.99         7/9/2005 5.24 PM         2/16/2006 3.12           13         1         1         526         4.99         7/9/2005 8.39 PM         2/16/2006 3.12           14         1         6163         7.99         7/11/2005 2.13         2/16/2006 3.12</td> <td>/         1         2.98         4.99         6/12/2005 122-1         2/16/2005 312           9         1         1         3284         3.99         6/12/2005 122-1         2/16/2005 312           11         1         4611         5.99         7/4/2005 132         2/16/2006 312           12         1         1         526         4.99         7/9/2005 524 PM         2/16/2006 312           13         1         1         5326         4.99         7/9/2005 338 PM         2/16/2006 312           14         1         6163         7.99         7/11/2005 213         2/16/2006 312</td> | 1         1         208         4.99         6.1122005         1.12           7         1         1         208         4.99         6.1122005         1.12           9         1         1         2244         3.99         6.1222005         1.22           11         1         4611         5.99         7.9/2006         1.13         2/16/2006         3.12           12         1         1         5244         4.99         7.9/2006         3.12           13         1         1         5326         4.99         7/s/2006         3.82           14         1         6163         7.99         7/11/2005         3.12                                                                                                    | 3         1         1         230         4,32         6112003 (110)         1012003 (110)         1012003 (110)           9         1         1         234         3.99         6122005 (1204)         2/16/2006 (1204)           11         1         1         3294         3.99         6/21/2005 (1204)         2/16/2006 (1204)           12         1         1         5244         4.99         7/9/2006 (1204)         2/16/2006 (1204)           12         1         1         5244         4.99         7/9/2006 (1204)         2/16/2006 (1204)           13         1         1         5326         4.99         7/9/2006 (1204)         2/16/2006 (1204)           14         1         1         6163         7.99         7/11/2005 2(13)         2/16/2006 (1204)                                                                                                    | o         1         1/22         4,93         b 104200 7/16         2/162006 5/12           7         1         1         2208         4.99         6/12/2005 7/16         2/16/2006 3/12           9         1         1         2284         3.99         6/21/2005 10.24         2/16/2006 3/12           11         1         4611         5.99         7/8/2005 10.32         2/16/2006 3.12           12         1         1         4611         5.99         7/8/2005 6.32         2/16/2006 3.12           13         1         526         4.99         7/9/2005 8.38 PM         2/16/2006 3.12           14         1         6163         7.99         7/1/1/2005 2.13         2/16/2006 3.12                                                                                                    | 0         1         1         1220         +3.3         0         0         12200         162         162         162         162         162         162         162         162         162         162         162         162         162         162         162         162         162         162         162         162         162         162         162         162         162         162         162         162         162         162         162         162         162         162         162         162         162         162         162         162         162         162         162         162         162         162         162         162         162         162         162         162         162         162         162         162         162         162         162         162         162         162         162         162         162         162         162         162         162         162         162         162         162         162         162         162         162         162         162         162         162         162         162         162         162         162         162         162         162                                                                                                    | 0         1         1         1223         4.39         0         0         0         0         12205         12205         12205         12205         12205         12205         12205         12205         12205         12205         12205         12205         12205         12205         12205         12205         12205         12205         12205         12205         12205         12205         12205         12205         12205         12205         12205         12205         12205         12205         12205         12205         12205         12205         12205         12205         12205         12205         12205         12205         12205         12205         12205         12205         12205         12205         12205         12205         12205         12205         12205         12205         12205         12205         12205         12205         12205         12205         12205         12205         12205         12205         12205         12205         12205         12205         12205         12205         12205         12205         12205         12205         12205         12205         12205         12205         12205         12205           12205<                                                                                                    | 7         1         1         2008         4.99         6/18/2005         124.1         2/16/2006         3.12           9         1         1         3284         3.99         6/21/2005         102.4         2/16/2006         3.12           11         1         4611         5.99         7/9/2006         3.12         2/16/2006         3.12           12         1         1         5244         4.99         7/9/2006         3.12           13         1         1         5326         4.99         7/9/2006         3.12           14         1         6163         7.99         7/11/2005         2.14         2/16/2006         3.12                                                                                                    | 7         1         1         2008         499         6/18/2005 124-1         2/16/2006 122           9         1         3244         399         6/12/2005 102         2/16/2006 312           11         1         4511         599         7/4/2005 132         2/16/2006 312           12         1         1         5244         499         7/9/2005 524 PM         2/16/2006 312           13         1         5256         499         7/9/2005 534 PM         2/16/2006 312           14         1         6163         799         7/11/205 21.3         2/16/2006 312                                                                                                    | 7         1         1         2308         4.99         6/12/2005 124         2/16/2006 3.12           9         1         1         3294         3.99         6/21/2005 10.24         2/16/2006 3.12           11         1         4.611         5.99         7/2/2005 13.2         16/2005 3.12           12         1         1         5244         4.99         7/9/2005 5.24 PM         2/16/2006 3.12           13         1         1         526         4.99         7/9/2005 8.39 PM         2/16/2006 3.12           14         1         6163         7.99         7/11/2005 2.13         2/16/2006 3.12                                                                                                    | /         1         2.98         4.99         6/12/2005 122-1         2/16/2005 312           9         1         1         3284         3.99         6/12/2005 122-1         2/16/2005 312           11         1         4611         5.99         7/4/2005 132         2/16/2006 312           12         1         1         526         4.99         7/9/2005 524 PM         2/16/2006 312           13         1         1         5326         4.99         7/9/2005 338 PM         2/16/2006 312           14         1         6163         7.99         7/11/2005 213         2/16/2006 312  |                                                                                                    |
| 2         1         1         573         0.99         5/28/2005.235         2/16/2006.312           3         1         1         1185         5.99         6/15/2005.454         2/16/2006.312           6         1         1         1725         4.99         6/16/2005.124         2/16/2006.312           7         1         1         2208         4.99         6/16/2005.124         2/16/2006.312           9         1         1         3204         3.99         6/21/2005.1024         2/16/2006.312           11         1         1         4611         5.99         6/12/2005.1024         2/16/2006.312           12         1         1         5244         4.99         7/9/2005.812         12/16/2006.312           13         1         1         5326         4.99         7/9/2005.83.9 M         2/16/2006.312           14         1         1         6/613         7.99         7/11/2005.213         2/16/2006.312                                                                                                    | 2         1         1         573         0.99         5/2/2006 235         2/16/2006 312           3         1         1         1185         5.99         6/12/2006 544         2/16/2008 312           6         1         1         1185         5.99         6/12/2006 544         2/16/2008 312           7         1         1         2308         4.99         6/18/2005 124.1         2/16/2006 312           9         1         1         3284         3.99         6/2/2005 1024.4         2/16/2006 312           11         1         4611         5.99         7/9/2005 113.3         2/16/2006 312           12         1         1         5244         4.99         7/9/2005 13.3         2/16/2006 312           13         1         5326         4.99         7/9/2005 83.8 PM         2/16/2006 312           14         1         6163         7.99         7/11/205 213         2/16/2006 312                                                                                                    | 1         1         2000         47.37         10102000         1241         1102000         1241           9         1         1         3284         3.99         6/2/20050         312           11         1         4611         5.99         7/2/2005         113         2/16/2006         312           12         1         1         5244         4.99         7/9/2005         2/16/2006         312           13         1         1         5326         4.99         7/9/2005         3.9 PM         2/16/2006         312           14         1         6163         7.99         7/11/2005         213         2/16/2006         3.12                                                                                                    | 7         1         2008         4.99         6/18/2005 12.41         2/16/2006 3.12           9         1         3284         399         6/21/2005 10.24         2/16/2006 3.12           11         1         1         4611         599         7/0/2005 10.24         2/16/2006 3.12           12         1         1         5244         4.99         7/9/2005 52.4 PM         2/16/2006 3.12           13         1         1         5226         4.99         7/9/2005 53.9 PM         2/16/2006 3.12           14         1         6163         7.99         7/11/2006 2.13         2/16/2006 3.12                                                                                                    | 7         1         1         200         4.99         6.712/005 12:4.         2/15/2005 31:2.           9         1         1         304         39         6.712/005 12:4.         2/15/2005 31:2.           11         1         1         304         39         6.712/005 12:4.         2/15/2005 31:2.           12         1         1         4611         5.99         7/9/2005 13:4.         2/15/2006 31:2           12         1         1         526         4.99         7/9/2005 13:4.         2/15/2006 31:2           13         1         1         5153         7.99         7/11/2005 2:3         2/15/2006 3:12           14         1         6163         7.99         7/11/2005 2:13         2/15/2006 3:12                                                                                                    | 0         1         100         100         100         100         100         100         100         100         100         100         100         100         100         100         100         100         100         100         100         100         100         100         100         100         100         100         100         100         100         100         100         100         100         100         100         100         100         100         100         100         100         100         100         100         100         100         100         100         100         100         100         100         100         100         100         100         100         100         100         100         100         100         100         100         100         100         100         100         100         100         100         100         100         100         100         100         100         100         100         100         100         100         100         100         100         100         100         100         100         100         100         100         100         100         100                                                                                                    | 0         1         1         1         1         1         1         1         1         1         1         1         1         1         1         1         1         1         1         1         1         1         1         1         1         1         1         1         1         1         1         1         1         1         1         1         1         1         1         1         1         1         1         1         1         1         1         1         1         1         1         1         1         1         1         1         1         1         1         1         1         1         1         1         1         1         1         1         1         1         1         1         1         1         1         1         1         1         1         1         1         1         1         1         1         1         1         1         1         1         1         1         1         1         1         1         1         1         1         1         1         1         1 <th1< th=""> <th1< th=""> <th1< th=""> <th1< th=""></th1<></th1<></th1<></th1<>                                                                                                    | 7         1         1         2308         4.99         6/18/2005         124         2/16/2006         3.12           9         1         1         3284         3.99         6/21/2005         102.4         2/16/2006         3.12           11         1         1         4611         5.99         7/8/2005         13.3         2/16/2006         3.12           12         1         1         5244         4.99         7/9/2005         83.0         12           13         1         1         5326         4.99         7/9/2005         83.0         2/16/2006         3.12           14         1         616.3         7.99         7/1/1/205         2.11         2/16/2006         3.12                                                                                                    | 7         1         1         2308         4.99         6/18/2005         124.1.         2/16/2006         312           9         1         1         324         3.99         6/21/2005         102.4         2/16/2006         312           11         1         4611         5.99         7/8/2006         312         2/16/2006         312           12         1         5244         4.99         7/9/2005         3.94         2/16/2006         312           13         1         1         5256         4.99         7/9/2005         3.94           14         1         6163         7.99         7/11/2005         3.12                                                                                                    | 7         1         1         2308         4.99         6/18/2005 124.1.         2/16/2006 3.12           9         1         1         3284         3.99         6/21/2005 102.4.         2/16/2006 3.12           11         1         1         4511         5.99         6/21/2005 102.4.         2/16/2006 3.12           12         1         1         5244         4.99         7/9/2005 532 FW         2/16/2006 3.12           13         1         1         5226         4.99         7/9/2005 538 FW         2/16/2006 3.12           14         1         1         6163         7.99         7/11/2005 2.13         2/16/2006 3.12                                                                                                    | 7         1         1         208         4.99         6.112/2005         1.12           9         1         1         208         3.99         6.12/2005         102.41         2/16/2006         3.12           9         1         1         3284         3.99         6/22/2005         102.41         2/16/2006         3.12           11         1         4611         5.99         7/9/2006         2/16/2006         3.12           12         1         1         5244         4.99         7/9/2006         3.12           13         1         1         5326         4.99         7/9/2006         3.82         M           14         1         6163         7.99         7/11/2005         2.13         2/16/2006         3.12                                                                                                    | 3         1         1         200         400         01120071,10         10120071,10         10120071,10         10120071,10         10120071,10         10120071,10         10120071,10         10120071,10         10120071,10         10120071,10         10120071,10         10120071,10         10120071,10         10120071,10         10120071,10         10120071,10         10120071,10         10120071,10         10120071,10         10120071,10         10120071,10         10120071,10         10120071,10         10120071,10         10120071,10         10120071,10         10120071,10         10120071,10         10120071,10         10120071,10         10120071,10         10120071,10         10120071,10         10120071,10         10120071,10         10120071,10         10120071,10         10120071,10         10120071,10         10120071,10         10120071,10         10120071,10         10120071,10         10120071,10         10120071,10         10120071,10         10120071,10         10120071,10         10120071,10         10120071,10         10120071,10         10120071,10         10120071,10         10120071,10         10120071,10         10120071,10         10120071,10         10120071,10         10120071,10         10120071,10         10120071,10         10120071,10         10120071,10         10120071,10         10120071,10 <th 10120071,1<="" td=""><td>1         1         208         4.99         6.1122005         1.12           7         1         1         208         4.99         6.1122005         1.12           9         1         1         2244         3.99         6.1222005         1.22           11         1         4611         5.99         7.9/2006         1.13         2/16/2006         3.12           12         1         1         5244         4.99         7.9/2006         3.12           13         1         1         5326         4.99         7/s/2006         3.82           14         1         6163         7.99         7/11/2005         3.12</td><td>3         1         1         230         4,32         6112003 (110)         1012003 (110)         1012003 (110)           9         1         1         234         3.99         6122005 (1204)         2/16/2006 (1204)           11         1         1         3294         3.99         6/21/2005 (1204)         2/16/2006 (1204)           12         1         1         5244         4.99         7/9/2006 (1204)         2/16/2006 (1204)           12         1         1         5244         4.99         7/9/2006 (1204)         2/16/2006 (1204)           13         1         1         5326         4.99         7/9/2006 (1204)         2/16/2006 (1204)           14         1         1         6163         7.99         7/11/2005 2(13)         2/16/2006 (1204)</td><td>o         1         1/22         4,93         b 104200 7/16         2/162006 5/12           7         1         1         2208         4.99         6/12/2005 7/16         2/16/2006 3/12           9         1         1         2284         3.99         6/21/2005 10.24         2/16/2006 3/12           11         1         4611         5.99         7/8/2005 10.32         2/16/2006 3.12           12         1         1         4611         5.99         7/8/2005 6.32         2/16/2006 3.12           13         1         526         4.99         7/9/2005 8.38 PM         2/16/2006 3.12           14         1         6163         7.99         7/1/1/2005 2.13         2/16/2006 3.12</td><td>0         1         1         1220         +3.3         0         0         12200         162         162         162         162         162         162         162         162         162         162         162         162         162         162         162         162         162         162         162         162         162         162         162         162         162         162         162         162         162         162         162         162         162         162         162         162         162         162         162         162         162         162         162         162         162         162         162         162         162         162         162         162         162         162         162         162         162         162         162         162         162         162         162         162         162         162         162         162         162         162         162         162         162         162         162         162         162         162         162         162         162         162         162         162         162         162         162         162         162</td><td>0         1         1         1223         4.39         0         0         0         0         12205         12205         12205         12205         12205         12205         12205         12205         12205         12205         12205         12205         12205         12205         12205         12205         12205         12205         12205         12205         12205         12205         12205         12205         12205         12205         12205         12205         12205         12205         12205         12205         12205         12205         12205         12205         12205         12205         12205         12205         12205         12205         12205         12205         12205         12205         12205         12205         12205         12205         12205         12205         12205         12205         12205         12205         12205         12205         12205         12205         12205         12205         12205         12205         12205         12205         12205         12205         12205         12205         12205         12205         12205         12205         12205         12205         12205         12205           12205&lt;</td><td>7         1         1         2008         4.99         6/18/2005         124.1         2/16/2006         3.12           9         1         1         3284         3.99         6/21/2005         102.4         2/16/2006         3.12           11         1         4611         5.99         7/9/2006         3.12         2/16/2006         3.12           12         1         1         5244         4.99         7/9/2006         3.12           13         1         1         5326         4.99         7/9/2006         3.12           14         1         6163         7.99         7/11/2005         2.14         2/16/2006         3.12</td><td>7         1         1         2008         499         6/18/2005 124-1         2/16/2006 122           9         1         3244         399         6/12/2005 102         2/16/2006 312           11         1         4511         599         7/4/2005 132         2/16/2006 312           12         1         1         5244         499         7/9/2005 524 PM         2/16/2006 312           13         1         5256         499         7/9/2005 534 PM         2/16/2006 312           14         1         6163         799         7/11/205 21.3         2/16/2006 312</td><td>7         1         1         2308         4.99         6/12/2005 124         2/16/2006 3.12           9         1         1         3294         3.99         6/21/2005 10.24         2/16/2006 3.12           11         1         4.611         5.99         7/2/2005 13.2         16/2005 3.12           12         1         1         5244         4.99         7/9/2005 5.24 PM         2/16/2006 3.12           13         1         1         526         4.99         7/9/2005 8.39 PM         2/16/2006 3.12           14         1         6163         7.99         7/11/2005 2.13         2/16/2006 3.12</td><td>/         1         2.98         4.99         6/12/2005 122-1         2/16/2005 312           9         1         1         3284         3.99         6/12/2005 122-1         2/16/2005 312           11         1         4611         5.99         7/4/2005 132         2/16/2006 312           12         1         1         526         4.99         7/9/2005 524 PM         2/16/2006 312           13         1         1         5326         4.99         7/9/2005 338 PM         2/16/2006 312           14         1         6163         7.99         7/11/2005 213         2/16/2006 312</td></th>                                                                                                    | <td>1         1         208         4.99         6.1122005         1.12           7         1         1         208         4.99         6.1122005         1.12           9         1         1         2244         3.99         6.1222005         1.22           11         1         4611         5.99         7.9/2006         1.13         2/16/2006         3.12           12         1         1         5244         4.99         7.9/2006         3.12           13         1         1         5326         4.99         7/s/2006         3.82           14         1         6163         7.99         7/11/2005         3.12</td> <td>3         1         1         230         4,32         6112003 (110)         1012003 (110)         1012003 (110)           9         1         1         234         3.99         6122005 (1204)         2/16/2006 (1204)           11         1         1         3294         3.99         6/21/2005 (1204)         2/16/2006 (1204)           12         1         1         5244         4.99         7/9/2006 (1204)         2/16/2006 (1204)           12         1         1         5244         4.99         7/9/2006 (1204)         2/16/2006 (1204)           13         1         1         5326         4.99         7/9/2006 (1204)         2/16/2006 (1204)           14         1         1         6163         7.99         7/11/2005 2(13)         2/16/2006 (1204)</td> <td>o         1         1/22         4,93         b 104200 7/16         2/162006 5/12           7         1         1         2208         4.99         6/12/2005 7/16         2/16/2006 3/12           9         1         1         2284         3.99         6/21/2005 10.24         2/16/2006 3/12           11         1         4611         5.99         7/8/2005 10.32         2/16/2006 3.12           12         1         1         4611         5.99         7/8/2005 6.32         2/16/2006 3.12           13         1         526         4.99         7/9/2005 8.38 PM         2/16/2006 3.12           14         1         6163         7.99         7/1/1/2005 2.13         2/16/2006 3.12</td> <td>0         1         1         1220         +3.3         0         0         12200         162         162         162         162         162         162         162         162         162         162         162         162         162         162         162         162         162         162         162         162         162         162         162         162         162         162         162         162         162         162         162         162         162         162         162         162         162         162         162         162         162         162         162         162         162         162         162         162         162         162         162         162         162         162         162         162         162         162         162         162         162         162         162         162         162         162         162         162         162         162         162         162         162         162         162         162         162         162         162         162         162         162         162         162         162         162         162         162         162</td> <td>0         1         1         1223         4.39         0         0         0         0         12205         12205         12205         12205         12205         12205         12205         12205         12205         12205         12205         12205         12205         12205         12205         12205         12205         12205         12205         12205         12205         12205         12205         12205         12205         12205         12205         12205         12205         12205         12205         12205         12205         12205         12205         12205         12205         12205         12205         12205         12205         12205         12205         12205         12205         12205         12205         12205         12205         12205         12205         12205         12205         12205         12205         12205         12205         12205         12205         12205         12205         12205         12205         12205         12205         12205         12205         12205         12205         12205         12205         12205         12205         12205         12205         12205         12205         12205           12205&lt;</td> <td>7         1         1         2008         4.99         6/18/2005         124.1         2/16/2006         3.12           9         1         1         3284         3.99         6/21/2005         102.4         2/16/2006         3.12           11         1         4611         5.99         7/9/2006         3.12         2/16/2006         3.12           12         1         1         5244         4.99         7/9/2006         3.12           13         1         1         5326         4.99         7/9/2006         3.12           14         1         6163         7.99         7/11/2005         2.14         2/16/2006         3.12</td> <td>7         1         1         2008         499         6/18/2005 124-1         2/16/2006 122           9         1         3244         399         6/12/2005 102         2/16/2006 312           11         1         4511         599         7/4/2005 132         2/16/2006 312           12         1         1         5244         499         7/9/2005 524 PM         2/16/2006 312           13         1         5256         499         7/9/2005 534 PM         2/16/2006 312           14         1         6163         799         7/11/205 21.3         2/16/2006 312</td> <td>7         1         1         2308         4.99         6/12/2005 124         2/16/2006 3.12           9         1         1         3294         3.99         6/21/2005 10.24         2/16/2006 3.12           11         1         4.611         5.99         7/2/2005 13.2         16/2005 3.12           12         1         1         5244         4.99         7/9/2005 5.24 PM         2/16/2006 3.12           13         1         1         526         4.99         7/9/2005 8.39 PM         2/16/2006 3.12           14         1         6163         7.99         7/11/2005 2.13         2/16/2006 3.12</td> <td>/         1         2.98         4.99         6/12/2005 122-1         2/16/2005 312           9         1         1         3284         3.99         6/12/2005 122-1         2/16/2005 312           11         1         4611         5.99         7/4/2005 132         2/16/2006 312           12         1         1         526         4.99         7/9/2005 524 PM         2/16/2006 312           13         1         1         5326         4.99         7/9/2005 338 PM         2/16/2006 312           14         1         6163         7.99         7/11/2005 213         2/16/2006 312</td> | 1         1         208         4.99         6.1122005         1.12           7         1         1         208         4.99         6.1122005         1.12           9         1         1         2244         3.99         6.1222005         1.22           11         1         4611         5.99         7.9/2006         1.13         2/16/2006         3.12           12         1         1         5244         4.99         7.9/2006         3.12           13         1         1         5326         4.99         7/s/2006         3.82           14         1         6163         7.99         7/11/2005         3.12                                                                                                    | 3         1         1         230         4,32         6112003 (110)         1012003 (110)         1012003 (110)           9         1         1         234         3.99         6122005 (1204)         2/16/2006 (1204)           11         1         1         3294         3.99         6/21/2005 (1204)         2/16/2006 (1204)           12         1         1         5244         4.99         7/9/2006 (1204)         2/16/2006 (1204)           12         1         1         5244         4.99         7/9/2006 (1204)         2/16/2006 (1204)           13         1         1         5326         4.99         7/9/2006 (1204)         2/16/2006 (1204)           14         1         1         6163         7.99         7/11/2005 2(13)         2/16/2006 (1204)                                                                                                    | o         1         1/22         4,93         b 104200 7/16         2/162006 5/12           7         1         1         2208         4.99         6/12/2005 7/16         2/16/2006 3/12           9         1         1         2284         3.99         6/21/2005 10.24         2/16/2006 3/12           11         1         4611         5.99         7/8/2005 10.32         2/16/2006 3.12           12         1         1         4611         5.99         7/8/2005 6.32         2/16/2006 3.12           13         1         526         4.99         7/9/2005 8.38 PM         2/16/2006 3.12           14         1         6163         7.99         7/1/1/2005 2.13         2/16/2006 3.12                                                                                                    | 0         1         1         1220         +3.3         0         0         12200         162         162         162         162         162         162         162         162         162         162         162         162         162         162         162         162         162         162         162         162         162         162         162         162         162         162         162         162         162         162         162         162         162         162         162         162         162         162         162         162         162         162         162         162         162         162         162         162         162         162         162         162         162         162         162         162         162         162         162         162         162         162         162         162         162         162         162         162         162         162         162         162         162         162         162         162         162         162         162         162         162         162         162         162         162         162         162         162         162                                                                                                    | 0         1         1         1223         4.39         0         0         0         0         12205         12205         12205         12205         12205         12205         12205         12205         12205         12205         12205         12205         12205         12205         12205         12205         12205         12205         12205         12205         12205         12205         12205         12205         12205         12205         12205         12205         12205         12205         12205         12205         12205         12205         12205         12205         12205         12205         12205         12205         12205         12205         12205         12205         12205         12205         12205         12205         12205         12205         12205         12205         12205         12205         12205         12205         12205         12205         12205         12205         12205         12205         12205         12205         12205         12205         12205         12205         12205         12205         12205         12205         12205         12205         12205         12205         12205         12205           12205<                                                                                                    | 7         1         1         2008         4.99         6/18/2005         124.1         2/16/2006         3.12           9         1         1         3284         3.99         6/21/2005         102.4         2/16/2006         3.12           11         1         4611         5.99         7/9/2006         3.12         2/16/2006         3.12           12         1         1         5244         4.99         7/9/2006         3.12           13         1         1         5326         4.99         7/9/2006         3.12           14         1         6163         7.99         7/11/2005         2.14         2/16/2006         3.12                                                                                                    | 7         1         1         2008         499         6/18/2005 124-1         2/16/2006 122           9         1         3244         399         6/12/2005 102         2/16/2006 312           11         1         4511         599         7/4/2005 132         2/16/2006 312           12         1         1         5244         499         7/9/2005 524 PM         2/16/2006 312           13         1         5256         499         7/9/2005 534 PM         2/16/2006 312           14         1         6163         799         7/11/205 21.3         2/16/2006 312                                                                                                    | 7         1         1         2308         4.99         6/12/2005 124         2/16/2006 3.12           9         1         1         3294         3.99         6/21/2005 10.24         2/16/2006 3.12           11         1         4.611         5.99         7/2/2005 13.2         16/2005 3.12           12         1         1         5244         4.99         7/9/2005 5.24 PM         2/16/2006 3.12           13         1         1         526         4.99         7/9/2005 8.39 PM         2/16/2006 3.12           14         1         6163         7.99         7/11/2005 2.13         2/16/2006 3.12                                                                                                    | /         1         2.98         4.99         6/12/2005 122-1         2/16/2005 312           9         1         1         3284         3.99         6/12/2005 122-1         2/16/2005 312           11         1         4611         5.99         7/4/2005 132         2/16/2006 312           12         1         1         526         4.99         7/9/2005 524 PM         2/16/2006 312           13         1         1         5326         4.99         7/9/2005 338 PM         2/16/2006 312           14         1         6163         7.99         7/11/2005 213         2/16/2006 312  |                                                                                                    |
| 2         1         1         573         0.99         5/28/2006.235         2/16/2006.312           3         1         1         1185         5.99         6/15/2006.454         2/16/2006.312           6         1         1         1725         4.99         6/15/2005.454         2/16/2006.312           7         1         1         2208         4.99         6/12/2005.124         2/16/2006.312           9         1         1         3284         3.99         6/12/2005.124         2/16/2006.312           11         1         4.611         5.99         7/8/2005.133         2/16/2006.312           12         1         1         5264         4.99         7/9/2005.524.PM         2/16/2006.312           13         1         1         5266         4.99         7/9/2005.838.PM         2/16/2006.312           14         1         1         6163         7.99         7/11/2015.213         2/16/2006.312                                                                                                    | 2         1         1         573         0.99         5/2/2/2015 235         2/16/2005 312           3         1         1         1185         599         6/15/2005 245         2/16/2006 312           6         1         1         11725         499         6/16/2005 718         2/16/2006 312           7         1         1         2018         499         6/18/2005 718         2/16/2006 312           9         1         1         2024         399         6/21/2005 10.24         2/16/2006 312           11         1         4611         599         7/2/2005 10.24         2/16/2006 312           12         1         1         5244         499         7/2/2005 32.4 PM         2/16/2006 312           13         1         1         5226         499         7/2/2005 3.8 PM         2/16/2006 312           14         1         6163         7.99         7/11/2005 2.13         2/16/2006 3.12                                                                                                    | 1         1         2.000         4.33         101 Re2000 [241]         111 Re200 [241]         111 Re200 [241]         111 Re200 [241]         112 Re200 [312]         112 Re200 [312]         111 Re200 [312]         111 Re200 [312]                                                                                                    | 7         1         200         4.99         6/18/2016 12.41         2/16/2006 312           9         1         1         3284         3.99         6/21/2006 112.41         2/16/2006 312           9         1         1         3284         3.99         6/21/2006 112.41         2/16/2006 312           111         1         4611         5.99         7/9/2005 113.3.         2/16/2006 312           12         1         1         5246         4.99         7/9/2005 52.4 PM         2/16/2006 312           13         1         1         5326         4.99         7/9/2005 63.8 PM         2/16/2006 312           14         1         6163         7.99         7/11/2006 21.3         2/16/2006 312                                                                                                    | 7         1         1         200         4.99         6/18/2006 12.41         2/15/2006 312           9         1         1         2284         3.99         6/21/2005 10.24         2/15/2006 312           11         1         4411         5.99         7/9/2005 10.24         2/15/2006 312           12         1         1         4411         5.99         7/9/2005 10.24         2/15/2006 312           12         1         1         5226         4.99         7/9/2005 52.4 PM         2/16/2006 312           13         1         1         5326         4.99         7/9/2005 2.3 PM         2/15/2006 3.12           14         1         6163         7.99         7/11/2005 2.13         2/16/2006 3.12                                                                                                    | 0         1         100         4.35         011200 (14)         101200 (14)         101200 (14)         101200 (14)         101200 (14)         101200 (14)         101200 (14)         101200 (14)         101200 (14)         101200 (14)         101200 (14)         101200 (14)         101200 (14)         101200 (14)         101200 (14)         101200 (14)         101200 (14)         101200 (14)         101200 (14)         101200 (14)         101200 (14)         101200 (14)         101200 (14)         101200 (14)         101200 (14)         101200 (14)         101200 (14)         101200 (14)         101200 (14)         101200 (14)         101200 (14)         101200 (14)         101200 (14)         101200 (14)         101200 (14)         101200 (14)         101200 (14)         101200 (14)         101200 (14)         101200 (14)         101200 (14)         101200 (14)         101200 (14)         101200 (14)         101200 (14)         101200 (14)         101200 (14)         101200 (14)         101200 (14)         101200 (14)         101200 (14)         101200 (14)         101200 (14)         101200 (14)         101200 (14)         101200 (14)         101200 (14)         101200 (14)         101200 (14)         101200 (14)         101200 (14)         101200 (14)         101200 (14)         101200 (14)         101200 (14)         101200 (14)         101200 (14) <th< td=""><td>0         1         1.00         1.00         1.00         1.00         1.00         1.00         1.00         1.00         1.00         1.00         1.00         1.00         1.00         1.00         1.00         1.00         1.00         1.00         1.00         1.00         1.00         1.00         1.00         1.00         1.00         1.00         1.00         1.00         1.00         1.00         1.00         1.00         1.00         1.00         1.00         1.00         1.00         1.00         1.00         1.00         1.00         1.00         1.00         1.00         1.00         1.00         1.00         1.00         1.00         1.00         1.00         1.00         1.00         1.00         1.00         1.00         1.00         1.00         1.00         1.00         1.00         1.00         1.00         1.00         1.00         1.00         1.00         1.00         1.00         1.00         1.00         1.00         1.00         1.00         1.00         1.00         1.00         1.00         1.00         1.00         1.00         1.00         1.00         1.00         1.00         1.00         1.00         1.00         <th1.00< th="">         1.00         1.00<!--</td--><td>7         1         1         2308         4.99         6/18/2005 124         2/16/2006 3.12           9         1         1         3224         3.99         6/27/2005 10.24         2/16/2006 3.12           11         1         1         4611         5.99         7/9/2005 11.33         2/16/2006 3.12           12         1         1         5244         4.99         7/9/2005 13.3         2/16/2006 3.12           13         1         1         5326         4.99         7/9/2005 8.38 PM         2/16/2006 3.12           14         1         1         616.3         7.99         7/11/2005 2.13         2/16/2006 3.12</td><td>7         1         1         208         4.99         6/12/2005 124.1.         2/16/2006 312           9         1         1         3284         3.99         6/21/2005 124.1.         2/16/2006 312           11         1         4611         5.99         7/4/2005 133         2/16/2006 312           12         1         1         5244         4.99         7/9/2005 524 PM         2/16/2006 312           13         1         1         5326         4.99         7/9/2005 83 PM         2/16/2006 312           14         1         6163         7.99         7/11/2005 213         2/16/2006 312</td><td>7         1         1         2008         4.99         6/18/2005 12.41.         2/16/2006 3.12           9         1         1         3284         3.99         6/21/2005 10.24.         2/16/2006 3.12           11         1         4611         5.99         7/40/2005 11.33         2/16/2006 3.12           12         1         1         5264         4.99         7/9/2005 52.41W         2/16/2006 3.12           13         1         1         5264         4.99         7/9/2005 53.81W         2/16/2006 3.12           14         1         6163         7.99         7/11/2005 2.13         2/16/2006 3.12</td><td>1         1         2308         4.99         6.112205 (1.121)         10.12005 (1.121)           9         1         1         2308         3.99         6.112205 (1.121)         21/6.2006 3.12           9         1         1         3284         3.99         6.121/2015 (1.241)         21/6.2006 3.12           11         1         1         4611         5.99         7/8/2005 11.3         21/6/2006 3.12           12         1         1         526         4.99         7/9/2005 5.24 PM         21/6/2006 3.12           13         1         1         526         4.99         7/9/2005 5.21         21/6/2006 3.12           14         1         6.163         7.99         7/11/2005 2.13         21/6/2006 3.12</td><td>3         1         1200         43.9         6112005 (1102)         1102005 (1102)           7         1         1         208         4.99         6112005 (121)         21162005 (112)           9         1         1         3284         399         61212005 (1024)         21162005 (112)           11         1         1         4611         5.99         716/2005 (1024)         2116/2005 (12)           12         1         1         5264         4.99         716/2005 (12)         2116/2005 (12)           13         1         1         5366         4.99         71/9/2005 (12)         2116/2006 (12)           14         1         6163         7.99         7/11/2005 (2)         2/16/2006 (12)</td><td>1         1         2.08         4.99         6.112205 (1.12.1)         2116/2005 3.12           9         1         1         3284         3.99         6.12/2005 10.24         2/16/2005 3.12           11         1         1         4611         5.99         7/8/2005 10.24         2/16/2005 3.12           12         1         1         5244         4.99         7/9/2005 5.24 PM         2/16/2005 3.12           13         1         1         5264         4.99         7/9/2005 5.24 PM         2/16/2006 3.12           14         1         6163         7.99         7/11/2005 2.13         2/16/2006 3.12</td><td>3         1         1         2308         4.93         6 F1/2005 1.10         10/2005 1.12           9         1         1         3284         3.99         6/21/2005 10.24         2/16/2006 3.12           9         1         1         3284         3.99         6/21/2005 10.24         2/16/2006 3.12           11         1         1         4611         5.99         7/8/2005 10.34         2/16/2006 3.12           12         1         1         5264         4.99         7/8/2005 3.12         2/16/2006 3.12           13         1         1         5326         4.99         7/8/2005 2.13         2/16/2006 3.12           14         1         1         6163         7.99         7/11/2005 2.13         2/16/2006 3.12</td><td>o         i         i</td><td>3         1         1         1223         +53         9         61122005         162_10         162_105         162_10         162_10         162_10         162_10         162_10         162_10         162_10         162_10         162_10         162_10         162_10         162_10         162_10         162_10         162_10         162_10         162_10         162_10         162_10         162_10         162_10         162_10         162_10         162_10         162_10         162_10         162_10         162_10         162_10         162_10         162_10         162_10         162_10         162_10         162_10         162_10         162_10         162_10         162_10         162_10         162_10         162_10         162_10         162_10         162_10         162_10         162_10         162_10         162_10         162_10         162_10         162_10         162_10         162_10         162_10         162_10         162_10         162_10         162_10         162_10         162_10         162_10         162_10         162_10         162_10         162_10         162_10         162_10         162_10         162_10         162_10         162_10         162_10         162_10           <th 162_1<="" td=""><td>o         i         i         i/22         4.39         bit/2005 (16)         i/12/2005 (16)           7         1         1         208         4.99         6/12/2005 (16)         2/16/2006 312           9         1         1         3284         3.99         6/21/2005 10.24         2/16/2006 312           11         1         1         4611         5.99         7/8/2005 10.34         2/16/2006 3.12           12         1         1         5244         4.99         7/8/2005 242 PM         2/16/2006 3.12           13         1         1         5326         4.99         7/8/2005 2.13         2/16/2006 3.12           14         1         6163         7.99         7/11/2005 2.13         2/16/2006 3.12</td><td>7         1         1         208         4.99         6/12/2005 12:41         2/16/2006 3:12           9         1         1         3284         3.99         6/21/2005 10:24         2/16/2006 3:12           11         1         4611         5.99         7/6/2006 3:13         2/16/2006 3:12           12         1         1         4614         4.99         7/9/2005 2:44 PM         2/16/2006 3:12           13         1         1         5266         4.99         7/9/2005 2:44 PM         2/16/2006 3:12           14         1         1         6163         7.99         7/11/2005 2:13         2/16/2006 3:12</td><td>7         1         1         2005         4.99         6r18/2005 124-1         2r16/2006 124-1           9         1         1         2844         3.99         6r21/2005 102         2r16/2006 312           11         1         4         5.99         7/a/2005 51.33         2/16/2006 312           12         1         1         5244         4.99         7/a/2005 524 PM         2/16/2006 312           13         1         1         5256         4.99         7/a/2005 838 PM         2/16/2006 312           14         1         6163         7.99         7/11/205 21.3</td><td>7         1         1         2308         4.99         61/2/2005         124           9         1         1         2244         3.99         62/2/2005         3.12           11         1         1         244         3.99         62/2/2005         3.12           11         1         4611         5.99         7/8/2005         3.12           12         1         1         524         4.99         7/9/2005         524 PM           13         1         1         563         7.99         7/1/2005         3.12           14         1         6163         7.99         7/1/2005         2.13         2/16/2006         3.12</td><td>/         1         2498         4.99         61/2/205124.1         21/21/2005312           9         1         1         2244         3.99         62/2/200504.2         27/12/2005312           11         1         1         4611         5.99         7/8/2005113.3         27/6/2006312           12         1         1         5244         4.99         7/9/2005524PM         27/16/2006312           13         1         1         5246         4.99         7/9/2005534PM         21/16/2006312           14         1         6163         7.99         7/11/2005213         2/16/2006312</td></th></td></th1.00<></td></th<>                                                                                                    | 0         1         1.00         1.00         1.00         1.00         1.00         1.00         1.00         1.00         1.00         1.00         1.00         1.00         1.00         1.00         1.00         1.00         1.00         1.00         1.00         1.00         1.00         1.00         1.00         1.00         1.00         1.00         1.00         1.00         1.00         1.00         1.00         1.00         1.00         1.00         1.00         1.00         1.00         1.00         1.00         1.00         1.00         1.00         1.00         1.00         1.00         1.00         1.00         1.00         1.00         1.00         1.00         1.00         1.00         1.00         1.00         1.00         1.00         1.00         1.00         1.00         1.00         1.00         1.00         1.00         1.00         1.00         1.00         1.00         1.00         1.00         1.00         1.00         1.00         1.00         1.00         1.00         1.00         1.00         1.00         1.00         1.00         1.00         1.00         1.00         1.00         1.00         1.00         1.00 <th1.00< th="">         1.00         1.00<!--</td--><td>7         1         1         2308         4.99         6/18/2005 124         2/16/2006 3.12           9         1         1         3224         3.99         6/27/2005 10.24         2/16/2006 3.12           11         1         1         4611         5.99         7/9/2005 11.33         2/16/2006 3.12           12         1         1         5244         4.99         7/9/2005 13.3         2/16/2006 3.12           13         1         1         5326         4.99         7/9/2005 8.38 PM         2/16/2006 3.12           14         1         1         616.3         7.99         7/11/2005 2.13         2/16/2006 3.12</td><td>7         1         1         208         4.99         6/12/2005 124.1.         2/16/2006 312           9         1         1         3284         3.99         6/21/2005 124.1.         2/16/2006 312           11         1         4611         5.99         7/4/2005 133         2/16/2006 312           12         1         1         5244         4.99         7/9/2005 524 PM         2/16/2006 312           13         1         1         5326         4.99         7/9/2005 83 PM         2/16/2006 312           14         1         6163         7.99         7/11/2005 213         2/16/2006 312</td><td>7         1         1         2008         4.99         6/18/2005 12.41.         2/16/2006 3.12           9         1         1         3284         3.99         6/21/2005 10.24.         2/16/2006 3.12           11         1         4611         5.99         7/40/2005 11.33         2/16/2006 3.12           12         1         1         5264         4.99         7/9/2005 52.41W         2/16/2006 3.12           13         1         1         5264         4.99         7/9/2005 53.81W         2/16/2006 3.12           14         1         6163         7.99         7/11/2005 2.13         2/16/2006 3.12</td><td>1         1         2308         4.99         6.112205 (1.121)         10.12005 (1.121)           9         1         1         2308         3.99         6.112205 (1.121)         21/6.2006 3.12           9         1         1         3284         3.99         6.121/2015 (1.241)         21/6.2006 3.12           11         1         1         4611         5.99         7/8/2005 11.3         21/6/2006 3.12           12         1         1         526         4.99         7/9/2005 5.24 PM         21/6/2006 3.12           13         1         1         526         4.99         7/9/2005 5.21         21/6/2006 3.12           14         1         6.163         7.99         7/11/2005 2.13         21/6/2006 3.12</td><td>3         1         1200         43.9         6112005 (1102)         1102005 (1102)           7         1         1         208         4.99         6112005 (121)         21162005 (112)           9         1         1         3284         399         61212005 (1024)         21162005 (112)           11         1         1         4611         5.99         716/2005 (1024)         2116/2005 (12)           12         1         1         5264         4.99         716/2005 (12)         2116/2005 (12)           13         1         1         5366         4.99         71/9/2005 (12)         2116/2006 (12)           14         1         6163         7.99         7/11/2005 (2)         2/16/2006 (12)</td><td>1         1         2.08         4.99         6.112205 (1.12.1)         2116/2005 3.12           9         1         1         3284         3.99         6.12/2005 10.24         2/16/2005 3.12           11         1         1         4611         5.99         7/8/2005 10.24         2/16/2005 3.12           12         1         1         5244         4.99         7/9/2005 5.24 PM         2/16/2005 3.12           13         1         1         5264         4.99         7/9/2005 5.24 PM         2/16/2006 3.12           14         1         6163         7.99         7/11/2005 2.13         2/16/2006 3.12</td><td>3         1         1         2308         4.93         6 F1/2005 1.10         10/2005 1.12           9         1         1         3284         3.99         6/21/2005 10.24         2/16/2006 3.12           9         1         1         3284         3.99         6/21/2005 10.24         2/16/2006 3.12           11         1         1         4611         5.99         7/8/2005 10.34         2/16/2006 3.12           12         1         1         5264         4.99         7/8/2005 3.12         2/16/2006 3.12           13         1         1         5326         4.99         7/8/2005 2.13         2/16/2006 3.12           14         1         1         6163         7.99         7/11/2005 2.13         2/16/2006 3.12</td><td>o         i         i</td><td>3         1         1         1223         +53         9         61122005         162_10         162_105         162_10         162_10         162_10         162_10         162_10         162_10         162_10         162_10         162_10         162_10         162_10         162_10         162_10         162_10         162_10         162_10         162_10         162_10         162_10         162_10         162_10         162_10         162_10         162_10         162_10         162_10         162_10         162_10         162_10         162_10         162_10         162_10         162_10         162_10         162_10         162_10         162_10         162_10         162_10         162_10         162_10         162_10         162_10         162_10         162_10         162_10         162_10         162_10         162_10         162_10         162_10         162_10         162_10         162_10         162_10         162_10         162_10         162_10         162_10         162_10         162_10         162_10         162_10         162_10         162_10         162_10         162_10         162_10         162_10         162_10         162_10         162_10         162_10         162_10           <th 162_1<="" td=""><td>o         i         i         i/22         4.39         bit/2005 (16)         i/12/2005 (16)           7         1         1         208         4.99         6/12/2005 (16)         2/16/2006 312           9         1         1         3284         3.99         6/21/2005 10.24         2/16/2006 312           11         1         1         4611         5.99         7/8/2005 10.34         2/16/2006 3.12           12         1         1         5244         4.99         7/8/2005 242 PM         2/16/2006 3.12           13         1         1         5326         4.99         7/8/2005 2.13         2/16/2006 3.12           14         1         6163         7.99         7/11/2005 2.13         2/16/2006 3.12</td><td>7         1         1         208         4.99         6/12/2005 12:41         2/16/2006 3:12           9         1         1         3284         3.99         6/21/2005 10:24         2/16/2006 3:12           11         1         4611         5.99         7/6/2006 3:13         2/16/2006 3:12           12         1         1         4614         4.99         7/9/2005 2:44 PM         2/16/2006 3:12           13         1         1         5266         4.99         7/9/2005 2:44 PM         2/16/2006 3:12           14         1         1         6163         7.99         7/11/2005 2:13         2/16/2006 3:12</td><td>7         1         1         2005         4.99         6r18/2005 124-1         2r16/2006 124-1           9         1         1         2844         3.99         6r21/2005 102         2r16/2006 312           11         1         4         5.99         7/a/2005 51.33         2/16/2006 312           12         1         1         5244         4.99         7/a/2005 524 PM         2/16/2006 312           13         1         1         5256         4.99         7/a/2005 838 PM         2/16/2006 312           14         1         6163         7.99         7/11/205 21.3</td><td>7         1         1         2308         4.99         61/2/2005         124           9         1         1         2244         3.99         62/2/2005         3.12           11         1         1         244         3.99         62/2/2005         3.12           11         1         4611         5.99         7/8/2005         3.12           12         1         1         524         4.99         7/9/2005         524 PM           13         1         1         563         7.99         7/1/2005         3.12           14         1         6163         7.99         7/1/2005         2.13         2/16/2006         3.12</td><td>/         1         2498         4.99         61/2/205124.1         21/21/2005312           9         1         1         2244         3.99         62/2/200504.2         27/12/2005312           11         1         1         4611         5.99         7/8/2005113.3         27/6/2006312           12         1         1         5244         4.99         7/9/2005524PM         27/16/2006312           13         1         1         5246         4.99         7/9/2005534PM         21/16/2006312           14         1         6163         7.99         7/11/2005213         2/16/2006312</td></th></td></th1.00<>             | 7         1         1         2308         4.99         6/18/2005 124         2/16/2006 3.12           9         1         1         3224         3.99         6/27/2005 10.24         2/16/2006 3.12           11         1         1         4611         5.99         7/9/2005 11.33         2/16/2006 3.12           12         1         1         5244         4.99         7/9/2005 13.3         2/16/2006 3.12           13         1         1         5326         4.99         7/9/2005 8.38 PM         2/16/2006 3.12           14         1         1         616.3         7.99         7/11/2005 2.13         2/16/2006 3.12                                                                                                    | 7         1         1         208         4.99         6/12/2005 124.1.         2/16/2006 312           9         1         1         3284         3.99         6/21/2005 124.1.         2/16/2006 312           11         1         4611         5.99         7/4/2005 133         2/16/2006 312           12         1         1         5244         4.99         7/9/2005 524 PM         2/16/2006 312           13         1         1         5326         4.99         7/9/2005 83 PM         2/16/2006 312           14         1         6163         7.99         7/11/2005 213         2/16/2006 312                                                                                                    | 7         1         1         2008         4.99         6/18/2005 12.41.         2/16/2006 3.12           9         1         1         3284         3.99         6/21/2005 10.24.         2/16/2006 3.12           11         1         4611         5.99         7/40/2005 11.33         2/16/2006 3.12           12         1         1         5264         4.99         7/9/2005 52.41W         2/16/2006 3.12           13         1         1         5264         4.99         7/9/2005 53.81W         2/16/2006 3.12           14         1         6163         7.99         7/11/2005 2.13         2/16/2006 3.12                                                                                                    | 1         1         2308         4.99         6.112205 (1.121)         10.12005 (1.121)           9         1         1         2308         3.99         6.112205 (1.121)         21/6.2006 3.12           9         1         1         3284         3.99         6.121/2015 (1.241)         21/6.2006 3.12           11         1         1         4611         5.99         7/8/2005 11.3         21/6/2006 3.12           12         1         1         526         4.99         7/9/2005 5.24 PM         21/6/2006 3.12           13         1         1         526         4.99         7/9/2005 5.21         21/6/2006 3.12           14         1         6.163         7.99         7/11/2005 2.13         21/6/2006 3.12                                                                                                    | 3         1         1200         43.9         6112005 (1102)         1102005 (1102)           7         1         1         208         4.99         6112005 (121)         21162005 (112)           9         1         1         3284         399         61212005 (1024)         21162005 (112)           11         1         1         4611         5.99         716/2005 (1024)         2116/2005 (12)           12         1         1         5264         4.99         716/2005 (12)         2116/2005 (12)           13         1         1         5366         4.99         71/9/2005 (12)         2116/2006 (12)           14         1         6163         7.99         7/11/2005 (2)         2/16/2006 (12)                                                                                                    | 1         1         2.08         4.99         6.112205 (1.12.1)         2116/2005 3.12           9         1         1         3284         3.99         6.12/2005 10.24         2/16/2005 3.12           11         1         1         4611         5.99         7/8/2005 10.24         2/16/2005 3.12           12         1         1         5244         4.99         7/9/2005 5.24 PM         2/16/2005 3.12           13         1         1         5264         4.99         7/9/2005 5.24 PM         2/16/2006 3.12           14         1         6163         7.99         7/11/2005 2.13         2/16/2006 3.12                                                                                                    | 3         1         1         2308         4.93         6 F1/2005 1.10         10/2005 1.12           9         1         1         3284         3.99         6/21/2005 10.24         2/16/2006 3.12           9         1         1         3284         3.99         6/21/2005 10.24         2/16/2006 3.12           11         1         1         4611         5.99         7/8/2005 10.34         2/16/2006 3.12           12         1         1         5264         4.99         7/8/2005 3.12         2/16/2006 3.12           13         1         1         5326         4.99         7/8/2005 2.13         2/16/2006 3.12           14         1         1         6163         7.99         7/11/2005 2.13         2/16/2006 3.12                                                                                                    | o         i         i                                                                                                    | 3         1         1         1223         +53         9         61122005         162_10         162_105         162_10         162_10         162_10         162_10         162_10         162_10         162_10         162_10         162_10         162_10         162_10         162_10         162_10         162_10         162_10         162_10         162_10         162_10         162_10         162_10         162_10         162_10         162_10         162_10         162_10         162_10         162_10         162_10         162_10         162_10         162_10         162_10         162_10         162_10         162_10         162_10         162_10         162_10         162_10         162_10         162_10         162_10         162_10         162_10         162_10         162_10         162_10         162_10         162_10         162_10         162_10         162_10         162_10         162_10         162_10         162_10         162_10         162_10         162_10         162_10         162_10         162_10         162_10         162_10         162_10         162_10         162_10         162_10         162_10         162_10         162_10         162_10         162_10         162_10 <th 162_1<="" td=""><td>o         i         i         i/22         4.39         bit/2005 (16)         i/12/2005 (16)           7         1         1         208         4.99         6/12/2005 (16)         2/16/2006 312           9         1         1         3284         3.99         6/21/2005 10.24         2/16/2006 312           11         1         1         4611         5.99         7/8/2005 10.34         2/16/2006 3.12           12         1         1         5244         4.99         7/8/2005 242 PM         2/16/2006 3.12           13         1         1         5326         4.99         7/8/2005 2.13         2/16/2006 3.12           14         1         6163         7.99         7/11/2005 2.13         2/16/2006 3.12</td><td>7         1         1         208         4.99         6/12/2005 12:41         2/16/2006 3:12           9         1         1         3284         3.99         6/21/2005 10:24         2/16/2006 3:12           11         1         4611         5.99         7/6/2006 3:13         2/16/2006 3:12           12         1         1         4614         4.99         7/9/2005 2:44 PM         2/16/2006 3:12           13         1         1         5266         4.99         7/9/2005 2:44 PM         2/16/2006 3:12           14         1         1         6163         7.99         7/11/2005 2:13         2/16/2006 3:12</td><td>7         1         1         2005         4.99         6r18/2005 124-1         2r16/2006 124-1           9         1         1         2844         3.99         6r21/2005 102         2r16/2006 312           11         1         4         5.99         7/a/2005 51.33         2/16/2006 312           12         1         1         5244         4.99         7/a/2005 524 PM         2/16/2006 312           13         1         1         5256         4.99         7/a/2005 838 PM         2/16/2006 312           14         1         6163         7.99         7/11/205 21.3</td><td>7         1         1         2308         4.99         61/2/2005         124           9         1         1         2244         3.99         62/2/2005         3.12           11         1         1         244         3.99         62/2/2005         3.12           11         1         4611         5.99         7/8/2005         3.12           12         1         1         524         4.99         7/9/2005         524 PM           13         1         1         563         7.99         7/1/2005         3.12           14         1         6163         7.99         7/1/2005         2.13         2/16/2006         3.12</td><td>/         1         2498         4.99         61/2/205124.1         21/21/2005312           9         1         1         2244         3.99         62/2/200504.2         27/12/2005312           11         1         1         4611         5.99         7/8/2005113.3         27/6/2006312           12         1         1         5244         4.99         7/9/2005524PM         27/16/2006312           13         1         1         5246         4.99         7/9/2005534PM         21/16/2006312           14         1         6163         7.99         7/11/2005213         2/16/2006312</td></th> | <td>o         i         i         i/22         4.39         bit/2005 (16)         i/12/2005 (16)           7         1         1         208         4.99         6/12/2005 (16)         2/16/2006 312           9         1         1         3284         3.99         6/21/2005 10.24         2/16/2006 312           11         1         1         4611         5.99         7/8/2005 10.34         2/16/2006 3.12           12         1         1         5244         4.99         7/8/2005 242 PM         2/16/2006 3.12           13         1         1         5326         4.99         7/8/2005 2.13         2/16/2006 3.12           14         1         6163         7.99         7/11/2005 2.13         2/16/2006 3.12</td> <td>7         1         1         208         4.99         6/12/2005 12:41         2/16/2006 3:12           9         1         1         3284         3.99         6/21/2005 10:24         2/16/2006 3:12           11         1         4611         5.99         7/6/2006 3:13         2/16/2006 3:12           12         1         1         4614         4.99         7/9/2005 2:44 PM         2/16/2006 3:12           13         1         1         5266         4.99         7/9/2005 2:44 PM         2/16/2006 3:12           14         1         1         6163         7.99         7/11/2005 2:13         2/16/2006 3:12</td> <td>7         1         1         2005         4.99         6r18/2005 124-1         2r16/2006 124-1           9         1         1         2844         3.99         6r21/2005 102         2r16/2006 312           11         1         4         5.99         7/a/2005 51.33         2/16/2006 312           12         1         1         5244         4.99         7/a/2005 524 PM         2/16/2006 312           13         1         1         5256         4.99         7/a/2005 838 PM         2/16/2006 312           14         1         6163         7.99         7/11/205 21.3</td> <td>7         1         1         2308         4.99         61/2/2005         124           9         1         1         2244         3.99         62/2/2005         3.12           11         1         1         244         3.99         62/2/2005         3.12           11         1         4611         5.99         7/8/2005         3.12           12         1         1         524         4.99         7/9/2005         524 PM           13         1         1         563         7.99         7/1/2005         3.12           14         1         6163         7.99         7/1/2005         2.13         2/16/2006         3.12</td> <td>/         1         2498         4.99         61/2/205124.1         21/21/2005312           9         1         1         2244         3.99         62/2/200504.2         27/12/2005312           11         1         1         4611         5.99         7/8/2005113.3         27/6/2006312           12         1         1         5244         4.99         7/9/2005524PM         27/16/2006312           13         1         1         5246         4.99         7/9/2005534PM         21/16/2006312           14         1         6163         7.99         7/11/2005213         2/16/2006312</td> | o         i         i         i/22         4.39         bit/2005 (16)         i/12/2005 (16)           7         1         1         208         4.99         6/12/2005 (16)         2/16/2006 312           9         1         1         3284         3.99         6/21/2005 10.24         2/16/2006 312           11         1         1         4611         5.99         7/8/2005 10.34         2/16/2006 3.12           12         1         1         5244         4.99         7/8/2005 242 PM         2/16/2006 3.12           13         1         1         5326         4.99         7/8/2005 2.13         2/16/2006 3.12           14         1         6163         7.99         7/11/2005 2.13         2/16/2006 3.12                                                                                                    | 7         1         1         208         4.99         6/12/2005 12:41         2/16/2006 3:12           9         1         1         3284         3.99         6/21/2005 10:24         2/16/2006 3:12           11         1         4611         5.99         7/6/2006 3:13         2/16/2006 3:12           12         1         1         4614         4.99         7/9/2005 2:44 PM         2/16/2006 3:12           13         1         1         5266         4.99         7/9/2005 2:44 PM         2/16/2006 3:12           14         1         1         6163         7.99         7/11/2005 2:13         2/16/2006 3:12                                                                                                    | 7         1         1         2005         4.99         6r18/2005 124-1         2r16/2006 124-1           9         1         1         2844         3.99         6r21/2005 102         2r16/2006 312           11         1         4         5.99         7/a/2005 51.33         2/16/2006 312           12         1         1         5244         4.99         7/a/2005 524 PM         2/16/2006 312           13         1         1         5256         4.99         7/a/2005 838 PM         2/16/2006 312           14         1         6163         7.99         7/11/205 21.3                                                                                                    | 7         1         1         2308         4.99         61/2/2005         124           9         1         1         2244         3.99         62/2/2005         3.12           11         1         1         244         3.99         62/2/2005         3.12           11         1         4611         5.99         7/8/2005         3.12           12         1         1         524         4.99         7/9/2005         524 PM           13         1         1         563         7.99         7/1/2005         3.12           14         1         6163         7.99         7/1/2005         2.13         2/16/2006         3.12                                                                                                    | /         1         2498         4.99         61/2/205124.1         21/21/2005312           9         1         1         2244         3.99         62/2/200504.2         27/12/2005312           11         1         1         4611         5.99         7/8/2005113.3         27/6/2006312           12         1         1         5244         4.99         7/9/2005524PM         27/16/2006312           13         1         1         5246         4.99         7/9/2005534PM         21/16/2006312           14         1         6163         7.99         7/11/2005213         2/16/2006312 |                                                                                                    |
| 2         1         573         0.39         5/28/2005.235         2/16/2006.312           3         1         1         1185         5.99         6/15/2005.454         2/16/2006.312           6         1         1         1725         4.99         6/16/2005.718         2/16/2006.312           7         1         1         2080         4.99         6/12/2005.124         2/16/2006.312           9         1         1         2244         3.99         6/12/2005.124         2/16/2006.312           11         1         1         4611         5.99         7/8/2005.11.3         2/16/2006.312                                                                                                    | 2         1         1         573         0.99         5/22/0025         2/16/2006.312           3         1         1         1185         5.99         6/15/2005.454.         2/16/2006.312           6         1         1         1725         4.99         6/16/2005.718         2/16/2006.312           7         1         1         208         4.99         6/16/2005.124         2/16/2006.312           9         1         2024         3.99         6/2/2005.124         2/16/2006.312           11         1         4611         5.99         6/2/2005.113         2/16/2006.312                                                                                                    | 1         2         4/37         0         10         20/06         3/12         -           9         1         1         28/4         3.9         6/2/2001         5/2/2005         3/12         -           11         1         4611         5.99         7/9/2005         11.3         2/16/2006         3/12         -                                                                                                    | 7         1         2008         4.99         6/18/2005 12:41         2/16/2006 3:12           9         1         1         3284         3.99         6/21/2005 10:24         2/16/2006 3:12           11         1         4611         5.99         7/8/2005 11:33         2/16/2006 3:12                                                                                                    | 7         1         1         200         4.99         6/12/2005         1/2           9         1         1         3284         3.99         6/2/2005         1/2           11         1         4611         5.99         7/8/2005         1/2         2/16/2006         3.12                                                                                                    | 7         1         1         200         4.99         6/18/2005 1/4.1.         2/16/2005 3/12           9         1         1         3284         3.99         6/2/12/05 1/2.4.         2/16/2005 3/12           11         1         4611         5.99         7/8/2005 11.33         2/16/2005 3.12                                                                                                    | 7         1         1         2008         4.99         6/18/2001142         2/16/2006.312           9         1         1         2824         3.99         6/21/2001102.41         2/16/2006.312           11         1         4611         5.99         7/8/20051103.2         2/16/2006.312                                                                                                    | 7         1         208         4.99         6/18/2005 12.41.         2/16/2006 3.12           9         1         1         3204         3.99         6/21/2005 10.24.         2/16/2006 3.12           11         1         4611         5.99         7/8/2005 11.33         2/16/2006 3.12                                                                                                    | 7         1         2008         4.99         6/18/2005 12.41         2/16/2006 3.12           9         1         1         3284         3.99         6/21/2005 10.24         2/16/2006 3.12           11         1         4611         5.99         7/8/2005 11:33         2/16/2006 3.12                                                                                                    | 7         1         1         2308         4.99         6/18/2005 12-41.         2/16/2005 312           9         1         1         3284         3.99         6/21/2005 10.24.         2/16/2006 3.12           11         1         4611         5.99         7/8/2005 11.33         2/16/2006 3.12                                                                                                    | 7         1         228         499         6/12/2005 1124         2/16/2005 312           9         1         1         224         3.99         6/2/2005 10.24         2/16/2006 3.12           11         1         4611         5.99         7/8/2005 11.33         2/16/2006 3.12                                                                                                    | 3         1         1238         4,50         0.102205 (110)         1012005 (110)           7         1         1         238         4.99         61/82006 (121)         2/16/2006 3.12           9         1         1         3284         3.99         6/2/2005 1024         2/16/2006 3.12           11         1         4611         5.99         7/8/2005 11.33         2/16/2006 3.12                                                                                                    | 7         1         238         4.9         6.112200 (1.121)         216/2000 3.12           9         1         1         3284         3.99         6/21/2015 10.24         2/16/2006 3.12           11         1         4611         5.99         7/8/2006 11.33         2/16/2006 3.12                                                                                                    | 3         1         1238         43.0         0.102205 (1102)         1012005 (1102)         1012005 (1102)         1012005 (1102)         1012005 (1102)         1012005 (1102)         1012005 (1102)         1012005 (1102)         1012005 (1102)         1012005 (1102)         1012005 (1102)         1012005 (1102)         1012005 (1102)         1012005 (1102)         1012005 (1102)         1012005 (1102)         1012005 (1102)         1012005 (1102)         1012005 (1102)         1012005 (1102)         1012005 (1102)         1012005 (1102)         1012005 (1102)         1012005 (1102)         1012005 (1102)         1012005 (1102)         1012005 (1102)         1012005 (1102)         1012005 (1102)         1012005 (1102)         1012005 (1102)         1012005 (1102)         1012005 (1102)         1012005 (1102)         1012005 (1102)         1012005 (1102)         1012005 (1102)         1012005 (1102)         1012005 (1102)         1012005 (1102)         1012005 (1102)         1012005 (1102)         1012005 (1102)         1012005 (1102)         1012005 (1102)         1012005 (1102)         1012005 (1102)         1012005 (1102)         1012005 (1102)         1012005 (1102)         1012005 (1102)         1012005 (1102)         1012005 (1102)         1012005 (1102)         1012005 (1102)         1012005 (1102)         1012005 (1102)         1012005 (1102)         1012005 (1102)         1012005 (1102)         1012005 (1102)                                                                                                    | o         i         i/cz         4.93         b/18/2000 716         i/cz         i/s2/200 716         i/cz         i/s2/200 716         i/cz         i/s2/200 716         i/cz         i/s2/200 716         i/cz         i/s2/200 716         i/cz         i/s2/200 716         i/cz         i/s2/200 716         i/cz         i/s2/200 716         i/cz         i/cz <th cz<="" th="">         i/cz         i/cz         <th <="" td=""><td>0         1         1123         +.32         0 + 102/000 7 + 102         0 + 102/000 5 + 12           7         1         1         2008         4.99         6/10/2006 124:-1.         2/16/2006 3 + 12           9         1         1         3224         3.99         6/2/2010 - 22.4         2/16/2006 3 + 12           11         1         4611         5.99         7/8/2006 11:33         2/16/2006 3 + 12</td><td>o         i         i         i/cas         4.99         of i/la2005 r/ca         i/la2005 s/ca           7         1         1         2208         4.99         6/12/2005 i24.1.         2/16/2006 s/ca           9         1         1         3224         3.99         6/12/2005 i12.2.         2/16/2006 s/ca           11         1         4611         5.99         7/8/2005 i13.3         2/16/2006 s/ca</td><td>7         1         208         4.99         6/18/2005 12.41.         2/16/2006 312           9         1         1         2244         3.99         6/21/2005 10.24         2/16/2006 312           11         1         4611         5.99         7/8/2005 11.33         2/16/2006 3.12</td><td>7         1         2309         4.99         6.1620051241         2/16/2006.312           9         1         1         3284         3.99         6/21/2005.1024         2/16/2006.312           11         1         1         461         5.99         7/2/2005.113         2/16/2006.312</td><td>7         1         2208         4.99         6/1/2/05 124.1         2/1/6/206 312           9         1         1         2244         3.99         6/2/2/050 124.2         2/1/6/206 312           11         1         4611         5.99         7/8/2005 11.33         2/16/2006 312</td><td>/         1         2208         4.99         6/12/2005 124.1         2/16/2006 312           9         1         1         2244         3.99         6/12/2005 124.2         2/16/2006 312           11         1         1         4511         5.99         7/8/2005 113.3         2/16/2006 312</td></th></th>                                                                                                    | i/cz         i/cz <th <="" td=""><td>0         1         1123         +.32         0 + 102/000 7 + 102         0 + 102/000 5 + 12           7         1         1         2008         4.99         6/10/2006 124:-1.         2/16/2006 3 + 12           9         1         1         3224         3.99         6/2/2010 - 22.4         2/16/2006 3 + 12           11         1         4611         5.99         7/8/2006 11:33         2/16/2006 3 + 12</td><td>o         i         i         i/cas         4.99         of i/la2005 r/ca         i/la2005 s/ca           7         1         1         2208         4.99         6/12/2005 i24.1.         2/16/2006 s/ca           9         1         1         3224         3.99         6/12/2005 i12.2.         2/16/2006 s/ca           11         1         4611         5.99         7/8/2005 i13.3         2/16/2006 s/ca</td><td>7         1         208         4.99         6/18/2005 12.41.         2/16/2006 312           9         1         1         2244         3.99         6/21/2005 10.24         2/16/2006 312           11         1         4611         5.99         7/8/2005 11.33         2/16/2006 3.12</td><td>7         1         2309         4.99         6.1620051241         2/16/2006.312           9         1         1         3284         3.99         6/21/2005.1024         2/16/2006.312           11         1         1         461         5.99         7/2/2005.113         2/16/2006.312</td><td>7         1         2208         4.99         6/1/2/05 124.1         2/1/6/206 312           9         1         1         2244         3.99         6/2/2/050 124.2         2/1/6/206 312           11         1         4611         5.99         7/8/2005 11.33         2/16/2006 312</td><td>/         1         2208         4.99         6/12/2005 124.1         2/16/2006 312           9         1         1         2244         3.99         6/12/2005 124.2         2/16/2006 312           11         1         1         4511         5.99         7/8/2005 113.3         2/16/2006 312</td></th>                                                                                                    | <td>0         1         1123         +.32         0 + 102/000 7 + 102         0 + 102/000 5 + 12           7         1         1         2008         4.99         6/10/2006 124:-1.         2/16/2006 3 + 12           9         1         1         3224         3.99         6/2/2010 - 22.4         2/16/2006 3 + 12           11         1         4611         5.99         7/8/2006 11:33         2/16/2006 3 + 12</td> <td>o         i         i         i/cas         4.99         of i/la2005 r/ca         i/la2005 s/ca           7         1         1         2208         4.99         6/12/2005 i24.1.         2/16/2006 s/ca           9         1         1         3224         3.99         6/12/2005 i12.2.         2/16/2006 s/ca           11         1         4611         5.99         7/8/2005 i13.3         2/16/2006 s/ca</td> <td>7         1         208         4.99         6/18/2005 12.41.         2/16/2006 312           9         1         1         2244         3.99         6/21/2005 10.24         2/16/2006 312           11         1         4611         5.99         7/8/2005 11.33         2/16/2006 3.12</td> <td>7         1         2309         4.99         6.1620051241         2/16/2006.312           9         1         1         3284         3.99         6/21/2005.1024         2/16/2006.312           11         1         1         461         5.99         7/2/2005.113         2/16/2006.312</td> <td>7         1         2208         4.99         6/1/2/05 124.1         2/1/6/206 312           9         1         1         2244         3.99         6/2/2/050 124.2         2/1/6/206 312           11         1         4611         5.99         7/8/2005 11.33         2/16/2006 312</td> <td>/         1         2208         4.99         6/12/2005 124.1         2/16/2006 312           9         1         1         2244         3.99         6/12/2005 124.2         2/16/2006 312           11         1         1         4511         5.99         7/8/2005 113.3         2/16/2006 312</td>                                                                                                    | 0         1         1123         +.32         0 + 102/000 7 + 102         0 + 102/000 5 + 12           7         1         1         2008         4.99         6/10/2006 124:-1.         2/16/2006 3 + 12           9         1         1         3224         3.99         6/2/2010 - 22.4         2/16/2006 3 + 12           11         1         4611         5.99         7/8/2006 11:33         2/16/2006 3 + 12                                                                                                    | o         i         i         i/cas         4.99         of i/la2005 r/ca         i/la2005 s/ca           7         1         1         2208         4.99         6/12/2005 i24.1.         2/16/2006 s/ca           9         1         1         3224         3.99         6/12/2005 i12.2.         2/16/2006 s/ca           11         1         4611         5.99         7/8/2005 i13.3         2/16/2006 s/ca                                                                                                    | 7         1         208         4.99         6/18/2005 12.41.         2/16/2006 312           9         1         1         2244         3.99         6/21/2005 10.24         2/16/2006 312           11         1         4611         5.99         7/8/2005 11.33         2/16/2006 3.12                                                                                                    | 7         1         2309         4.99         6.1620051241         2/16/2006.312           9         1         1         3284         3.99         6/21/2005.1024         2/16/2006.312           11         1         1         461         5.99         7/2/2005.113         2/16/2006.312                                                                                                    | 7         1         2208         4.99         6/1/2/05 124.1         2/1/6/206 312           9         1         1         2244         3.99         6/2/2/050 124.2         2/1/6/206 312           11         1         4611         5.99         7/8/2005 11.33         2/16/2006 312                                                                                                    | /         1         2208         4.99         6/12/2005 124.1         2/16/2006 312           9         1         1         2244         3.99         6/12/2005 124.2         2/16/2006 312           11         1         1         4511         5.99         7/8/2005 113.3         2/16/2006 312 |
| 2         1         1         573         0.99         5/28/2005.235         2/16/2006.312           3         1         1         1185         5.99         6/15/2005.454         2/16/2006.312           6         1         1         1725         4.99         6/15/2005.454         2/16/2006.312           7         1         1         2308         4.99         6/18/2005.12.41         2/16/2006.312           9         1         1         2244         3.99         6/18/2005.12.41         2/16/2006.312           11         1         411         5.99         7/12/005.13.2         2/16/2006.312           12         1         1         5244         4.99         7/9/2005.32.4M         2/16/2006.312           13         1         1         5226         4.99         7/9/2005.32.4M         2/16/2006.312           14         1         1         5126         4.99         7/1/2005.312         10/16/2006.312                                                                                                    | 2         1         1         573         0.99         5/28/2002.235         2/16/2006.312           3         1         1         1185         5.99         6/16/2006.245         2/16/2006.312           6         1         1         1125         4.99         6/16/2006.718         2/16/2006.312           7         1         1         2008         4.99         6/18/2005.124.1.         2/16/2006.312           9         1         1         2284         3.99         6/2/2005.112.4.         2/16/2006.312           11         1         4411         5.99         7/12/205.112.4.         2/16/2006.312           12         1         1         5284         4.99         7/9/2005.524 PM         2/16/2006.312           12         1         1         5284         4.99         7/9/2005.524 PM         2/16/2006.312           13         1         1         5326         4.99         7/9/2005.534 PM         2/16/2006.312           14         1         1         6163         7.99         7/1/1008.213.2         2/16/2006.312                                                                                                    | 1         1         2-000         4-35         0         10162000         1241         21162005         31.6           9         1         1         3284         3.9         6/2/2005         31.2         102.005         31.2           11         1         4611         5.99         7/8/2005         11.3         2/16/2006         31.2           12         1         1         5244         4.99         7/9/2005         2/16/2006         31.2           13         1         1         5526         4.99         7/9/2005         2.012/2006         31.2           14         1         1         5153         7.99         7/1/1/2006         3.12                                                                                                    | 7         1         1         2308         4.99         6/18/2005 12.41.         2/16/2005 312           9         1         1         3244         3.99         6/21/2005 10.24.         2/16/2005 312           11         1         411         5.99         7/2/2005 03.12         2/16/2006 312           12         1         1         5244         4.99         7/9/2005 524 PM         2/16/2006 312           13         1         1         5256         4.99         7/9/2005 3.21         2/16/2006 3.12           14         1         1         1         1         537         7/2/2005 3.21         2/16/2006 3.12                                                                                                    | 1         1         2208         4.99         6.172.005 12.41         2.715.2005 31.2.           9         1         1         284         3.99         6.712.005 12.41         2.715.2005 31.2.           11         1         1         4611         5.99         7/0.2005 13.41         2.715.2005 31.2.           12         1         1         5244         4.99         7/7.2005 53.4 PM         2.716.2006 31.2.           13         1         1         526         4.99         7/7.2005 53.4 PM         2.716.2006 31.2.           14         1         1         618.3         7.99         7.717.2005 31.2         2.716.2006 31.2.                                                                                                    | 0         1         1         200         4.99         6.172.005         11.02         11.02         11.02         11.02         11.02         11.02         11.02         11.02         11.02         11.02         11.02         11.02         11.02         11.02         11.02         11.02         11.02         11.02         11.02         11.02         11.02         11.02         11.02         11.02         11.02         11.02         11.02         11.02         11.02         11.02         11.02         11.02         11.02         11.02         11.02         11.02         11.02         11.02         11.02         11.02         11.02         11.02         11.02         11.02         11.02         11.02         11.02         11.02         11.02         11.02         11.02         11.02         11.02         11.02         11.02         11.02         11.02         11.02         11.02         11.02         11.02         11.02         11.02         11.02         11.02         11.02         11.02         11.02         11.02         11.02         11.02         11.02         11.02         11.02         11.02         11.02         11.02         11.02         11.02         11.02         11.02         11.02         11.02                                                                                                    | 0         1         1         208         4.99         61/12/005 (110)         101/12/005 (112)           7         1         1         208         4.99         61/12/005 (124)         21/12/005 (124)           9         1         1         2084         3.99         61/12/005 (124)         21/12/005 (124)           11         1         4611         5.99         7/8/2005 (124)         21/12/005 (124)           12         1         1         5244         4.99         7/9/2005 (124)         21/12/2006 (12-)           13         1         1         5163         7.99         7/11/2005 (112)         21/12/000 (12-)           14         1         1         6163         7.99         7/11/2005 (112)         21/12/2006 (112)                                                                                                    | 7         1         1         2308         4.99         6/18/2005         124.1.         2/16/2006         312           9         1         1         3284         399         6/21/2005         102.4         2/16/2006         312           11         1         4611         599         7/9/2005         312         2/16/2006         312           12         1         1         5244         499         7/9/2005         324         2/16/2006         312           13         1         1         5326         499         7/9/2005         39         2/16/2006         312           14         1         613         799         7/1/2006         312         312                                                                                                    | 7         1         1         2308         4.99         6/18/2005         12.41         2/16/2006         3.12           9         1         1         3284         3.99         6/21/2005         102.4         2/16/2006         12           11         1         1         411         5.99         7/4/2005         13.2         11.2           12         1         1         5244         4.99         7/9/2005         3.21         11.2           13         1         1         526         4.99         7/1/2005         3.9 M         11.1           14         1         1         653         7.99         7/1/2/2005         3.12                                                                                                    | 7         1         1         2308         4.99         6/18/2005 12.41         2/16/2006 3.12           9         1         1         3284         3.99         6/21/2005 10.24         2/16/2006 3.12           11         1         1         4/611         5.99         7/9/2006 3.12         2/16/2006 3.12           12         1         1         5244         4.99         7/9/2005 5.24 PM         2/16/2006 3.12           13         1         1         5326         4.99         7/9/2005 3.29 PM         2/16/2006 3.12           14         1         1         653         7.99         7/1/1/2005 3.12         2/16/2006 3.12                                                                                                    | 7         1         1         208         4.99         6.112200         12.11         21.12         20.2006         13.2.           9         1         1         2244         3.99         6.21/2005         102.4.         2.116/2006         3.12.           11         1         4611         5.99         7/8/2006         11.3.         2/16/2006         3.12.           12         1         1         5244         4.99         7/9/2005         3.94         2/16/2006         3.12.           13         1         1         5326         4.99         7/9/2005         3.24         2.116/2006         3.12.           14         1         1         6183         7.99         7/1/2006         3.12.                                                                                                    | 3         1         1         200         400         0112005 1.12         1012005 1.12           7         1         1         200         4.99         6112005 1.24         2116/2005 1.32           9         1         1         3244         3.99         6/21/2005 1024         2116/2005 3.12           11         1         4611         5.99         7/8/2005 1134         2716/2005 3.12           12         1         1         5244         4.99         7/8/2005 5.24 FM         2116/2005 3.12           13         1         1         5326         4.99         7/8/2005 3.3 PM         2116/2005 3.12           14         1         1         6153         7.99         71/1/2005 3.12         2116/2006 3.12                                                                                                    | 1         1         200         4.50         6.112205         1.21.         2.16205         3.12.           7         1         1         2.08         4.99         6.112205         3.12.         2.16205         3.12.           9         1         1         3.29         6.212005         102.4.         2.162005         3.12.           11         1         4611         5.99         7/82005         3.12.         2.162005         3.12.           12         1         1         5244         4.99         7/92005         3.21.           13         1         1         5326         4.99         7/92005         3.21.           14         1         1         6153         7.99         7/1/2005         3.12.                                                                                                    | 3         1         1         2008         4.99         6 [12/2005 112]         10 [2/2005 132]           9         1         1         224         3.99         6 [2/2005 102.4.]         2/16/2006 312]           11         1         4611         5.99         7/8/2005 113.2]         2/16/2006 312]           12         1         1         5244         4.99         7/9/2005 524 FM         2/16/2006 312]           13         1         1         5326         4.99         7/1/2005 214]         2/16/2006 312]           14         1         1         6163         7.99         7/1/2005 312]         2/16/2006 312]                                                                                                    | o         i         i                                                                                                    | 0         1         1         1220         +5.2         00 112000 (16 - 2) (16 2006 312 2)           7         1         1         208         4.99         61/12/005 (12 - 2)         2/16/2006 312 2)           9         1         1         3284         399         6/2/2005 102.4 2/16/2006 312 2)           11         1         4611         5.99         7/8/2005 102.4 2/16/2006 312 2)           12         1         1         5244         4.99         7/8/2005 524 FM 2/16/2006 312 2)           13         1         1         5326         4.99         7/19/2005 33 PM 2/16/2006 312 2)           14         1         1         613         7.99         7/1/2005 312         2/16/2006 312 2)                                                                                                    | o         i         i                                                                                                    | 7         1         1         208         4.99         6/18/2005 12.41         2/16/2006 3.12           9         1         1         3294         3.99         6/21/2005 102.4         2/16/2006 3.12           11         1         1         4611         5.99         7/8/2006 13.2         2/16/2006 3.12           12         1         1         5244         4.99         7/9/2005 5.24 PM         2/16/2006 3.12           13         1         1         5326         4.99         7/9/2005 3.39 PM         2/16/2006 3.12           14         1         1         613         7.99         7/1/2006 3.12         2/16/2006 3.12                                                                                                    | 7         1         1         2008         4.99         61/82005 124-1         2/16/2006 812           9         1         1         3284         399         6/21/2005 102         2/16/2006 312           11         1         4611         5.99         7/4/2005 13         2/16/2006 312           12         1         1         5244         4.99         7/9/2005 524 PM         2/16/2006 312           13         1         5326         4.99         7/1/2005 73.0         7/1/2006 312           14         1         1         6153         7.99         7/1/2005 312         7/1/2005 312                                                                                                    | 7         1         1         2208         4.99         6/12/2005 124         2/16/2006 3.12           9         1         1         3284         3.99         6/21/2005 124         2/16/2006 3.12           11         1         1         4611         5.99         7/8/2005 11.33         2/16/2006 3.12           12         1         1         5244         4.99         7/9/2005 5.24 PM         2/16/2006 3.12           13         1         1         5326         4.99         7/9/2005 3.39 PM         2/16/2006 3.12           14         1         1         6183         7.99         7/1/2008 3.12         2/16/2006 3.12                                                                                                    | /         1         2.000         4.99         6/12/2005 124.1.         2/16/2005 312           9         1         1         3284         3.99         6/21/2005 124.1.         2/16/2006 312           11         1         4.611         5.99         7/4/2005 113.3.         2/16/2006 312           12         1         1         5244         4.99         7/9/2005 524 PM         2/16/2006 312           13         1         1         5526         4.99         7/9/2005 33 B/M         2/16/2006 312           14         1         1         6153         7.99         7/1/2005 312         2/16/2006 312                                                                                                    |                                                                                                    |                                                                                                    |
| 2         1         573         0.99         5/28/2005.235         2/16/2006.312           3         1         1         1185         5.99         6/15/2005.454         2/16/2006.312           6         1         1         1725         4.99         6/15/2005.718         2/16/2006.312           7         1         1         2308         4.99         6/18/2005.12.41.         2/16/2006.312           9         1         1         2844         3.99         6/18/2005.12.41.         2/16/2006.312           11         1         4611         5.99         7/18/2005.13.2         2/16/2006.312           12         1         1         5244         4.99         7/9/2005.52.4 PM         2/16/2006.312           12         1         1         524         4.99         7/9/2005.52.4 PM         2/16/2006.312                                                                                                    | 2         1         1         573         0.99         5/27/2002.235         2/16/2006.312           3         1         1         1185         5.99         6/12/2005.235         2/16/2006.312           6         1         1         1125         4.99         6/16/2005.718         2/16/2006.312           7         1         1         2208         4.99         6/16/2005.12.41         2/16/2006.312           9         1         1         3284         3.99         6/21/2005.12.41         2/16/2006.312           11         1         4611         5.99         7/2/2005.12.41         2/16/2006.312           12         1         1         5.244         4.99         7/2/2005.512.41         2/16/2006.312           12         1         1         5.244         4.99         7/2/2005.512.41         2/16/2006.312                                                                                                    | 1         2.000         4.35         001 102 400 1241         211 102 005 31.2           9         1         1         3284         3.99         6/2/2050 03.12         102 005 31.2           11         1         4611         5.99         7/8/2005 11.33         2/16/2006 31.2           12         1         1         5244         4.99         7/9/2005 524 PM         2/16/2006 31.2           12         1         1         5264         4.99         7/9/2005 524 PM         2/16/2006 31.2                                                                                                    | 7         1         200         4.99         6/18/2005 12.41         2/16/2006 312           9         1         1         3284         3.99         6/21/2005 10.24         2/16/2006 312           11         1         4611         5.99         7/2/2005 11.33         2/15/2006 312           12         1         1         5244         4.99         7/9/2005 5.24 PM 2/15/2006 312           12         1         1         5244         4.99         7/9/2005 5.24 PM 2/15/2006 312                                                                                                    | 1         1         200         4.99         6/12/2007 104         2/16/2008 312           9         1         1         208         4.99         6/12/2005 1024         2/16/2008 312           9         1         1         2084         3.99         6/2/12/005 1024         2/16/2006 312           11         1         4611         5.99         7/8/2005 11:33         2/16/2006 312           12         1         1         5244         4.99         7/9/2005 524 PM         2/16/2006 312           12         1         1         5244         4.99         7/8/2005 20 PM         2/16/2006 312                                                                                                    | 0         1         1         203         4.99         6+1/2/050         1/1         1/2           7         1         1         203         4.99         6+1/2/050         1/2         1/2         1/2         1/2         1/2         1/2         1/2         1/2         1/2         1/2         1/2         1/2         1/2         1/2         1/2         1/2         1/2         1/2         1/2         1/2         1/2         1/2         1/2         1/2         1/2         1/2         1/2         1/2         1/2         1/2         1/2         1/2         1/2         1/2         1/2         1/2         1/2         1/2         1/2         1/2         1/2         1/2         1/2         1/2         1/2         1/2         1/2         1/2         1/2         1/2         1/2         1/2         1/2         1/2         1/2         1/2         1/2         1/2         1/2         1/2         1/2         1/2         1/2         1/2         1/2         1/2         1/2         1/2         1/2         1/2         1/2         1/2         1/2         1/2         1/2         1/2         1/2         1/2         1/2         1/2         1/2         1/2 <td>0         1         1.03         1.03         1.04         0.04         1.04         0.04         1.04         0.04         0.04         0.04         0.04         0.04         0.04         0.04         0.04         0.04         0.04         0.04         0.04         0.04         0.04         0.04         0.04         0.04         0.04         0.04         0.04         0.04         0.04         0.04         0.04         0.04         0.04         0.04         0.04         0.04         0.04         0.04         0.04         0.04         0.04         0.04         0.04         0.04         0.04         0.04         0.04         0.04         0.04         0.04         0.04         0.04         0.04         0.04         0.04         0.04         0.04         0.04         0.04         0.04         0.04         0.04         0.04         0.04         0.04         0.04         0.04         0.04         0.04         0.04         0.04         0.04         0.04         0.04         0.04         0.04         0.04         0.04         0.04         0.04         0.04         0.04         0.04         0.04         0.04         0.04         0.04         0.04         <th0.04< th="">         0.04         0.04<!--</td--><td>7         1         1         2008         4.99         6/18/2006         124.1         2/16/2006         312           9         1         1         3284         3.99         6/21/2005         102.4         2/16/2006         112           11         1         4611         5.99         7/4/2005         3.21/6/2006         312           12         1         5/24         4.99         7/9/2005         52.4         M.21/6/2006         312           12         1         5/24         4.99         7/9/2005         52.4         M.21/6/2006         312</td><td>7         1         238         4.99         6718/2005 124.1.         2718/2005 312.           9         1         1         3294         3.99         621/2005 102.4.         2716/2005 312           11         1         4511         5.99         7/4/2005 113.3.         2/16/2006 312           12         1         1         5544         4.99         7/9/2005 52.4 PM 2/15/2006 312           12         1         1         5544         4.99         7/9/2005 32.4 PM 2/15/2006 312</td><td>7         1         1         2308         4.99         6/18/2005 12.41.         2/16/2006 3.12           9         1         1         3284         3.99         6/21/2005 10.24.         2/16/2006 3.12           11         1         4611         5.99         7/8/2005 11.33         2/16/2006 3.12           12         1         1         5244         4.99         7/9/2005 524 PM         2/16/2006 3.12           12         1         1         5244         4.99         7/9/2005 524 PM         2/16/2006 3.12</td><td>1         1         208         4.99         6.112205 (1.121)         10.12005 (1.121)           9         1         1         2284         3.99         6.1212005 (1.211)         21/6/2006 (1.211)           9         1         1         3284         3.99         6/21/2005 (1.241)         21/6/2006 (1.211)           11         1         1         4611         5.99         7/8/2005 (1.132)         2/16/2006 (1.121)           12         1         1         5244         4.99         7/9/2005 (2.44 PM)         2/16/2006 (1.121)</td><td>3         1         1200         4,00         0112005 (14)         121 (12005 (14)         121 (12005 (14)         121 (12005 (14)         121 (12005 (14)         121 (12005 (14)         121 (12005 (14)         121 (12005 (14)         121 (12005 (14)         121 (12005 (14)         121 (12005 (14)         121 (12005 (14)         121 (12005 (14)         121 (12005 (14)         121 (12005 (14)         121 (12005 (14)         121 (12005 (14)         121 (12005 (14)         121 (12005 (14)         121 (12005 (14)         121 (12005 (14)         121 (12005 (14)         121 (12005 (14)         121 (12005 (14)         121 (12005 (14)         121 (12005 (14)         121 (12005 (14)         121 (12005 (14)         121 (12005 (14)         121 (12005 (14)         121 (12005 (14)         121 (12005 (14)         121 (12005 (14)         121 (12005 (14)         121 (12005 (14)         121 (12005 (14)         121 (12005 (14)         121 (12005 (14)         121 (12005 (14)         121 (12005 (14)         121 (12005 (14)         121 (12005 (14)         121 (12005 (14)         121 (12005 (14)         121 (12005 (14)         121 (12005 (14)         121 (12005 (14)         121 (12005 (14)         121 (12005 (14)         121 (12005 (14)         121 (12005 (14)         121 (12005 (14)         121 (12005 (14)         121 (12005 (14)         121 (12005 (14)         121 (12005 (14)         121 (12005 (14)         121 (12005 (14)         121 (12005 (14)         &lt;</td><td>1         1         200         4.99         6.1122005         1.12           9         1         1         208         3.99         6.1122005         3.12         2.16/2006         3.12           9         1         1         3284         3.99         6/21/2005         10.24         2/16/2006         3.12           11         1         4611         5.99         7/8/2005         11.2         2/16/2006         3.12           12         1         1         5244         4.99         7/9/2005         2.16/2006         3.12           12         1         5244         4.99         7/9/2005         3.12         3.16/2005</td><td>3         1         1         1         1         1         1         1         1         1         1         1         1         1         1         1         1         1         1         1         1         1         1         1         1         1         1         1         1         1         1         1         1         1         1         1         1         1         1         1         1         1         1         1         1         1         1         1         1         1         1         1         1         1         1         1         1         1         1         1         1         1         1         1         1         1         1         1         1         1         1         1         1         1         1         1         1         1         1         1         1         1         1         1         1         1         1         1         1         1         1         1         1         1         1         1         1         1         1         1         1         1         1         1         1         1         1</td><td>o         i         i/cz         4.93         6/18/2005 1/c         i/cz         i/cz           7         1         1         2008         4.93         6/18/2005 1/c         i/cz         i/cz           9         1         1         2024         3.99         6/12/2005 102         i/cz         i/cz         <td< td=""><td>0         1         1         1220         4-33         0         01/2005 116           7         1         1         208         4.99         6/18/2005 124         2/16/2005 124           9         1         1         3284         3.99         6/21/2005 124         2/16/2006 312           11         1         1         4611         5.99         7/8/2005 1133         2/16/2006 312           12         1         1         5244         4.99         7/9/2005 24 PM         2/16/2006 312           12         1         1         5244         4.99         7/9/2005 0.24 PM         2/16/2006 312</td><td>o         i         i</td><td>7         1         1         2008         4.99         6/18/2005         12.41         2/16/2006         3.12           9         1         1         3284         3.99         6/21/2005         10.24         2/16/2006         3.12           11         1         4611         5.99         7/4/2005         11.33         2/16/2006         3.12           12         1         1         5244         4.99         7/9/2005         52.4 PM         2/16/2006         3.12</td><td>7         1         2008         4.99         61/82005 124-1         21/62006 312           9         1         1         3284         3.99         6/21/2005 102         2/16/2006 312           11         1         4511         5.99         7/8/2005 132         2/16/2006 312           12         1         5244         4.99         7/9/2005 524 PM         2/16/2006 312           12         1         5244         4.99         7/9/2005 524 PM         2/16/2006 312</td><td>7         1         1         2308         4.99         6/12/2005 124         2/16/2006 3.12           9         1         1         3284         3.99         6/21/2005 1024         2/16/2006 3.12           11         1         4611         5.99         7/8/2005 13.3         2/16/2006 3.12           12         1         1         594         4.99         7/8/2005 13.2           12         1         1         524         4.99         7/9/2005 5.24 PM         2/16/2006 3.12</td><td>/         1         Low         4.99         6 for Lacuto 124.1.         21/16/2006 312           9         1         1         3284         3.99         6/21/2006 102.4         21/16/2006 312           11         1         4611         5.99         7/8/2005 113         21/16/2006 312           12         1         1         5244         4.99         7/9/2005 52.4 PM         21/16/2006 312           12         1         1         5244         4.99         7/9/2005 52.4 PM         21/16/2006 312</td></td<></td></th0.04<></td>                                                                                                    | 0         1         1.03         1.03         1.04         0.04         1.04         0.04         1.04         0.04         0.04         0.04         0.04         0.04         0.04         0.04         0.04         0.04         0.04         0.04         0.04         0.04         0.04         0.04         0.04         0.04         0.04         0.04         0.04         0.04         0.04         0.04         0.04         0.04         0.04         0.04         0.04         0.04         0.04         0.04         0.04         0.04         0.04         0.04         0.04         0.04         0.04         0.04         0.04         0.04         0.04         0.04         0.04         0.04         0.04         0.04         0.04         0.04         0.04         0.04         0.04         0.04         0.04         0.04         0.04         0.04         0.04         0.04         0.04         0.04         0.04         0.04         0.04         0.04         0.04         0.04         0.04         0.04         0.04         0.04         0.04         0.04         0.04         0.04         0.04         0.04         0.04         0.04         0.04         0.04 <th0.04< th="">         0.04         0.04<!--</td--><td>7         1         1         2008         4.99         6/18/2006         124.1         2/16/2006         312           9         1         1         3284         3.99         6/21/2005         102.4         2/16/2006         112           11         1         4611         5.99         7/4/2005         3.21/6/2006         312           12         1         5/24         4.99         7/9/2005         52.4         M.21/6/2006         312           12         1         5/24         4.99         7/9/2005         52.4         M.21/6/2006         312</td><td>7         1         238         4.99         6718/2005 124.1.         2718/2005 312.           9         1         1         3294         3.99         621/2005 102.4.         2716/2005 312           11         1         4511         5.99         7/4/2005 113.3.         2/16/2006 312           12         1         1         5544         4.99         7/9/2005 52.4 PM 2/15/2006 312           12         1         1         5544         4.99         7/9/2005 32.4 PM 2/15/2006 312</td><td>7         1         1         2308         4.99         6/18/2005 12.41.         2/16/2006 3.12           9         1         1         3284         3.99         6/21/2005 10.24.         2/16/2006 3.12           11         1         4611         5.99         7/8/2005 11.33         2/16/2006 3.12           12         1         1         5244         4.99         7/9/2005 524 PM         2/16/2006 3.12           12         1         1         5244         4.99         7/9/2005 524 PM         2/16/2006 3.12</td><td>1         1         208         4.99         6.112205 (1.121)         10.12005 (1.121)           9         1         1         2284         3.99         6.1212005 (1.211)         21/6/2006 (1.211)           9         1         1         3284         3.99         6/21/2005 (1.241)         21/6/2006 (1.211)           11         1         1         4611         5.99         7/8/2005 (1.132)         2/16/2006 (1.121)           12         1         1         5244         4.99         7/9/2005 (2.44 PM)         2/16/2006 (1.121)</td><td>3         1         1200         4,00         0112005 (14)         121 (12005 (14)         121 (12005 (14)         121 (12005 (14)         121 (12005 (14)         121 (12005 (14)         121 (12005 (14)         121 (12005 (14)         121 (12005 (14)         121 (12005 (14)         121 (12005 (14)         121 (12005 (14)         121 (12005 (14)         121 (12005 (14)         121 (12005 (14)         121 (12005 (14)         121 (12005 (14)         121 (12005 (14)         121 (12005 (14)         121 (12005 (14)         121 (12005 (14)         121 (12005 (14)         121 (12005 (14)         121 (12005 (14)         121 (12005 (14)         121 (12005 (14)         121 (12005 (14)         121 (12005 (14)         121 (12005 (14)         121 (12005 (14)         121 (12005 (14)         121 (12005 (14)         121 (12005 (14)         121 (12005 (14)         121 (12005 (14)         121 (12005 (14)         121 (12005 (14)         121 (12005 (14)         121 (12005 (14)         121 (12005 (14)         121 (12005 (14)         121 (12005 (14)         121 (12005 (14)         121 (12005 (14)         121 (12005 (14)         121 (12005 (14)         121 (12005 (14)         121 (12005 (14)         121 (12005 (14)         121 (12005 (14)         121 (12005 (14)         121 (12005 (14)         121 (12005 (14)         121 (12005 (14)         121 (12005 (14)         121 (12005 (14)         121 (12005 (14)         121 (12005 (14)         121 (12005 (14)         &lt;</td><td>1         1         200         4.99         6.1122005         1.12           9         1         1         208         3.99         6.1122005         3.12         2.16/2006         3.12           9         1         1         3284         3.99         6/21/2005         10.24         2/16/2006         3.12           11         1         4611         5.99         7/8/2005         11.2         2/16/2006         3.12           12         1         1         5244         4.99         7/9/2005         2.16/2006         3.12           12         1         5244         4.99         7/9/2005         3.12         3.16/2005</td><td>3         1         1         1         1         1         1         1         1         1         1         1         1         1         1         1         1         1         1         1         1         1         1         1         1         1         1         1         1         1         1         1         1         1         1         1         1         1         1         1         1         1         1         1         1         1         1         1         1         1         1         1         1         1         1         1         1         1         1         1         1         1         1         1         1         1         1         1         1         1         1         1         1         1         1         1         1         1         1         1         1         1         1         1         1         1         1         1         1         1         1         1         1         1         1         1         1         1         1         1         1         1         1         1         1         1         1</td><td>o         i         i/cz         4.93         6/18/2005 1/c         i/cz         i/cz           7         1         1         2008         4.93         6/18/2005 1/c         i/cz         i/cz           9         1         1         2024         3.99         6/12/2005 102         i/cz         i/cz         <td< td=""><td>0         1         1         1220         4-33         0         01/2005 116           7         1         1         208         4.99         6/18/2005 124         2/16/2005 124           9         1         1         3284         3.99         6/21/2005 124         2/16/2006 312           11         1         1         4611         5.99         7/8/2005 1133         2/16/2006 312           12         1         1         5244         4.99         7/9/2005 24 PM         2/16/2006 312           12         1         1         5244         4.99         7/9/2005 0.24 PM         2/16/2006 312</td><td>o         i         i</td><td>7         1         1         2008         4.99         6/18/2005         12.41         2/16/2006         3.12           9         1         1         3284         3.99         6/21/2005         10.24         2/16/2006         3.12           11         1         4611         5.99         7/4/2005         11.33         2/16/2006         3.12           12         1         1         5244         4.99         7/9/2005         52.4 PM         2/16/2006         3.12</td><td>7         1         2008         4.99         61/82005 124-1         21/62006 312           9         1         1         3284         3.99         6/21/2005 102         2/16/2006 312           11         1         4511         5.99         7/8/2005 132         2/16/2006 312           12         1         5244         4.99         7/9/2005 524 PM         2/16/2006 312           12         1         5244         4.99         7/9/2005 524 PM         2/16/2006 312</td><td>7         1         1         2308         4.99         6/12/2005 124         2/16/2006 3.12           9         1         1         3284         3.99         6/21/2005 1024         2/16/2006 3.12           11         1         4611         5.99         7/8/2005 13.3         2/16/2006 3.12           12         1         1         594         4.99         7/8/2005 13.2           12         1         1         524         4.99         7/9/2005 5.24 PM         2/16/2006 3.12</td><td>/         1         Low         4.99         6 for Lacuto 124.1.         21/16/2006 312           9         1         1         3284         3.99         6/21/2006 102.4         21/16/2006 312           11         1         4611         5.99         7/8/2005 113         21/16/2006 312           12         1         1         5244         4.99         7/9/2005 52.4 PM         21/16/2006 312           12         1         1         5244         4.99         7/9/2005 52.4 PM         21/16/2006 312</td></td<></td></th0.04<> | 7         1         1         2008         4.99         6/18/2006         124.1         2/16/2006         312           9         1         1         3284         3.99         6/21/2005         102.4         2/16/2006         112           11         1         4611         5.99         7/4/2005         3.21/6/2006         312           12         1         5/24         4.99         7/9/2005         52.4         M.21/6/2006         312           12         1         5/24         4.99         7/9/2005         52.4         M.21/6/2006         312                                                                                                    | 7         1         238         4.99         6718/2005 124.1.         2718/2005 312.           9         1         1         3294         3.99         621/2005 102.4.         2716/2005 312           11         1         4511         5.99         7/4/2005 113.3.         2/16/2006 312           12         1         1         5544         4.99         7/9/2005 52.4 PM 2/15/2006 312           12         1         1         5544         4.99         7/9/2005 32.4 PM 2/15/2006 312                                                                                                    | 7         1         1         2308         4.99         6/18/2005 12.41.         2/16/2006 3.12           9         1         1         3284         3.99         6/21/2005 10.24.         2/16/2006 3.12           11         1         4611         5.99         7/8/2005 11.33         2/16/2006 3.12           12         1         1         5244         4.99         7/9/2005 524 PM         2/16/2006 3.12           12         1         1         5244         4.99         7/9/2005 524 PM         2/16/2006 3.12                                                                                                    | 1         1         208         4.99         6.112205 (1.121)         10.12005 (1.121)           9         1         1         2284         3.99         6.1212005 (1.211)         21/6/2006 (1.211)           9         1         1         3284         3.99         6/21/2005 (1.241)         21/6/2006 (1.211)           11         1         1         4611         5.99         7/8/2005 (1.132)         2/16/2006 (1.121)           12         1         1         5244         4.99         7/9/2005 (2.44 PM)         2/16/2006 (1.121)                                                                                                    | 3         1         1200         4,00         0112005 (14)         121 (12005 (14)         121 (12005 (14)         121 (12005 (14)         121 (12005 (14)         121 (12005 (14)         121 (12005 (14)         121 (12005 (14)         121 (12005 (14)         121 (12005 (14)         121 (12005 (14)         121 (12005 (14)         121 (12005 (14)         121 (12005 (14)         121 (12005 (14)         121 (12005 (14)         121 (12005 (14)         121 (12005 (14)         121 (12005 (14)         121 (12005 (14)         121 (12005 (14)         121 (12005 (14)         121 (12005 (14)         121 (12005 (14)         121 (12005 (14)         121 (12005 (14)         121 (12005 (14)         121 (12005 (14)         121 (12005 (14)         121 (12005 (14)         121 (12005 (14)         121 (12005 (14)         121 (12005 (14)         121 (12005 (14)         121 (12005 (14)         121 (12005 (14)         121 (12005 (14)         121 (12005 (14)         121 (12005 (14)         121 (12005 (14)         121 (12005 (14)         121 (12005 (14)         121 (12005 (14)         121 (12005 (14)         121 (12005 (14)         121 (12005 (14)         121 (12005 (14)         121 (12005 (14)         121 (12005 (14)         121 (12005 (14)         121 (12005 (14)         121 (12005 (14)         121 (12005 (14)         121 (12005 (14)         121 (12005 (14)         121 (12005 (14)         121 (12005 (14)         121 (12005 (14)         121 (12005 (14)         <                                                                                                    | 1         1         200         4.99         6.1122005         1.12           9         1         1         208         3.99         6.1122005         3.12         2.16/2006         3.12           9         1         1         3284         3.99         6/21/2005         10.24         2/16/2006         3.12           11         1         4611         5.99         7/8/2005         11.2         2/16/2006         3.12           12         1         1         5244         4.99         7/9/2005         2.16/2006         3.12           12         1         5244         4.99         7/9/2005         3.12         3.16/2005                                                                                                    | 3         1         1         1         1         1         1         1         1         1         1         1         1         1         1         1         1         1         1         1         1         1         1         1         1         1         1         1         1         1         1         1         1         1         1         1         1         1         1         1         1         1         1         1         1         1         1         1         1         1         1         1         1         1         1         1         1         1         1         1         1         1         1         1         1         1         1         1         1         1         1         1         1         1         1         1         1         1         1         1         1         1         1         1         1         1         1         1         1         1         1         1         1         1         1         1         1         1         1         1         1         1         1         1         1         1         1                                                                                                    | o         i         i/cz         4.93         6/18/2005 1/c         i/cz         i/cz           7         1         1         2008         4.93         6/18/2005 1/c         i/cz         i/cz           9         1         1         2024         3.99         6/12/2005 102         i/cz         i/cz <td< td=""><td>0         1         1         1220         4-33         0         01/2005 116           7         1         1         208         4.99         6/18/2005 124         2/16/2005 124           9         1         1         3284         3.99         6/21/2005 124         2/16/2006 312           11         1         1         4611         5.99         7/8/2005 1133         2/16/2006 312           12         1         1         5244         4.99         7/9/2005 24 PM         2/16/2006 312           12         1         1         5244         4.99         7/9/2005 0.24 PM         2/16/2006 312</td><td>o         i         i</td><td>7         1         1         2008         4.99         6/18/2005         12.41         2/16/2006         3.12           9         1         1         3284         3.99         6/21/2005         10.24         2/16/2006         3.12           11         1         4611         5.99         7/4/2005         11.33         2/16/2006         3.12           12         1         1         5244         4.99         7/9/2005         52.4 PM         2/16/2006         3.12</td><td>7         1         2008         4.99         61/82005 124-1         21/62006 312           9         1         1         3284         3.99         6/21/2005 102         2/16/2006 312           11         1         4511         5.99         7/8/2005 132         2/16/2006 312           12         1         5244         4.99         7/9/2005 524 PM         2/16/2006 312           12         1         5244         4.99         7/9/2005 524 PM         2/16/2006 312</td><td>7         1         1         2308         4.99         6/12/2005 124         2/16/2006 3.12           9         1         1         3284         3.99         6/21/2005 1024         2/16/2006 3.12           11         1         4611         5.99         7/8/2005 13.3         2/16/2006 3.12           12         1         1         594         4.99         7/8/2005 13.2           12         1         1         524         4.99         7/9/2005 5.24 PM         2/16/2006 3.12</td><td>/         1         Low         4.99         6 for Lacuto 124.1.         21/16/2006 312           9         1         1         3284         3.99         6/21/2006 102.4         21/16/2006 312           11         1         4611         5.99         7/8/2005 113         21/16/2006 312           12         1         1         5244         4.99         7/9/2005 52.4 PM         21/16/2006 312           12         1         1         5244         4.99         7/9/2005 52.4 PM         21/16/2006 312</td></td<>                                                                                                    | 0         1         1         1220         4-33         0         01/2005 116           7         1         1         208         4.99         6/18/2005 124         2/16/2005 124           9         1         1         3284         3.99         6/21/2005 124         2/16/2006 312           11         1         1         4611         5.99         7/8/2005 1133         2/16/2006 312           12         1         1         5244         4.99         7/9/2005 24 PM         2/16/2006 312           12         1         1         5244         4.99         7/9/2005 0.24 PM         2/16/2006 312                                                                                                    | o         i         i                                                                                                    | 7         1         1         2008         4.99         6/18/2005         12.41         2/16/2006         3.12           9         1         1         3284         3.99         6/21/2005         10.24         2/16/2006         3.12           11         1         4611         5.99         7/4/2005         11.33         2/16/2006         3.12           12         1         1         5244         4.99         7/9/2005         52.4 PM         2/16/2006         3.12                                                                                                    | 7         1         2008         4.99         61/82005 124-1         21/62006 312           9         1         1         3284         3.99         6/21/2005 102         2/16/2006 312           11         1         4511         5.99         7/8/2005 132         2/16/2006 312           12         1         5244         4.99         7/9/2005 524 PM         2/16/2006 312           12         1         5244         4.99         7/9/2005 524 PM         2/16/2006 312                                                                                                    | 7         1         1         2308         4.99         6/12/2005 124         2/16/2006 3.12           9         1         1         3284         3.99         6/21/2005 1024         2/16/2006 3.12           11         1         4611         5.99         7/8/2005 13.3         2/16/2006 3.12           12         1         1         594         4.99         7/8/2005 13.2           12         1         1         524         4.99         7/9/2005 5.24 PM         2/16/2006 3.12                                                                                                    | /         1         Low         4.99         6 for Lacuto 124.1.         21/16/2006 312           9         1         1         3284         3.99         6/21/2006 102.4         21/16/2006 312           11         1         4611         5.99         7/8/2005 113         21/16/2006 312           12         1         1         5244         4.99         7/9/2005 52.4 PM         21/16/2006 312           12         1         1         5244         4.99         7/9/2005 52.4 PM         21/16/2006 312                                                                                                    |                                                                                                    |                                                                                                    |
| 2         1         573         0.99         5/28/2005.235         2/16/2006.312           3         1         1         1185         5.99         6/15/2005.454         2/16/2006.312           6         1         1         1725         4.99         6/16/2005.718         2/16/2006.312           7         1         1         2208         4.99         6/16/2005.124         2/16/2006.312           9         1         1         2208         3.99         6/21/2005.102.4         2/16/2006.312           11         1         1         2244         3.99         6/21/2005.102.4         2/16/2006.312           12         1         1         5244         4.99         7/9/2005.24.PM         2/16/2006.312                                                                                                    | 2         1         573         0.99         5/28/2006.225         2/16/2006.312           3         1         1         1185         5.99         6/15/2006.5434         2/16/2006.312           6         1         1         1125         4.99         6/16/2006.7434         2/16/2006.312           7         1         1         2008         4.99         6/18/2005.124.1         2/16/2006.312           9         1         1         3284         3.99         6/2/2005.102.4         2/16/2006.312           11         1         4611         5.99         7/8/2005.113.3         2/16/2006.312           12         1         1         5244         4.99         7/16/2005.312                                                                                                    | 1         1         2xxxx         47.35         67.162,000         1241         1.162,000         1.2           9         1         1         3294         3.99         62.12,2005         102.40         3.12           11         1         4611         5.99         7/9/2005         13.2         2.16/2006         3.12           12         1         1         5244         4.99         7/9/2005         52.4.W         2.16/2006         3.12                                                                                                    | 7         1         1         2308         4.99         6/18/2005 12.41         2/16/2006 3.12           9         1         1         3284         399         6/21/2005 10.24         2/16/2006 3.12           11         1         1         4611         5.99         7/0/2005 11.33         2/16/2006 3.12           12         1         1         5244         4.99         7/9/2005 13.24         2/16/2006 3.12                                                                                                    | 7         1         1         200         4.99         6.712/005 12.41         2.715/005 312.           9         1         1         304         3.99         6.712/005 12.41         2.715/005 312.           11         1         1         304         3.99         7.72/005 13.24.         2.715/005 312.           12         1         1         5.44         4.99         7.72/005 53.42         2.715/005 312.                                                                                                    | 0         1         1         200         4.99         6+1/2/05/141                                                                                                    | 0         1         1200         4.99         6+12/2005         12-12         12/2006         312           9         1         1         234         3.99         6+2/2/2005         312         2+6/2/006         312           11         1         2344         3.99         6+2/2/2005         312         2+6/2/006         312           11         1         1         4511         5.99         7/2/2005         2+12         2+12/2006         312           12         1         1         5244         4.99         7/2/2005         2+12         2+12         2+12                                                                                                    | 7         1         1         2308         4.99         6/18/2005 124         2/16/2006 312           9         1         1         3284         3.99         6/27/2005 102.4         2/16/2006 312           11         1         1         4611         5.99         7/9/2005 113.3         2/16/2006 312           12         1         1         5244         4.99         7/9/2005 12         5.12                                                                                                    | 7         1         1         2308         4.99         6/18/2005 12.41         2/16/2006 3.12           9         1         1         3284         3.99         6/21/2005 10.24         2/16/2006 3.12           11         1         4611         5.99         7/8/2005 11.33         2/16/2006 3.12           12         1         1         5244         4.99         7/8/2005 53.24 PM         2/16/2006 3.12                                                                                                    | 7         1         1         2308         4.99         6/18/2005 12.41.         2/16/2006 3.12           9         1         1         3284         3.99         6/21/2005 10.24.         2/16/2006 3.12           11         1         4611         5.99         7/0/2006 11.33.         2/16/2006 3.12           12         1         1         5244         4.99         7/9/2005 53/P IV         2/16/2006 3.12                                                                                                    | 7         1         2308         4.99         6.112/2005         1.12         1.12/2005         3.12           9         1         1         3284         3.99         6.12/2005         10.24         2/16/2005         3.12           11         1         4611         5.99         6/22/2005         10.24         2/16/2005         3.12           12         1         1         5244         4.99         7/9/2005         3.12                                                                                                    | 3         1         1200         40.07         0112007 (110)         0112005 (110)         0112005 (110)           7         1         1         200         4.99         6112005 (121)         21162005 312           9         1         1         3294         399         6/21/2005 1024         2116/2006 312           11         1         1         4611         5.99         7/9/2005 113         2/16/2006 312           12         1         1         5244         4.99         7/9/2005 312         5.12                                                                                                    | 7         1         1         208         4.99         6.112/2005         1.12.           9         1         1         2244         3.99         6.12/2005         102.4.         2.716/2005         3.12.           11         1         3.244         3.99         6.72/2005         102.4.         2.716/2005         3.12.           11         1         4.611         5.99         7/9/2005         2.12.         2.716/2005         3.12.           12         1         1         5.244         4.99         7/9/2005         3.12.                                                                                                    | 3         1         1200         40.0         0112005 110         1012005 110           7         1         1         230         4.9         61122005 121         21162005 312           9         1         1         3294         3.99         61222015 1024         21162005 312           11         1         4611         5.99         71922005 113.3         21162005 312           12         1         1         5244         4.99         71922005 312                                                                                                    | o         1         1         1/22         4.93         1016/2007 116         2/106/2006 512           7         1         1         2.08         4.99         6/12/2005 124         2/16/2006 312           9         1         1         2.084         3.99         6/12/2005 1024         2/16/2006 312           11         1         2.084         3.99         6/21/2005 1024         2/16/2006 312           11         1         1         4.511         5.99         7/4/2005 113         2/16/2006 312           12         1         1         5.244         4.99         7/4/2005 312         2/16/2006 312                                                                                                    | 0         1         1         1220         +3.2         0         0         1242005         16.2           7         1         1         2308         4.99         61/12/005         21/16/2006         51/2           9         1         1         2244         3.99         6/21/2005         21/6/2006         31/2           11         1         1         4611         5.99         7/9/2005         13/2         21/6/2006         31/2           12         1         1         5/24         4.99         7/9/2005         31/2                                                                                                    | 0         1         1         2.39         4.39         0         11/2.00         1.6         2         11/2.00         5.12           7         1         1         2.39         4.39         6         11/2.00         5.12            9         1         1         2.38         3.99         6         2.12         2.16/2.006         3.12           11         1         3.284         3.99         6         2.12/2.005         3.12         2.16/2.006         3.12           111         1         4.611         5.99         7/9/2.005         13.2         2.16/2.006         3.12           12         1         1         5.244         4.99         7/9/2.005         3.12                                                                                                    | 7         1         208         4.99         6/18/2005 12.41         2/16/2006 3.12           9         1         1         3294         3.99         6/21/2005 10.24         2/16/2006 3.12           11         1         4611         5.99         7/9/2006 11.33         2/16/2006 3.12           12         1         1         5244         4.99         7/9/2006 5.12.         2/16/2006 3.12                                                                                                    | 7         1         1         2308         4.99         6/18/2005 124.1.         2/16/2006 312           9         1         1         3284         3.99         6/21/2006 102.4         2/16/2006 312           11         1         1         4611         5.99         7/8/20205 11.3         2/16/2006 312           12         1         1         5244         4.99         7/9/2005 312         2/16/2006 312                                                                                                    | 7         1         1         2308         4.99         6/18/2005.124.1.         2/16/2005.312           9         1         1         3294         3.99         6/21/2005.102.4.         2/16/2005.312           11         1         4611         5.99         7/8/2005.113         2/16/2005.312           12         1         1         5244         4.99         7/8/2005.524.PM         2/16/2005.312                                                                                                    | /         1         2408         4.99         6/18/2005 124         2/18/2005 132           9         1         1         2284         3.99         6/12/2005 102.4.         2/16/2006 312           11         1         4611         5.99         7/8/2005 113         2/16/2006 312           12         1         1         5244         4.99         7/8/2005 534 PM         2/16/2006 312                                                                                                    |                                                                                                    |                                                                                                    |
| 2         1         573         0.99         5/28/2005.235         2/16/2006.312           3         1         1         1185         5.99         6/15/2005.645         2/16/2006.312           4         1         1         1725         4.99         6/15/2005.645         2/16/2006.312           7         1         1         2308         4.99         6/18/2005.12.41         2/16/2006.03.12           9         1         1         2624         3.99         6/12/2005.10.24         2/16/2006.312           9         1         1         4611         5.99         7/4/2005.13.2         2/16/2006.312           12         1         1         5244         4.99         7/9/2005.524 PM         2/16/2006.312                                                                                                    | 2         1         1         573         0.99         5/28/2002.235         2/16/2006.312           3         1         1         1185         5.99         6/15/2006.454         2/16/2006.312           6         1         1         1725         4.99         6/16/2005.718         2/16/2006.312           7         1         1         208         4.99         6/16/2005.124.1         2/16/2006.312           9         1         1         2284         3.99         6/2/2005.112.4         2/16/2006.312           11         1         4411         5.99         7/4/2005.112.4         2/16/2006.312           12         1         1         5244         4.99         7/9/2005.524.PM         2/16/2006.312                                                                                                    | 1         1         2-000         4-35         0         10162000         1241         21162006         3.12           9         1         1         3284         3.99         6/2/2005         1262         2012/2005         3.12           11         1         4611         5.99         7/b/2005         11.32         2/16/2006         3.12           12         1         5244         4.99         7/9/2005         22.4         2/16/2006         3.12                                                                                                    | 7         1         200         4.99         6/18/2006 12.41.         2/16/2006 312           9         1         1         3284         3.99         6/21/2006 102.4.         2/16/2006 312           11         1         4611         5.99         7/2/2005 03.12         2/16/2006 312           12         1         1         5244         4.99         7/9/2005 524 PM         2/16/2006 312                                                                                                    | 1         1         200         4.99         6/18/2005 1/4         2/16/2005 3/12           9         1         1         28/4         399         6/12/2005 1/2         2/16/2006 3/12           11         1         4611         5.99         7/8/2005 11.33         2/16/2006 3.12           12         1         1         5244         4.99         7/9/2005 524 PM         2/16/2006 3.12                                                                                                    | 0         1         1         200         4.99         6/10/2005 12.41.         2/16/2006 312           9         1         1         2024         3.99         6/21/2005 102.4.         2/16/2006 312           11         1         4611         5.99         7/8/2005 113.3         2/16/2006 312           12         1         1         5244         4.99         7/9/2005 524 PM         2/16/2006 312                                                                                                    | 7         1         1         208         4.99         6/10/2005124.1.         2/16/2006.312           9         1         1         2084         3.99         6/2/20051024         2/16/2006.312           11         1         4611         5.99         7/8/20051133         2/16/2006.312           12         1         1         5244         4.99         7/9/2005.524 PM         2/16/2006.312                                                                                                    | 7         1         1         2008         4.99         6/18/2005         124.1.         2/16/2006         312           9         1         1         3284         3.99         6/21/2005         102.4.         2/16/2006         312           11         1         4611         5.99         7/9/2005         312         3.216/2006         312           12         1         1         5244         4.99         7/9/2005         324         2/16/2006         312                                                                                                    | 7         1         1         2308         4.99         6/18/2005 12.41         2/16/2006 312           9         1         1         3284         3.99         6/21/2005 102.4         2/16/2006 312           11         1         1411         5.99         7/4/2006 13.2         2/16/2006 312           12         1         1         5244         4.99         7/9/2005 524 PM         2/16/2006 312                                                                                                    | 7         1         1         2308         4.99         6/18/2005 12.41         2/16/2006 3.12           9         1         1         3284         3.99         6/21/2005 10.24         2/16/2006 3.12           11         1         4611         5.99         7/8/2005 13.3         2/16/2006 3.12           12         1         1         5244         4.99         7/9/2005 5.24 PM         2/16/2006 3.12                                                                                                    | 1         1         1         1         1         1         1         1         1         1         1         1         1         1         1         1         1         1         1         1         1         1         1         1         1         1         1         1         1         1         1         1         1         1         1         1         1         1         1         1         1         1         1         1         1         1         1         1         1         1         1         1         1         1         1         1         1         1         1         1         1         1         1         1         1         1         1         1         1         1         1         1         1         1         1         1         1         1         1         1         1         1         1         1         1         1         1         1         1         1         1         1         1         1         1         1         1         1         1         1         1         1         1         1         1         1         1                                                                                                            | 3         1         1         1         1         1         1         1         1         1         1         1         1         1         1         1         1         1         1         1         1         1         1         1         1         1         1         1         1         1         1         1         1         1         1         1         1         1         1         1         1         1         1         1         1         1         1         1         1         1         1         1         1         1         1         1         1         1         1         1         1         1         1         1         1         1         1         1         1         1         1         1         1         1         1         1         1         1         1         1         1         1         1         1         1         1         1         1         1         1         1         1         1         1         1         1         1         1         1         1         1         1         1         1         1         1         1                                                                                                    | 1         1         208         4.99         6.112200 8.12           9         1         1         3284         3.99         6.21241         2716/2006 3.12           11         1         4611         5.99         7/8/2006 11.33         2716/2006 3.12           12         1         1         5244         4.99         7/9/2005 5.24 PM         2/16/2006 3.12                                                                                                    | 3         1         1         2336         4,95         61182007,16         1012005,17           7         1         1         2398         4,99         611820001241.         2/16/2006.312           9         1         1         3294         3.99         6/2/2005 11.33         2/16/2006.312           11         1         4611         5.99         7/8/2005 11.33         2/16/2006.312           12         1         1         5244         4.99         7/9/2005 524 PM         2/16/2006.312                                                                                                    | o         i         i/cz         4.93         b/16/2005 /16         i/cz         i/cz           7         1         1         2008         4.93         6/12/2005 /16         i/cz         i/cz           9         1         1         3284         3.99         6/12/2005 /16         i/cz         i/cz         i/                                                                                                    | 0         1         1         1220         4.53         0*162005 1.6         2162005 12.2           7         1         1         2008         4.99         6/18/2005 124         2/16/2006 3.12           9         1         1         3224         3.99         6/2/2005 12         2/16/2006 3.12           11         1         4611         5.99         7/8/2005 11.33         2/16/2006 3.12           12         1         1         5244         4.99         7/9/2005 5.24 PM         2/16/2006 3.12                                                                                                    | o         i         i         i/23         4.33         bit/2005 116         i/16/2005 126           7         1         1         2308         4.99         6/18/2005 124         2/16/2006 312           9         1         1         3224         3.99         6/2/2005 124         2/16/2006 312           11         1         4611         5.99         7/8/2005 11.33         2/16/2006 312           12         1         5244         4.99         7/9/2005 524 PM         2/16/2006 312                                                                                                    | 7         1         1         208         4.99         6/18/2005         12.41         2/16/2006         3.12           9         1         1         3294         3.99         6/21/2005         102         2/16/2006         3.12           11         1         4611         5.99         7/4/2005         3.13         2/16/2006         3.12           12         1         1         5244         4.99         7/9/2006         5.24 PM         2/16/2006         3.12                                                                                                    | 7         1         2008         4.99         61/82005 124-1         21/62006 812           9         1         3284         399         6/21/2005 102         2/16/2006 312           11         1         4611         5.99         7/9/2005 512         2/16/2006 312           12         1         1         5244         4.99         7/9/2005 524 PM         2/16/2006 312                                                                                                    | 7         1         1         2308         4.99         6/12/2005 124         2/16/2006 3.12           9         1         1         3294         3.99         6/21/2005 102         2/16/2006 3.12           11         1         4611         5.99         7/8/2005 1133         2/16/2006 3.12           12         1         1         5244         4.99         7/9/2005 5.24 PM         2/16/2006 3.12                                                                                                    | /         1         2.98         4.99         6/12/2005 124.1.         2/16/2005 312           9         1         1         3284         3.99         6/21/2005 102.4         2/16/2006 312           11         1         4611         5.99         7/4/2005 113.3.         2/16/2006 312           12         1         5244         4.99         7/9/2005 524 PM         2/16/2006 312                                                                                                    |                                                                                                    |                                                                                                    |
| 2         1         573         0.99         5/28/2005.235         2/16/2006.312           3         1         1         1185         5.99         6/15/2005.454         2/16/2006.312           6         1         1         1725         4.99         6/16/2005.718         2/16/2006.312           7         1         1         2086         4.99         6/12/2005.012.4         2/16/2006.312           9         1         1         3284         3.99         6/21/2005.102.4         2/16/2006.312           11         1         4611         5.99         7/2/2005.102.4         2/16/2006.312                                                                                                    | 2         1         1         573         0.99         5/28/2005.235         2/16/2006.312           3         1         1         1185         5.99         6/15/2006.644         2/16/2006.312           6         1         1         1725         4.99         6/16/2005.718         2/16/2006.312           7         1         1         2008         4.99         6/16/2005.718         2/16/2006.312           9         1         1         2024         3.99         6/21/2005.102.4         2/16/2006.312           11         1         4.611         5.99         7/7/2005.113.3         2/16/2006.312                                                                                                    | 1         1         2000         4.33         001102410         121102000         132           9         1         1         3284         3.99         6/2/20050         512           11         1         4611         5.99         7/4/2005         113         2.176/2006         512           12         1         1         4611         5.99         7/4/2005         113         2.176/2006         312                                                                                                    | 7         1         2008         4.99         6/18/2006 12.41         2/16/2006 3.12           9         1         1         3284         3.99         6/21/2005 10.24         2/16/2006 3.12           11         1         4611         5.99         7/0/2005 11.33         2/16/2006 3.12           12         1         4611         5.99         7/0/2005 11.33         2/16/2006 3.12                                                                                                    | 7         1         1         200         4.99         6/18/2006 12:41         2/15/2006 312           9         1         1         2084         3.99         6/21/2006 10:24:         2/15/2006 312           11         1         4611         5.99         7/9/2005 11:33:         2/15/2006 312           12         1         1         4611         5.99         7/9/2005 11:33:         2/15/2006 312                                                                                                    | 0         1         100         100         100         100         100         100         100         100         100         100         100         100         100         100         100         100         100         100         100         100         100         100         100         100         100         100         100         100         100         100         100         100         100         100         100         100         100         100         100         100         100         100         100         100         100         100         100         100         100         100         100         100         100         100         100         100         100         100         100         100         100         100         100         100         100         100         100         100         100         100         100         100         100         100         100         100         100         100         100         100         100         100         100         100         100         100         100         100         100         100         100         100         100         100         100                                                                                                    | 7         1         1         200         4/9         6/12/2001/10         1/12/2001/10           9         1         1         200         4/9         6/12/2005/10/24         2/16/2006/312           9         1         1         200         3/9         6/2/2005/10/24         2/16/2006/312           11         1         4611         5/9         7/4/2005/11/33         2/16/2006/312                                                                                                    | 7         1         1         2308         4.99         6/18/2005 12.41         2/16/2006 3.12           9         1         1         3284         3.99         6/21/2005 10.24         2/16/2006 3.12           11         1         4611         5.99         7/9/2005 11.33         2/16/2006 3.12           12         1         1         4611         5.99         7/9/2005 11.33         2/16/2006 3.12                                                                                                    | 7         1         1         2308         4.99         6/18/2005 12.41         2/16/2006 3.12           9         1         1         3284         3.99         6/21/2005 10.24         2/16/2006 3.12           11         1         4611         5.99         7/42/2005 11.33         2/16/2006 3.12           12         1         4611         5.99         7/42/2005 11.33         2/16/2006 3.12                                                                                                    | 7         1         1         2008         4.99         6/18/2005 12.41.         2/16/2006 3.12           9         1         1         3284         3.99         6/21/2005 10.24.         2/16/2006 3.12           11         1         4611         5.99         7/42/2005 11.33.         2/16/2006 3.12           12         1         1         4611         5.99         7/42/2005 11.33.         2/16/2006 3.12                                                                                                    | 7         1         1         2308         4.99         6.112205 (1.121)         2.102205 (1.121)           9         1         1         2308         3.99         6.112205 (1.241)         2.116/2006 (1.121)           11         1         3284         3.99         6/21/2005 (1.241)         2.116/2006 (1.121)           11         1         4.611         5.99         7.14/2006 (1.133)         2.116/2006 (1.121)           11         1         4.611         5.99         7.14/2006 (1.133)         2.116/2006 (1.122)                                                                                                    | 3         1         1200         4.00         0.112007, 112         112007, 112         112007, 112         112007, 112         112007, 112         112007, 112         112007, 112         112007, 112         112007, 112         112007, 112         112007, 112         112007, 112         112007, 112         112007, 112         112007, 112         112007, 112         112007, 112         112007, 112         112007, 112         112007, 112         112007, 112         112007, 112         112007, 112         112007, 112         112007, 112         112007, 112         112007, 112         112007, 112         112007, 112         112007, 112         112007, 112         112007, 112         112007, 112         112007, 112         112007, 112         112007, 112         112007, 112         112007, 112         112007, 112         112007, 112         112007, 112         112007, 112         112007, 112         112007, 112         112007, 112         112007, 112         112007, 112         112007, 112         112007, 112         112007, 112         112007, 112         112007, 112         112007, 112         112007, 112         112007, 112         112007, 112         112007, 112         112007, 112         112007, 112         112007, 112         112007, 112         112007, 112         112007, 112         112007, 112         112007, 112         112007, 112         112007, 11207, 112                                                                                                    | 1         1         200         4.99         6.1122005         1.12           7         1         1         2308         4.99         6.1122005         3.12           9         1         1         3284         3.99         6/21/2005         10.24         2/16/2006         3.12           11         1         4611         5.99         7/16/2005         3.12         2/16/2005         3.12                                                                                                    | 3         1         1203         4.93         0.102203 1.101         1012203 1.211           7         1         2308         4.99         6.1722005 1.211         2016/2005 3.121           9         1         1         3284         3.99         6/21/2005 10.241         2016/2005 3.121           11         1         4611         5.99         7/8/2005 11.331         2.016/2005 3.121                                                                                                    | o         1         1/22         4/39         9/19/20/07/16         2/19/20/06/37/2           7         1         1         2/20         4/39         6/12/20/06/37/2         2/19/20/06/37/2           9         1         1         2/24         3/9         6/21/20/51/24         2/16/20/06/31/2           11         1         4/611         5/9         7/4/20/511/33         2/16/20/06/31/2           15         1         4/51         5/9         7/4/20/511/33         2/16/20/06/31/2                                                                                                    | 0         1         1122         +53         0         0         1200         16         2         16200         16         2         16200         512         -         -         1         200         4         9         6         1200         6         12         -         0         1         1         200         4         9         6         12         -         12         12         12         12         12         12         12         12         12         12         12         12         12         12         12         12         12         12         12         12         12         12         12         12         12         12         12         12         12         12         12         12         12         12         12         12         12         12         12         12         12         12         12         12         12         12         12         12         12         12         12         12         12         12         12         12         12         12         12         12         12         12         12         12         12         12         12         12                                                                                                    | 0         1         1         1220         4.33         0         11/2010         11/2010         51/2           7         1         1         1         2308         4.99         6/12/2005         51/2         21/2         51/2         51/2         51/2         51/2         51/2         51/2         51/2         51/2         51/2         51/2         51/2         51/2         51/2         51/2         51/2         51/2         51/2         51/2         51/2         51/2         51/2         51/2         51/2         51/2         51/2         51/2         51/2         51/2         51/2         51/2         51/2         51/2         51/2         51/2         51/2         51/2         51/2         51/2         51/2         51/2         51/2         51/2         51/2         51/2         51/2         51/2         51/2         51/2         51/2         51/2         51/2         51/2         51/2         51/2         51/2         51/2         51/2         51/2         51/2         51/2         51/2         51/2         51/2         51/2         51/2         51/2         51/2         51/2         51/2         51/2         51/2         51/2         51/2         51/2                                                                                                    | 7         1         208         4.99         6/19/2005 12:41         2/16/2006 3:12           9         1         1         3284         3.99         6/21/2005 10:24         2/16/2006 3:12           11         1         4611         5.99         7/8/2005 11:33         2/16/2006 3:12           11         1         4611         5.99         7/8/2005 10:34         2/16/2006 3:12                                                                                                    | 7         1         1         2308         4.99         6/18/2005 12:41         2/16/2006 312           9         1         1         3284         3.99         6/21/2005 10:24         2/16/2006 312           11         1         4611         5.99         7/8/2005 113         2/16/2006 312           22         7         6/14         5.99         7/8/2005 113         2/16/2006 312                                                                                                    | 7         1         1         2008         4.99         6/18/20051241         2/16/2006.3:12           9         1         1         3284         3.99         6/21/20051024         2/16/2006.3:12           11         1         4611         5.99         7/8/2006113.3         2/16/2006.3:12           12         1         1         6/21         6/29         7/8/2006.1:13         2/16/2006.3:12                                                                                                    | /         1         2008         4.99         6/18/2005 12:41         2/16/2005 31:2           9         1         1         3284         3.99         6/21/2005 10:2         2/16/2005 31:2           11         1         1         4611         5.99         7/20205 11:3         2/16/2005 31:2           12         1         1         6.14         4.99         7/20205 11:3         2/16/2005 31:2                                                                                                    |                                                                                                    |                                                                                                    |
| 2         1         573         0.99         5/28/2005.235         2/16/2006.312           3         1         1         1185         5.99         6/15/2005.454         2/16/2006.312           6         1         1         1725         4.99         6/16/2005.124.l.         2/16/2006.312           7         1         1         2208         4.99         6/18/2005.124.l.         2/16/2006.312           9         1         1         3204         3.99         6/21/2005.103.4.         2/16/2006.312           11         1         1         4611         5.99         6/21/2005.103.4.         2/16/2006.312           12         1         1         5244         4.99         7/9/2005.524.PM         2/16/2006.312                                                                                                    | 2         1         573         0.99         5/28/2008 2.35         2/16/2008 312           3         1         1         1185         5.99         6/15/2006 54.44         2/16/2008 312           6         1         1         11725         4.99         6/16/2006 718         2/16/2008 312           7         1         1         2308         4.99         6/18/2006 124.11         2/16/2006 312           9         1         1         328/4         3.99         6/2/2005 10.24         2/16/2006 312           11         1         4611         5.99         7/0/2005 13.24         2/16/2006 312           12         1         1         5244         4.99         7/0/2005 13.24         2/16/2006 312                                                                                                    | 1         2.000         4.35         67 102 2000         1241         2 102 2000         1241           9         1         1         3284         3 99         621/2005         102.40         21/6 2006         312           11         1         4611         5 99         7/8/2005         312           12         1         5244         4 99         7/9/2005         524 PM         21/6/2006         312                                                                                                    | 7         1         2308         4.99         6/18/2005 12.41         2/16/2006 3.12           9         1         3284         399         6/21/2005 10.24         2/16/2006 3.12           11         1         4611         5.99         7/9/2005 11.33         2/16/2006 3.12           12         1         5244         4.99         7/9/2005 13.21         2/16/2006 3.12                                                                                                    | 7         1         1         200         4.99         6.718.2005 12:41.         2.716.2005 31:2.           9         1         1         3284         399         6.718.2005 12:41.         2.716.2005 31:2.           11         1         1         4611         5.99         7/8/2005 11:3.3.         2.716.2005 31:2           12         1         1         5244         4.99         7/8/2005 53:2.         2.16.2005 31:2                                                                                                    | 0         1         1         2008         4.99         6+1/2/050         12.12         1/2/2/006         3/2           9         1         1         2024         3.99         6+2/2/2005         3/2         2/4/2/006         3/2           11         1         1         324         3.99         6+2/2/2005         3/2         2/4/2/006         3/2           11         1         1         4611         5.99         7/9/2/2005         3/2         2/1/2/2006         3/2           12         1         1         5244         4.99         7/9/2/2005         3/2         2/1/2/2006         3/2                                                                                                    | 0         1         1         200         4.99         6+1/2/05/2141.         21/6/2006.312.           9         1         1         204         3.99         6/2/2/2005.1024.         21/6/2006.312.           11         1         204         3.99         6/2/2/2005.1024.         21/6/2006.312.           12         1         1         5.99         7/9/2/2005.524.PM         21/6/2006.312.                                                                                                    | 7         1         1         2308         4.99         6/18/2005 124         2/16/2006 312           9         1         1         3284         3.99         6/21/2005 102.4         2/16/2006 312           11         1         1         4611         5.99         6/21/2005 113.3         2/16/2006 312           12         1         1         5244         4.99         7/9/2005 113.3         2/16/2006 312                                                                                                    | 7         1         1         2308         4.99         6/18/2005 12.41         2/16/2006 3.12           9         1         1         3284         3.99         6/21/2005 10.24         2/16/2006 3.12           11         1         4611         5.99         7/9/2006 11.33         2/16/2006 3.12           12         1         1         5244         4.99         7/9/2006 5.24 PM         2/16/2006 3.12                                                                                                    | 7         1         1         2308         4.99         6/18/2005 124.1.         2/16/2006 3.12           9         1         1         3284         3.99         6/21/2005 102.4.         2/16/2006 3.12           11         1         4611         5.99         7/8/2005 11.3         2/16/2006 3.12           12         1         1         5244         4.99         7/9/2005 534 PM         2/16/2006 3.12                                                                                                    | 7         1         208         4.99         6.112/2005         12.12         216/2005         31.2           9         1         1         3294         3.99         6/21/2005         102.4         216/2005         31.2           11         1         4611         5.99         7/9/2005         31.2         216/2005         31.2           12         1         1         5244         4.99         7/9/2005         32.4                                                                                                    | 3         1         1200         400         0112007 (112)         1012007 (112)           7         1         1         208         4.99         6112007 (112)         1212005 312           9         1         1         3284         3.99         6/21/2005 102.4.         2/16/2005 312           11         1         1         4611         5.99         7/9/2005 113         2/16/2005 312           12         1         1         5244         4.99         7/9/2005 312         5.12                                                                                                    | 7         1         1         200         4.9         6.112/2005         12.1         2.112/2005         3.12           9         1         1         3294         3.99         6/21/2005         102.4         2.16/2006         3.12           11         1         4611         5.99         7/8/2006         13.2         2/16/2006         3.12           12         1         1         5244         4.99         7/8/2006         5.312                                                                                                    | 3         1         1200         4.00         0.112005 1.11         10.112005 1.11           7         1         1         2308         4.99         6.1122005 2.12         12162005 3.12           9         1         1         3294         3.99         6.122205 102.4.         2.1612005 3.12           11         1         1         4611         5.99         7.9/2006 11.3.         2.16/2006 3.12           12         1         1         5244         4.99         7.9/2006 5.24 PM         2.15/2006 3.12                                                                                                    | o         1         1         1/2.2         4.93         10 Indiado 7.16         2 Indiado 5.12           7         1         1         2.08         4.99         6 Fr/22/056 2.12         276/2006 3.12           9         1         1         2.04         3.99         6 Fr/22/056 1.024         2.76/2006 3.12           11         1         1         2.04         3.99         6/22/2005 1.024         2.76/2006 3.12           12         1         1         5.99         7/a/2006 5.24 FM         276/2006 3.12                                                                                                    | 0         1         1         1220         +5.2         0 = 1042005 (16                                                                                                    | 0         1         1         2.29         4.39         0         11/2000         11/2000         5.16         2         11/2000         5.16         2         11/2000         5.16         2         11/2000         5.16         2         11/2000         5.16         2         11/2000         5.12         3         9         6         12/2005         102.40         5.16         2         12/2000         3.12         3         3         4         3         9         6         12/2005         3.12         3         3         4         3         9         6         12/2005         3.12         3         3         3         3         3         3         3         3         3         3         3         3         3         3         3         3         3         3         3         3         3         3         3         3         3         3         3         3         3         3         3         3         3         3         3         3         3         3         3         3         3         3         3         3         3         3         3         3         3         3         3         3         <                                                                                                    | 7         1         208         4.99         6/18/2005 12.41         2/16/2006 3.12           9         1         1         3284         3.99         6/21/2005 102.4         2/16/2006 3.12           11         1         4611         5.99         7/8/2006 11.33         2/16/2006 3.12           12         1         1         5244         4.99         7/8/2006 524 PM         2/16/2006 3.12                                                                                                    | 7         1         1         2008         4.99         6.18/2005 12-41.         2/16/2006 312           9         1         1         3284         3.99         6/21/2006 102-4         2/16/2006 312           11         1         1         4611         5.99         7/8/2005 113.3         2/16/2006 312           12         1         1         5244         4.99         7/8/2005 112                                                                                                    | 7         1         1         2308         4.99         6/18/2005.124         2/16/2005.312           9         1         1         3294         3.99         6/21/2005.102.4         2/16/2006.312           11         1         4.611         5.99         7/4/2005.113.3         2/16/2006.312           12         1         1         5244         4.99         7/9/2006.524 PM         2/16/2006.312                                                                                                    | /         1         2498         4.99         6/18/2005 124         2/18/2005 312           9         1         1         3294         3.99         6/12/2005 102.4.         2/16/2006 312           11         1         4611         5.99         7/2/2005 13.2         2/16/2006 312           12         1         1         5244         4.99         7/9/2005 524 PM         2/16/2006 312                                                                                                    |                                                                                                    |                                                                                                    |
| 2         1         573         0.99         5/28/2006 2.35         2/16/2006 3.12           3         1         1         1185         5.99         6/15/2006 4.54         2/16/2006 3.12           6         1         1         1725         4.99         6/16/2006 7.12         2/16/2006 3.12           7         1         1         2208         4.99         6/16/2006 7.12         2/16/2006 3.12                                                                                                    | 2         1         1         573         0.99         5/28/2002 62.35         2/16/2006 312           3         1         1         1185         5.99         6/15/2005 454         2/16/2006 312           6         1         1         1725         4.99         6/16/2005 124         2/16/2006 312           7         1         1         2008         4.99         6/18/2005 124         2/16/2006 312                                                                                                    | / i i 2300 4.37 0/10/2003 12.41 2/10/2008 3.12                                                                                                    | 7 1 1 2308 4.99 6/18/2005 12:41 2/16/2006 3:12                                                                                                    | 7         1         2308         4.99         6/18/2005 12:41         2/16/2006 3:12                                                                                                    | 7         1         2008         4.99         6/18/2005 12:41         2/16/2006 3:12                                                                                                    | 5         1         1123         4.33         0.102007.102         21002005.122           7         1         1         2308         4.99         6/18/20051241         2/16/20063.122                                                                                                    | 7 1 1 2308 4.99 6/18/2005 12.41 2/16/2006 3.12                                                                                                    | 7 1 1 2308 4.99 6/18/2005 12:41 2/16/2006 3:12                                                                                                    | 7 1 1 2308 4.99 6/18/2005 12:41 2/16/2006 3:12                                                                                                    | 7         1         2308         4.99         6/18/2005 12:41         2/16/2006 3:12                                                                                                    | 7         1         208         4.99         6/18/2005 12:41         2/16/2006 3:12                                                                                                    | 7         1         2308         4.99         6/18/2005 12:41         2/16/2006 3:12                                                                                                    | 7         1         208         4.99         6/18/2005 12:41         2/16/2006 3:12                                                                                                    | o         1         1/2         4.39         6/16/2005 /16         2/16/2006 3/12           7         1         1         2308         4.99         6/18/2005 12.4         2/16/2006 3/12                                                                                                    | 7         1         1         208         4.99         6/18/2005 12:41         2/16/2005 31:2                                                                                                    | o         1         1/25         4.59         6/16/2005 /16         2/16/2006 3/12           7         1         1         2308         4.99         6/18/2005 124         2/16/2006 3/12                                                                                                    | 7 1 1 2308 4.99 6/18/2005 12:41 2/16/2006 3:12                                                                                                    | 7         1         1         2308         4.99         6/18/2005 12:41         2/16/2006 3:12                                                                                                    | 7 1 1 2308 4.99 6/18/2005 12:41 2/16/2006 3:12                                                                                                    | / 1 1 2308 4.99 6/18/2005 12:41 2/16/2006 3:12                                                                                                    |                                                                                                    |                                                                                                    |
| 2         1         573         0.39         5/28/2005 2:35         2/16/2006 3:12           3         1         1         1185         5:99         6/15/2005 4:54         2/16/2006 3:12           6         1         1         1725         4:99         6/16/2005 7:18         2/16/2006 3:12           7         1         1         2708         4:99         6/16/2005 7:14         2/16/2006 3:12                                                                                                    | 2         1         573         0.99         5/28/2005 2.35         2/16/2006 3.12           3         1         1         1185         5.99         6/15/2005 4.54         2/16/2006 3.12           6         1         1         1725         4.99         6/16/2005 5.118         2/16/2006 3.12           7         1         2008         4.99         6/16/2005 5.718         2/16/2006 3.12                                                                                                    |                                                                                                    | 7 1 1 2308 499 6/18/2005 12:41 2/16/2005 2:12                                                                                                    | 7         1         1         208         4 99         67/(8)/0015 (24)         21/(8)/0015 (24)                                                                                                    | 7         1         1         2008         4 99         67/12/0015 (24)         21/12/2004 (24)                                                                                                    | 7         1         1         2008         4 99         67/12/0015 (24)         21/12/2004 (24)                                                                                                    | 7 1 1 2308 4 99 6/18/2005 12:41 2/15/2006 2:12                                                                                                    | 7 1 1 2308 499 6/18/2005 12:41 2/16/2005 2:12                                                                                                    | 7 1 1 2208 4 99 6/18/2005 12:41 2/16/2006 2:12                                                                                                    | 7 1 1 1 2008 4 99 6 /18/2001 12/12 /2008 3 12                                                                                                    | 7         1         1         2008         4/9         6/18/2006/12/1         2/16/2006/12/1                                                                                                    | 7 1 1 1 2008 4 99 6742/00051241 2162/000512                                                                                                    | 7         1         1         2008         4/9         6/18/2006/12/1         2/16/2006/12/1                                                                                                    | o         i         i         i/22         4,33         b/16/2000 7:18         j/216/2000 5:12           7         1         1         20.8         4.96         6/18/2005 124                                                                                                    | v         1         1         1/2/3         #1.37         b/10/2000 /10         2/1b/2006 3/12           7         1         1         220.8         4.99         6/18/2006 1/21.         1/16/2006 3/12                                                                                                    | o         i         i         i/22         4,33         b/16/2000 7:18         j/216/2000 5:12           7         1         1         20.8         4.96         6/18/2005 124                                                                                                    | 7 1 1 2208 4 99 6/18/2005 12:41 2/16/2006 2:12                                                                                                    | 7 1 1 2308 4 99 6/18/2005 12:41 2/16/2006 2:12                                                                                                    | 7 1 1 2308 4 99 6/18/2005 12:41 2/16/2006 2:12                                                                                                    | / I I I I I I I I I I I I I I I I I I I                                                                                                    |                                                                                                    |                                                                                                    |
| 2         1         573         0.99         5/28/2005.235         2/16/2006.312           3         1         1         1185         5.99         6/15/2005.454         2/16/2006.312           6         1         1         1725         4.99         6/16/2005.124         2/16/2006.312           7         1         1         2208         4.99         6/16/2005.124         2/16/2006.312                                                                                                    | 2         1         1         573         0.99         5/28/2005 235         2/16/2006 312           3         1         1         1185         5.99         6/15/2006 434         2/16/2006 312           6         1         1         1725         4.99         6/16/2005 121         2/16/2006 312           7         1         1         2006         4.99         6/18/2005 124         2/16/2006 312                                                                                                    | / I I 2JUU 4.33 0/10/2003.12                                                                                                    | 7 1 1 2308 4.99 6/18/2005 12:41 2/16/2006 3:12                                                                                                    | 7         1         1         2308         4.99         6/18/2005 12.41         2/16/2006 3.12                                                                                                    | 7         1         2308         4.99         6/18/2005 12:41         2/16/2006 3:12                                                                                                    | 7         1         2308         4.99         6/18/2005 12:41         2/16/2006 3:12                                                                                                    | 7         1         1         2308         4.99         6/18/2005 12:41         2/16/2006 3:12                                                                                                    | 7         1         1         2308         4.99         6/18/2005 12:41         2/16/2006 3:12                                                                                                    | 7         1         1         2308         4.99         6/18/2005 12:41         2/16/2006 3:12                                                                                                    | 7         1         2308         4.99         6/18/2005 12:41         2/16/2005 3:12                                                                                                    | 7         1         208         4.99         6/18/2005 12:41         2/16/2006 3:12                                                                                                    | 7         1         2308         4.99         6/18/2005 12:41         2/16/2006 3:12                                                                                                    | 7         1         2008         4.99         6/18/2005 12:41         2/16/2006 3:12                                                                                                    | o         1         1723         4339         5/15/2005 /16         2/15/2008 3/12           7         1         1         2308         4.99         6/18/2005 124         2/16/2006 3/12                                                                                                    | 0         1         1         1/20         4.05         0*10/2000 / 10         2/16/2005 / 12           7         1         1         2008         4.99         6/18/2005 12:41         2/16/2006 3:12                                                                                                    | o         1         1/22         4.39         6/16/2005 /18         2/16/2006 3/12           7         1         1         2308         4.99         6/18/2005 124         2/16/2006 3/12                                                                                                    | 7 1 1 2308 4.99 6/18/2005 12:41 2/16/2006 3:12                                                                                                    | 7 1 1 2308 4.99 6/18/2005 12:41 2/16/2006 3:12                                                                                                    | 7 1 1 2308 4.99 6/18/2005 12:41 2/16/2006 3:12                                                                                                    | / 1 1 2308 4.99 6/18/2005 12:41 2/16/2006 3:12                                                                                                    |                                                                                                    |                                                                                                    |
| 2         1         573         0.99         5/28/2005.235         2/16/2006.312           3         1         1         1185         5.99         6/15/2005.454         2/16/2006.312           6         1         1         1725         4.99         6/15/2005.716         2/16/2006.312           7         1         1         275         4.99         6/15/2005.716         2/16/2006.312                                                                                                    | 2         1         573         0.99         5/28/2005.235         2/16/2006.312           3         1         1         1185         5.99         6/15/2005.454         2/16/2006.312           6         1         1         1725         4.99         6/16/2005.718         2/16/2006.312           7         1         2009         4.99         6/16/2005.718         2/16/2005.713                                                                                                    |                                                                                                    | 7 1 1 2009 4 99 6/19/2005 12:41 2/16/2006 2:12                                                                                                    | 7 1 1 1 2007 4 00 c (10/2007) 10 1 210/2007 5 241                                                                                                    | 7 1 1 1 2000 4 40 6 20200132                                                                                                    | 7 1 1 1 200 4 00 2/10/2001 2 1 0/2000 0 12                                                                                                    | 7 1 1 2009 4 00 6/19/2015 12:41 2/16/2006 2:12                                                                                                    | 7 1 1 200 400 6/19/2005 12:41 2/15/2006 2:13                                                                                                    | 7 1 1 2009 4 99 6 (19/2005 12:41 2:46(2005 2:41                                                                                                    | 7 1 1 1 2009 4 90 C 1/2/2005 1 4 3                                                                                                    | 7 1 1 1 2000 4 40 C C C C C 1 3 3                                                                                                    | 7 1 1 1 2000 4 90 C/10/2005 124 3/0/2005 124                                                                                                    | 7 1 1 1 200 4 60 6 / 2/2005 124 1 200 4 60 6 / 2/2005 124 1 200 4 / 2005 124 1 2005 124 1 2005 1205 1205 1205 1205 1205 1205 12                                                                                                    | o         I         I         I/22         4.39         b/1/2/200 //18         2/16/200 //18           7         1         1         7209         4.99         c/10/200 //18         2/16/200 //18                                                                                                    | v         I         I         I/22         4.39         0*/107/2005 / 16         2/16/2005 / 12           7         1         1         2200         A 69         E/10/2005 / 241         2/16/2005 / 241                                                                                                    | 0         1         1         1/2/2         4.39         b/1/b/2/00 /18         2/1b/2/00 /18         2/1b/2/00 /18                                                                                                    | 7 1 1 1 2009 4 99 6/19/2005 12:41 2/16/2005 2:3                                                                                                    | 7 1 1 2309 4 99 6/19/2005 12:41 2/16/2005 2:12                                                                                                    | 7 1 2009 4 00 6/19/2005 12:41 2/16/2006 2:12                                                                                                    | 1 1 1 1 2/10 1 1 1/10/2006 12:41 12/10/2006 2:42                                                                                                    |                                                                                                    |                                                                                                    |
| 2         1         573         0.99         5/22/2005.2:35         2/16/2006.3:12           3         1         1         1185         5.99         6/15/2005.4:54         2/16/2006.3:12           6         1         1         1725         4.99         6/16/2005.7:18         2/16/2006.3:12                                                                                                    | 2         1         1         573         0.99         5/28/2005 2:35         2/16/2006 3:12           3         1         1         1185         599         6/15/2005 4:54         2/16/2006 3:12           6         1         1         1725         4.99         6/16/2005 7:18         2/16/2006 3:12                                                                                                    | 7 1 1 2308 4 00 2/10/2005 12-41 2/12/2005 2-12                                                                                                    |                                                                                                    |                                                                                                    | o         i         i         iii         iiii         iiiii         iiiiiii         iiiiiiiiiiiiiiiiiiiiiiiiiiiiiiiiiiii                                                                                                    | 9 1 1 1 1 1 1 1 1 1 1 1 1 1 1 1 1 1 1 1                                                                                                    |                                                                                                    |                                                                                                    |                                                                                                    |                                                                                                    |                                                                                                    |                                                                                                    |                                                                                                    | Image: Second second second                                                                                                    | v i i i i/20 4.33 b/16/2003.16 2/16/2003.12                                                                                                    | o         i         i/23         4.33         b/1b/2005 //18         2/1b/2006 3/12                                                                                                    |                                                                                                    |                                                                                                    |                                                                                                    |                                                                                                    |                                                                                                    |                                                                                                    |
| 2         1         1         573         0.99         5/28/2005.235         2/16/2006.312           3         1         1         1185         5.99         6/15/2005.454         2/16/2006.312           6         1         1         1725         4.99         6/15/2005.718         2/16/2006.312                                                                                                    | 2         1         1         573         0.99         5/2/3/002.235         2/16/2/003.312           3         1         1         1185         5.99         6/15/2/206.454         2/16/2/206.312           6         1         1         1125         4.99         6/16/2/206.312                                                                                                    | 7 1 1 2008 4 99 6/10/2005 12-41 2/16/2006 2-12                                                                                                    |                                                                                                    |                                                                                                    | 9 1.1 1.20 1.30 0/10/2009 /.10 2/ 10/2009 0.12                                                                                                    | 9 1. 1. 1. 1. 1. 1. 1. 1. 1. 1. 1. 1. 1.                                                                                                    |                                                                                                    |                                                                                                    |                                                                                                    |                                                                                                    | • • • • • • • • • • • • • • • • • • •                                                                                                    |                                                                                                    | 4.33 0/10/2003/10 2/10/2003.12                                                                                                    | 0 I II II20 4.39 6/16/2005 7:18 2/16/2005 3:12                                                                                                    | 9 I I I/20 4.37 0/10/2003/10 2/16/2006 3:12                                                                                                    | 0 I I/20 4.39 6/16/2000 7:18 2/16/2006 3:12                                                                                                    |                                                                                                    |                                                                                                    |                                                                                                    |                                                                                                    |                                                                                                    |                                                                                                    |
| 2         1         573         0.99         5/28/2005.235         2/16/2006.312           3         1         1         1185         5.99         6/15/2005.454         2/16/2006.312           6         1         1         1725         4.99         6/15/2005.718         2/16/2006.312                                                                                                    | 2         1         1         573         0.99         5/28/2002 245         2/16/2006 312           3         1         1         1185         5.99         6/15/2006 454         2/16/2006 312           6         1         1         1125         4.99         6/16/2006 7318         2/16/2006 312                                                                                                    | 7 1 1 2008 4 99 6/10/2005 12-41 2/16/2006 2-12                                                                                                    |                                                                                                    | 1 1 1 1 1 1 1 1 1 1 1 1 1 1 1 1 1 1 1                                                                                                    | 4.30 9/10/2000 7.10 2/10/2000 3.12                                                                                                    | 4.33 0/10/2000 7.10 2/10/2000 3.12                                                                                                    |                                                                                                    |                                                                                                    |                                                                                                    |                                                                                                    | 1 1 1 1 1 1 1 1 1 1 1 1 1 1 1 1 1 1 1                                                                                                    |                                                                                                    | 9 1729 1720 1720 17200 7.10 2/10/2000 3.12                                                                                                    | 0 11 11/20 4.99 b/1b/2000 7:18 2/1b/2006 3:12                                                                                                    | 0 11 11/23 4.33 0/10/2003 /.10 2/16/2006 3:12                                                                                                    | 0 11 1720 439 b/1b/2000718 2/1b/2006312                                                                                                    |                                                                                                    |                                                                                                    |                                                                                                    |                                                                                                    |                                                                                                    |                                                                                                    |
| 2         1         1         573         0.99         5/22/2005.235         2/16/2006.3.12           3         1         1         1185         5.99         6/15/2005.454         2/16/2006.3.12           6         1         1         1725         4.99         6/15/2005.718         2/16/2006.3.12                                                                                                    | 2         1         1         573         0.99         5/2/3/2008.235         2/16/2008.312           3         1         1         1185         5.99         6/15/2006.454         2/16/2008.312           6         1         1         1125         4.99         6/16/2005.718         2/16/2006.312                                                                                                    | 7 1 1 2208 4.99 6/19/2006 12:41 2/16/2006 2:12                                                                                                    |                                                                                                    |                                                                                                    | 4.33 0/10/2003/10 2/10/2003.12                                                                                                    | 4.50 (4.50 (4.50))))))))))))))))))))))))))))))))))))                                                                                                    |                                                                                                    |                                                                                                    |                                                                                                    |                                                                                                    | 9 11 11 11 11 11 11 11 11 11 11 11 11 11                                                                                                    |                                                                                                    |                                                                                                    | 0 1 1/20 4.33 b/16/2000 /:18 2/16/2006 3:12                                                                                                    | 9 I I I/20 4.33 0/10/2003 /.10 2/16/2006 3:12                                                                                                    | 0 I I/20 4.39 6/16/2000 7:18 2/16/2006 3:12                                                                                                    |                                                                                                    |                                                                                                    |                                                                                                    |                                                                                                    |                                                                                                    |                                                                                                    |
| 2         1         573         0.99         5/22/2005.235         2/16/2006.312           3         1         1         1185         5.99         6/15/2005.454         2/16/2006.312           6         1         1         1725         4.99         6/15/2005.718         2/16/2006.312                                                                                                    | 2         1         573         0.99         5/28/2005.235         2/16/2006.312           3         1         1         1185         5.99         6/15/2005.454         2/16/2006.312           6         1         1         1725         4.99         6/16/2006.718         2/16/2006.312                                                                                                    | 1 1 2308 A 99 C(10/2006 12/41 2/16/2006 2-12                                                                                                    |                                                                                                    |                                                                                                    |                                                                                                    |                                                                                                    |                                                                                                    |                                                                                                    |                                                                                                    |                                                                                                    |                                                                                                    |                                                                                                    |                                                                                                    | 0         1         1/20         4.33         b/16/2000 /:18         2/16/2006 3:12                                                                                                    | v 1 1 1/22 4.37 0/10/2003 7.10 2/10/2005 3.12                                                                                                    | o         I         I/22         4.33         b/16/2009 /18         2/16/2006 3312                                                                                                    |                                                                                                    |                                                                                                    |                                                                                                    |                                                                                                    |                                                                                                    |                                                                                                    |
| 2         1         573         0.99         5/28/2005.235         2/16/2006.312           3         1         1         1185         5.99         6/15/2005.454         2/16/2006.312           6         1         1         1725         4.99         6/16/2005.718         2/16/2006.312           7         1         1         2038         4.99         6/12/2005.718         2/16/2006.312                                                                                                    | 2         1         573         0.99         5/28/2005 235         2/16/2006 312           3         1         1         1185         5.99         6/15/2006 454         2/16/2006 312           6         1         1         1725         4.99         6/16/2005 718         2/16/2005 312           7         1         1         208         4.99         6/16/2005 718         2/16/2005 312                                                                                                    | 1/ 1/ 1/ 1/ 1/ 1/ 1/ 1/ 1/ 1/ 1/ 1/ 1/ 1                                                                                                    | 7 1 1 2308 4.99 6/18/2005 12:41 2/16/2006 3:12                                                                                                    | 7 1 1 1 2008 499 6/18/2001 2/10/2003 12                                                                                                    | 7 1 1 1 2008 4 99 6/18/2005 1/0 2/16/2005 1/2                                                                                                    | 7 1 1 1 208 4 99 6/18/2005 14 1 2/16/2008 312                                                                                                    | 7 1 1 2308 4.99 6/18/2005 12:41 2/16/2006 3:12                                                                                                    | 7 1 1 2308 4.99 6/18/2005 12:41 2/16/2006 3:12                                                                                                    | 7 1 1 2308 4.99 6/18/2005 12:41 2/16/2006 3:12                                                                                                    | 7 1 1 1 2308 4 99 6/18/2001241, 2/16/2006 3 12                                                                                                    | 7 1 1 1 2008 4.99 6/18/2005 124 JUL/2016 312                                                                                                    | 7 1 1 1 2008 4.99 6/18/2005 1241 2/16/2008 312                                                                                                    | 7 1 1 1 2008 4.99 6/18/2005 12 1 210200 3.12                                                                                                    | o         i         i/223         4.39         br/1b/2000 /:18         2/1b/2000 3:12           7         1         1         2308         4.99         6/18/2005 12.41         2/1b/2006 3:12                                                                                                    | v         i         i                                                                                                    | o         i         i/22         4.33         br/tb/2000 /18         2/1b/2008 3.12           7         1         1         2308         4.99         6/18/2005 1241         2/1b/2006 3.12                                                                                                    | 7 1 1 2208 4.99 6/18/2005 12:41 2/16/2006 3:12                                                                                                    | 7 1 1 2308 4.99 6/18/2005 12:41 2/16/2006 3:12                                                                                                    | 7 1 2308 4.99 6/18/2005 12:41 2/16/2006 3:12                                                                                                    | 1 1 1 2308 4.99 6/18/2005 12:41 12/16/2006 3:12                                                                                                    |                                                                                                    |                                                                                                    |
| 2         1         573         0.99         5/28/2005.235         2/16/2006.312           3         1         1         1185         5.99         6/15/2005.454         2/16/2006.312           6         1         1         1725         4.99         6/16/2005.124         2/16/2006.312           7         1         1         2208         4.99         6/16/2005.124         2/16/2006.312                                                                                                    | 2         1         573         0.99         5/28/2005 235         2/16/2006 312           3         1         1         1185         5.99         6/12/2006 434         2/16/2006 312           6         1         1         1725         4.99         6/16/2005 113         2/16/2006 312           7         1         1         2008         4.99         6/16/2005 114         2/16/2006 312                                                                                                    | / I I ZJUU 4.33 0/10/2003.12                                                                                                    | 7 1 1 2308 4.99 6/18/2005 12:41 2/16/2006 3:12                                                                                                    | 7         1         1         2308         4.99         6/18/2005 12.41         2/16/2006 3.12                                                                                                    | 7         1         2308         4.99         6/18/2005 12:41         2/16/2006 3:12                                                                                                    | 7         1         2308         4.99         6/18/2005 12:41         2/16/2006 3:12                                                                                                    | 7         1         1         2308         4.99         6/18/2005 12:41         2/16/2006 3:12                                                                                                    | 7         1         1         2308         4.99         6/18/2005 12:41         2/16/2006 3:12                                                                                                    | 7         1         1         2308         4.99         6/18/2005 12:41         2/16/2006 3:12                                                                                                    | 7         1         2308         4.99         6/18/2005 12:41         2/16/2005 3:12                                                                                                    | 7         1         208         4.99         6/18/2005 12:41         2/16/2006 3:12                                                                                                    | 7         1         2308         4.99         6/18/2005 12:41         2/16/2006 3:12                                                                                                    | 7         1         2008         4.99         6/18/2005 12:41         2/16/2006 3:12                                                                                                    | o         1         1723         4.39         6/16/2005 /16         2/16/2006 3/12           7         1         1         2308         4.99         6/18/2005 124.1         2/16/2006 3/12                                                                                                    | 0         1         1         1/20         4.05         0*10/2000 / 10         2/16/2005 / 12           7         1         1         2008         4.99         6/18/2005 12:41         2/16/2006 3:12                                                                                                    | o         1         1/22         4.39         6/16/2005 /18         2/16/2006 3/12           7         1         1         2308         4.99         6/18/2005 124         2/16/2006 3/12                                                                                                    | 7 1 1 2308 4.99 6/18/2005 12:41 2/16/2006 3:12                                                                                                    | 7 1 1 2308 4.99 6/18/2005 12:41 2/16/2006 3:12                                                                                                    | 7 1 1 2308 4.99 6/18/2005 12:41 2/16/2006 3:12                                                                                                    | / 1 1 2308 4.99 6/18/2005 12:41 2/16/2006 3:12                                                                                                    |                                                                                                    |                                                                                                    |
| 2         1         573         0.99         5/28/2005.235         2/16/2006.312           3         1         1         1185         5.99         6/15/2005.454         2/16/2006.312           6         1         1         1725         4.99         6/15/2005.718         2/16/2006.312           7         1         1         2308         4.99         6/18/2005.124.1         2/16/2006.312                                                                                                    | 2         1         573         0.99         5/28/2008 22.5         2/16/2008 312           3         1         1         1185         5.99         6/15/2006 454         2/16/2006 312           6         1         1         1125         4.99         6/16/2006 714         2/16/2008 312           7         1         1         2008         4.99         6/18/2006 1241         2/16/2008 312                                                                                                    | / I I 2000 4.33 0/10/2003 12.41 2/10/2009 3.12                                                                                                    | 7 1 1 2308 4.99 6/18/2005 12.41 2/16/2006 3.12                                                                                                    | 7         1         2308         4.99         6/18/2005 12-11.         2/16/2006 312                                                                                                    | 7         1         208         4.99         6/18/2005 12-11.         2/16/2005 312-11.                                                                                                    | 7         1         208         4.99         6/18/2005 12-11.         2/16/2005 312-11.                                                                                                    | 7 1 1 2208 4.99 6/18/2005 12.41 2/16/2006 3.12                                                                                                    | 7 1 1 2308 4.99 6/18/2005 12:41 2/16/2006 3:12                                                                                                    | 7         1         1         2308         4.99         6/18/2005 12:41         2/16/2006 3:12                                                                                                    | 7         1         2308         4.99         6/18/2005 12:41.         2/16/2006 3:12:                                                                                                    | 7         1         208         4.99         6/18/2005 124         2/16/2005 312                                                                                                    | 7         1         2008         4.99         6/18/2005 12:41.         2/16/2005 3:12:                                                                                                    | 7         1         208         4.99         6/18/2005 12.2                                                                                                    | o         i         i         i/i/2         4.99         6/16/2000 //16         2/16/2006 512           7         1         1         2308         4.99         6/18/2005 12.41         2/16/2006 312                                                                                                    | o         1         1         1223         4.33         p rescues 7.16         2/16/2006 312           7         1         1         2308         4.99         6/18/2005 12:41         2/16/2006 312                                                                                                    | •         1         1         1/22         4.35         6/16/2006 7/18         2/16/2006 3/12           7         1         1         2308         4.99         6/18/2005 12:41         2/16/2006 3/12                                                                                                    | 7 1 1 2308 4.99 6/18/2005 12.41 2/16/2006 3:12                                                                                                    | 7         1         1         2308         4.99         6/18/2005 12:41         2/16/2006 3:12                                                                                                    | 7         1         1         2308         4.99         6/18/2005 12:41         2/16/2006 3:12                                                                                                    | / 1 1 2308 4.99 5/18/2005 12:41 2/16/2006 3:12                                                                                                    |                                                                                                    |                                                                                                    |
| 2         1         573         0.99         5/28/2005.235         2/16/2006.312           3         1         1         1185         5.99         6/15/2005.454         2/16/2006.312           6         1         1         1725         4.99         6/16/2005.718         2/16/2006.312           7         1         1         2208         4.99         6/18/2005.718         2/16/2006.312                                                                                                    | 2         1         573         0.99         5/28/2005 245         2/16/2006 312           3         1         1         1185         599         6/15/2006 6344         2/16/2006 312           6         1         1         1125         499         6/16/2005 712         2/16/2006 312           7         1         1         2008         499         6/18/2006 1241         2/16/2006 312                                                                                                    | / I I 200 4.33 0/10/2009 12.41 2/10/2000 3.12                                                                                                    | 7 1 1 2308 4.99 6/18/2005 12:41 2/16/2006 3:12                                                                                                    | 7         1         1         2308         4.99         6/18/2005 12.41         2/16/2005 312                                                                                                    | 7         1         2308         4.99         6/18/2005 12:41         2/16/2006 3:12                                                                                                    | 7         1         2308         4.99         6/18/2005 12:41         2/16/2005 31:2                                                                                                    | 7 1 1 2308 4.99 6/18/2005 12.41 2/16/2006 3.12                                                                                                    | 7         1         1         2308         4.99         6/18/2005 12:41         2/16/2006 3:12                                                                                                    | 7 1 1 2308 4.99 6/18/2005 12:41 2/16/2006 3:12                                                                                                    | 7         1         2308         4.99         6/18/2005 12:41         2/16/2006 3:12                                                                                                    | 7         1         208         4.99         6/18/2005 12:4         2/16/2005 312:                                                                                                    | 7         1         1         2308         4.99         6/18/2005 12:41         2/16/2006 3:12                                                                                                    | 7         1         208         4.99         6/18/2005 12.2                                                                                                    | o         i         i         i/i/2         4.99         6/16/2000 //16         2/16/2006 5/12           7         1         1         2308         4.99         6/18/2005 12.41         2/16/2006 3/12                                                                                                    | o         1         1         122         4.35         of recours / rec.         27 fe2/006 3/12           7         1         1         2008         4.99         6/18/2005 12/4         2/16/2006 3/12                                                                                                    | o         1         1         1/22         4/35         b/16/2006 7/18         2/16/2006 3/12           7         1         1         2308         4/39         6/18/2005 12/241         2/16/2006 3/12                                                                                                    | 7 1 1 2308 4.99 6/18/2005 12.41 2/16/2005 3:12                                                                                                    | 7 1 1 2308 4.99 6/18/2005 12:41 2/16/2006 3:12                                                                                                    | 7         1         1         2308         4.99         6/18/2005 12:41         12/16/2006 3:12                                                                                                    | / 1 1 2308 4.99 6/18/2005 12:41 2/16/2006 3:12                                                                                                    |                                                                                                    |                                                                                                    |
| 2         1         573         0.99         5/28/2005.235         2/16/2006.312           3         1         1         1185         5.99         6/15/2005.454         2/16/2006.312           6         1         1         1725         4.99         6/16/2005.124         2/16/2006.312           7         1         1         208         4.99         6/16/2005.124         2/16/2006.312                                                                                                    | 2         1         573         0.99         5/28/2005 235         2/16/2006 312           3         1         1         1185         5.99         6/15/2006 454         2/16/2006 312           6         1         1         1725         4.99         6/16/2005 171         2/16/2006 312           7         1         1         2008         4.99         6/16/2005 171         2/16/2006 312                                                                                                    | / I I ZJUU 4.37 0/10/2000 12.41 2/10/2000 3.12                                                                                                    | 7 1 1 2308 4.99 6/18/2005 12:41 2/16/2006 3.12                                                                                                    | 7         1         2         200         4.99         6/18/2005 12:41         2/16/2006 3:12                                                                                                    | 7         1         1         2308         4.99         6/18/2005 12:41         2/16/2006 3:12                                                                                                    | 7         1         1         2308         4.99         6/18/2005 12:41         2/16/2006 3:12                                                                                                    | 7 1 1 1 2308 4.99 6/18/2005 12:41 2/16/2006 3:12                                                                                                    | 7 1 1 2308 4.99 6/18/2005 12:41 2/16/2006 3:12                                                                                                    | 7 1 1 2308 4.99 6/18/2005 12-41 2/16/2006 3.12                                                                                                    | 7         1         1         2308         4.99         6/18/2005 12:41         2/16/2006 3:12                                                                                                    | 7         1         2308         4.99         6/18/2005 12:41         2/16/2006 3:12                                                                                                    | 7         1         1         2308         4.99         6/18/2005 12:41         2/16/2006 3:12                                                                                                    | 7         1         2008         4.99         6/18/2005 12:41         2/16/2006 3:12                                                                                                    | o         i         i/23         4.39         b/15/2005 /18         Z/16/2005 3.12           7         1         1         2308         4.99         6/18/2005 12.41         2/16/2005 3.12                                                                                                    | 7         1         1         2308         4.99         6/18/2005 12:41         2/16/2006 3:12                                                                                                    | o         i         i                                                                                                    | 7 1 1 1 2308 4.99 6/18/2005 12-41 2/16/2006 3.12                                                                                                    | 7 1 1 2308 4.99 6/18/2005 12:41 2/16/2006 3:12                                                                                                    | 7 1 1 2308 4.99 6/18/2005 12:41 2/16/2006 3:12                                                                                                    | / 1 1 2308 4.99 6/18/2005 12:41 2/16/2006 3:12                                                                                                    |                                                                                                    |                                                                                                    |
| 2         1         573         0.99         5/28/2005.235         2/16/2006.312           3         1         1         1185         5.99         6/15/2005.454         2/16/2006.312           6         1         1         1725         4.99         6/16/2005.124         2/16/2006.312           7         1         1         2086         4.99         6/16/2005.124         2/16/2006.312                                                                                                    | 2         1         573         0.99         5/28/2005/2.35         2/16/2006/3.12           3         1         1         1185         599         6/15/2006/64.4         2/16/2006/3.12           6         1         1         1725         4.99         6/16/2005/13         2/16/2006/3.12           7         1         1         2006         4.99         6/16/2005/11         2/16/2006/3.12                                                                                                    | / 1/ 2000 4.00 0/10/2000 12.41 2/10/2000 3.12                                                                                                    | 7 1 1 2308 4.99 6/18/2005 12:41 2/16/2006 3:12                                                                                                    | 7         1         1         2308         4.99         6/18/2005 12:41         2/16/2005 3:12                                                                                                    | 7         1         2308         4.99         6/18/2005 12:41         2/16/2006 3:12                                                                                                    | 7         1         2308         4.99         6/18/2005 12:41         2/16/2006 3:12                                                                                                    | 7 1 1 2308 4.99 6/18/2005 12.41 2/16/2006 3.12                                                                                                    | 7 1 1 2308 4.99 6/18/2005 12:41 2/16/2006 3:12                                                                                                    | 7 1 1 2308 4.99 6/18/2005 12.41 2/16/2006 3.12.                                                                                                    | 7         1         2008         4.99         6/18/2005 12:41         2/16/2006 3:12                                                                                                    | 7         1         2308         4.99         6/18/2005 12:41         2/16/2006 3:12                                                                                                    | 7         1         1         2308         4.99         6/18/2005 12:41         2/16/2006 3:12                                                                                                    | 7         1         1         2308         4.99         6/18/2005 12:41         2/16/2006 3.12                                                                                                    | o         i         i/23         4/39         b/15/2000-7/18         2/16/2008-5/12           7         1         1         2308         4.99         6/18/2005 12.41         2/16/2006 3.12                                                                                                    | o         1         1         1/20         4/33         p/19/2003 /1.0         2/16/2005 3:12           7         1         1         2308         4.99         6/18/2005 1:241         2/16/2005 3:12                                                                                                    | o         i         i                                                                                                    | 7 1 1 2308 4.99 6/18/2005 12:41 2/16/2006 3:12                                                                                                    | 7 1 1 2308 4.99 6/18/2005 12:41 2/16/2006 3:12                                                                                                    | 7 1 1 2308 4.99 6/18/2005 12:41 2/16/2006 3:12                                                                                                    | / 1 1 2308 4.99 6/18/2005 12:41 2/16/2006 3:12                                                                                                    |                                                                                                    |                                                                                                    |
| 2         1         573         0.99         5/28/2005.235         2/16/2006.312           3         1         1         1185         5.99         6/15/2005.454         2/16/2006.312           6         1         1         1725         4.99         6/16/2005.124         2/16/2006.312           7         1         1         208         4.99         6/16/2005.124         2/16/2006.312                                                                                                    | 2         1         573         0.99         5/28/2005/235         2/16/2006/312           3         1         1         1185         599         6/15/2006/6454         2/16/2006/312           6         1         1         1725         4.99         6/16/2005/118         2/16/2006/312           7         1         1         2006         4.99         6/16/2005/114         2/16/2006/312                                                                                                    | / I I ZJUU 4.37 0/10/2000 12.41 2/10/2000 3.12                                                                                                    | 7 1 1 2308 4.99 6/18/2005 12:41 2/16/2006 3.12                                                                                                    | 7         1         2         200         4.99         6/18/2005 12:41         2/16/2006 3:12                                                                                                    | 7         1         1         2308         4.99         6/18/2005 12:41         2/16/2006 3:12                                                                                                    | 7         1         1         2308         4.99         6/18/2005 12:41         2/16/2006 3:12                                                                                                    | 7 1 1 1 2308 4.99 6/18/2005 12:41 2/16/2006 3:12                                                                                                    | 7 1 1 2308 4.99 6/18/2005 12:41 2/16/2006 3:12                                                                                                    | 7 1 1 2308 4.99 6/18/2005 12-41 2/16/2006 3.12                                                                                                    | 7         1         1         2308         4.99         6/18/2005 12:41         2/16/2006 3:12                                                                                                    | 7         1         2308         4.99         6/18/2005 12:41         2/16/2006 3:12                                                                                                    | 7         1         1         2308         4.99         6/18/2005 12:41         2/16/2006 3:12                                                                                                    | 7         1         2008         4.99         6/18/2005 12:41         2/16/2006 3:12                                                                                                    | o         i         i/23         4.39         b/15/2005 /18         Z/16/2005 3.12           7         1         1         2308         4.99         6/18/2005 12.41         2/16/2005 3.12                                                                                                    | 7         1         1         2308         4.99         6/18/2005 12:41         2/16/2006 3:12                                                                                                    | o         i         i                                                                                                    | 7 1 1 1 2308 4.99 6/18/2005 12-41 2/16/2006 3.12                                                                                                    | 7 1 1 2308 4.99 6/18/2005 12:41 2/16/2006 3:12                                                                                                    | 7 1 1 2308 4.99 6/18/2005 12:41 2/16/2006 3:12                                                                                                    | / 1 1 2308 4.99 6/18/2005 12:41 2/16/2006 3:12                                                                                                    |                                                                                                    |                                                                                                    |
| 2         1         573         0.99         5/28/2005.235         2/16/2006.312           3         1         1         1185         5.99         6/15/2005.454         2/16/2006.312           6         1         1         1725         4.99         6/16/2005.124         2/16/2006.312           7         1         1         2086         4.99         6/16/2005.124         2/16/2006.312                                                                                                    | 2         1         573         0.99         5/28/2005 235         2/16/2006 312           3         1         1         1185         599         6/15/2006 454         2/16/2006 312           6         1         1         1725         499         6/16/2005 71.8         2/16/2005 312           7         1         1         2008         4.99         6/16/2005 11.4         2/16/2005 312                                                                                                    | / 1/ 2000 4.00 0/10/2000 12.41 2/10/2000 3.12                                                                                                    | 7 1 1 2308 4.99 6/18/2005 12:41 2/16/2006 3:12                                                                                                    | 7         1         1         2308         4.99         6/18/2005 12:41         2/16/2005 3:12                                                                                                    | 7         1         2308         4.99         6/18/2005 12:41         2/16/2006 3:12                                                                                                    | 7         1         2308         4.99         6/18/2005 12:41         2/16/2006 3:12                                                                                                    | 7 1 1 2308 4.99 6/18/2005 12.41 2/16/2006 3.12                                                                                                    | 7 1 1 2308 4.99 6/18/2005 12:41 2/16/2006 3:12                                                                                                    | 7 1 1 2308 4.99 6/18/2005 12.41 2/16/2006 3.12.                                                                                                    | 7         1         2008         4.99         6/18/2005 12:41         2/16/2006 3:12                                                                                                    | 7         1         2308         4.99         6/18/2005 12:41         2/16/2006 3:12                                                                                                    | 7         1         1         2308         4.99         6/18/2005 12:41         2/16/2006 3:12                                                                                                    | 7         1         1         2308         4.99         6/18/2005 12:41         2/16/2006 3.12                                                                                                    | o         i         i/23         4/39         b/15/2000-7/18         2/16/2008-5/12           7         1         1         2308         4.99         6/18/2005 12.41         2/16/2006 3.12                                                                                                    | o         1         1         1/20         4/33         p/19/2003 /1.0         2/16/2005 3:12           7         1         1         2308         4.99         6/18/2005 1:241         2/16/2005 3:12                                                                                                    | o         i         i                                                                                                    | 7 1 1 2308 4.99 6/18/2005 12:41 2/16/2006 3:12                                                                                                    | 7 1 1 2308 4.99 6/18/2005 12:41 2/16/2006 3:12                                                                                                    | 7 1 1 2308 4.99 6/18/2005 12:41 2/16/2006 3:12                                                                                                    | / 1 1 2308 4.99 6/18/2005 12:41 2/16/2006 3:12                                                                                                    |                                                                                                    |                                                                                                    |
| 2         1         573         0.99         5/28/2005.235         2/16/2006.312           3         1         1         1185         5.99         6/15/2005.454         2/16/2006.312           6         1         1         1725         4.99         6/16/2005.718         2/16/2006.312           7         1         1         2038         4.99         6/12/2005.718         2/16/2006.312                                                                                                    | 2         1         573         0.99         5/28/2005.235         2/16/2006.312           3         1         1         1185         599         6/15/2006.6454         2/16/2006.312           6         1         1         1725         4.99         6/16/2005.718         2/16/2006.312           7         1         1         2008         4.99         6/16/2005.718         2/16/2006.312                                                                                                    | 1/ 1/ 1/ 1/ 1/ 1/ 1/ 1/ 1/ 1/ 1/ 1/ 1/ 1                                                                                                    | 7 1 1 2308 4.99 6/18/2005 12:41 2/16/2006 3:12                                                                                                    | 7 1 1 1 2008 499 6/18/2001 2/10/2003 12                                                                                                    | 7 1 1 1 2008 4 99 6/18/2005 1/0 2/16/2005 1/2                                                                                                    | 7 1 1 1 208 4 99 6/18/2005 14 1 2/16/2008 312                                                                                                    | 7 1 1 2308 4.99 6/18/2005 12:41 2/16/2006 3:12                                                                                                    | 7 1 1 2308 4.99 6/18/2005 12:41 2/16/2006 3:12                                                                                                    | 7 1 1 2308 4.99 6/18/2005 12:41 2/16/2006 3:12                                                                                                    | 7 1 1 1 2308 4 99 6/18/2001241, 2/16/2006 3 12                                                                                                    | 7 1 1 1 2008 4.99 6/18/2005 124 JUL/2016 312                                                                                                    | 7 1 1 1 2008 4.99 6/18/2005 1241 2/16/2008 312                                                                                                    | 7 1 1 1 2008 4.99 6/18/2005 12 1 210200 3.12                                                                                                    | o         i         i/223         4.39         br/1b/2000 /:18         2/1b/2000 3:12           7         1         1         2308         4.99         6/18/2005 12.41         2/1b/2006 3:12                                                                                                    | v         i         i                                                                                                    | o         i         i/22         4.33         br/tb/2000 /18         2/1b/2005 3:12           7         1         1         2308         4.99         6/18/2005 1241         2/1b/2006 3:12                                                                                                    | 7 1 1 2208 4.99 6/18/2005 12:41                                                                                                    | 7 1 1 2308 4.99 6/18/2005 12:41 2/16/2006 3:12                                                                                                    | 7 1 2308 4.99 6/18/2005 12:41 2/16/2006 3:12                                                                                                    | 1 1 1 2308 4.99 6/18/2005 12:41 12/16/2006 3:12                                                                                                    |                                                                                                    |                                                                                                    |
| 2         1         573         0.99         5/28/2005.235         2/16/2006.312           3         1         1         1185         5.99         6/15/2005.454         2/16/2006.312           6         1         1         1725         4.99         6/15/2005.171         2/16/2006.312                                                                                                    | 2         1         573         0.99         5/28/2005.235         2/16/2006.312           3         1         1         1185         5.99         6/15/2006.454         2/16/2006.312           6         1         1         1725         4.99         6/16/2017.18         2/16/2008.312                                                                                                    | 1 2308 14 VV 16/19/2006 12/11 27/16/2006 2-12                                                                                                    |                                                                                                    |                                                                                                    |                                                                                                    | V         I         ISS         With Control of the second second secon                                                                                                    |                                                                                                    |                                                                                                    |                                                                                                    |                                                                                                    |                                                                                                    |                                                                                                    |                                                                                                    | 0         1         1         1/20         4/39         b/1b/2U0/718         2/1b/2U0/312           7         4         5         2000         4.00         6/10/2010/118         2/1b/2U0/312                                                                                                    | v         I         I         I/22         4.33         0*101/2000 3.12         Z*101/2000 3.12           7         4         4         2000         4.00         0.101/2000 5.12         0*101/2000 5.12                                                                                                    | O         I         I         I/22         4.93         D/16/2005 /131         Z/16/2005 312           7         4         5         2000         4.00         6.0000013.04         5.0000013.04                                                                                                    |                                                                                                    |                                                                                                    |                                                                                                    |                                                                                                    |                                                                                                    |                                                                                                    |
| 2         1         573         0.99         5/28/2005.235         2/16/2006.3.12           3         1         1         1185         5.99         6/15/2005.454         2/16/2006.3.12           6         1         1         1725         4.99         6/15/2005.718         2/16/2006.3.12                                                                                                    | 2         1         1         573         0.99         5/2/2006.235         2/16/2006.312           3         1         1         1185         5.99         6/15/2006.454         2/16/2006.312           6         1         1         1125         4.99         6/16/2006.718         2/16/2006.312                                                                                                    | 7 1 1 2308 4.99 6/19/2005 12:41 2/16/2006 2:12                                                                                                    |                                                                                                    | - · · · · · · · · · · · · · · · · · · ·                                                                                                    | 5 1 1 1 1 1 1 1 1 1 1 1 1 1 1 1 1 1 1 1                                                                                                    | V 1 1 1 1 1 1 4 4 5 V 1 1 1 1 1 1 1 1 1 1 1 1 1 1 1 1 1 1                                                                                                    |                                                                                                    |                                                                                                    |                                                                                                    |                                                                                                    | 5 1 1 1 1 1 1 1 1 1 1 1 1 1 1 1 1 1 1 1                                                                                                    |                                                                                                    | 5 1 1 1 1 1 1 1 1 1 1 1 1 1 1 1 1 1 1 1                                                                                                    | 0 I I I/20 4.39 6/16/20007/18 2/16/2006312                                                                                                    | 9 1 1 1/20 4.39 9/16/2009 /.16 2/16/2006 3.12                                                                                                    | 0 I I I/23 4.39 b/1b/2000 /:18 2/1b/2000 3:12                                                                                                    |                                                                                                    |                                                                                                    |                                                                                                    |                                                                                                    |                                                                                                    |                                                                                                    |
| 2         1         573         0.99         5/28/2005.2.35         2/16/2006.3.12           3         1         1         1185         5.99         6/15/2005.4.54         2/16/2006.3.12           6         1         1         1725         4.99         6/15/2005.7.18         2/16/2006.3.12                                                                                                    | 2         1         1         573         0.99         5/28/2005 235         2/16/2006 312           3         1         1         1185         599         6/15/2006 543         2/16/2006 312           6         1         1         1175         499         6/16/2006 543         2/16/2008 312                                                                                                    |                                                                                                    | • • • • • • • • • • • • • • • • • • •                                                                                                    |                                                                                                    |                                                                                                    |                                                                                                    | • • • • • • • • • • • • • • • • • • •                                                                                                    | · · · · · · · · · · · · · · · · · · ·                                                                                                    | 4.33 0/10/2003 /.10 2/10/2003 .12                                                                                                    |                                                                                                    |                                                                                                    | The second second                                                                                                    |                                                                                                    | 10 D D D D D D D D D D D D D D D D D D D                                                                                                    |                                                                                                    | 1 1 1 1 1 1 1 1 1 1 1 1 1 1 1 1 1 1 1                                                                                                    |                                                                                                    | · · · · · · · · · · · · · · · · · · ·                                                                                                    |                                                                                                    |                                                                                                    |                                                                                                    |                                                                                                    |
| 2         1         573         0.99         5/28/2005.235         2/15/2006.312           3         1         1         1185         5.99         6/15/2005.454         2/16/2006.312                                                                                                    | 2         1         573         0.99         5/28/2005.235         2/16/2006.312           3         1         1         1185         5.99         6/15/2006.454         2/16/2006.312                                                                                                    |                                                                                                    | b I 1 1/25 4.99 6/16/2005 7:18 2/16/2006 3:12                                                                                                    | 6 1 1 1725 4 99 6/16/2005 7-18 2/16/2005 3-12                                                                                                    | 6 1 1 1725 4 99 6/16/2005 7:18 2/16/2006 3:12                                                                                                    | 6 1 1 1725 4 99 6/16/2005 7:18 2/16/2006 3:12                                                                                                    | 6 1 1 1725 4.99 6/16/2005 7:18 2/16/2006 3:12                                                                                                    | 6 1 1 1725 4.99 6/16/2005 7:18 2/16/2006 3:12                                                                                                    | 6 1 1 1725 4.99 6/16/2005 7:18 2/16/2006 3:12                                                                                                    | 6 1 1 1725 4 99 6/16/2005 7:18 2/16/2006 3:12                                                                                                    | 6 1 1 1725 4 99 6/16/2005 7:18 2/16/2005 3:12                                                                                                    | 6 1 1 1725 4 99 6/16/2005 7 18 2/16/2006 3 12                                                                                                    | 6 1 1 1725 4 99 6/16/2005 7 18 2/16/2006 3 12                                                                                                    | 1 1 1725 4 00 0 010 0005 7.10 0 /10 /0005 7.10                                                                                                    | L 1 1725 4 99 C/16/2005 7:19 2/16/2006 7:19                                                                                                    | C 1 1 1725 4.00 C/16/2005 2.10 2/16/2006 2.10                                                                                                    | 6 1 1 1725 4.99 6/16/2005 7:18 2/16/2006 3:12                                                                                                    | 6 I I I/20 4.39 6/16/2005 7.18 2/16/2005 3:12                                                                                                    |                                                                                                    |                                                                                                    |                                                                                                    |                                                                                                    |
| 2         1         573         0.99         5/28/2005.235         2/16/2006.3.12           3         1         1         1185         5.99         6/15/2005.454         2/16/2006.3.12                                                                                                    | 2         1         1         573         0.99         5/28/2005.2:35         2/16/2006.3:12           3         1         1         1185         5.99         6/15/2005.454         2/16/2006.3:12                                                                                                    |                                                                                                    | b 1 1 1/25 4.99 6/16/2005 7:18 2/16/2006 3:12                                                                                                    | 6 1 1 1725 4 99 6/16/2005 7:18 2/16/2006 3:12                                                                                                    | 6 1 1 1725 4 99 6/16/2005 7-18 2/16/2005 3-12                                                                                                    | 6 1 1 1725 4 99 6/16/2005 7:18 2/16/2005 3:12                                                                                                    | 6 1 1 1725 4.99 6/16/2005 7:18 2/16/2006 3:12                                                                                                    | 6 1 1 1725 4.99 6/16/2005 7:18 2/16/2006 3:12                                                                                                    | 6 1 1 1725 4.99 6/16/2005 7:18 2/16/2006 3:12                                                                                                    | 6 1 1 1725 4 99 6/16/2005 7·18 2/16/2006 3·12                                                                                                    | 6 1 1 1725 4 99 6/16/2005 7-18 2/16/2006 3-12                                                                                                    | 6 1 1 1725 4 99 6/16/2005 7:18 2/16/2006 3:12                                                                                                    | 6 1 1 1725 4 99 6/16/2005 7·18 2/16/2005 3·12                                                                                                    | C 1 1 1725 4 00 C (10 (2005 2.10 2)(10 (2005 2.10                                                                                                    | C 1 1 1725 4 00 C (1C/2005 7:10 2/1C/2005 2:12                                                                                                    | 6 1 1 1725 4 00 0 0 (10 (2005 7 10 ) 2 (10 (2005 2 10 )                                                                                                    | 6 1 1 1725 4.99 6/16/2005 7:18 J2/16/2006 3:12                                                                                                    | 6 I I I/20 4.99 6/16/2005 /:18 2/16/2005 3:12                                                                                                    | - · · · · · · · · · · · · · · · · · · ·                                                                                                    |                                                                                                    |                                                                                                    |                                                                                                    |
| 2         1         573         0.99         5/28/2005.235         2/16/2006.3.12           3         1         1         1185         5.99         6/15/2005.454         2/16/2006.3.12                                                                                                    | 2         1         1         573         0.99         5/28/2005.2:35         2/16/2006.3:12           3         1         1         1185         5.99         6/15/2005.454         2/16/2006.3:12                                                                                                    |                                                                                                    | b 1 1 1/25 4.99 6/16/2005 7:18 2/16/2006 3:12                                                                                                    | 6 1 1 1725 4 99 6/16/2005 7:18 2/16/2006 3:12                                                                                                    | 6 1 1 1725 4 99 6/16/2005 7-18 2/16/2005 3-12                                                                                                    | 6 1 1 1725 4 99 6/16/2005 7·18 2/16/2005 3·12                                                                                                    | 6 1 1 1725 4.99 6/16/2005 7:18 2/16/2006 3:12                                                                                                    | 6 1 1 1725 4.99 6/16/2005 7:18 2/16/2006 3:12                                                                                                    | 6 1 1 1725 4.99 6/16/2005 7:18 2/16/2006 3:12                                                                                                    | 6 1 1 1725 4 99 6/16/2005 7·18 2/16/2006 3·12                                                                                                    | 6 1 1 1725 4 99 6/16/2005 7-18 2/16/2006 3-12                                                                                                    | 6 1 1 1725 4 99 6/16/2005 7:18 2/16/2006 3:12                                                                                                    | 6 1 1 1725 4 99 6/16/2005 7·18 2/16/2005 3·12                                                                                                    | C 1 1 1725 4 00 C (10 (2005 2.10 2)(10 (2005 2.10                                                                                                    | C 1 1 1725 4 00 C (1C/2005 7:10 2/1C/2005 2:12                                                                                                    | 6 1 1 1725 4 00 0 0 (10 (2005 7 10 ) 2 (10 (2005 2 10 )                                                                                                    | 6 1 1 1725 4.99 6/16/2005 7:18 J2/16/2006 3:12                                                                                                    | 6 I I I/20 4.99 6/16/2005 /:18 2/16/2005 3:12                                                                                                    | - · · · · · · · · · · · · · · · · · · ·                                                                                                    |                                                                                                    |                                                                                                    |                                                                                                    |
| 2         1         573         0.99         5/28/2005.2:35         2/16/2006.3:12           3         1         1         1185         5.99         6/15/2005.4:54         2/16/2006.3:12                                                                                                    | 2         1         1         573         0.99         5/28/2005 2:35         2/16/2006 3:12           3         1         1         1185         5.99         6/15/2005 4:54         2/16/2006 3:12                                                                                                    |                                                                                                    | b 1 1 1/25 4.99 6/16/2005 7:18 2/16/2006 3:12                                                                                                    | 6 1 1 1725 4 99 6/16/2010 5 7 18 2/16/2010 5 3 12                                                                                                    | 6 1 1 1725 4 99 6/16/2005 7·18 2/16/2005 3·12                                                                                                    | 6 1 1 1725 4 99 6/16/2005 7·18 2/16/2006 3·12                                                                                                    | 6 1 1 1725 4.99 6/16/2005 7:18 2/16/2006 3:12                                                                                                    | 6   1   1   1725   4.99   6/16/2005 7:18   2/16/2006 3:12                                                                                                    | 6 1 1 1725 4.99 6/16/2005 7:18 2/16/2006 3:12                                                                                                    | 6 1 1 1725 4.99 6/16/2005 7:18 2/16/2006 3:12                                                                                                    | 6 1 1 1725 499 6/16/2005 7-18 2/16/2006 3-12                                                                                                    | 6 1 1 1725 4 99 6/16/2005 7·18 2/16/2006 3·12                                                                                                    | 6 1 1 1725 4 99 6/16/2005 7:18 2/16/2005 3:12                                                                                                    | 6 1 1 1 1725 4 00 0 0 0 0 0 0 0 0 0 0 0 0 0 0 0 0 0                                                                                                     | C 1 1 1725 4 99 C/16/2005 7:10 2/16/2005 2:12                                                                                                    | C 1 1 1725 4 00 0 010 000 5.10 0 010 000 5.10                                                                                                    | 6 1 1 1725 4.99 6/16/2005 7:18 J2/16/2006 3:12 J                                                                                                    | 6 I I I/25 4.99 6/16/2005 /:18 2/16/2006 3:12                                                                                                    |                                                                                                    |                                                                                                    |                                                                                                    |                                                                                                    |
| 2 1 1 573 0.99 5/22/2005.235. 2/15/2006.312<br>3 1 1 1185 5.99 6/15/2006.454 2/15/2006.312                                                                                                    | 2 1 1 573 0.99 5/28/2005.2.35 2/16/2006.3.12<br>3 1 1 1185 599 6/15/2016.4.54 2/16/2006.3.12                                                                                                    | 0 1 1 120 4.30 0/10/2005.12                                                                                                    | L1 L1 L1 L1 L1 L1 L1 L1 L1 L1 L1 L1 L1 L                                                                                                    | 6 1 1 1725 4 99 6/16/2006 7:19 2/16/2006 2:12                                                                                                    | 6 1 1 1725 4 99 6/16/2005 7:19 2/16/2005 2:12                                                                                                    | C 1 1 1 1725 4 99 C/16/2005 7:19 2/16/2005 2:12                                                                                                    | C 1 1 1725 4 99 C/16/2005 7:19 2/16/2006 2:12                                                                                                    | I I I I I I I I I I I I I I I I I I I                                                                                                    | C 1 1 1725 4 99 C/16/2005 7 19 2/16/2005 2 12                                                                                                    | C 1 1 1 1725 4 99 C/16/2005 7-19 2/16/2005 2-12                                                                                                    | C 1 1 1 1725 4 00 C/1C/005 7-10 2/1C/005 7-12                                                                                                    | C 1 1 1 1725 4 00 C/1C/2005 7-19 2/1C/2005 2-12                                                                                                    | E 1 1 1775 4 99 C(15/2005 7-19 2/15/2006 2-12                                                                                                    | E 1 1 1 1725 400 E/10/00E 7:10 2/10/000E 2:10                                                                                                    |                                                                                                    |                                                                                                    | C 1 1 1725 4 99 C/1C/2005 7:19 2/1C/2005 2:12                                                                                                    | 1 1 1 1 1 1 1 1 1 1 1 1 1 1 1 1 1 1 1                                                                                                    | 1/4/2 19/37 D/ D/ D/ 2000 3 12                                                                                                    | 1/2.0 14.00 10/10/2000 3.12                                                                                                    |                                                                                                    |                                                                                                    |
| 2 1 1 573 0.99 5/28/2005.2:35 2/16/2006.3:12                                                                                                    | 2 1 1 573 0.99 5/28/2005 2:35 2/16/2006 3:12                                                                                                    | 6 1 1 1 1725 4.99 6/16/2005 7.18 2/16/2006 3.12                                                                                                    |                                                                                                    |                                                                                                    |                                                                                                    |                                                                                                    |                                                                                                    |                                                                                                    |                                                                                                    |                                                                                                    |                                                                                                    |                                                                                                    |                                                                                                    |                                                                                                    |                                                                                                    |                                                                                                    |                                                                                                    |                                                                                                    | 6 1 1 1 1725 4 99 6/16/2015 7-18 2/16/2006 3-12                                                                                                    | 6 1 1 1 1725 4.99 6/16/2005 7:18 2/16/2006 3:12                                                                                                    |                                                                                                    |                                                                                                    |
| preview.                                                                                                    |                                                                                                    | 3         1         1185         599         6/15/2005 454         2/16/2006 3:12           6         1         1         1725         4.99         6/16/2005 7:18         2/16/2006 3:12                                                                                                    | 3 1 1 1185 5.99 6/15/2005.454 2/16/2005.312                                                                                                    | 3 1 1 1185 5.99 6/15/2005 4:54 2/16/2006 3:12                                                                                                    | 3 1 1 1185 5.99 6/15/2005 4:54 2/16/2006 3:12                                                                                                    | 3 1 1 1185 599 6/15/2005 4:54 2/16/2006 3:12                                                                                                    | 3 1 1185 5.99 6/15/2005 4:54 2/16/2006 3:12                                                                                                    | 3 1 1 1185 5.99 6/15/20054:54 2/16/20063:12                                                                                                    | 3 1 1 1185 5.99 6/15/2005 4:54 2/16/2006 3:12                                                                                                    | 3 1 1 1185 5.99 6/15/2005 4:54 2/16/2006 3:12                                                                                                    | 3 1 1 1185 5.99 6/15/2005 4:54 2/16/2006 3:12                                                                                                    | 3 1 1 1185 5.99 6/15/2005 4:54 2/16/2006 3:12                                                                                                    | 3 1 1 1185 5.99 6/15/2005 4:54 2/16/2006 3:12                                                                                                    | 3 1 1 1185 5.99 6/15/2005 4:54 2/16/2006 3:12                                                                                                    | 3 1 1 1185 5.99 6/15/2005 4:54 2/16/2006 3:12                                                                                                    | 3 1 1 1185 5.99 6/15/2005 4:54 2/16/2006 3:12                                                                                                    | 3 1 1 1185 5.99 6/15/2005 4:54 2/16/2006 3:12                                                                                                    | 3 1 1 1185 5.99 6/15/2005.454 2/16/2006.312                                                                                                    | 3         1         1185         5.99         6/15/2005.454         2/16/2006.312           6         1         1         1725         4.99         6/16/20105.718         2/16/20105.312                                                                                                    | 3         1         1185         5.99         6/15/2005.454         2/16/2006.312           6         1         1         1725         4.99         6/16/2005.718         2/16/2006.312                                                                                                    |                                                                                                    |                                                                                                    |
|                                                                                                    | preview                                                                                                    | 3         1         1185         599         6/15/2005 4:54         2/16/2006 3:12           6         1         1         1725         4.99         6/16/2005 7:18         2/16/2006 3:12                                                                                                    | 3 1 1 1185 539 6/15/2005 454 2/16/2005 3:12                                                                                                    | 3 1 1 1185 5.99 6/15/2005 4.54 2/16/2006 3.12                                                                                                    | 3 1 1 1185 5.99 6/15/2005 4:54 2/16/2006 3:12                                                                                                    | 3 1 1 1185 5.99 6/15/2005 4:54 2/16/2006 3:12                                                                                                    | 3 1 1 1185 5.99 6/15/2005.454 2/16/2006.3.12                                                                                                    | 3 1 1 1185 5.99 6/15/2005.454 2/16/2006.312                                                                                                    | 3 1 1 1185 5.99 6/15/2005.4:54 2/16/2006.3:12                                                                                                    | 3 1 1 1185 5.99 6/15/2005 4:54 2/15/2005 3:12                                                                                                    | 3 1 1 1185 5.99 6/15/2005 4:54 2/16/2006 3:12                                                                                                    | 3 1 1 1185 5.99 6/15/2005 4.54 2/16/2006 3.12                                                                                                    | 3 1 1 1 1185 599 6/15/20054.54 2/16/2005 3.12                                                                                                    | 3 1 1 1185 5.99 6/15/2005 4:54 J/16/2006 3:12                                                                                                    | 3 1 1 1185 5.99 6/15/2005 4:54 2/16/2006 3:12                                                                                                    | 3 1 1 1 1185 599 6/15/20054.54 2/16/2006.312                                                                                                    | 3 1 1 1185 5.99 6/15/2006 4:54 2/16/2006 3:12                                                                                                    | 3 1 1 1185 5.99 6/15/2005 4.54 2/16/2006 3.12                                                                                                    | 3         1         1         1185         5.99         6/15/2005.454         2/16/2006.312           6         1         1         1725         4.99         6/15/2005.718         2/16/2006.312                                                                                                    | 3         1         1185         5.99         6/15/2005.454.         2/16/2005.312.           6         1         1         1725         4.99         6/16/2005.718.         2/16/2006.312.                                                                                                    |                                                                                                    |                                                                                                    |
|                                                                                                    | preview                                                                                                    | 3         1         1185         5.59         6/1/2/0005.312           6         1         1         1725         4.99         6/1/6/2005.718         2/1/6/2005.312                                                                                                    | 3 1 1 1185 5.99 61/2000 454 21/20/2003 12                                                                                                    | 3         1         1         1185         5.99         6/15/2005 4:54         2/16/2005 3:12                                                                                                    | 3 1 1 1185 5.99 6/15/2005 4:54 2/16/2006 3:12                                                                                                    | 3         1         1         1185         5.99         6/15/2005 4:54         2/16/2006 3:12                                                                                                    | 3         1         1185         5.99         6/15/2005.454         2/16/2006.312                                                                                                    | 3 1 1 1185 5.99 6/15/2005.454 2/16/2006.312                                                                                                    | 3         1         1         1185         5.99         6/15/2005.4:54         2/16/2006.3:12                                                                                                    | 3         1         1         1185         5.99         6/15/2005 4:54         2/15/2005 3:12                                                                                                    | 3 1 1 1185 5.99 6/15/20054.54 2/16/20053.12                                                                                                    | 3 1 1 1185 5.99 6/15/2005 4.54 2/16/2006 3.12                                                                                                    | 3         1         1185         5.99         6/15/2005 4:54         2/16/2006 3:12                                                                                                    | 3 1 1 1185 5.99 6/15/2006 4.54. 2/16/2006 12.                                                                                                    | 3 1 1 1185 5.99 6/15/2006.454 2/16/2006.12                                                                                                    | 3 1 1 1185 5.99 6/15/2005 4.54 2/16/2006 3.12                                                                                                    | 3         1         1185         5.99         6/15/2005 4:54         2/16/2006 3:12                                                                                                    | 3         1         1         1185         5.99         6.15/2005.454         2/16/2005.112           0         1         1.122         0.0         0.00/2000.13         0.00/2000.13                                                                                                    | 3         1         1185         5.99         6/15/2006.452         2/16/2006.312           6         1         1         1725         4.99         6/15/2006.512         2/16/2006.312                                                                                                    | 3         1         1185         5.99         6/15/2006.454         2/16/2006.312           6         1         1         1725         4.99         6/16/2006.718         2/16/2006.312                                                                                                    |                                                                                                    |                                                                                                    |
|                                                                                                    | VIEVEW CONTRACTOR CONTRACTOR CONTRA                                                                                                    | 3         1         1185         5.99         6/15/2005 454         2/16/2006 312           6         1         1         1725         4.99         6/16/2005 718         2/16/2006 312                                                                                                    | 3 1 1 1 1185 5.99 6/15/2005 4.54 2/16/2006 3.12                                                                                                    | 3 1 1 1185 5.99 6/15/2005.4:54 2/16/2006.3:12                                                                                                    | 3 1 1 1185 5.99 6/15/2005.4.54 2/16/2006.3.12                                                                                                    | 3 1 1 1185 5.99 6/15/2005 4.54 2/16/2006 3.12                                                                                                    | 3 1 1 1185 5.99 6/15/2005 4.54 2/16/2006 3:12                                                                                                    | 3 1 1 1 1185 5.99 6/15/2005.454 2/16/2005.312                                                                                                    | 3 1 1 1185 599 6/15/2005 4:54 2/16/2005 3:12                                                                                                    | 3 1 1 1185 5.99 6/15/2005 4.54 2/16/2006 3.12                                                                                                    | 3 1 1 1185 599 6/15/20054.54 2/16/2006 3.12                                                                                                    | 3 1 1 11155 599 6/15/20054:54 2/16/2006 3:12                                                                                                    | 3 1 1 1185 5.99 6/15/2005 4.54 2/16/2006 3.12                                                                                                    | 3 1 1 1185 5.99 6/15/2005.4.54 2/16/2006.3.12                                                                                                    | 3 1 1 1185 5.99 6/15/2005.454 2/16/2006.312                                                                                                    | 3 1 1 1185 5.99 6/15/2005 4.54 2/16/2006 3:12                                                                                                    | 3 1 1 1185 5.99 6/15/2005 4:54 2/16/2006 3:12                                                                                                    | 3 1 1 1 1185 5.99 6/15/2005454 2/16/2006312                                                                                                    | 3         1         1185         5.99         6/15/2005.454         2/16/206.312           6         1         1         1725         4.99         6/15/2005.718.         2/16/2006.312                                                                                                    | 3         1         1185         5.99         6/15/2005.454         2/16/2006.312           6         1         1         1725         4.99         6/16/2005.718         2/16/2006.312                                                                                                    |                                                                                                    |                                                                                                    |
| Dreview                                                                                                    |                                                                                                    | 3         1         1185         5.99         6/15/2005.454         2/16/2006.3.12           6         1         1         1725         4.99         6/16/2005.718         2/16/2006.3.12                                                                                                    | 3 1 1 1185 5.99 6/15/2005454 2/16/2005312                                                                                                    | 3 1 1 1185 5.99 6/15/2005 4:54 2/16/2006 3.12                                                                                                    | 3 1 1 1185 5.99 6/15/2005 4.54 2/16/2006 3.12                                                                                                    | 3 1 1 1185 5.99 6/15/2005 4.54 2/16/2006 3.12                                                                                                    | 3 1 1 1185 5.99 6/15/2005.4:54 2/16/2006.3.12                                                                                                    | 3 1 1 1185 5.99 6/15/2005 4.54 2/16/2006 3.12                                                                                                    | 3 1 1 1185 5.99 6/15/2005 4.54 2/16/2006 3.12                                                                                                    | 3 1 1 1185 5.99 6/15/2005 4:54 2/16/2006 3:12                                                                                                    | 3 1 1 1 1185 5.99 6/15/2005 4.54 2/16/2006 3.12                                                                                                    | 3 1 1 1185 5.99 6/15/2005 4:54 2/16/2006 3:12                                                                                                    | 3 1 1 1185 5.99 6/15/20054:54 2/16/2006 3:12                                                                                                    | 3 1 1 1185 5.99 6/15/2005 4.54 2/16/2006 3.12                                                                                                    | 3 1 1 1185 5.99 6/15/2005.4:54 2/16/2006.3:12                                                                                                    | 3 1 1 1185 5.99 6/15/2005 4:54 2/16/2006 3:12                                                                                                    | 3 1 1 1185 5.99 6/15/2005 4.54 2/16/2006 3.12                                                                                                    | 3 1 1 1185 5.99 6/15/20054:54 2/16/2005312                                                                                                    | 3         1         1185         5.99         6/15/2005.454         2/16/2006.312           6         1         1         1725         4.99         6/15/2005.718         2/16/2006.312                                                                                                    | 3         1         1185         599         6/15/2005 454         2/16/2006 312           6         1         1         1725         4.99         6/16/2005 718         2/16/2006 312                                                                                                    |                                                                                                    |                                                                                                    |
|                                                                                                    |                                                                                                    | 3         1         1185         599         6/15/2005 454         2/16/2006 3:12           6         1         1         1725         4.99         6/16/2005 7:18         2/16/2006 3:12                                                                                                    | 3 1 1 1185 5.99 6/15/2005 4.54 2/16/2006 3.12                                                                                                    | 3 1 1 1185 5.99 6/15/2005 4:54 2/16/2006 3:12                                                                                                    | 3 1 1 1185 5.99 6/15/2005 4:54 2/16/2006 3:12                                                                                                    | 3 1 1 1185 5.99 6/15/2005 4:54 2/16/2006 3:12                                                                                                    | 3 1 1 1185 5.99 6/15/2005 4:54 2/16/2006 3:12                                                                                                    | 3 1 1 1155 5.99 6/15/2005.454 2/16/2005.12                                                                                                    | 3 1 1 1185 5.99 6/15/2005 4.54 2/16/2006 3.12                                                                                                    | 3 1 1 1185 5.99 6/15/2005 4:54 2/16/2006 3:12                                                                                                    | 3 1 1 1185 5.99 6/15/2005 4:54 2/16/2006 3:12                                                                                                    | 3 1 1 1185 5.99 6/15/2005 4:54 2/16/2006 3:12                                                                                                    | 3 1 1 1185 5.99 6/15/2005 4:54 2/16/2006 3:12                                                                                                    | 3 1 1 1185 5.99 6/15/2005 4:54 2/16/2006 3:12                                                                                                    | 3 1 1 1185 5.99 6/15/2005 4:54 2/16/2006 3:12                                                                                                    | 3 1 1 1185 5.99 6/15/2005 4:54 2/16/2006 3:12                                                                                                    | 3 1 1 1185 5.99 6/15/2005 4:54 2/16/2006 3:12                                                                                                    | 3 1 1 1185 5.99 6/15/2005.454 2/16/206.3.12                                                                                                    | 3         1         1185         5.99         6/15/2005.454         2/16/2006.312           6         1         1         1725         4.99         6/16/20105.718         2/16/20105.312                                                                                                    | 3         1         1185         5.99         6/15/2005.454         2/16/2006.312           6         1         1         1725         4.99         6/16/2005.718         2/16/2005.312                                                                                                    |                                                                                                    |                                                                                                    |
| 2 1 1 1 F72 0.99 F/22/2005 2-25 2/15/2006 2-12                                                                                                    | 2 1 1 572 0.99 5/20/005 2:25 2/15/2006 2:12                                                                                                    | 3         1         1         1185         5.99         6/15/2005.454         2/16/2006.312           6         1         1         1725         4.99         6/16/2005.718         2/16/2006.312                                                                                                    | 3 1 1 1185 5.99 6/15/2006.454 2/16/2006.312                                                                                                    | 3 1 1 1185 5.99 6/15/2005 4:54  2/16/2005 3:12                                                                                                    | 3 1 1 1185 5.99 6/15/2005 4:54 2/16/2006 3:12                                                                                                    | 3 1 1 1185 5.99 6/15/2005 4:54 2/16/2006 3:12                                                                                                    | 3 1 1 1185 5.99 [6/15/2005 4:54 2/16/2006 3:12                                                                                                    | 3 1 1 1185 5.99 6/15/2006.454 2/16/2006.312                                                                                                    | 3 1 1 1185 5.99 6/15/2005 4:54 2/16/2006 3:12                                                                                                    | 3 1 1 1185 5.99 6/15/2005 4:54 2/16/2006 3:12                                                                                                    | 3 1 1 1185 5.99 6/15/2005 4:54 2/16/2006 3:12                                                                                                    | 3 1 1 1185 5.99 6/15/2005 4:54 2/16/2006 3:12                                                                                                    | 3 1 1 1185 5.99 6/15/2005 4:54 2/16/2006 3:12                                                                                                    | 3 1 1 1185 5.99 6/15/2005 4:54 2/16/2006 3:12                                                                                                    | 3 1 1 1185 5.99 6/15/2005 4:54 2/16/2006 3:12                                                                                                    | 3 1 1 1185 5.99 6/15/2005 4:54 2/16/2006 3:12                                                                                                    | 3 1 1185 5.99 6/15/2005 4:54 2/16/2006 3:12                                                                                                    | 3 1 1 1 1185 5.99 6/15/2006 4:54 2/16/2006 3:12                                                                                                    | 3         1         1         1185         5.99         6/15/2005 4:54         2/16/2005 3:12           6         1         1         1725         4.99         6/16/2005 7:18         2/16/2005.3:12                                                                                                    | 3         1         1185         5:99         6/15/2005 4:54         2/16/2006 3:12           6         1         1         1725         4.39         6/16/2005 7:18         2/16/2006 3:12                                                                                                    |                                                                                                    |                                                                                                    |
| 2 1 1 573 0.99 5/28/2005 2:35 2/16/2006 3:12                                                                                                    | 2 1 1 573 0.99 5/28/2005 2:35 2/16/2006 3:12                                                                                                    | 5         1         1         1103         5.33         pr rar 2000 4.34         Z / 16/2005 5.12           6         1         1         1725         4.99         6/16/2005 7:18         2/16/2006 3:12                                                                                                    |                                                                                                    | 3 I I I IIO 3.33 [9/13/20034(34) 2/16/2006.3(12                                                                                                    | 3 I I I I I I I I I I I I I I I I I I I                                                                                                    | o i i i i i i i i i i i i i i i i i i i                                                                                                    | 3 I I I 1163 3.33 0/13/2003 4.34 2/16/2005 3:12                                                                                                    | 3 1 1 1100 2,37 01/13/2004 3,34 1/16/2005 3/12                                                                                                    | 3 I I III 1103 3.37 9/13/2003 4.34 2/16/2005 3.12                                                                                                    | 3 1 1 10 3 3.33 6/10/2009 4.34 2/16/2006 3.12                                                                                                    | 3 I I I I I I I I I I I I I I I I I I I                                                                                                    | 3 I I I I I I I I I I I I I I I I I I I                                                                                                    | 3 I I I I I I I I I I I I I I I I I I I                                                                                                    | 3 I I I I I I I I I I I I I I I I I I I                                                                                                    | 3 II II II03 3.37 0/13/2003 4.34 2/16/2006 3.12                                                                                                    | 3 I I II03 3.37 0/13/2003 4.34 2/16/2006 3.12                                                                                                    | 9 1 1 109 9.39 9/19/2009 4.34 2/16/2006 3.12                                                                                                    | y 1 1 1 100 3.39 01/2/004/34 2 2/16/2/004 2 3 12 2<br>0 1 1 1 100 3.39 01/2/2004/34 2 12 2<br>0 1 2 2004 2 3 12 2                                                                                                    |                                                                                                    | 6 1 1 1725 4.99 6/16/2005 9.12 2/16/2006 3.12                                                                                                    |                                                                                                    |                                                                                                    |
| 2 1 1 573 0.99 5/28/2005 2:35 2/16/2006 3:12                                                                                                    | 2 1 1 573 0.99 5/28/2005 2:35 2/16/2006 3:12                                                                                                    | 6         1         1         1725         4.99         6/16/2005 7:18         2/16/2006 3:12                                                                                                    |                                                                                                    | <b>5 1 1 105 5.35 6 107 2005 8.34</b>                                                                                                    | 3 1 1 1 1 3 3 3 1 1 1 2 1 1 2 0 3 1 2                                                                                                    | 5 1 1 1 1 5 5 5 5 5 5 5 5 5 5 5 5 5 5 5                                                                                                    | 5 1 1 1 1 1 1 5 3 3 0 1 1 2 1 1 2 1 1 1 2 1 1 1 1 1 1 1 1 1 1 1 1 1 1 1 1 1 1 1 1                                                                                                    |                                                                                                    | 5 1 1 1 1 1 1 1 1 1 1 1 1 1 1 1 1 1 1 1                                                                                                    | 5 1 1 1 1 1 1 1 1 1 1 1 1 1 1 1 1 1 1 1                                                                                                    | 5 11 11 11 11 11 11 11 11 11 11 11 11 11                                                                                                    | 5 1. 1. 1. 1. 1. 1. 1. 1. 1. 1. 1. 1. 1.                                                                                                    | 5 1. 1. 1. 1. 1. 1. 1. 1. 1. 1. 1. 1. 1.                                                                                                    | 5 105 3.35 0/10/2003 4.34 2/10/2006 3.12                                                                                                    | 5 1. 1. 1. 1. 1. 1. 1. 1. 1. 1. 1. 1. 1.                                                                                                    | 5 1105 5.55 6.15 200 4.14 27 10/200 0.12                                                                                                    | 5 1 1 1 1 1 1 5 1 5 5 5 5 5 5 5 5 5 5 5                                                                                                    |                                                                                                    | 6 1 1 1 1725 4 99 6/16/2004 12 2/16/2006 3/2                                                                                                    | 6 1 1 1 1725 4.99 6/16/2005.11 2/16/2005.312                                                                                                    |                                                                                                    |                                                                                                    |
| 2 1 1 573 0.99 5/28/2005 2:35 2/16/2006 3:12                                                                                                    | 2 1 1 573 0.99 5/28/2005 2:35 2/16/2006 3:12                                                                                                    | 5         1         1         1103         5.33         pr rar 2000 4.34         Z / 16/2005 5.12           6         1         1         1725         4.99         6/16/2005 7:18         2/16/2006 3:12                                                                                                    |                                                                                                    | 3 I I I IIO 3.33 [9/13/20034(34) 2/16/2006.3(12                                                                                                    | 3 I I I I I I I I I I I I I I I I I I I                                                                                                    | o i i i i i i i i i i i i i i i i i i i                                                                                                    | 3 I I I 1163 3.33 0/13/2003 4.34 2/16/2005 3:12                                                                                                    | 3 1 1 1100 2,37 01/13/2004 3,34 1/16/2005 3/12                                                                                                    | 3 I I III 1103 3.37 9/13/2003 4.34 2/16/2005 3.12                                                                                                    | 3 1 1 10 3 3.33 6/10/2009 4.34 2/16/2006 3.12                                                                                                    | 3 I I I I I I I I I I I I I I I I I I I                                                                                                    | 3 I I I I I I I I I I I I I I I I I I I                                                                                                    | 3 I I I I I I I I I I I I I I I I I I I                                                                                                    | 3 I I I I I I I I I I I I I I I I I I I                                                                                                    | 3 II II II03 3.37 0/13/2003 4.34 2/16/2006 3.12                                                                                                    | 3 I I II03 3.37 0/13/2003 4.34 2/16/2006 3.12                                                                                                    | 9 1 1 109 9.39 9/19/2009 4.34 2/16/2006 3.12                                                                                                    | y 1 1 1 100 3.39 01/2/004/34 2 2/16/2/004 2 3 12 2<br>0 1 1 1 100 3.39 01/2/2004/34 2 12 2<br>0 1 2 2004 2 3 12 2                                                                                                    |                                                                                                    | 6 1 1 1725 4.99 6/16/2005 9.12 2/16/2006 3.12                                                                                                    |                                                                                                    |                                                                                                    |
| 2 1 1 573 0.99 5/28/2005.2.35 2/16/2006.3:12                                                                                                    | 2 1 1 573 0 99 5/28/2005 2:35 2/16/2006 3:12                                                                                                    | I3         I         I118b         5.99         6/1b/2006.4:34         I2/16/2006.3:12           6         1         1         1725         4.99         6/16/2005.7:18         2/16/2006.3:12                                                                                                    | 3 1 1 1115 5.39 6/10/2006.454 2/16/2006.312                                                                                                    | 3 1 1 1185 5.99 6/15/20054:54 2/16/20053:12                                                                                                    | 3 1 1 1185 5.99 6/15/20054:54 2/16/20063:12                                                                                                    | 3 1 1 1185 5.99 6/15/20054:54 2/16/20063:12                                                                                                    | 3 1 1 1185 5.99 6/15/2006 4:54 2/16/2006 3:12                                                                                                    | 3 1 1 1185 5.39 6/15/200-6144 12/16/2003-12                                                                                                    | 3 1 1 1185 5.99 6/15/2005 4:54 2/15/2005 3:12                                                                                                    | 3 1 1 118b 5.99 6/15/2005 4:54 2/16/2006 3:12                                                                                                    | 3 1 1 1185 5.99 6/15/2006 4:54 2/16/2006 3:12                                                                                                    | 3 1 1 1185 5.99 6/15/2005 4:54 2/16/2006 3:12                                                                                                    | 3 1 1 1185 5.99 6/15/2005 4:54 2/16/2006 3:12                                                                                                    | 3 1 1 1185 5.99 6/15/2005 4:54 2/16/2006 3:12                                                                                                    | 3 1 1 1185 5.99 6/15/2005 4:54 2/16/2006 3:12                                                                                                    | 3 1 1 1185 5.99 6/15/2005 4:54 2/16/2006 3:12                                                                                                    | 3 1 1 118b 5.99 6/15/2005 4:54 2/16/2006 3:12                                                                                                    | 3 1 1 1 1185 5.99 6/15/2006.434 2/16/2006.312                                                                                                    | 3         1         1         1185         5.99         6/15/2005 4:54         2/15/2005 3:12           6         1         1         1725         4.99         6/16/2005 7:18         2/16/2005 3:12                                                                                                    | 3         1         1         1185         5.39         6/15/2005 4:54         2/16/2005 3:12           6         1         1         1725         4.99         6/16/2005 7:18         2/16/2005 3:12                                                                                                    |                                                                                                    |                                                                                                    |
| 2 1 1 1 F72 0.99 F/22/2005 3-25 2/15/2005 3-13                                                                                                    | 2 1 1 572 0.99 5/20/005 3:25 2/10/2000 3:12                                                                                                    | 3         1         1185         5.99         6/15/2005.454         2/16/2006.312           6         1         1         1725         4.99         6/16/2005.718         2/16/2006.312                                                                                                    | 3 1 1 1185 5.99 6/15/2006.454. 2/16/2006.312.                                                                                                    | 3 1 1 1185 5.99 6/15/2005 4:54   2/16/2006 3:12                                                                                                    | 3 1 1 1185 5.99 6/15/2005 4:54 2/16/2006 3:12                                                                                                    | 3 1 1 1185 5.99 6/15/2005 4:54 2/16/2006 3:12                                                                                                    | 3 1 1185 5.99 6/15/2005 4:54 2/16/2006 3:12                                                                                                    | 3 1 1 1185 5.99 6/15/2005.454 2/16/2006.312                                                                                                    | 3 1 1 1185 5.99 6/15/2005 4:54 2/16/2006 3:12                                                                                                    | 3 1 1 1185 5.99 6/15/2005 4:54 2/16/2006 3:12                                                                                                    | 3 1 1 1185 5.99 6/15/20054:54 2/16/20063:12                                                                                                    | 3 1 1 1185 5.99 6/15/2005 4:54 2/16/2006 3:12                                                                                                    | 3 1 1 1185 5.99 6/15/2005 4:54 2/16/2006 3:12                                                                                                    | 3 1 1 1185 5.99 6/15/2005 4:54 2/16/2006 3:12                                                                                                    | 3 1 1 1185 5.99 6/15/2005 4:54 2/16/2006 3:12                                                                                                    | 3 1 1 1185 5.99 6/15/2005 4:54 2/16/2006 3:12                                                                                                    | 3 1 1185 5.99 6/15/2005 4:54 2/16/2006 3:12                                                                                                    | 3 1 1 1185 5.99 6/15/2005.454 2/16/2006.312                                                                                                    | 3         1         1185         5.99         6/15/2005 4:54         2/16/2006 3:12           6         1         1         1725         4 99         6/16/2015 7:18         2/16/2006 3:12                                                                                                    | 3         1         1185         5.99         6/15/2005 4:54         2/16/2006 3:12           6         1         1         1725         4.39         6/16/2005 7:18         2/16/2006 3:12                                                                                                    |                                                                                                    |                                                                                                    |
|                                                                                                    |                                                                                                    | 3         1         1185         599         6/15/2005 454         2/16/2006 312           6         1         1         1725         4.99         6/16/2005 718         2/16/2006 3.12                                                                                                    | 3 1 1 1185 5.99 6/15/20054.54 2/16/2063.12                                                                                                    | 3 1 1 1185 5.99 6/15/2005 4:54 2/16/2006 3:12                                                                                                    | 3 1 1 1185 5.99 6/15/2005 4:54 2/16/2006 3:12                                                                                                    | 3 1 1 1185 5.99 6/15/2005 4:54 2/16/2006 3:12                                                                                                    | 3 1 1 1185 5.99 6/15/2005 4:54 2/16/2006 3:12                                                                                                    | 3 1 1 1185 5.99 6/15/2005.454 2/16/2006.312                                                                                                    | 3 1 1 1185 5.99 6/15/2005 4:54 2/16/2006 3:12                                                                                                    | 3 1 1 1185 5.99 6/15/2005 4:54 2/16/2006 3:12                                                                                                    | 3 1 1 1185 5.99 6/15/2005 4:54 2/16/2006 3:12                                                                                                    | 3 1 1 1185 5.99 6/15/2005 4:54 2/16/2006 3:12                                                                                                    | 3 1 1 1185 5.99 6/15/2005 4:54 2/16/2006 3:12                                                                                                    | 3 1 1 1185 5.99 6/15/2005 4:54 2/16/2006 3:12                                                                                                    | 3 1 1 1185 5.99 6/15/2005 4:54 2/16/2006 3:12                                                                                                    | 3 1 1 1185 5.99 6/15/2005 4:54 2/16/2006 3:12                                                                                                    | 3 1 1 1185 5.99 6/15/2005 4:54 2/16/2006 3:12                                                                                                    | 3 1 1 1185 5.99 6/15/2005 4:54 2/16/2006 3:12                                                                                                    | 3         1         1185         5.99         6/15/2005 4:54         2/16/2006 3:12           6         1         1         1725         4 99         6/16/2015 7:18         2/16/2006 3:12                                                                                                    | 3         1         1         1185         5.99         6/15/2005 4:54         2/16/2006 3:12           6         1         1         1725         4.99         6/16/2005 7:18         2/16/2006 3:12                                                                                                    |                                                                                                    |                                                                                                    |
|                                                                                                    |                                                                                                    | 3         1         1185         599         6/15/2005 454         2/16/2006 312           6         1         1         1725         4.99         6/16/2005 718         2/16/2006 3.12                                                                                                    | 3 1 1 1185 5.99 6/15/20054.54 2/16/2063.12                                                                                                    | 3 1 1 1185 5.99 6/15/2005 4:54 2/16/2006 3:12                                                                                                    | 3 1 1 1185 5.99 6/15/2005 4:54 2/16/2006 3:12                                                                                                    | 3 1 1 1185 5.99 6/15/2005 4:54 2/16/2006 3:12                                                                                                    | 3 1 1 1185 5.99 6/15/2005 4:54 2/16/2006 3:12                                                                                                    | 3 1 1 1185 5.99 6/15/2005.454 2/16/2006.312                                                                                                    | 3 1 1 1185 5.99 6/15/2005 4:54 2/16/2006 3:12                                                                                                    | 3 1 1 1185 5.99 6/15/2005 4:54 2/16/2006 3:12                                                                                                    | 3 1 1 1185 5.99 6/15/2005 4:54 2/16/2006 3:12                                                                                                    | 3 1 1 1185 5.99 6/15/2005 4:54 2/16/2006 3:12                                                                                                    | 3 1 1 1185 5.99 6/15/2005 4:54 2/16/2006 3:12                                                                                                    | 3 1 1 1185 5.99 6/15/2005 4:54 2/16/2006 3:12                                                                                                    | 3 1 1 1185 5.99 6/15/2005 4:54 2/16/2006 3:12                                                                                                    | 3 1 1 1185 5.99 6/15/2005 4:54 2/16/2006 3:12                                                                                                    | 3 1 1 1185 5.99 6/15/2005 4:54 2/16/2006 3:12                                                                                                    | 3 1 1 1185 5.99 6/15/2005 4:54 2/16/2006 3:12                                                                                                    | 3         1         1185         5.99         6/15/2005 4:54         2/16/2006 3:12           6         1         1         1725         4 99         6/16/2015 7:18         2/16/2006 3:12                                                                                                    | 3         1         1         1185         5.99         6/15/2005 4:54         2/16/2006 3:12           6         1         1         1725         4.99         6/16/2005 7:18         2/16/2006 3:12                                                                                                    |                                                                                                    |                                                                                                    |
| 2 1 1 1 F72 0.99 F/22/2005 3-25 2/15/2005 3-13                                                                                                    | 2 1 1 572 0.99 5/29/2005 2:25 2/10/2005 2:12                                                                                                    | 3         1         111155         5.99         6/15/2005.454         2/16/2006.312           6         1         1         1725         4.99         6/16/2005.718         2/16/2006.312                                                                                                    | 3 1 1 1185 5.99 6/15/2006 4.54 2/16/2006 3.12                                                                                                    | 3 1 1 1185 5.99 6/15/2005 4:54  2/16/2005 3:12                                                                                                    | 3 1 1 1185 5.99 6/15/2005 4:54 2/16/2006 3:12                                                                                                    | 3 1 1 1185 5.99 6/15/2005 4:54 2/16/2006 3:12                                                                                                    | 3 1 1 1185 5.99 6/15/2005 4:54 2/16/2006 3:12                                                                                                    | 3 1 1 1185 5.99 6/15/2006.454 2/16/2006.312                                                                                                    | 3 1 1 1185 5.99 6/15/2005 4:54 2/16/2006 3:12                                                                                                    | 3 1 1 1185 5.99 6/15/2005 4:54 2/16/2006 3:12                                                                                                    | 3 1 1 1185 5.99 6/15/2005 4:54 2/16/2006 3:12                                                                                                    | 3 1 1 1185 5.99 6/15/2005 4:54 2/16/2006 3:12                                                                                                    | 3 1 1 1185 5.99 6/15/2005 4:54 2/16/2006 3:12                                                                                                    | 3 1 1 1185 5.99 6/15/2005 4:54 2/16/2006 3:12                                                                                                    | 3 1 1 1185 5.99 6/15/2005 4:54 2/16/2006 3:12                                                                                                    | 3 1 1 1185 5.99 6/15/2005 4:54 2/16/2006 3:12                                                                                                    | 3 1 1 1185 5.99 6/15/2005 4:54 2/16/2006 3:12                                                                                                    | 3 1 1 1 1185 5.99 6/15/2006 4:54 2/16/2006 3:12                                                                                                    | 3         1         1         1185         5.99         6/15/2005 4:54         2/16/2005 3:12           6         1         1         1725         4.99         6/16/2005 7:18         2/16/2005.3:12                                                                                                    | 3         1         1185         5.99         6/15/2005 4:54         2/16/2006 3:12           6         1         1         1725         4.99         6/16/2005 7:18         2/16/2006 3:12                                                                                                    |                                                                                                    |                                                                                                    |
| 2 1 1 573 0.99 5/28/2005 2:35 2/16/2005 3:12                                                                                                    | 2 1 1 573 0 99 5/28/2005 2:35 2/16/2006 3:12                                                                                                    | I3         I         I1         I18b         5.99         6/15/2005 4:54         2/15/2006 3:12           6         1         1         1725         4.99         6/16/2005 7:18         2/16/2006 3:12                                                                                                    | 3 1 1 1105 5.99 6/15/2005 4:54 2/16/2005 3:12                                                                                                    | 3 1 1 1185 5.99 6/15/2005 4:54  2/16/2006 3:12                                                                                                    | 3 1 1 1185 5.99 6/15/20054:54 2/16/2006 3:12                                                                                                    | 3 1 1 1185 5.99 6/15/2005 4:54 2/16/2006 3:12                                                                                                    | 3 1 1 1185 5.99 6/15/2005 4:54 2/16/2006 3:12                                                                                                    | 3 1 1 1185 5.99 6/15/2005434 2/16/200332 2                                                                                                    | 3 1 1 1185 5.99 6/15/2005 4:54 2/16/2006 3:12                                                                                                    | 3 1 1 118b 5.99 6/15/2005 4:54 2/16/2006 3:12                                                                                                    | 3 1 1 1185 5.99 6/15/2005 4:54 2/16/2006 3:12                                                                                                    | 3 1 1 1185 5.99 6/15/2005 4:54 2/16/2006 3:12                                                                                                    | 3 1 1 1185 5.99 6/15/2005 4:54 2/16/2006 3:12                                                                                                    | 3 1 1 1185 5.99 6/15/2005 4:54 2/16/2006 3:12                                                                                                    | 3 1 1 1185 5.99 6/15/2005 4:54 2/16/2006 3:12                                                                                                    | 3 1 1 1185 5.99 6/15/2005 4:54 2/16/2006 3:12                                                                                                    | 3 1 1 118b 5.99 6/15/2005.4:54 2/16/2006.3:12                                                                                                    | 3 1 1 1 1185 5.99 6/15/2005.434 2/16/2005.312                                                                                                    | 3         1         1         1185         5.99         6/15/2005 4:54         2/16/2005 3:12           6         1         1         1725         4.99         6/16/2005 7:18         2/16/2005 3:12                                                                                                    | 3         1         1         1185         5.99         6/15/2005 4:54         2/16/2005 3:12           6         1         1         1725         4.99         6/16/2005 7:18         2/16/2005 3:12                                                                                                    |                                                                                                    |                                                                                                    |
| 2 1 1 573 0.99 5/28/2005 2:35 2/16/2006 3:12                                                                                                    | 2 1 1 573 0.99 5/28/2005 2:35 2/16/2006 3:12                                                                                                    | 5         1         1         1100         5.39         16/12/2004 4394         27/16/2006 312           6         1         1         1725         4.99         6/16/2005 7:18         2/16/2006 3:12                                                                                                    |                                                                                                    | 3 I I III 1183 5.39 6/10/2005 4:54 2/16/2006 3:12                                                                                                    | 3 I I I I I I I I I I I I I I I I I I I                                                                                                    | 3 I I I I I I I I I I I I I I I I I I I                                                                                                    | 3 I I II83 5.39 6/15/20054.34 2/16/20053.12                                                                                                    | 3 I I IIS 3.39 b/10/2004/34 // Z/16/2003/312 //                                                                                                    | 3 I I III 1189 5.39 6/15/20054:54 2/16/20063:12                                                                                                    | 3 I I II83 5.39 6/15/2005 4:54 2/16/2006 3:12                                                                                                    | 3 1 1 1180 0.39 b/10/2000 4:04 2/16/2006 3:12                                                                                                    | 3 I I II80 0.39 b/10/2000 4:04 2/16/2006 3:12                                                                                                    | 3 I I II80 539 6/10/2005 4:54 2/16/2006 3:12                                                                                                    | 3 I I I I I I I I I I I I I I I I I I I                                                                                                    | 3 I II II80 5.39 6/15/2005 3:12                                                                                                    | 3 I I II80 0.399 6/10/2000 4:04 2/16/2006 3:12                                                                                                    | 3 I I II II80 5.39 6/15/20054:54 2/16/20063:12                                                                                                    | 3 I I I III III III 1100 0.33 b/16/2004.13.4 J I/16/2003.12                                                                                                    | 5 I I I I II80 5.39 6/15/20054-34 2/16/2005 3:12<br>6 I I I I 1725 4.99 6/16/2005 7:18 2/16/2005 3:12                                                                                                    | 6 1 1 1725 4.99 6/16/2005 4:12<br>2/16/2005 3:12                                                                                                    |                                                                                                    |                                                                                                    |
| 2 1 1 573 0.99 5/28/2005 2.35 2/16/2006 3.12                                                                                                    | 2 1 1 573 0.99 5/28/2005 2:35 2/16/2006 3:12                                                                                                    | 5         1         1         1103         5.33         pr rar 2000 4.34         Z / 16/2005 5.12           6         1         1         1725         4.99         6/16/2005 7:18         2/16/2006 3:12                                                                                                    |                                                                                                    | 3 1 1 1 1103 3.33 (V16/20034.34 2/16/2005.312                                                                                                    | 3 I I I I I I I I I I I I I I I I I I I                                                                                                    | o i i i i i i i i i i i i i i i i i i i                                                                                                    | 3 I I I 1163 3.33 0/13/2003 4.34 2/16/2005 3:12                                                                                                    | 3 1 1 1100 2,37 01/13/2004 3,34 1/16/2005 3/12                                                                                                    | 3 I I III 1103 3.37 9/13/2003 4.34 2/16/2005 3.12                                                                                                    | 3 1 1 10 3 3.33 6/10/2009 4.34 2/16/2006 3.12                                                                                                    | 3 I I I I I I I I I I I I I I I I I I I                                                                                                    | 3 I I I I I I I I I I I I I I I I I I I                                                                                                    | 3 I I I I I I I I I I I I I I I I I I I                                                                                                    | 3 I I I I I I I I I I I I I I I I I I I                                                                                                    | 3 II II II03 3.37 0/13/2003 4.34 2/16/2006 3.12                                                                                                    | 3 I I II03 3.37 0/13/2003 4.34 2/16/2006 3.12                                                                                                    | 9 1 1 109 9.39 9/19/2009 4.34 2/16/2006 3.12                                                                                                    | y 1 1 1 100 0.37 0/12/004/34 2 2/16/2006 0.12 2 2 2 2 2 2 2 2 2 2 2 2 2 2 2 2 2 2                                                                                                     |                                                                                                    | 6 1 1 1725 4.99 6/16/2005 9.12 2/16/2006 3.12                                                                                                    |                                                                                                    |                                                                                                    |
| 2 1 1 573 0.99 5/28/2005 2:35 2/16/2006 3:12                                                                                                    | 2 1 1 573 0.99 5/28/2005 2:35 2/16/2006 3:12                                                                                                    | 6         1         1         1725         4.99         6/16/2005 7:18         2/16/2006 3:12                                                                                                    |                                                                                                    | <b>5 1 1 105 5.35 6 107 2005 8.34</b>                                                                                                    | 3 1 1 1 1 3 3 3 3 1 1 1 2 1 1 2 0 3 1 2                                                                                                    | 5 1 1 1 1 5 5 5 5 5 5 5 5 5 5 5 5 5 5 5                                                                                                    | 5 1 1 1 1 1 1 5 3 3 0 1 1 2 1 1 2 1 1 1 2 1 1 1 1 1 1 1 1 1 1 1 1 1 1 1 1 1 1 1 1                                                                                                    |                                                                                                    | 5 1 1 1 1 1 1 1 1 1 1 1 1 1 1 1 1 1 1 1                                                                                                    | 5 1 1 1 1 1 1 1 1 1 1 1 1 1 1 1 1 1 1 1                                                                                                    | 5 11 11 11 11 11 11 11 11 11 11 11 11 11                                                                                                    | 5 1. 1. 1. 1. 1. 1. 1. 1. 1. 1. 1. 1. 1.                                                                                                    | 5 1. 1. 1. 1. 1. 1. 1. 1. 1. 1. 1. 1. 1.                                                                                                    | 5 105 3.35 0/10/2003 4.34 2/10/2006 3.12                                                                                                    | 5 1. 1. 1. 1. 1. 1. 1. 1. 1. 1. 1. 1. 1.                                                                                                    | 5 1105 5.55 6.15 200 4.14 27 10/200 0.12                                                                                                    | 5 1 1 1 1 1 1 5 1 5 5 5 5 5 5 5 5 5 5 5                                                                                                    |                                                                                                    | 6 1 1 1 1725 4 99 6/16/2004 12 2/16/2006 3/2                                                                                                    | 6 1 1 1 1725 4.99 6/16/2005.11 2/16/2005.312                                                                                                    |                                                                                                    |                                                                                                    |
| 2 1 1 573 0.99 5/28/2005.2:35 2/16/2006.3:12                                                                                                    | 2 1 1 573 0.99 5/28/2005 2:35 2/16/2006 3:12                                                                                                    | 6 1 1 1 1725 4.99 6/16/2005 7:18 J 2/16/2006 3:12 J                                                                                                    |                                                                                                    |                                                                                                    |                                                                                                    |                                                                                                    |                                                                                                    |                                                                                                    |                                                                                                    |                                                                                                    |                                                                                                    |                                                                                                    |                                                                                                    |                                                                                                    |                                                                                                    |                                                                                                    |                                                                                                    |                                                                                                    | 6 1 1 1 1225 4 99 6/16/2005 718 2/16/2005 312                                                                                                    | 6 1 1 1 1725 4 99 6/16/2005 718 2/16/2006 312                                                                                                    |                                                                                                    |                                                                                                    |
| 2 1 1 573 0.99 5/28/2005 2:35 2/16/2006 3:12                                                                                                    | 2 1 1 573 0.99 5/28/2005 2:35 2/16/2006 3:12                                                                                                    | 6 1 1 1725 4.99 6/16/2005 7:18 2/16/2006 3:12                                                                                                    |                                                                                                    |                                                                                                    |                                                                                                    |                                                                                                    |                                                                                                    |                                                                                                    |                                                                                                    |                                                                                                    |                                                                                                    |                                                                                                    |                                                                                                    |                                                                                                    |                                                                                                    |                                                                                                    |                                                                                                    |                                                                                                    | 5 1 1 1 1725 4 99 6/16/2015 7·18 2/16/2006 3·12                                                                                                    | 6 1 1 1 1725 4.99 6/16/2005 7:18 2/16/2006 3:12                                                                                                    |                                                                                                    |                                                                                                    |
| 2 1 1 573 0.99 5/28/2005 2:35 2/16/2006 3:12                                                                                                    | 2 1 1 573 0.99 5/28/2005 2:35 2/16/2006 3:12                                                                                                    | 6 1 1 1725 4.99 6/16/2005 7:18 2/16/2006 3:12                                                                                                    |                                                                                                    |                                                                                                    |                                                                                                    |                                                                                                    |                                                                                                    |                                                                                                    |                                                                                                    |                                                                                                    |                                                                                                    |                                                                                                    |                                                                                                    |                                                                                                    |                                                                                                    |                                                                                                    |                                                                                                    |                                                                                                    | 5 1 1 1 1725 4 99 6/16/2015 7·18 2/16/2006 3·12                                                                                                    | 6 1 1 1 1725 4.99 6/16/2005 7:18 2/16/2006 3:12                                                                                                    |                                                                                                    |                                                                                                    |
| 2 1 1 573 0.99 5/28/2005 2:35 2/16/2006 3:12                                                                                                    | 2 1 1 573 0.99 5/28/2005 2:35 2/16/2006 3:12                                                                                                    | 6 1 1 1725 4.99 6/16/2005 7:18 2/16/2006 3:12                                                                                                    |                                                                                                    |                                                                                                    |                                                                                                    |                                                                                                    |                                                                                                    |                                                                                                    |                                                                                                    |                                                                                                    |                                                                                                    |                                                                                                    |                                                                                                    |                                                                                                    |                                                                                                    |                                                                                                    |                                                                                                    |                                                                                                    | 5 1 1 1 1725 4 99 6/16/2015 7·18 2/16/2006 3·12                                                                                                    | 6 1 1 1 1725 4.99 6/16/2005 7:18 2/16/2006 3:12                                                                                                    |                                                                                                    |                                                                                                    |
| 2 1 1 573 0.99 5/28/2005 2:35 2/16/2006 3:12                                                                                                    | 2 1 1 573 0.99 5/28/2005 2:35 2/16/2006 3:12                                                                                                    | 6 1 1 1725 4.99 6/16/2005 7:18 2/16/2006 3:12                                                                                                    |                                                                                                    |                                                                                                    |                                                                                                    |                                                                                                    |                                                                                                    |                                                                                                    |                                                                                                    |                                                                                                    |                                                                                                    |                                                                                                    |                                                                                                    |                                                                                                    |                                                                                                    |                                                                                                    |                                                                                                    |                                                                                                    | 5 1 1 1 1725 4 99 6/16/2015 7 18 2/16/2006 3 12                                                                                                    | 6 1 1 1 1725 4.99 6/16/2005 7:18 2/16/2006 3:12.                                                                                                    |                                                                                                    |                                                                                                    |
| 2 1 1 573 0.99 5/28/2005.2:35 2/16/2006.3:12                                                                                                    | 2 1 1 573 0.99 5/28/2005 2:35 2/16/2006 3:12                                                                                                    | 6 1 1 1 1725 4.99 6/16/2005 7:18 J 2/16/2006 3:12 J                                                                                                    |                                                                                                    |                                                                                                    |                                                                                                    |                                                                                                    |                                                                                                    |                                                                                                    |                                                                                                    |                                                                                                    |                                                                                                    |                                                                                                    |                                                                                                    |                                                                                                    |                                                                                                    |                                                                                                    |                                                                                                    |                                                                                                    | 6 1 1 1 1225 4 99 6/16/2005 718 2/16/2005 312                                                                                                    | 6 1 1 1 1725 4 99 6/16/2005 718 2/16/2006 312                                                                                                    |                                                                                                    |                                                                                                    |
| 2 1 1 573 0.99 5/28/2005 2:35 2/16/2006 3:12                                                                                                    | 2 1 1 573 0.99 5/28/2005 2:35 2/16/2006 3:12                                                                                                    | 6 1 1 1725 4.99 6/16/2005 7:18 J 2/16/2006 3:12 J                                                                                                    |                                                                                                    |                                                                                                    |                                                                                                    |                                                                                                    |                                                                                                    |                                                                                                    |                                                                                                    | - · · · · · · · · · · · · · · · · · · ·                                                                                                    |                                                                                                    |                                                                                                    |                                                                                                    |                                                                                                    |                                                                                                    |                                                                                                    |                                                                                                    |                                                                                                    | 6 1 1 1 1225 4 99 6/16/2005 718 2/16/2005 312                                                                                                    | 6 1 1 1 1725 4 99 6/16/2006 312                                                                                                    |                                                                                                    |                                                                                                    |
| 2 1 1 573 0.99 5/28/2005 2:35 2/16/2006 3:12                                                                                                    | 2 1 1 573 0.99 5/28/2005 2:35 2/16/2006 3:12                                                                                                    | 6         1         1         1725         4.99         6/16/2005 7:18         2/16/2006 3:12                                                                                                    |                                                                                                    |                                                                                                    |                                                                                                    | - · · · · · · · · · · · · · · · · · · ·                                                                                                    |                                                                                                    |                                                                                                    |                                                                                                    | - · · · · · · · · · · · · · · · · · · ·                                                                                                    |                                                                                                    | - 100 0.00 0.12 2/10/200 0.12                                                                                                    | - 100 0.00 0.12 2/10/2000 0.12                                                                                                    | - 100 0.00 0.12                                                                                                    |                                                                                                    |                                                                                                    |                                                                                                    |                                                                                                    | 6 1 1 1 1725 4 99 6/16/2003 12 2/16/2003 32                                                                                                    | 6 1 1 1 1725 4.99 6/16/2005 12 J 2/16/2005 312                                                                                                    |                                                                                                    |                                                                                                    |
| 2 1 1 573 0.99 5/28/2005 2:35 2/16/2006 3:12                                                                                                    | 2 1 1 573 0.99 5/28/2005 2:35 2/16/2006 3:12                                                                                                    | 3         1         1         1103         5.39         5/12/2003 4294         2/16/2005 512           6         1         1         1725         4.99         6/16/2005 718         2/16/2005 312                                                                                                    | 3 1 1 10 109 5.39 6/10/2009.4754 2/16/2009.312                                                                                                    | 3 I I I III 3 5.39 6/15/2005454 2/16/20063512                                                                                                    | 3 I I I I I I I I I I I I I I I I I I I                                                                                                    | 3 I I I I I I I I I I I I I I I I I I I                                                                                                    | 3 I I I III 3 3.39 6/15/2005 3:12                                                                                                    | 3 1 1 1100 5.59 b/1/3/20043/34 // 1/b/20053/21 //                                                                                                    | 3 I I I I I I I 3 5.39 6/15/2005 4:54 2/16/2005 3:12                                                                                                    | 3 1 1 1103 5.99 6/15/2005454 2/16/20063512                                                                                                    | 3 I I I I I I I I I I I I I I I I I I I                                                                                                    | 3 I I I I I I I I I I I I I I I I I I I                                                                                                    | 3 I III III 5 5.99 6/15/2005 4:54 2/16/2006 3:12                                                                                                    | 3 I I I I I I I I I I I I I I I I I I I                                                                                                    | 3 II II IIG 5.39 6/15/2005 4:54 2/16/2006 3:12                                                                                                    | 3 I I I I I I I I I I I I I I I I I I I                                                                                                    | 3 I I I I I I I I 5 3 539 6/15/2005 4:34 2/16/2006 3:12                                                                                                    | 3 1 1 100 5.39 6/12/004-34 2/16/2004-312                                                                                                    | β         1         1         1000         5.537         6/13/2006 4344         1/2 / 16/2006 51/2           6         1         1         1725         4.99         6/15/2005 718         2/16/2006 51/2                                                                                                    | 6 1 1 1725 4.99 6/16/2005 4:34 2/16/2005 3:12                                                                                                    |                                                                                                    |                                                                                                    |
| 2 1 1 1 F72 0.99 F/22/2005 2-25 2/15/2006 2-12                                                                                                    | 2 1 1 572 0.99 5/29/2005 2:25 2/16/2006 2:12                                                                                                    | 3         1         111155         5.99         6/15/2005.454         2/16/2006.312           6         1         1         1725         4.99         6/16/2005.718         2/16/2006.312                                                                                                    | 3 1 1 1185 5.99 6/15/2006 4.54 2/16/2006 3.12                                                                                                    | 3 1 1 1185 5.99 6/15/2005 4:54  2/16/2005 3:12                                                                                                    | 3 1 1 1185 5.99 6/15/2005 4:54 2/16/2006 3:12                                                                                                    | 3 1 1 1185 5.99 6/15/2005 4:54 2/16/2006 3:12                                                                                                    | 3 1 1 1185 5.99 6/15/2005 4:54 2/16/2006 3:12                                                                                                    | 3 1 1 1185 5.99 6/15/2006.454 2/16/2006.312                                                                                                    | 3 1 1 1185 5.99 6/15/2005 4:54 2/16/2006 3:12                                                                                                    | 3 1 1 1185 5.99 6/15/2005 4:54 2/16/2006 3:12                                                                                                    | 3 1 1 1185 5.99 6/15/2005 4:54 2/16/2006 3:12                                                                                                    | 3 1 1 1185 5.99 6/15/2005 4:54 2/16/2006 3:12                                                                                                    | 3 1 1 1185 5.99 6/15/2005 4:54 2/16/2006 3:12                                                                                                    | 3 1 1 1185 5.99 6/15/2005 4:54 2/16/2006 3:12                                                                                                    | 3 1 1 1185 5.99 6/15/2005 4:54 2/16/2006 3:12                                                                                                    | 3 1 1 1185 5.99 6/15/2005 4:54 2/16/2006 3:12                                                                                                    | 3 1 1 1185 5.99 6/15/2005 4:54 2/16/2006 3:12                                                                                                    | 3 1 1 1 1185 5.99 6/15/2006 4:54 2/16/2006 3:12                                                                                                    | 3         1         1         1185         5.99         6/15/2005 4:54         2/16/2005 3:12           6         1         1         1725         4.99         6/16/2005 7:18         2/16/2005.3:12                                                                                                    | 3         1         1185         5.99         6/15/2005 4:54         2/16/2006 3:12           6         1         1         1725         4.39         6/16/2005 7:18         2/16/2006 3:12                                                                                                    |                                                                                                    |                                                                                                    |
|                                                                                                    |                                                                                                    | 3         1         1185         599         6/15/2005 454         2/16/2006 3:12           6         1         1         1725         4.99         6/16/2005 7:18         2/16/2006 3:12                                                                                                    | 3 1 1 1185 5.99 6/15/2005 4.54 2/16/2006 3.12                                                                                                    | 3 1 1 1185 5.99 6/15/2005 4:54 2/16/2006 3:12                                                                                                    | 3 1 1 1185 5.99 6/15/2005 4:54 2/16/2006 3:12                                                                                                    | 3 1 1 1185 5.99 6/15/2005 4:54 2/16/2006 3:12                                                                                                    | 3 1 1 1185 5.99 6/15/2005 4:54 2/16/2006 3:12                                                                                                    | 3 1 1 1155 5.99 6/15/2005.454 2/16/2005.12                                                                                                    | 3 1 1 1185 5.99 6/15/2005 4.54 2/16/2006 3.12                                                                                                    | 3 1 1 1185 5.99 6/15/2005 4:54 2/16/2006 3:12                                                                                                    | 3 1 1 1185 5.99 6/15/2005 4:54 2/16/2006 3:12                                                                                                    | 3 1 1 1185 5.99 6/15/2005 4:54 2/16/2006 3:12                                                                                                    | 3 1 1 1185 5.99 6/15/2005 4:54 2/16/2006 3:12                                                                                                    | 3 1 1 1185 5.99 6/15/2005 4:54 2/16/2006 3:12                                                                                                    | 3 1 1 1185 5.99 6/15/2005 4:54 2/16/2006 3:12                                                                                                    | 3 1 1 1185 5.99 6/15/2005 4:54 2/16/2006 3:12                                                                                                    | 3 1 1 1185 5.99 6/15/2005 4:54 2/16/2006 3:12                                                                                                    | 3 1 1 1185 5.99 6/15/2005.454 2/16/206.3.12                                                                                                    | 3         1         1185         5.99         6/15/2005.454         2/16/2006.312           6         1         1         1725         4.99         6/16/20105.718         2/16/20105.312                                                                                                    | 3         1         1185         5.99         6/15/2005.454         2/16/2006.312           6         1         1         1725         4.99         6/16/2005.718         2/16/2005.312                                                                                                    |                                                                                                    |                                                                                                    |
| Dreview                                                                                                    |                                                                                                    | 3         1         1185         5.99         6/15/2005.454         2/16/2006.3.12           6         1         1         1725         4.99         6/16/2005.718         2/16/2006.3.12                                                                                                    | 3 1 1 1185 5.99 6/15/2005454 2/16/2005312                                                                                                    | 3 1 1 1185 5.99 6/15/2005 4:54 2/16/2006 3.12                                                                                                    | 3 1 1 1185 5.99 6/15/2005 4.54 2/16/2006 3.12                                                                                                    | 3 1 1 1185 5.99 6/15/2005 4.54 2/16/2006 3.12                                                                                                    | 3 1 1 1185 5.99 6/15/2005.4:54 2/16/2006.3.12                                                                                                    | 3 1 1 1185 5.99 6/15/2005 4.54 2/16/2006 3.12                                                                                                    | 3 1 1 1185 5.99 6/15/2005 4.54 2/16/2006 3.12                                                                                                    | 3 1 1 1185 5.99 6/15/2005 4:54 2/16/2006 3:12                                                                                                    | 3 1 1 1 1185 5.99 6/15/2005 4.54 2/16/2006 3.12                                                                                                    | 3 1 1 1185 5.99 6/15/2005 4:54 2/16/2006 3:12                                                                                                    | 3 1 1 1185 5.99 6/15/20054:54 2/16/2006 3:12                                                                                                    | 3 1 1 1185 5.99 6/15/2005 4.54 2/16/2006 3.12                                                                                                    | 3 1 1 1185 5.99 6/15/2005.4:54 2/16/2006.3:12                                                                                                    | 3 1 1 1185 5.99 6/15/2005 4:54 2/16/2006 3:12                                                                                                    | 3 1 1 1185 5.99 6/15/2005 4.54 2/16/2006 3.12                                                                                                    | 3 1 1 1185 5.99 6/15/20054:54 2/16/2005312                                                                                                    | 3         1         1185         5.99         6/15/2005.454         2/16/2006.312           6         1         1         1725         4.99         6/15/2005.718         2/16/2006.312                                                                                                    | 3         1         1185         599         6/15/2005 454         2/16/2006 312           6         1         1         1725         4.99         6/16/2005 718         2/16/2006 312                                                                                                    |                                                                                                    |                                                                                                    |
|                                                                                                    |                                                                                                    | 3         1         1185         5.99         6/15/2005 454         2/16/2006 312           6         1         1         1725         4.99         6/16/2005 718         2/16/2006 312                                                                                                    | 3 1 1 1185 5.99 6/15/20054.54 2/16/20063.12                                                                                                    | 3 1 1 1185 5.99 6/15/2005.4:54 2/16/2006.3:12                                                                                                    | 3 1 1 1185 5.99 6/15/2005 4:54 2/16/2006 3:12                                                                                                    | 3 1 1 1185 5.99 6/15/2005 4.54 2/16/2006 3.12                                                                                                    | 3 1 1 1185 5.99 6/15/2005 4.54 2/16/2006 3:12                                                                                                    | 3 1 1 1 1185 5.99 6/15/2005454 2/16/2005312                                                                                                    | 3 1 1 1185 5.99 6/15/2005 4:54 2/16/2006 3:12                                                                                                    | 3 1 1 1185 599 6/15/20054.54 2/16/2006 3.12                                                                                                    | 3 1 1 1185 5.99 6/15/2005 4.54 2/16/2006 3.12                                                                                                    | 3 1 1 1185 5.99 6/15/2005 4.54 2/16/2006 3.12                                                                                                    | 3 1 1 1185 5.99 6/15/2005.4.54 2/16/2006.3.12                                                                                                    | 3 1 1 1 1185 5.99 6/15/2005 4:54 2/16/2006 3:12                                                                                                    | 3 1 1 1185 5.99 6/15/2005.4.54 2/16/2006.3.12                                                                                                    | 3 1 1 1185 5.99 6/15/2005.4:54 2/16/2006.3:12                                                                                                    | 3 1 1 1185 5.99 6/15/2005 4:54 2/16/2005 3:12                                                                                                    | 3 1 1 1185 5.99 6/15/2005.454 2/16/2005.312                                                                                                    | 3         1         1185         5.99         6/15/2005.454         2/16/2006.312           6         1         1         1725         4.99         6/16/2016.718         2/16/2016.312                                                                                                    | 3         1         1185         599         6/15/2005 454         2/16/2006 312           6         1         1         1725         4.99         6/16/2005 718         2/16/2006 312                                                                                                    |                                                                                                    |                                                                                                    |
|                                                                                                    |                                                                                                    | 3         1         1185         5.99         6/15/2005 454         2/16/2006 312           6         1         1         1725         4.99         6/16/2005 718         2/16/2006 312                                                                                                    | 3 1 1 1185 5.99 6/15/20054.54 2/16/20063.12                                                                                                    | 3 1 1 1185 5.99 6/15/2005.4:54 2/16/2006.3:12                                                                                                    | 3 1 1 1185 5.99 6/15/2005 4:54 2/16/2006 3:12                                                                                                    | 3 1 1 1185 5.99 6/15/2005 4.54 2/16/2006 3.12                                                                                                    | 3 1 1 1185 5.99 6/15/2005 4.54 2/16/2006 3:12                                                                                                    | 3 1 1 1 1185 5.99 6/15/2005454 2/16/2005312                                                                                                    | 3 1 1 1185 5.99 6/15/2005 4:54 2/16/2006 3:12                                                                                                    | 3 1 1 1185 599 6/15/20054.54 2/16/2006 3.12                                                                                                    | 3 1 1 1185 5.99 6/15/2005 4.54 2/16/2006 3.12                                                                                                    | 3 1 1 1185 5.99 6/15/2005 4.54 2/16/2006 3.12                                                                                                    | 3 1 1 1185 5.99 6/15/2005.4.54 2/16/2006.3.12                                                                                                    | 3 1 1 1 1185 5.99 6/15/2005 4:54 2/16/2006 3:12                                                                                                    | 3 1 1 1185 5.99 6/15/2005.4.54 2/16/2006.3.12                                                                                                    | 3 1 1 1185 5.99 6/15/2005.4:54 2/16/2006.3:12                                                                                                    | 3 1 1 1185 5.99 6/15/2005 4:54 2/16/2005 3:12                                                                                                    | 3 1 1 1185 5.99 6/15/2005.454 2/16/2005.312                                                                                                    | 3         1         1185         5.99         6/15/2005.454         2/16/2006.312           6         1         1         1725         4.99         6/16/2016.718         2/16/2016.312                                                                                                    | 3         1         1185         599         6/15/2005 454         2/16/2006 312           6         1         1         1725         4.99         6/16/2005 718         2/16/2006 312                                                                                                    |                                                                                                    |                                                                                                    |
|                                                                                                    |                                                                                                    | 3         1         1185         5.99         6/15/2005 454         2/16/2005 312           6         1         1         1725         4.99         6/16/2005 718         2/16/2006 312                                                                                                    | 3 1 1 1 1185 5.99 6/15/2005 4.54 2/16/2006 3.12                                                                                                    | 3 1 1 1185 5.99 6/15/2005.4:54 2/16/2006.3:12                                                                                                    | 3 1 1 1185 5.99 6/15/2005 4.54 2/16/2006 3.12                                                                                                    | 3 1 1 1185 5.99 6/15/2005 4.54 2/16/2006 3.12                                                                                                    | 3 1 1 1185 5.99 6/15/2005 4.54 2/16/2006 3:12                                                                                                    | 3 1 1 1 1185 5.99 6/15/2005.454 2/16/2006.312                                                                                                    | 3 1 1 1185 599 6/15/2005 4:54 2/16/2005 3:12                                                                                                    | 3 1 1 1185 5.99 6/15/2005 4:54 2/16/2006 3:12                                                                                                    | 3 1 1 1185 599 6/15/20054.54 2/16/2006.3.12                                                                                                    | 3 1 1 11155 599 6/15/20054.54 2/16/2006 3.12                                                                                                    | 3 1 1 1185 5.99 6/15/2005 4.54 2/16/2006 3.12                                                                                                    | 3 1 1 1185 5.99 6/15/2005.4.54 2/16/2006.3.12                                                                                                    | 3 1 1 1185 5.99 6/15/2005.454 2/16/2006.312                                                                                                    | 3 1 1 1185 5.99 6/15/2005 4.54 2/16/2006 3:12                                                                                                    | 3 1 1 1185 5.99 6/15/2005 4:54 2/16/2006 3:12                                                                                                    | 3 1 1 1 1185 5.99 6/15/2005 4.54 2/16/2006 3.12                                                                                                    | 3         1         1185         5.99         6/15/2005.454         2/16/2006.312           6         1         1         1725         4.99         6/15/2005.718.         2/16/2006.312                                                                                                    | 3         1         1185         5.99         6/15/2005.454         2/15/2005.312           6         1         1         1725         4.99         6/16/2005.718         2/16/2006.312                                                                                                    |                                                                                                    |                                                                                                    |
|                                                                                                    |                                                                                                    | 3         1         1185         5.99         6/15/2005 454         2/16/2006 312           6         1         1         1725         4.99         6/16/2005 718         2/16/2006 312                                                                                                    | 3 1 1 1185 5.99 6/15/20054.54 2/16/20063.12                                                                                                    | 3 1 1 1185 5.99 6/15/2005.4:54 2/16/2006.3:12                                                                                                    | 3 1 1 1185 5.99 6/15/2005 4:54 2/16/2006 3:12                                                                                                    | 3 1 1 1185 5.99 6/15/2005 4.54 2/16/2006 3.12                                                                                                    | 3 1 1 1185 5.99 6/15/2005 4.54 2/16/2006 3:12                                                                                                    | 3 1 1 1 1185 5.99 6/15/2005454 2/16/2005312                                                                                                    | 3 1 1 1185 5.99 6/15/2005 4:54 2/16/2006 3:12                                                                                                    | 3 1 1 1185 599 6/15/20054.54 2/16/2006 3.12                                                                                                    | 3 1 1 1185 5.99 6/15/2005 4.54 2/16/2006 3.12                                                                                                    | 3 1 1 1185 5.99 6/15/2005 4.54 2/16/2006 3.12                                                                                                    | 3 1 1 1185 5.99 6/15/2005.4.54 2/16/2006.3.12                                                                                                    | 3 1 1 1 1185 5.99 6/15/2005 4:54 2/16/2006 3:12                                                                                                    | 3 1 1 1185 5.99 6/15/2005.4.54 2/16/2006.3.12                                                                                                    | 3 1 1 1185 5.99 6/15/2005.4:54 2/16/2006.3:12                                                                                                    | 3 1 1 1185 5.99 6/15/2005 4:54 2/16/2005 3:12                                                                                                    | 3 1 1 1185 5.99 6/15/20054.54 2/16/20053.12                                                                                                    | 3         1         1185         5.99         6/15/2005.454         2/16/2006.312           6         1         1         1725         4.99         6/16/2016.718         2/16/2016.312                                                                                                    | 3         1         1185         599         6/15/2005 454         2/16/2006 312           6         1         1         1725         4.99         6/16/2005 718         2/16/2006 312                                                                                                    |                                                                                                    |                                                                                                    |
|                                                                                                    |                                                                                                    | 3         1         1185         5.99         6/15/2005.454         2/16/2006.312           6         1         1         1725         4.99         6/16/2005.718         2/16/2006.312                                                                                                    | 3 1 1 1185 5.99 6/15/2005 4.54 2/16/2006 3.12                                                                                                    | 3 1 1 1185 5.99 6/15/2005.4:54 2/16/2006.3:12                                                                                                    | 3 1 1 1185 5.99 6/15/2005 4:54 2/16/2006 3:12                                                                                                    | 3 1 1 1185 5.99 6/15/2005 4.54 2/16/2006 3.12                                                                                                    | 3 1 1 1185 5.99 6/15/2005 4.54 2/16/2006 3:12                                                                                                    | 3 1 1 1 1185 5.99 6/15/2005454 2/16/2005312                                                                                                    | 3 1 1 1185 5.99 6/15/2005 4:54 2/16/2006 3:12                                                                                                    | 3 1 1 1185 599 6/15/20054.54 2/16/2006 3.12                                                                                                    | 3 1 1 1185 5.99 6/15/2005 4.54 2/16/2006 3.12                                                                                                    | 3 1 1 1185 5.99 6/15/2005 4.54 2/16/2006 3.12                                                                                                    | 3 1 1 1185 5.99 6/15/2005.4.54 2/16/2006.3.12                                                                                                    | 3 1 1 1 1185 5.99 6/15/2005 4:54 2/16/2006 3:12                                                                                                    | 3 1 1 1185 5.99 6/15/2005.4.54 2/16/2006.3.12                                                                                                    | 3 1 1 1185 5.99 6/15/2005.4:54 2/16/2006.3:12                                                                                                    | 3 1 1 1185 5.99 6/15/2005 4:54 2/16/2005 3:12                                                                                                    | 3 1 1 1185 5.99 6/15/20054.54 2/16/20053.12                                                                                                    | 3         1         1185         5.99         6/15/2005.454         2/16/2006.312           6         1         1         1725         4.99         6/16/2016.718         2/16/2016.312                                                                                                    | 3         1         1185         599         6/15/2005 454         2/16/2006 312           6         1         1         1725         4.99         6/16/2005 718         2/16/2006 312                                                                                                    |                                                                                                    |                                                                                                    |
| Dreview                                                                                                    |                                                                                                    | 3         1         1185         5.99         6/15/2005 454         2/16/2006 312           6         1         1         1725         4.99         6/16/2005 718         2/16/2006 312                                                                                                    | 3 1 1 1185 5.99 6/15/20054.54 2/16/20063.12                                                                                                    | 3 1 1 1185 5.99 6/15/2005.4:54 2/16/2006.3:12                                                                                                    | 3 1 1 1185 5.99 6/15/2005 4:54 2/16/2006 3:12                                                                                                    | 3 1 1 1185 5.99 6/15/2005 4.54 2/16/2006 3.12                                                                                                    | 3 1 1 1185 5.99 6/15/2005 4.54 2/16/2006 3:12                                                                                                    | 3 1 1 1 1185 5.99 6/15/2005454 2/16/2005312                                                                                                    | 3 1 1 1185 5.99 6/15/2005 4:54 2/16/2006 3:12                                                                                                    | 3 1 1 1185 599 6/15/20054.54 2/16/2006 3.12                                                                                                    | 3 1 1 1185 5.99 6/15/2005 4.54 2/16/2006 3.12                                                                                                    | 3 1 1 1185 5.99 6/15/2005 4.54 2/16/2006 3.12                                                                                                    | 3 1 1 1185 5.99 6/15/2005.4:54 2/16/2006.3:12                                                                                                    | 3 1 1 1 1185 5.99 6/15/2005 4:54 2/16/2006 3:12                                                                                                    | 3 1 1 1185 5.99 6/15/2005.4.54 2/16/2006.3.12                                                                                                    | 3 1 1 1185 5.99 6/15/2005 4:54 J 2/16/2006 3:12 J                                                                                                    | 3 1 1 1185 5.99 6/15/2005 4:54 2/16/2005 3:12                                                                                                    | 3 1 1 1185 5.99 6/15/2005.454 2/16/2005.312                                                                                                    | 3         1         1185         5.99         6/15/2005.454         2/16/2006.312           6         1         1         1725         4.99         6/16/2016.718         2/16/2016.312                                                                                                    | 3         1         1185         599         6/15/2005 454         2/16/2006 312           6         1         1         1725         4.99         6/16/2005 718         2/16/2006 312                                                                                                    |                                                                                                    |                                                                                                    |
|                                                                                                    |                                                                                                    | 3         1         1185         5.99         6/15/2005.454         2/16/2006.3.12           6         1         1         1725         4.99         6/16/2005.718         2/16/2006.3.12                                                                                                    | 3 1 1 1185 5.99 6/15/2005.454 2/16/2005.312                                                                                                    | 3 1 1 1185 5.99 6/15/2005 4:54 2/16/2006 3:12                                                                                                    | 3 1 1 1185 5.99 6/15/2005 4:54 2/16/2006 3:12                                                                                                    | 3 1 1 1185 599 6/15/2005 4:54 2/16/2006 3:12                                                                                                    | 3 1 1185 5.99 6/15/2005 4:54 2/16/2006 3:12                                                                                                    | 3 1 1 1185 5.99 6/15/20054:54 2/16/20063:12                                                                                                    | 3 1 1 1185 5.99 6/15/2005 4:54 2/16/2006 3:12                                                                                                    | 3 1 1 1185 5.99 6/15/2005 4:54 2/16/2006 3:12                                                                                                    | 3 1 1 1185 5.99 6/15/2005 4:54 2/16/2006 3:12                                                                                                    | 3 1 1 1185 5.99 6/15/2005 4:54 2/16/2006 3:12                                                                                                    | 3 1 1 1185 5.99 6/15/2005 4:54 2/16/2006 3:12                                                                                                    | 3 1 1 1185 5.99 6/15/2005 4:54 2/16/2006 3:12                                                                                                    | 3 1 1 1185 5.99 6/15/2005 4:54 2/16/2006 3:12                                                                                                    | 3 1 1 1185 5.99 6/15/2005 4:54 2/16/2006 3:12                                                                                                    | 3 1 1 1185 5.99 6/15/2005 4:54 2/16/2006 3:12                                                                                                    | 3 1 1 1185 5.99 6/15/2005.454 2/16/2006.312                                                                                                    | 3         1         1185         5.99         6/15/2005.454         2/16/2006.312           6         1         1         1725         4.99         6/16/20105.718         2/16/20105.312                                                                                                    | 3         1         1185         5.99         6/15/2005.454         2/16/2006.312           6         1         1         1725         4.99         6/16/2005.718         2/16/2006.312                                                                                                    |                                                                                                    |                                                                                                    |
| 2 1 1 573 0.99 5/28/2005 2:35 2/16/2006 3:12                                                                                                    | 2 1 1 573 0.99 5/28/2005 2:35 2/16/2006 3:12                                                                                                    | I3         I         I118b         5.99         6/1b/2006.4:34         I2/16/2006.3:12           6         1         1         1725         4.99         6/16/2005.7:18         2/16/2006.3:12                                                                                                    | 3 1 1 1115 5.39 6/10/2006.454 2/16/2006.312                                                                                                    | 3 1 1 1185 5.99 6/15/20054:54 2/16/20053:12                                                                                                    | 3 1 1 1185 5.99 6/15/20054:54 2/16/20063:12                                                                                                    | 3 1 1 1185 5.99 6/15/20054:54 2/16/20063:12                                                                                                    | 3 1 1 1185 5.99 6/15/2006 4:54 2/16/2006 3:12                                                                                                    | 3 1 1 1185 5.39 6/15/200-6144 12/16/2003-12                                                                                                    | 3 1 1 1185 5.99 6/15/2005 4:54 2/15/2005 3:12                                                                                                    | 3 1 1 118b 5.99 6/15/2005 4:54 2/16/2006 3:12                                                                                                    | 3 1 1 1185 5.99 6/15/2006 4:54 2/16/2006 3:12                                                                                                    | 3 1 1 1185 5.99 6/15/2005 4:54 2/16/2006 3:12                                                                                                    | 3 1 1 1185 5.99 6/15/2005 4:54 2/16/2006 3:12                                                                                                    | 3 1 1 1185 5.99 6/15/2005 4:54 2/16/2006 3:12                                                                                                    | 3 1 1 1185 5.99 6/15/2005 4:54 2/16/2006 3:12                                                                                                    | 3 1 1 1185 5.99 6/15/2005 4:54 2/16/2006 3:12                                                                                                    | 3 1 1 118b 5.99 6/15/2005 4:54 2/16/2006 3:12                                                                                                    | 3 1 1 1 1185 5.99 6/15/2006.434 2/16/2006.312                                                                                                    | 3         1         1         1185         5.99         6/15/2005 4:54         2/15/2005 3:12           6         1         1         1725         4.99         6/16/2005 7:18         2/16/2005 3:12                                                                                                    | 3         1         1         1185         5.39         6/15/2005 4:54         2/16/2005 3:12           6         1         1         1725         4.99         6/16/2005 7:18         2/16/2005 3:12                                                                                                    |                                                                                                    |                                                                                                    |
| 2 1 1 573 0.99 5/28/2005 2:35 2/16/2006 3:12                                                                                                    | 2 1 1 573 0.99 5/28/2005 2:35 2/16/2006 3:12                                                                                                    | 6         1         1         1725         4.99         6/16/2005 7:18         2/16/2006 3:12                                                                                                    |                                                                                                    |                                                                                                    |                                                                                                    | - · · · · · · · · · · · · · · · · · · ·                                                                                                    |                                                                                                    |                                                                                                    |                                                                                                    | - · · · · · · · · · · · · · · · · · · ·                                                                                                    |                                                                                                    | - 100 0.00 0.12 2/10/200 0.12                                                                                                    | - 100 0.00 0.12 2/10/2000 0.12                                                                                                    | - 100 0.00 0.12                                                                                                    |                                                                                                    |                                                                                                    |                                                                                                    |                                                                                                    | 6 1 1 1 1725 4 99 6/16/2003 12 2/16/2003 32                                                                                                    | 6 1 1 1 1725 4.99 6/16/2005 12 J 2/16/2005 312                                                                                                    |                                                                                                    |                                                                                                    |
| 2 1 1 573 0.99 5/28/2005.235 2/16/2006.312                                                                                                    | 2 1 1 573 0.99 5/28/2005 2:35 2/16/2006 3:12                                                                                                    | 6 1 1 1 1725 4.99 6/16/2005 7:18 J 2/16/2006 3:12 J                                                                                                    |                                                                                                    |                                                                                                    |                                                                                                    |                                                                                                    |                                                                                                    |                                                                                                    |                                                                                                    |                                                                                                    |                                                                                                    |                                                                                                    |                                                                                                    |                                                                                                    |                                                                                                    |                                                                                                    |                                                                                                    |                                                                                                    | 6 1 1 1 1225 4 99 6/16/2005 718 2/16/2005 312                                                                                                    | 6 1 1 1 1725 4 99 6/16/2006 312                                                                                                    |                                                                                                    |                                                                                                    |
| 2 1 1 573 0.99 5/28/2005 2.35 2/16/2006 3.12                                                                                                    | 2 1 1 573 0.99 5/28/2005 2:35 2/16/2006 3:12                                                                                                    | 5         1         1         1100         5.39         16/12/2004 4394         27/16/2006 312           6         1         1         1725         4.99         6/16/2005 7:18         2/16/2006 3:12                                                                                                    |                                                                                                    | 3 I I III 1183 5.39 6/10/2005 4:54 2/16/2006 3:12                                                                                                    | 3 I I I I I I I I I I I I I I I I I I I                                                                                                    | 3 I I I I I I I I I I I I I I I I I I I                                                                                                    | 3 I I II83 5.39 6/15/20054.34 2/16/20053.12                                                                                                    | 3 I I IIS 3.39 b/10/2004/34 // Z/16/2003/312 //                                                                                                    | 3 I I III 1189 5.39 6/15/20054:54 2/16/20063:12                                                                                                    | 3 I I II83 5.39 6/15/2005 4:54 2/16/2006 3:12                                                                                                    | 3 1 1 1180 0.39 b/10/2000 4:34 2/16/2006 3:12                                                                                                    | 3 I I II80 0.39 b/10/2000 4:04 2/16/2006 3:12                                                                                                    | 3 I I II80 539 6/10/2005 4:54 2/16/2006 3:12                                                                                                    | 3 I I I I I I I I I I I I I I I I I I I                                                                                                    | 3 I II II80 5.39 6/15/2005 3:12                                                                                                    | 3 I I II80 0.399 6/10/2000 4:04 2/16/2006 3:12                                                                                                    | 3 I I III 1180 5.39 6/15/20054: 2/16/20063:12                                                                                                    | 3 I I I III III III 100 9.33 b/16/2004.03.4 2/16/2003.312                                                                                                    | 5 I I I I II80 5.39 6/15/20054-34 2/16/2005 3:12<br>6 I I I 1 1725 4.99 6/16/2005 7:18 2/16/2005 3:12                                                                                                    | 6 1 1 1725 4.99 6/16/2005 4:12<br>2/16/2005 3:12                                                                                                    |                                                                                                    |                                                                                                    |
|                                                                                                    |                                                                                                    | 3         1         1185         599         6/15/2005 454         2/16/2006 3:12           6         1         1         1725         4.99         6/16/2005 7:18         2/16/2006 3:12                                                                                                    | 3 1 1 1185 5.99 6/15/2005 4.54 2/16/2006 3.12                                                                                                    | 3 1 1 11185 5.99 6/15/2005 4:54 2/16/2006 3:12                                                                                                    | 3 1 1 1185 5.99 6/15/2005 4:54 2/16/2006 3:12                                                                                                    | 3 1 1 1185 5.99 6/15/2005 4:54 2/16/2006 3:12                                                                                                    | 3 1 1 1185 5.99 6/15/2005 4:54 2/16/2006 3:12                                                                                                    | 3 1 1 1155 5.99 6/15/2005.454 2/16/2005.12                                                                                                    | 3 1 1 1185 5.99 6/15/2005 4.54 2/16/2006 3.12                                                                                                    | 3 1 1 1185 5.99 6/15/2005 4:54 2/16/2006 3:12                                                                                                    | 3 1 1 1185 5.99 6/15/2005 4:54 2/16/2006 3:12                                                                                                    | 3 1 1 1185 5.99 6/15/2005 4:54 2/16/2006 3:12                                                                                                    | 3 1 1 1185 5.99 6/15/2005 4:54 2/16/2006 3:12                                                                                                    | 3 1 1 1185 5.99 6/15/2005 4:54 2/16/2006 3:12                                                                                                    | 3 1 1 1185 5.99 6/15/2005 4:54 2/16/2006 3:12                                                                                                    | 3 1 1 1185 5.99 6/15/2005 4:54 2/16/2006 3:12                                                                                                    | 3 1 1 1185 5.99 6/15/2005 4:54 2/16/2006 3:12                                                                                                    | 3 1 1 1185 5.99 6/15/2005.454 2/16/206.3.12                                                                                                    | 3         1         1185         5.99         6/15/2005.454         2/16/2006.312           6         1         1         1725         4.99         6/16/20105.718         2/16/20105.312                                                                                                    | 3         1         1185         5.99         6/15/2005.454         2/16/2006.312           6         1         1         1725         4.99         6/16/2005.718         2/16/2005.312                                                                                                    |                                                                                                    |                                                                                                    |
|                                                                                                    | VEVEN                                                                                                    | 3         1         1185         599         6/15/2006 454         2/16/2006 312           6         1         1         1725         4.99         6/16/2005 718         2/16/2006 312                                                                                                    | 3 1 1 1185 5.99 6/15/2005.454 2/16/2005.312                                                                                                    | 3         1         11185         5.99         6/15/2005 4:54         2/16/2005 3:12                                                                                                    | 3 1 1 1185 5.99 6/15/2005 4:54 2/16/2006 3:12                                                                                                    | 3 1 1 1185 5.99 6/15/2006 4:54 2/16/2006 3:12                                                                                                    | 3         1         1185         5.99         6/15/2005.4:54         2/16/2006.3:12                                                                                                    | 3 1 1 1185 5.99 6/15/2005.454 2/16/2006.312                                                                                                    | 3 1 1 1185 5.99 6/15/2005 4:54 2/16/2006 3:12                                                                                                    | 3 1 1 1185 5.99 6/15/2005.4:54 2/15/2005.3:12                                                                                                    | 3 1 1 1185 5.99 6/15/2005.454 2/16/2005.312                                                                                                    | 3 1 1 1185 5.99 6/15/20054.54 2/16/20063.12                                                                                                    | 3 1 1 1185 5.99 6/15/20054:54 2/16/2006 3:12                                                                                                    | 3 1 1 1185 5.99 6/15/2006 4.54. 2/16/2006 12.                                                                                                    | 3 1 1 1185 5.99 6/15/2006.454 2/16/2006.12                                                                                                    | 3 1 1 1185 5.99 6/15/2005 4.54 2/16/2006 3.12                                                                                                    | 3         1         1185         5.99         6/15/2005 4:54         2/16/2006 3:12                                                                                                    | 3 1 1 1185 599 6/15/2005 4/54 2/16/2005 1/2                                                                                                    | 3 1 1 1185 5.99 6/15/2006.3454 2/16/2006.3422<br>6 1 1 1725 4.99 6/15/2006.742                                                                                                    | 3         1         1         1185         5.99         6/15/2006.454         2/16/2006.312           6         1         1         1725         4.99         6/15/2006.718         2/16/2006.312                                                                                                    |                                                                                                    |                                                                                                    |
| 10 J.01 2/12/2021 3.00 2/12/2021 4.00                                                                                                    | preview 7 0.01 2/12/2021 0.03 2/12/2021 4.00                                                                                                    | 2         1         573         0.99         5/26/2005.235         2/16/2005.312           3         1         1         1185         5.99         6/15/2005.44         2/16/2005.312           6         1         1         1725         4.99         6/15/2005.47.8         2/16/2006.312                                                                                                    | 2         1         573         0.99         5/28/2006.235         2/16/2006.312           3         1         1         1185         5.99         6/15/2006.454         2/16/2006.312                                                                                                    | 2         1         573         0.99         5/28/2005.235         2/16/2006.312           3         1         1         1185         599         6/15/2005.454         2/16/2006.312                                                                                                    | 2         1         573         0.99         5/28/2005 2:35         2/16/2006 3:12           3         1         1         1185         5.99         6/15/2005 4:54         2/16/2006 3:12                                                                                                    | 1         1573         0.99         5/28/2005 235         2/16/2006 312           3         1         1         1185         5.99         6/15/2005 454         2/16/2006 312                                                                                                    | 2         1         573         0.99         5/28/2005/235         2/16/2006/312           3         1         1         1185         5.99         6/15/2005/454         2/16/2006/312                                                                                                    | 2         1         1         573         0.99         5/28/2005.235         2/16/2006.312           3         1         1         1185         5.99         6/15/2006.454         2/16/2006.312                                                                                                    | 2         1         1         573         0.99         5/28/2005.235         2/16/2006.312           3         1         1         1185         5.99         6/15/2005.454         2/16/2006.312                                                                                                    | 2         1         573         0.99         5/28/2005.235         2/16/2006.312           3         1         1         1185         5.99         6/15/2005.454         2/16/2006.312                                                                                                    | 2         1         1         573         0.99         5/28/2005.235         2/16/2006.312           3         1         1         1185         5.99         6/15/2005.454         2/16/2006.312                                                                                                    | 2         1         1         573         0.99         5/28/2005.235         2/16/2006.312           3         1         1         1185         5.99         6/15/2005.454         2/16/2006.312                                                                                                    | 2         1         1         573         0.99         5/28/2005.235         2/16/2006.312           3         1         1         1185         5.99         6/15/2005.454         2/16/2006.312                                                                                                    | 2         1         573         0.99         5/28/2005 2:35         2/16/2006 3:12           3         1         1         1185         5.99         6/15/2005 4:54         2/16/2006 3:12                                                                                                    | 2         1         573         0.99         5/28/2005.2:35         2/16/2006.312           3         1         1         1185         5.99         6/15/2005.4:54         2/16/2006.312                                                                                                    | 2         1         1         573         0.99         5/28/2005.235         2/16/2006.312           3         1         1         1185         5.99         6/15/2005.454         2/16/2006.312                                                                                                    | 2         1         1         573         0.99         5/28/2005.236         2/16/2006.312           3         1         1         1185         5.99         6/15/2005.454         2/16/2006.312                                                                                                    | 2         1         1         573         0.99         5/28/2005/235         2/16/2006/112           3         1         1         1185         5.99         6/15/2005/654         2/16/2006/312           4         1         1735         4.99         6/15/2005/654         2/16/2006/312                                                                                                    | 2         1         1         573         0.99         5/22/2005.235         2/16/2006.312           3         1         1         1185         5.99         6/15/2005.454         2/16/2006.312           6         1         1         1725         4.99         6/16/2007.812         2/16/2006.312                                                                                                    | 2         1         1         573         0.99         5/22/2005.235         2/16/2006.312           3         1         1         1185         5.99         6/15/2005.454         2/16/2006.312           6         1         1         1725         4.99         6/15/2005.718         2/15/2006.312                                                                                                    |                                                                                                    |                                                                                                    |
| ▶ 1 1 1 76  3.01  2/12/2021 3:59  2/12/2021 4:00                                                                                                    | preview 1 1 1 /6 (3.01 2/12/2021 3:59 2/12/2021 4:00                                                                                                    | 2         1         573         0.99         5/28/2005.255         2/16/2006.312           3         1         1         1185         5.99         6/15/2005.454         2/16/2006.312           6         1         1         1725         4.99         6/15/2005.718         2/16/2006.312                                                                                                    | 2         1         573         0.99         5/28/2005 235         2/16/2006 312           3         1         1         1185         599         6/15/2006 454         2/16/2006 312                                                                                                    | 2         1         573         0.99         5/28/2005 2.35         2/16/2006 3.12           3         1         1         1185         5.99         6/15/2005 4.54         2/16/2006 3.12                                                                                                    | 2         1         573         0.99         5/28/2005 2:35         2/16/2006 3:12           3         1         1         1185         5.99         6/15/2005 4:54         2/16/2006 3:12                                                                                                    | 2         1         573         0.99         5/28/2005 2:35         2/16/2006 3:12           3         1         1         1185         5.99         6/15/2005 4:54         2/16/2006 3:12                                                                                                    | 2         1         573         0.99         5/28/2005.235         2/16/2006.312           3         1         1         1185         5.99         6/15/2005.454         2/16/2006.312                                                                                                    | 2         1         573         0.99         5/28/2005.235         2/16/2006.312           3         1         1         1185         5.99         6/15/2005.454.         2/16/2006.312                                                                                                    | 2         1         573         0.99         5/28/2005.235         2/16/2006.312           3         1         1         1185         5.99         6/15/2005.454         2/16/2006.312                                                                                                    | 2         1         573         0.39         5/28/2005 2:35         2/16/2006 3:12           3         1         1         1185         5.99         6/15/2005 4:54         2/16/2006 3:12                                                                                                    | 2         1         573         0.39         5/28/2005.235         2/16/2006.3.12           3         1         1         1185         5.99         6/15/2005.454         2/16/2006.3.12                                                                                                    | 2         1         573         0.39         5/28/2005 2:35         2/16/2006 3:12           3         1         1         1185         5.99         6/15/2005 4:54         2/16/2006 3:12                                                                                                    | 2         1         573         0.39         5/28/2005.235         2/16/2006.3.12           3         1         1         1185         5.39         6/15/2005.454         2/16/2006.3.12                                                                                                    | 2         1         573         0.99         5/28/2005 235         2/16/2006 3.12           3         1         1         1185         5.99         6/15/2005 454         2/16/2006 3.12                                                                                                    | 2         1         573         0.39         5/22/2005.2:35         2/16/2006.3:12           3         1         1         1185         5.39         6/15/2005.4:54         2/16/2006.3:12                                                                                                    | 2         1         573         0.39         5/22/2005.235         2/16/2006.3:12           3         1         1         1185         5.39         6/15/2005.454         2/16/2006.3:12                                                                                                    | 2         1         573         0.39         5/28/2005.235         2/16/2006.3.12           3         1         1         1185         5.99         6/15/2005.454         2/16/2006.3.12                                                                                                    | 2         1         1         573         0.99         5/28/2005.235         2/16/2006.312           3         1         1         1185         5.99         6/15/2006.454         2/16/2006.312                                                                                                    | 2         1         1         573         0.99         5/28/2005.235         2/16/2006.312           3         1         1         1185         5.99         6/15/2005.454         2/16/2006.312           6         1         1         1725         4.99         6/15/2007.812         2/16/2006.312                                                                                                    | 2         1         573         0.99         5/28/2005.235         2/16/2006.312           3         1         1         1185         5.99         6/15/2005.454         2/16/2006.312           6         1         1.1725         4.99         6/15/2005.718         2/16/2006.312                                                                                                    |                                                                                                    |                                                                                                    |
| ▶ 1 1 1 76 3.01 2/12/2021 3.59 2/12/2021 4.00                                                                                                    | P 1 1 76 3.01 2/12/2021 3:59 2/12/2021 4:00                                                                                                    | 2         1         573         0.99         5/28/2005 2:35         2/16/2006 3:12           3         1         1         1185         5.99         6/15/2005 4:54         2/16/2006 3:12           6         1         1         1725         4.99         6/16/2005 7:18         2/16/2006 3:12                                                                                                    | 2         1         1         573         0.99         5/28/2005.235         2/16/2006.312           3         1         1         1185         599         6/15/2006.454         2/16/2006.312                                                                                                    | 2         1         1         573         0.99         5/28/2005.235         2/16/2005.312           3         1         1         1185         5.99         6/15/2005.454         2/16/2006.312                                                                                                    | Alternative         2         1         1         573         0.99         5/28/2005 2.35         2/16/2006 3.12           3         1         1         1185         5.99         6/15/2005 4.54         2/16/2006 3.12                                                                                                    | Alternative         2         1         1         573         0.99         5/28/2005.235         2/16/2006.312           3         1         1         1185         5.99         6/15/2005.454         2/16/2006.312                                                                                                    | 2         1         573         0.99         5/28/2005.2:35         2/16/2006.3:12           3         1         1         1185         5.99         6/15/2005.4:54         2/16/2006.3:12                                                                                                    | 2         1         1         573         0.99         5/28/2005.235         2/16/2006.312           3         1         1         1185         5.99         6/15/2005.454.4         2/16/2006.312                                                                                                    | Additional         2         1         1         573         0.99         5/28/2005.235         2/16/2006.312           3         1         1         1185         5.99         6/15/2005.454         2/16/2006.312                                                                                                    | 2         1         573         0.99         5/22/2005.235         2/16/2006.312           3         1         1         1185         5.99         6/15/2005.454         2/16/2006.312                                                                                                    | 2         1         573         0.99         5/22/2005.235         2/16/2006.312           3         1         1         1185         5.99         6/15/2006.454         2/16/2006.312                                                                                                    | 2         1         573         0.99         5/28/2005.235         2/16/2006.3.12           3         1         1         1185         5.99         6/15/2005.454         2/16/2006.3.12                                                                                                    | 2         1         573         0.99         5/22/205.235         2/16/206.312           3         1         1         1185         5.99         6/15/205.454         2/16/206.312                                                                                                    | Attraction         2         1         1         573         0.99         5/28/2005.235         2/16/2006.312           3         1         1         1185         5.99         6/15/2005.454         2/16/2006.312                                                                                                    | 2         1         573         0.99         5/22/2005.235         2/16/2006.312           3         1         1         1185         5.99         6/15/2005.454         2/16/2006.312                                                                                                    | 2         1         573         0.99         5/22/2005.235         2/16/2006.312           3         1         1         1185         5.99         6/15/2005.454         2/16/2006.312                                                                                                    | 2         1         573         0.99         5/28/2005.235         2/16/2006.312           3         1         1         1185         5.99         6/15/2005.454         2/16/2006.312                                                                                                    | 2         1         573         0.99         5/28/2006 2.35         2/16/2006 3.12           3         1         1         1185         5.99         6/15/2006 4.54         2/16/2006 3.12                                                                                                    | 2         1         1         573         0.99         5/28/2005.235         2/16/2006.312           3         1         1         1185         5.99         6/15/2005.454         2/16/2006.312           6         1         1         1725         4.99         6/15/2007.812         5/16/2006.312                                                                                                    | All Loss         2         1         1         573         0.99         5/28/2005.235         2/16/2006.312           3         1         1         1185         5.99         6/15/2005.454         2/16/2006.312           6         1         1         1725         4.99         6/15/2005.718         2/16/2006.312                                                                                                    |                                                                                                    |                                                                                                    |
| ▶ 1 1 1 76 3.01 2/12/2021 3.59 2/12/2021 4.00                                                                                                    | P 1 /6 3.01 2/12/2021 3:59 2/12/2021 4:00                                                                                                    | 2         1         1         573         0.99         5/28/2005.235         2/16/2006.312           3         1         1         1185         5.99         6/15/2005.454         2/16/2006.312           6         1         1         1725         4.99         6/15/2005.718         2/16/2006.312                                                                                                    | 2         1         573         0.39         5/28/2005.235         2/16/2006.3.12           3         1         1         1185         5.59         6/15/2005.454         2/16/2006.3.12                                                                                                    | 2         1         573         0.99         5/28/2005 2:35         2/16/2006 3:12           3         1         1         1185         5.99         6/15/2005 4:54         2/16/2006 3:12                                                                                                    | 2         1         1         573         0.99         5/29/2005 2:35         2/16/2006 3:12           3         1         1         1185         5:39         6/15/2005 4:54         2/16/2006 3:12                                                                                                    | 2         1         573         0.99         5/28/2005 235         2/16/2006 312           3         1         1         1185         5.99         6/15/2005 454         2/16/2006 312                                                                                                    | 2         1         573         0.99         5/28/2005.2:35         2/16/2006.3:12           3         1         1         1185         5.99         6/15/2005.4:54         2/16/2006.3:12                                                                                                    | 2         1         573         0.99         5/28/2005.235         2/16/2006.312           3         1         1         1185         5.99         6/15/2005.454         2/16/2006.312                                                                                                    | 2         1         573         0.99         5/28/2005.2:35         2/16/2006.3:12           3         1         1         1185         5.99         6/15/2005.4:54         2/16/2006.3:12                                                                                                    | 2         1         1         573         0.99         5/29/2005.235         2/16/2006.312           3         1         1         1185         5.99         6/15/2005.454         2/16/2006.312                                                                                                    | 2         1         573         0.99         5/29/2005 2:35         2/16/2006 3:12           3         1         1         1185         5.99         6/15/2006 4:54         2/16/2006 3:12                                                                                                    | 2         1         1         573         0.99         5/28/2005.235         2/16/2006.3.12           3         1         1         1185         5.99         6/15/2005.454         2/16/2006.3.12                                                                                                    | 2         1         1         573         0.99         5/28/2005 2:35         2/16/2006 3:12           3         1         1         1185         5.99         6/15/2005 4:54         2/16/2006 3:12                                                                                                    | 2         1         1         573         0.99         5/28/2005 2.35         2/16/2006 3.12           3         1         1         1185         5.99         6/15/2005 4.54         2/16/2006 3.12                                                                                                    | 2         1         1         573         0.99         5/22/2005.235         2/16/2006.312           3         1         1         1185         5.99         6/15/2005.454         2/16/2006.312                                                                                                    | 2         1         1         573         0.99         5/22/2005 2:35         2/16/2006 3:12           3         1         1         1185         5.99         6/15/2005 4:54         2/16/2006 3:12                                                                                                    | 2         1         573         0.99         5/22/205.235         2/16/206.312           3         1         1         1185         5.99         6/15/2005.454         2/16/2006.312                                                                                                    | 2         1         573         0.99         5/28/2005.2.35         2/16/2006.3.12           3         1         1         1185         5.99         6/15/2006.454         2/16/2006.312                                                                                                    | 2         1         1         573         0.99         5/28/2005.235         2/16/2006.3.12           3         1         1         1185         5.99         6/15/2005.454         2/16/2006.3.12           6         1         1         1725         4.99         6/15/2007.812         5/216/2006.3.12                                                                                                    | 2         1         1         573         0.99         5/28/2005.235         2/16/2006.312           3         1         1         1185         5.99         6/15/2005.454         2/16/2006.312           6         1         1         1725         4.99         6/15/2005.718         2/16/2006.312                                                                                                    |                                                                                                    |                                                                                                    |
| ▶ 1 1 1 76 3.01 2/12/2021 3:59 2/12/2021 4:00                                                                                                    | . /6 3.01 2/12/2021 3:59 2/12/2021 4:00                                                                                                    | Description         2         1         1         573         0.99         5/28/2005.235         2/16/2006.312           3         1         1         1185         5.99         6/15/2005.454         2/16/2006.312           6         1         1         1125         4.99         6/16/2005.718         2/16/2006.312                                                                                                    | Zetware         2         1         1         573         0.99         5/28/2005 235         2/16/2006 312           3         1         1         1185         599         6/15/2005 454         2/16/2006 312                                                                                                    | 2         1         1         573         0.99         5/28/2005 2.25         2/16/2006 3.12           3         1         1         1185         5.99         6/15/2005 4.54         2/16/2006 3.12                                                                                                    | 2         1         573         0.99         5/28/2005.235         2/16/2006.312           3         1         1         1185         5.99         6/15/2005.454         2/16/2006.312                                                                                                    | Zervision         2         1         1         573         0.99         5/28/2005.235         2/16/2006.312           3         1         1         1185         5.99         6/15/2005.454         2/16/2006.312                                                                                                    | 2         1         1         573         0.99         5/28/2005.235         2/16/2006.312           3         1         1         1185         5.99         6/15/2005.454         2/16/2006.312                                                                                                    | Zetwase         2         1         1         573         0.99         5/28/2005 2:35         2/16/2006 3:12           3         1         1         1185         5:99         6/15/2005 4:54         2/16/2006 3:12                                                                                                    | Zeckson         2         1         1         573         0.99         5/22/2005 235         2/16/2006 312           3         1         1         1185         599         6/15/2005 454         2/16/2006 312                                                                                                    | 2         1         1         573         0.99         5/22/2005 235         2/16/2006 312           3         1         1         1185         5.99         6/15/2005 454         2/16/2006 3.12                                                                                                    | 2         1         1         573         0.99         5/22/2005 235         2/16/2006 312           3         1         1         1185         5.99         6/15/2005 454         2/16/2006 312                                                                                                    | 2         1         1         573         0.99         5/28/2005.235         2/16/2006.312           3         1         1         1185         5.99         6/15/2005.454         2/16/2006.312                                                                                                    | 2         1         1         573         0.99         5/28/2005 2.35         2/16/2006 3.12           3         1         1         1185         5.99         6/15/2005 4.54         2/16/2006 3.12                                                                                                    | 2         1         573         0.99         5/28/2005.235         2/16/2006.312           3         1         1         1185         5.99         6/15/2005.454         2/16/2006.312                                                                                                    | 2         1         1         573         0.99         5/28/2005.235         2/16/2006.312           3         1         1         1185         5.99         6/15/2005.454         2/16/2006.312                                                                                                    | 2         1         1         573         0.99         5/22/2005 235         2/16/2006 312           3         1         1         1185         5.99         6/15/2005 454         2/16/2006 312                                                                                                    | Description         2         1         1         573         0.99         5/22/2005 2:35         2/16/2006 3:12           3         1         1         1185         5.99         6/15/2005 4:54         2/16/2006 3:12                                                                                                    | 2         1         573         0.99         5/28/2005/2.35         2/16/2006/3.12           3         1         1         1185         5.99         6/15/2006/454         2/16/2006/3.12                                                                                                    | 2         1         1         573         0.39         5/28/2005.235         2/16/2006.3.12           3         1         1         1185         5.99         6/15/2005.454         2/16/2006.3.12           6         1         1         1725         4.99         6/15/2007.812         2/16/2006.3.12                                                                                                    | Attension         2         1         1         573         0.99         5/29/2005.235         2/16/2006.312           3         1         1         1185         5.99         6/15/2005.454         2/16/2006.312           6         1         1         1725         4.99         6/15/2005.474         2/16/2006.312                                                                                                    |                                                                                                    |                                                                                                    |
|                                                                                                    | preview and a second second seco                                                                                                    | 2         1         1         2/3         1         2/3         1         1/3         5.99         6/15/2006.42.9         2/16/2006.312           6         1         1         1725         4.99         6/15/2006.71.0         2/16/2006.312                                                                                                    | 2         1         9/3         19/9         5/28/2006.235         2/16/2006.332           3         1         1         1185         5.99         6/15/2006.454         2/16/2006.312                                                                                                    | 2         1         1         97.5         U39         5/28/2005/2.35         2/16/2006.312           3         1         1         1185         5.99         6/15/2005.454         2/16/2006.312                                                                                                    | 2         1         1         2/3         U.99         5/28/2006 2:35         2/16/2006 3:12           3         1         1         1185         5.99         6/15/2005 4:54         2/16/2006 3:12                                                                                                    | 2         1         1         7/3         0.99         5/28/2005.2:35         2/16/2006.3:12           3         1         1         1185         5.99         6/15/2005.4:54         2/16/2006.3:12                                                                                                    | 2         1         1         5/3         0.39         5/28/2005/239         2/16/2006/312           3         1         1         1185         5.99         6/15/2005/454         2/16/2006/312                                                                                                    | 2         1         1         9/3         U.99         5/22/2005.235         12/15/2005.312           3         1         1         1185         5.99         6/15/2005.454         2/16/2006.312                                                                                                    | 2         1         1         973         1939         5/28/2000-235         2715/2005-312           3         1         1         1185         5.99         6/15/2005-454         2/16/2005-312                                                                                                    | 2         1         1         5/3         0.99         5/28/2005.235         2/16/2006.312           3         1         1         1185         5.99         6/15/2005.454         2/16/2006.312                                                                                                    | 2         1         5/3         0.99         5/28/2005-235         2/16/2006 312           3         1         1         1185         5.99         6/15/2005 4:54         2/16/2006 312                                                                                                    | 2         1         1         5/3         0.99         5/28/2005.233         2/16/2006.312           3         1         1         1185         5.99         6/15/2005.454         2/16/2006.312                                                                                                    | 2         1         1         973         0.99         5/28/2016 2:35         2/16/2016 3:12           3         1         1         1185         5.99         6/15/2005 4:54         2/16/2006 3:12                                                                                                    | 2         1         1         5/3         0.39         5/28/2005 2:35         2/16/2005 3:12           3         1         1         1185         5.99         6/15/2005 4:54         2/16/2006 3:12                                                                                                    | 2         1         1         573         0.99         5728/2006 2:35         27/16/2006 3:12           3         1         1         1185         5.99         6/15/2005 4:54         2/16/2006 3:12                                                                                                    | 2         1         1         5/3         0.39         5/28/2005 2:35         2/16/2006 3:12           3         1         1         1185         5.99         6/15/2005 4:54         2/16/2006 3:12                                                                                                    | 2         1         1         5/3         1/22/2006 2:35         2/15/2006 3:12           3         1         1         1185         5:99         6/15/2005 4:54         2/16/2005 3:12                                                                                                    | 2         1         5/3         0.99         5/28/2005 2:30:         2/16/2006 3:12:           3         1         1         1185         5.99         6.75/2006 4:54:         2/16/2006 3:12:                                                                                                    | 2         1         1         57.5         0.939         57/22/2005-235         2/116/2006-312           3         1         1         1185         5.59         6/15/2006-454         2/16/2006-312           6         1         1         1725         4.99         6/15/2006-51.2         2/16/2006-312                                                                                                    | 2         1         1         2/3         0.99         5/22/2005.25         2/15/2006.51.2           3         1         1         1105         5.99         6/5/22006.54.4         2/16/2006.31.2           6         1         1         1725         4.99         6/15/2006.71.8         2/16/2006.31.2                                                                                                    |                                                                                                    |                                                                                                    |
|                                                                                                    | Ditylew                                                                                                    | 4         1         110         0100         0100         0200         0200         0200         0200         0200         0200         0200         0200         0200         0200         0200         0200         0200         0200         0200         0200         0200         0200         0200         0200         0200         0200         0200         0200         0200         0200         0200         0200         0200         0200         0200         0200         0200         0200         0200         0200         0200         0200         0200         0200         0200         0200         0200         0200         0200         0200         0200         0200         0200         0200         0200         0200         0200         0200         0200         0200         0200         0200         0200         0200         0200         0200         0200         0200         0200         0200         0200         0200         0200         0200         0200         0200         0200         0200         0200         0200         0200         0200         0200         0200         0200         0200         0200         0200         0200         0200         0200         0200 </td <td>2 1 1 1 1 1 1 1 1 1 1 1 1 1 1 1 1 1 1 1</td> <td>2         1         1         0.53         0.53         2/22/2001 2.33         2/10/2000 3.12           3         1         1         1185         5.99         6/15/2005 4.54         2/16/2005 3.12</td> <td>2         1         1         1/3         0.33         1/2/20/2009 2.13         2/10/2009 3.12           3         1         1         1185         5.99         6/15/2005 4.54         2/16/2006 3.12</td> <td>2         1         1         2/3         0.33         1/2/3/2009.2.33         2/10/2009.3.12           3         1         1         1185         5.99         6/15/2005.4:54         2/16/2006.3:12</td> <td>2         1         3/3         0/37         0/202 (200 2.25)         2/16 (200 5.12)           3         1         1         1185         5.99         6/15/2005 4.54         2/16 (200 5.12)</td> <td>2         1         1         2/3         U037         Dis202/003-230         2/16/2006-116           3         1         1         1105         5.599         6/15/2005-645         2/16/2006-312</td> <td>2         1         1         975         9762 (2000 2.33)         2/16 (2000 2.33)         2/16 (2000 3.12)           3         1         1         1185         5.99         6/15/2005 4.54         2/16/2006 3.12</td> <td>2         1         1         3/3         0.35         0/26/2005 (3.3)         2/16/2006 (3.2)           3         1         1         1185         5.99         6/15/2005 4.54         2/16/2005 3.12</td> <td>2         1         1         3/3         1/3/3         1/3/3         1/3/3         1/3/3         1/3/3         1/3/3         1/3/3         1/3/3         1/3/3         1/3/3         1/3/3         1/3/3         1/3/3         1/3/3         1/3/3         1/3/3         1/3/3         1/3/3         1/3/3         1/3/3         1/3/3         1/3/3         1/3/3         1/3/3         1/3/3         1/3/3         1/3/3         1/3/3         1/3/3         1/3/3         1/3/3         1/3/3         1/3/3         1/3/3         1/3/3         1/3/3         1/3/3         1/3/3         1/3/3         1/3/3         1/3/3         1/3/3         1/3/3         1/3/3         1/3/3         1/3/3         1/3/3         1/3/3         1/3/3         1/3/3         1/3/3         1/3/3         1/3/3         1/3/3         1/3/3         1/3/3         1/3/3         1/3/3         1/3/3         1/3/3         1/3/3         1/3/3         1/3/3         1/3/3         1/3/3         1/3/3         1/3/3         1/3/3         1/3/3         1/3/3         1/3/3         1/3/3         1/3/3         1/3/3         1/3/3         1/3/3         1/3/3         1/3/3         1/3/3         1/3/3         1/3/3         1/3/3         1/3/3         <th1 3="" 3<="" th=""> <th1 3="" 3<="" th=""></th1></th1></td> <td>2         1         1         3/3         U.37         Display Logical Science         2/16/2006 3.12           3         1         1         1185         5.99         6/15/2005 4.54         2/16/2006 3.12</td> <td>2         1         3/3         0.33         0.227/2002.233         2/16/2005.12           3         1         1         1185         5.99         6/15/2005.454         2/16/2005.312</td> <td>2         1         1         37.3         0.33         37.67.2005 2.33         27.167.2005 3.12           3         1         1         1185         5.99         67.157.2005 4.54         27.167.2005 3.12</td> <td>2         1         1         3/3         0.53         3/26/2005 2.33         2/16/2005 3.12           3         1         1         1185         5.99         6/15/2005 4.54         2/16/2005 3.12</td> <td>2         1         3/3         0.33         9/20/20/02.253         2/16/20/05.12           3         1         1         1185         5.99         6/15/20/54.54         2/16/20/06.312</td> <td>2         1         1         313         0.55         practications 2.55         2/16/2008 3.12           3         1         1         1185         5.99         6/15/2005 4.54         2/16/2006 3.12</td> <td>2         1         3/3         0.37         0/20 2000 2.53         2/16 2000 3.12           3         1         1         1185         5.99         6.75 2005 4.54         2/16 2000 3.12</td> <td>2         1         1         2/3         1/2/2/2/2/2/3         2/1/2/2/2/3         2/1/2/2/2/3         2/1/2/2/2/3         2/1/2/2/2/3         2/1/2/2/2/3         2/1/2/2/2/3         2/1/2/2/2/3         2/1/2/2/2/3         2/1/2/2/2/3         2/1/2/2/2/3         2/1/2/2/2/3         2/1/2/2/2/3         2/1/2/2/2/2/3         2/1/2/2/2/2/2/3         2/1/2/2/2/2/2/3         2/1/2/2/2/2/2/3         2/1/2/2/2/2/2/3         2/1/2/2/2/2/2/3         2/1/2/2/2/2/2/2/2/2/2/2/2/2/2/2/2/2/2/2</td> <td>2         1         1         273         91202 (2002 33)         2718 (2003 34)         2718 (2003 34)           3         1         1         1185         5.99         6/15 (2006 34)         2716 (2006 312)           6         1         1         1725         4.99         6/15 (2006 5718)         2716 (2006 312)</td> | 2 1 1 1 1 1 1 1 1 1 1 1 1 1 1 1 1 1 1 1                                                                                                    | 2         1         1         0.53         0.53         2/22/2001 2.33         2/10/2000 3.12           3         1         1         1185         5.99         6/15/2005 4.54         2/16/2005 3.12                                                                                                    | 2         1         1         1/3         0.33         1/2/20/2009 2.13         2/10/2009 3.12           3         1         1         1185         5.99         6/15/2005 4.54         2/16/2006 3.12                                                                                                    | 2         1         1         2/3         0.33         1/2/3/2009.2.33         2/10/2009.3.12           3         1         1         1185         5.99         6/15/2005.4:54         2/16/2006.3:12                                                                                                    | 2         1         3/3         0/37         0/202 (200 2.25)         2/16 (200 5.12)           3         1         1         1185         5.99         6/15/2005 4.54         2/16 (200 5.12)                                                                                                    | 2         1         1         2/3         U037         Dis202/003-230         2/16/2006-116           3         1         1         1105         5.599         6/15/2005-645         2/16/2006-312                                                                                                    | 2         1         1         975         9762 (2000 2.33)         2/16 (2000 2.33)         2/16 (2000 3.12)           3         1         1         1185         5.99         6/15/2005 4.54         2/16/2006 3.12                                                                                                    | 2         1         1         3/3         0.35         0/26/2005 (3.3)         2/16/2006 (3.2)           3         1         1         1185         5.99         6/15/2005 4.54         2/16/2005 3.12                                                                                                    | 2         1         1         3/3         1/3/3         1/3/3         1/3/3         1/3/3         1/3/3         1/3/3         1/3/3         1/3/3         1/3/3         1/3/3         1/3/3         1/3/3         1/3/3         1/3/3         1/3/3         1/3/3         1/3/3         1/3/3         1/3/3         1/3/3         1/3/3         1/3/3         1/3/3         1/3/3         1/3/3         1/3/3         1/3/3         1/3/3         1/3/3         1/3/3         1/3/3         1/3/3         1/3/3         1/3/3         1/3/3         1/3/3         1/3/3         1/3/3         1/3/3         1/3/3         1/3/3         1/3/3         1/3/3         1/3/3         1/3/3         1/3/3         1/3/3         1/3/3         1/3/3         1/3/3         1/3/3         1/3/3         1/3/3         1/3/3         1/3/3         1/3/3         1/3/3         1/3/3         1/3/3         1/3/3         1/3/3         1/3/3         1/3/3         1/3/3         1/3/3         1/3/3         1/3/3         1/3/3         1/3/3         1/3/3         1/3/3         1/3/3         1/3/3         1/3/3         1/3/3         1/3/3         1/3/3         1/3/3         1/3/3         1/3/3         1/3/3         1/3/3         1/3/3 <th1 3="" 3<="" th=""> <th1 3="" 3<="" th=""></th1></th1>                                                                                                    | 2         1         1         3/3         U.37         Display Logical Science         2/16/2006 3.12           3         1         1         1185         5.99         6/15/2005 4.54         2/16/2006 3.12                                                                                                    | 2         1         3/3         0.33         0.227/2002.233         2/16/2005.12           3         1         1         1185         5.99         6/15/2005.454         2/16/2005.312                                                                                                    | 2         1         1         37.3         0.33         37.67.2005 2.33         27.167.2005 3.12           3         1         1         1185         5.99         67.157.2005 4.54         27.167.2005 3.12                                                                                                    | 2         1         1         3/3         0.53         3/26/2005 2.33         2/16/2005 3.12           3         1         1         1185         5.99         6/15/2005 4.54         2/16/2005 3.12                                                                                                    | 2         1         3/3         0.33         9/20/20/02.253         2/16/20/05.12           3         1         1         1185         5.99         6/15/20/54.54         2/16/20/06.312                                                                                                    | 2         1         1         313         0.55         practications 2.55         2/16/2008 3.12           3         1         1         1185         5.99         6/15/2005 4.54         2/16/2006 3.12                                                                                                    | 2         1         3/3         0.37         0/20 2000 2.53         2/16 2000 3.12           3         1         1         1185         5.99         6.75 2005 4.54         2/16 2000 3.12                                                                                                    | 2         1         1         2/3         1/2/2/2/2/2/3         2/1/2/2/2/3         2/1/2/2/2/3         2/1/2/2/2/3         2/1/2/2/2/3         2/1/2/2/2/3         2/1/2/2/2/3         2/1/2/2/2/3         2/1/2/2/2/3         2/1/2/2/2/3         2/1/2/2/2/3         2/1/2/2/2/3         2/1/2/2/2/3         2/1/2/2/2/2/3         2/1/2/2/2/2/2/3         2/1/2/2/2/2/2/3         2/1/2/2/2/2/2/3         2/1/2/2/2/2/2/3         2/1/2/2/2/2/2/3         2/1/2/2/2/2/2/2/2/2/2/2/2/2/2/2/2/2/2/2                                                                                                    | 2         1         1         273         91202 (2002 33)         2718 (2003 34)         2718 (2003 34)           3         1         1         1185         5.99         6/15 (2006 34)         2716 (2006 312)           6         1         1         1725         4.99         6/15 (2006 5718)         2716 (2006 312)                                                                                                    |                                                                                                    |                                                                                                    |
|                                                                                                    |                                                                                                    | I         I         III         IIII         IIIIIIIIIIIIIIIIIIIIIIIIIIIIIIIIIIII                                                                                                    | 3         1         1         185         5.99         6.15/2005.45.4         17.16/2005.15                                                                                                    | 3         1         111         1185         5.99         6/15/2006 4:54         2/15/2006 3:12                                                                                                    | 3         1         11         1185         5.99         6/15/2005 4:54         2/16/2005 3:12                                                                                                    | 3         1         1         1185         5.99         6/15/2005.454         2/16/2005.312                                                                                                    | 3         1         1185         5.99         6/15/2005 4:54         2/16/2006 3:12                                                                                                    | 3         1         1185         599         6/15/2005 454         2/16/2005 312                                                                                                    | 3         1         1         1185         5.99         6/15/2005 4:54         2/16/2006 3:12                                                                                                    | 3         1         1185         5.99         6/15/2005 4:54         2/16/2006 3:12                                                                                                    | 3         1         1         1185         5.99         6/15/2005.454         2/16/2005.312                                                                                                    | 3         1         11         1185         5.99         6/15/2005 4:54         2/16/2006 3:12                                                                                                    | 3 1 1 1185 5.99 6/15/2005 4:54 2/16/2006 3:12                                                                                                    | 3 1 1 1185 5.99 6/15/2005 4:54 2/16/2006 3:12                                                                                                    | 3         1         11         1185         5.99         6/15/2005 4.54         2/16/2006 3.12                                                                                                    | 3 1 1 11185 5.99 6/15/20054:54 2/16/20053:12                                                                                                    | 3         1         1185         5.99         6/15/2005 4:54         2/16/2005 3:12                                                                                                    | 3         1         1         1185         5.99         6.15/2005.454         2/16/2005.312           0         1         1.325         0.00         0.16/2005.15         0.16/2005.15                                                                                                    | 3         1         1         1185         5.99         6/15/2005 45.81         2/16/2006 312           6         1         1         1725         4.99         6/15/2005 718         2/16/2006 312                                                                                                    | 3         1         1         1185         5.99         6/15/2005.412         2/16/2006.312           6         1         1         1725         4.99         6/15/2005.718         2/16/2006.312                                                                                                    |                                                                                                    |                                                                                                    |
|                                                                                                    |                                                                                                    | 3         1         1185         599         6/15/2005 454         2/16/2005 312           6         1         1         1725         4.99         6/16/2005 718         2/16/2005 312                                                                                                    | 3         1         1         1185         5.99         6.15/2005         4.54/2012         1.11                                                                                                    | 3         1         1185         5.99         6/15/2005 4:54         2/16/2005 3:12                                                                                                    | 3         1         1         1185         5.99         6/15/2005 4:54         2/16/2006 3:12                                                                                                    | 3         1         1185         5.99         6/15/2005 4:54         2/16/2006 3:12                                                                                                    | 3         1         1185         5.99         6/15/2005 4.54         2/16/2005 3.12                                                                                                    | 3         1         1         1185         5.99         6/15/2005.454         2/16/2005.12                                                                                                    | 3         1         1         1185         5.99         6/15/2005 4:54         2/16/2005 3:12                                                                                                    | 3         1         1185         5.99         6/15/2005 4:54         2/16/2006 3:12                                                                                                    | 3         1         1         1185         5.99         6/15/2005.4:54         2/16/2005.3:12                                                                                                    | 3         1         11         1185         5.99         6/15/2005 4:54         2/16/2006 3:12                                                                                                    | 3 1 1 1185 5.99 6/15/2005 4:54 2/16/2006 3:12                                                                                                    | 3 1 1 1185 5.99 6/15/2005 4:54 2/16/2006 3:12                                                                                                    | 3         1         1185         5.99         6/15/2005 4:54         2/16/2005 3:12                                                                                                    | 3         1         1         1185         5.99         6/15/2005.4:5         2/16/2005.3:12                                                                                                    | 3         1         1185         5.99         6/15/2005 4:54         2/16/2005 3:12                                                                                                    | 3         1         1         1185         5.99         6.15/2005.454         2/16/2005.312           0         1         1.325         0.00         0.16/2005.15         0.16/2005.15                                                                                                    | 3         1         1         1185         5.99         6/15/2006.512         12/16/2006.312           6         1         1         1725         4.99         6/15/2006.512         2/16/2006.312                                                                                                    | 3         1         1         1185         5.99         6/15/2006.514         2/16/2006.312           6         1         1         1725         4.99         6/15/2006.718         2/16/2006.312                                                                                                    |                                                                                                    |                                                                                                    |
|                                                                                                    |                                                                                                    | 3         1         1185         599         6/15/2006 454         2/15/2008 312           6         1         1         1725         4.99         6/16/2008 718         2/16/2008 312                                                                                                    | 3         1         1         1185         5.99         6/15/2005 454         2/16/2005 312                                                                                                    | 3         1         1185         5.99         6/15/2005 4:54         2/16/2006 3:12                                                                                                    | 3         1         1         1185         5.99         6/15/2005 4:54         2/16/2006 3:12                                                                                                    | 3         1         1185         5.99         6/15/2005 4:54         2/16/2006 3:12                                                                                                    | 3         1         1         1185         5.99         6/15/2005 4.54         2/15/2005 3.12                                                                                                    | 3         1         1         1185         5.99         6/15/2005 4.54         2/16/2005 3.12                                                                                                    | 3         1         1         1185         5.99         6/15/2005.454         2/15/2005.412                                                                                                    | 3         1         1185         5.99         6/15/2005 4:54         2/16/2006 3:12                                                                                                    | 3         1         1         1185         5.99         6/15/2005.4:54         2/16/2005.3:12                                                                                                    | 3         1         11         1185         5.99         6/15/2005 4:54         2/16/2006 3:12                                                                                                    | 3 1 1 1185 5.99 6/15/2005 4:54 2/16/2006 3:12                                                                                                    | 3 1 1 1185 5.99 6/15/2005 4:54 2/16/2006 3:12                                                                                                    | 3         1         1185         5.99         6/15/2005 4:54         2/16/2006 3:12                                                                                                    | 3 1 1 1185 5.99 6/15/2005 4.54 2/16/2006 3.12                                                                                                    | 3         1         1185         5.99         6/15/2005.454         2/16/2005.312                                                                                                    | 3         1         1         1185         5.99         6.1672005.454         2/16/2005.12           0         1         1.132         0.00         0.1672005.454         2/16/2005.12                                                                                                    | 3         1         1         1185         5.99         6/15/2006.512         12/16/2006.312           6         1         1         1725         4.99         6/15/2006.512         2/16/2006.312                                                                                                    | 3         1         1185         5.99         6/15/2006.514         2/16/2006.312           6         1         1         1725         4.99         6/15/2006.718         2/16/2006.312                                                                                                    |                                                                                                    |                                                                                                    |
| preview.                                                                                                    |                                                                                                    | 3         1         1185         5.99         6/15/2005 4:54         2/16/2006 3:12           6         1         1         1725         4.99         6/16/2005 7:18         2/16/2006 3:12                                                                                                    | 3 1 1 1185 599 6/15/2005 454 2/16/2006 3.12                                                                                                    | 3 1 1 1185 5.99 6/15/2005 4:54 2/16/2006 3:12                                                                                                    | 3 1 1 1 1185 5.99 6/15/20054.54 2/16/2006 3.12                                                                                                    | 3 1 1 1 1185 5.99 6/15/2005 4.54 2/16/2006 3.12                                                                                                    | 3 1 1 1185 5.99 6/15/2005 4.54 2/16/2006 3:12                                                                                                    | 3 1 1 1185 5.99 6/15/2005.454 2/16/2006.312                                                                                                    | 3 1 1 1185 5.99 6/15/2005 4:54 2/16/2005 3:12                                                                                                    | 3 1 1 1185 5.99 6/15/2005.4:54 2/16/2006.3:12                                                                                                    | 3 1 1 1185 599 6/15/20054.54 2/16/2006 3.12                                                                                                    | 3 1 1 11155 599 6/15/20054:54 2/16/2006 3:12                                                                                                    | 3 1 1 1185 5.99 6/15/2005 4.54 2/16/2006 3.12                                                                                                    | 3 1 1 1185 5.99 6/15/2005.4.54 2/16/2006.3.12                                                                                                    | 3 1 1 1185 5.99 6/15/2005.454 2/16/2006.312                                                                                                    | 3 1 1 1185 5.99 6/15/2005 4.54 2/16/2006 3:12                                                                                                    | 3 1 1 1185 5.99 6/15/2005 4:54 2/16/2006 3:12                                                                                                    | 3 1 1 1 1185 5.99 6/15/2005 4.54 2/16/2006 3.12                                                                                                    | 3         1         1185         5.99         6/15/2005.454         2/16/2006.312           6         1         1         1725         4.99         6/15/2005.718.         2/16/2006.312                                                                                                    | 3         1         1185         5.99         6/15/2005.454         2/16/2006.312           6         1         1         1725         4.99         6/16/2005.718         2/16/2006.312                                                                                                    |                                                                                                    |                                                                                                    |
| 2 1 1 573 0.99 5/28/2005 2:35 2/16/2006 3:12                                                                                                    | 2 1 1 573 0.99 5/28/2005 2:35 2/16/2006 3:12                                                                                                    | 3         1         1         1185         5.99         6/15/2005.454         2/15/2006.312           6         1         1         1725         4.99         6/16/2005.718         2/16/2006.312                                                                                                    | 3 1 1 11185 5.99 6/15/2006 4/54 2/16/2006 3/12                                                                                                    | 3 1 1 1185 5.99 6/15/2005 4:54 2/16/2006 3:12                                                                                                    | 3 1 1 1185 5.99 6/15/20054:54 2/16/2006 3:12                                                                                                    | 3 1 1 1185 5.99 6/15/2005 4:54 2/16/2006 3:12                                                                                                    | 3 1 1 1185 5.99 6/15/2005 4:54 2/16/2006 3:12                                                                                                    | 3 1 1 1185 5.99 6/15/2005434 2/16/2005312                                                                                                    | 3 1 1 1185 5.99 6/15/2005 4:54 2/16/2006 3:12                                                                                                    | 3 1 1 118b 5.99 6/15/2005 4:54 2/16/2006 3:12                                                                                                    | 3 1 1 1185 5.99 6/15/2005 4:54 2/16/2006 3:12                                                                                                    | 3 1 1 1185 5.99 6/15/2005 4:54 2/16/2006 3:12                                                                                                    | 3 1 1 1185 5.99 6/15/2005 4:54 2/16/2006 3:12                                                                                                    | 3 1 1 1185 5.99 6/15/2005 4:54 2/16/2006 3:12                                                                                                    | 3 1 1 1185 5.99 6/15/2005 4:54 2/16/2006 3:12                                                                                                    | 3 1 1 1185 5.99 6/15/2005 4:54 2/16/2006 3:12                                                                                                    | 3 1 1 118b 5.99 6/15/2005.4:54 2/16/2006.3:12                                                                                                    | 3 1 1 1 1185 5.99 6/15/2005.434 2/16/2005.312                                                                                                    | 3         1         1         1185         5.99         6/15/2005 4:54         2/16/2005 3:12           6         1         1         1725         4.99         6/16/2005 7:18         2/16/2005 3:12                                                                                                    | 3         1         1         1185         5.99         6/15/2005 4:54         2/16/2005 3:12           6         1         1         1725         4.99         6/16/2005 7:18         2/16/2005 3:12                                                                                                    |                                                                                                    |                                                                                                    |
| 2 1 1 573 0.99 5/28/2005 2.35 2/16/2006 3.12                                                                                                    | 2 1 1 573 0.99 5/28/2005 2:35 2/16/2006 3:12                                                                                                    | 6 1 1 1 1725 4.99 6/16/2005 7.18 2/16/2006 3.12                                                                                                    |                                                                                                    |                                                                                                    |                                                                                                    |                                                                                                    |                                                                                                    |                                                                                                    |                                                                                                    |                                                                                                    |                                                                                                    |                                                                                                    |                                                                                                    |                                                                                                    |                                                                                                    |                                                                                                    |                                                                                                    |                                                                                                    | 6 1 1 1 1725 4 99 6/16/2015 7-18 2/16/2006 3-12                                                                                                    | 6 1 1 1725 4.99 6/16/2005 7:18 2/16/2006 3:12                                                                                                    |                                                                                                    |                                                                                                    |
| 2         1         1         573         0.99         5/22/2005.235         2/16/2006.312           3         1         1         1185         5.99         6/15/2005.454         2/16/2006.312                                                                                                    | 2         1         1         573         0.99         5/28/2005 2:35         2/16/2006 3:12           3         1         1         1185         5.99         6/15/2005 4:54         2/16/2006 3:12                                                                                                    | 0 I I I/20 4.39 b/1b/2000 /:18 2/1b/2006 3:12                                                                                                    | 11/16 11/16 11/16 11/16 12/16 /2006 2:10                                                                                                    | 6 1 1 1725 4.00 COLO7006 7:10 2/16/2006 2:10                                                                                                    | C 1 1 1725 4 00 C (10 0005 7 10 0 / C (10 0005 7 10 0 / C (10 005 7 10 0 / C (10 005 7 10 0 / C (10 005 7 10)))))))))))))))))))))))))))))))))))                                                                                                    | C 1 1 1 1725 4 00 0 010 0005 740 0 000 040                                                                                                    | C 1 1 1725 4 00 C(10/0005 7:10 2/10/0005 7:10                                                                                                    | I I I I I I I I I I I I I I I I I I I                                                                                                    | C 1 1 1725 4.00 C/16/2006 2/18 2/16/2006 2/18                                                                                                    |                                                                                                    | C 1 1 1 1725 400 C/1C/0005 740 2/1C/0005 740                                                                                                    | C 1 1 1 1725 400 C/1C/000 740 2/1C/000 740                                                                                                    |                                                                                                    | E 1 1 1 1725 400 E/10/00E 7:10 2/10/000E 2:10                                                                                                    |                                                                                                    |                                                                                                    | C 1 1 1725 400 0 (10/0005 2/10 2/10/0005 2/10                                                                                                    | A DECEMBER OF A DECEMBER OF A    | 1/20 14 99 16/16/2005 /18 12/16/2005 312                                                                                                    | 0   1   1/20   4.99   b/1b/2000 /:18 12/1b/2006 3:12                                                                                                    |                                                                                                    |                                                                                                    |
| 2         1         573         0.99         5/28/2005.235         2/16/2006.312           3         1         1         1185         5.99         6/15/2005.454         2/16/2006.312                                                                                                    | 2         1         573         0.99         5/28/2006 2:35         2/16/2006 3:12           3         1         1         1185         5.99         6/15/2006 4:54         2/16/2006 3:12                                                                                                    |                                                                                                    | b I I I/25 4.99 6/16/2005 7:18  2/16/2006 3:12                                                                                                    | 6 1 1 1725 499 6/16/2005 7·18 2/16/2006 3·12                                                                                                    | 1 1 1725 4 99 6/16/2005 7:18 2/16/2006 3:12                                                                                                    | 6 1 1 1 1725 4 4 99 6/16/2005 7 18 2/16/2006 3 12                                                                                                    | 6  1  1  125  4.99  6/16/2005 7:18  2/16/2006 3:12                                                                                                    | 6 1 1 1725 4.99 6/16/2005 7:18 2/16/2006 3:12                                                                                                    | 6   1   1   1725   4.99   6/16/2005 7:18   2/16/2006 3:12                                                                                                    | 1 1 1725 4 99 6/16/2005 7:18 2/16/2006 3:12                                                                                                    | 6 11 1725 4 99 6/16/2005 7:18 2/16/2006 3:12                                                                                                    | 1 1 1725 4 99 6/16/2005 7 18 2/16/2006 3 12                                                                                                    | 6 11 1725 4 99 6/16/2005 7:18 2/16/2006 3:12                                                                                                    | I I I I I I I I I I I I I I I I I I I                                                                                                    | I I I I I I I I I I I I I I I I I I I                                                                                                    | I I I I I I I I I I I I I I I I I I I                                                                                                    | 6   1   1   1725   4.99   6/16/2005 7:18   2/16/2006 3:12                                                                                                    | 6 I I I/20 4.99 6/16/2005 /:18 2/16/2005 3:12                                                                                                    | - · · · · · · · · · · · · · · · · · · ·                                                                                                    |                                                                                                    |                                                                                                    |                                                                                                    |
| 2         1         1         573         0.99         5/22/2005.235         2/16/2006.312           3         1         1         1185         5.99         6/15/2005.454         2/16/2006.312           6         1         1         1725         4.99         6/16/2005.718         2/16/2006.312                                                                                                    | 2         1         1         573         0.99         5/28/2002 235         2/16/2006 312           3         1         1         1185         5.99         6/15/2006 454         2/16/2006 312           6         1         1         1125         4.99         6/16/2005 12         2/16/2006 312                                                                                                    | 7 1 1 2008 4 99 6/19/2005 12-41 2/16/2006 2-12                                                                                                    |                                                                                                    |                                                                                                    | 4.33 0/10/2003/12                                                                                                    |                                                                                                    |                                                                                                    |                                                                                                    |                                                                                                    |                                                                                                    | 9 11 11 11 11 11 11 11 11 11 11 11 11 11                                                                                                    |                                                                                                    | 9 11 11 19 19 19 19 19 19 19 19 19 19 19                                                                                                    | 0 1 1/20 4.39 b/16/2000 /:18 2/16/2006 3:12                                                                                                    | 9 1 1 1/20 4.39 0/10/2009 /.10 2/16/2006 3:12                                                                                                    | 0 1 1/20 4.39 6/16/2000 7:18 2/16/2006 3:12                                                                                                    |                                                                                                    |                                                                                                    |                                                                                                    |                                                                                                    |                                                                                                    |                                                                                                    |
| 2         1         573         0.99         5/22/2005.2:35         2/16/2006.3:12           3         1         1         1185         5.99         6/15/2005.4:54         2/16/2006.3:12           6         1         1         1725         4.99         6/16/2005.7:18         2/16/2006.3:12                                                                                                    | 2         1         1         573         0.99         5/28/2005 2:35         2/16/2006 3:12           3         1         1         1185         5.99         6/15/2005 4:54         2/16/2006 3:12           6         1         1         1725         4.99         6/16/2005 7:18         2/16/2006 3:12                                                                                                    | 7 1 1 2308 A 09 E/19/2016 12-41 2/16/2016 2-12                                                                                                    |                                                                                                    | - · · · · · · · · · · · · · · · · · · ·                                                                                                    |                                                                                                    |                                                                                                    |                                                                                                    |                                                                                                    |                                                                                                    |                                                                                                    |                                                                                                    |                                                                                                    |                                                                                                    | o         i         i/23         4.33         b/1b/2005 /:18         2/1b/2005 3:12                                                                                                    | v 1 1 1/20 4.39 0/16/2003.12                                                                                                    | 0         1         1/29         4.39         b/1b/2005 /:18         2/1b/2005 3:12                                                                                                    |                                                                                                    |                                                                                                    |                                                                                                    |                                                                                                    |                                                                                                    |                                                                                                    |
| 2         1         573         0.99         5/22/2005.2:35         2/16/2006.3:12           3         1         1         1185         5.99         6/15/2005.4:54         2/16/2006.3:12           6         1         1         1725         4.99         6/16/2005.7:18         2/16/2006.3:12                                                                                                    | 2         1         573         0.99         5/28/2005.235         2/16/2006.312           3         1         1         1185         5.99         6/15/2005.454         2/16/2006.312           6         1         1         1725         4.99         6/16/2005.718         2/16/2006.312                                                                                                    | 7 1 1 2308 4 00 2/10/2005 12-41 2/12/2005 2-12                                                                                                    |                                                                                                    | - · · · · · · · · · · · · · · · · · · ·                                                                                                    |                                                                                                    |                                                                                                    |                                                                                                    |                                                                                                    |                                                                                                    |                                                                                                    |                                                                                                    |                                                                                                    |                                                                                                    | o         i         i/23         4.33         b/1b/2005 /:18         2/1b/2005 3:12                                                                                                    | v 1 1 1/20 4.39 0/16/2003.12                                                                                                    | 0         1         1/29         4.39         b/1b/2005 /:18         2/1b/2005 3:12                                                                                                    |                                                                                                    |                                                                                                    |                                                                                                    |                                                                                                    |                                                                                                    |                                                                                                    |
| 2         1         573         0.99         5/28/2005.235         2/15/2006.312           3         1         1         1185         5.99         6/15/2005.454         2/16/2006.312                                                                                                    | 2         1         573         0.99         5/28/2005.235         2/16/2006.312           3         1         1         1185         5.59         6/15/2005.454         2/16/2006.312                                                                                                    |                                                                                                    | b         1         1/2b         4.99         6/16/2005 7:18         2/16/2006 3:12                                                                                                    | 6 1 1 1725 4 99 6/16/2005 7:18 2/16/2006 3:12                                                                                                    | 6 1 1 1725 4 99 6/16/2005 7-18 2/16/2005 3-12                                                                                                    | 6 1 1 1725 4 99 6/16/2005 7·18 2/16/2005 3·12                                                                                                    | 6 1 1 1725 4.99 6/16/2005 7:18 2/16/2006 3:12                                                                                                    | 6 1 1 1725 4.99 6/16/2005 7:18 2/16/2006 3:12                                                                                                    | 6 1 1 1725 4.99 6/16/2005 7:18 J2/16/2006 3:12                                                                                                    | 6 1 1 1725 4 99 6/16/2005 7:18 2/16/2006 3:12                                                                                                    | 6 1 1 1725 4 99 6/16/2005 7-18 2/16/2006 3-12                                                                                                    | 6 1 1 1725 4 99 6/16/2005 7:18 2/16/2006 3:12                                                                                                    | 6 1 1 1725 4 99 6/16/2005 7·18 2/16/2005 3·12                                                                                                    | C 1 1 1725 4 00 C (10 (2005 2.10 ) 2 (10 (2005 2.10 )                                                                                                    | C 1 1 1725 4 00 C/1C/2005 719 2/1C/2005 2:12                                                                                                    | E 1 1725 4 00 0 0 10 0 0 0 0 0 0 0 0 0 0 0 0 0 0                                                                                                     | 6 1 1 1725 4.99 6/16/2005 7:18 J2/16/2006 3:12 J                                                                                                    | 6 I I I/20 4.99 6/16/2005 /:18 2/16/2005 3:12                                                                                                    | - · · · · · · · · · · · · · · · · · · ·                                                                                                    |                                                                                                    |                                                                                                    |                                                                                                    |
| 2         1         573         0.99         5/28/2005.235         2/16/2006.312           3         1         1         1185         599         67.15/2005.454         2/16/2006.312                                                                                                    | 2         1         573         0.99         5/28/2006 2:35         2/16/2006 3:12           3         1         1         1185         5:99         6/15/2006 6:45         2/16/2006 3:12                                                                                                    |                                                                                                    | b 1 1 1/2b 4.39 6/16/2005 7:18 2/16/2005 3:12                                                                                                    | 6 1 1 1/25 4 99 16/16/2005 7:18 12/16/2006 3:12                                                                                                    | 1 1 1/25 4 4 99 6/16/2005 3·12                                                                                                    | 6 11 11/25 4 99 16/16/2005 3·12                                                                                                    | 6 1 1 1/25 4.99 6/16/2005 7:18 2/16/2006 3:12                                                                                                    | 6 1 1 1/2b 4.99 6/16/2005 7:18 2/16/2006 3:12                                                                                                    | 6 1 1 1/25 4.99 6/16/2005 7:18 2/16/2006 3:12                                                                                                    | 6 11 11/25 4 99 6/16/2005 7:18 2/16/2006 3:12                                                                                                    | 6 11 11 1725 14 99 16/16/2005 3·12                                                                                                    | 6 1 1 1/25 4 99 6/16/2005 7 18 2/16/2006 3 12                                                                                                    | 6 11 11 1725 14 99 16/16/2005 3·12                                                                                                    | E 11 11/76 14:00 E /16 /0006 7:10 12 /16 /0006 7:10                                                                                                    | 1 IL II II II II I I I I I I I I I I I I                                                                                                    | 1 1 1 1 1 1 4 00 1 C/1C/2005 7 10 1 2 /1C /2005 2 12                                                                                                    | 6 1 1 1/25 4.99 6/16/2005 7:18 2/16/2006 3:12                                                                                                    | 6 I I I/20 4.39 6/16/2005 /:18 2/16/2005 3:12                                                                                                    |                                                                                                    |                                                                                                    |                                                                                                    |                                                                                                    |
| 2         1         573         0.99         5/28/2005.2.35         2/16/2006.3.12           3         1         1         1185         5.99         6.15/2005.4.54         2/16/2006.3.12           6         1         1         1726         4.99         6.16/2007.9.19         206.02.32                                                                                                    | 2         1         1         573         0.99         5/28/2005 2.35         2/16/2006 3.12           3         1         1         1185         5.99         6/15/2006 5.45         2/16/2006 3.12           6         1         1         1185         5.99         6/15/2006 5.45         2/16/2006 3.12                                                                                                    |                                                                                                    | 9 1 1 1729 4.33 0/10/2003.12                                                                                                    | 14.33 INTRODUCTION CONTRACTOR STO                                                                                                    | I THE TAX THE TAX THE                                                                                                    | I THE THE TAXAGE AND A TRADE AND A TRADE A TRADE A                                                                                                    | 9 I I I I I I I I I I I I I I I I I I I                                                                                                    | 9 1 1 1729 4.37 0/10/2003 /.10 2/10/2003 .12                                                                                                    | 0 11 1123 14.33 10/10/2003.12                                                                                                    | 1/2/ 19/33 10/10/2007/10 12/10/200312                                                                                                    | I THE TAX THE TAX TO THE TAX TO T                                                                                                    | 11/22 19/37 10/10/2007/10 17/10/2003/7                                                                                                    | I THE TAX THE TAX TO THE TAX TO T | The second second                                                                                                    |                                                                                                    | TANK TANK TANK TANK TANK TANK TANK                                                                                                    | 9 1120 14.33 19/10/2003.12                                                                                                    | 9 I I I 1723 4.33 0/10/2009.7.12                                                                                                    |                                                                                                    |                                                                                                    |                                                                                                    |                                                                                                    |

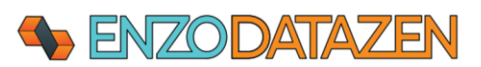

In the Target System tab, choose **sqlexpress** as the target, select Auto Add and Update Columns schema drifting option, and enter a table name (ex: **parquet**). You do not need to create the target table; it will be created automatically.

| Sync Reader                   | -                                                                                                    |       |  |
|-------------------------------|----------------------------------------------------------------------------------------------------|-------|--|
| nc reader fetches data from a | source database table and saves the records into a Data Sync file that can later be used to push changes into another database. |       |  |
| Copy as Json                  |                                                                                                    |       |  |
|                               |                                                                                                    |       |  |
|                               |                                                                                                    |       |  |
| Job Name: test001             | A friendly job name (must be unique)                                                                                            |       |  |
| lata Source Replication Set   | inas PGP Encention Advanced Settings Data Preline Target System Taigners                                                        |       |  |
| Tamet System                  | sglexpress v wew                                                                                                    |       |  |
|                               |                                                                                                    |       |  |
| Automatic Ingestion:          | Automatically pupit data changes in target table                                                                                |       |  |
| Scheina bhinnig.              | Auto ado ano upoate columns                                                                                                    |       |  |
| rarget rable:                 | peruver. ✓ [22]<br>Taroet table will be created automatically if not found                                                      |       |  |
|                               | Edit Initialization SQL Script Edit Finalization SQL Script                                                                     |       |  |
|                               |                                                                                                    |       |  |
|                               |                                                                                                    |       |  |
|                               |                                                                                                    |       |  |
|                               |                                                                                                    |       |  |
|                               |                                                                                                    |       |  |
|                               |                                                                                                    |       |  |
|                               |                                                                                                    |       |  |
|                               |                                                                                                    |       |  |
|                               |                                                                                                    |       |  |
|                               |                                                                                                    |       |  |
|                               |                                                                                                    |       |  |
|                               |                                                                                                    |       |  |
|                               |                                                                                                    |       |  |
|                               |                                                                                                    |       |  |
|                               |                                                                                                    |       |  |
|                               |                                                                                                    |       |  |
|                               |                                                                                                    |       |  |
|                               |                                                                                                    |       |  |
|                               |                                                                                                    |       |  |
|                               |                                                                                                    |       |  |
|                               |                                                                                                    |       |  |
|                               |                                                                                                    |       |  |
|                               | ок с                                                                                                    | ancel |  |
|                               |                                                                                                    |       |  |

Click OK to create the job.

Once created, select the job, and choose Run Job Now.

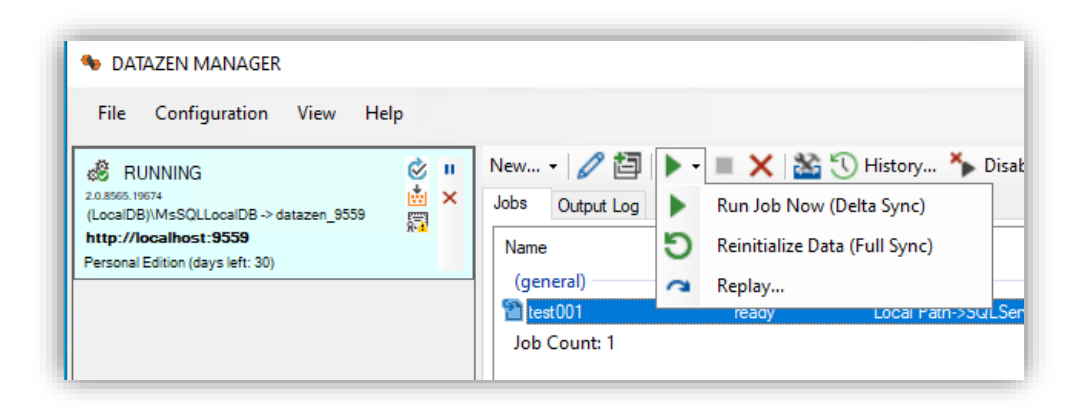

A few seconds later, the records from the Parquet files will be loaded in the **SQLExpress->DataLake** database. YOu can use SSMS to view these records.

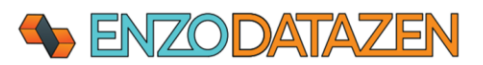

| SQLQuery3.sql - dztest001\SQLEXPRESS.<br>File Edit View Query Project To | DataLal<br>ols V | ce (dztest001\k<br>Vindow He | oscadmin (58))<br>Ip | )* - Micro   | soft SQL Se     | erver Ma   | Quick Launch (Ctrl+Q)    | ם _ ٩                   | x          |
|--------------------------------------------------------------------------|------------------|------------------------------|----------------------|--------------|-----------------|------------|--------------------------|-------------------------|------------|
| 1 🕄   🍟 🖬 - 📩 - 🕲 📲 📲                                                    | lew Qu           | ery 🗿 🕅 🖁                    | HT XHLA DAX          | <b>X 🗗 á</b> | 1 7 -           | C - 8      | 👼 🕞 [                    | -                       | <b>v</b> 1 |
| 🕴 🕆 🎁 🛛 DataLake 🔹 🚽 🛛                                                   | Exec             | ute 🗉 🗸 🕯                    |                      |              | u   52 <b>5</b> | E   C      | 2≣ =€ ₹= % 🖕             |                         |            |
| Object Explorer 👻 🕂 🗙                                                    | SQLC             | )uery3.sql - dz              | t001\bscadn          | nin (58))*   | ⇒ × sc          | )LQuery2.s | ql - dzt001\bscadmin (56 | 5))                     | -          |
| Connect - # *# = T 🖒 🚸                                                   |                  | SELECT                       | * FROM [             | DataLa       | ke].[dł         | po].[pa    | rquet]                   |                         | ÷          |
| 🖃 🕞 dztest001\SQLEXPRESS (SQL Server 🔺                                   |                  |                              |                      |              |                 |            |                          |                         | <b>_</b>   |
| 🖃 🛑 Databases                                                            |                  |                              |                      |              |                 |            |                          |                         |            |
| 🗉 📁 System Databases                                                     |                  |                              |                      |              |                 |            |                          |                         |            |
| 🕀 🛑 Database Snapshots                                                   |                  |                              |                      |              |                 |            |                          |                         | -          |
| 🖃 🗑 DataLake                                                             | 121 %            |                              |                      |              |                 |            |                          |                         |            |
| 🕀 💼 Database Diagrams                                                    |                  | Results pill A               | longagen             |              |                 |            |                          |                         |            |
|                                                                          |                  | noumont id                   | oustomor id          | at off id    | montal id       | amount     | naumont data             | last undate             |            |
| System Tables                                                            | 1                | payment_id                   | customer_id          | stall_i0     | rental_iu       | 2 01000    | 2021 02 12 15:50:10 000  | 2021 02 12 16:00:17 000 | - î        |
| File lables                                                              | 2                | 2                            | 1                    | 1            | 572             | 0.00000    | 2021-02-12 13:33:13:000  | 2021-02-12 10:00:17:000 |            |
| Graph Tables                                                             | 2                | 2                            | 1                    | 1            | 1105            | 6.99000    | 2005-05-28 14:35:23:000  | 2006-02-16 03:12:30:000 |            |
| dha bills                                                                | 3                | 5                            | 1                    | 1            | 1725            | 4 99000    | 2005-06-15 04.54.12.000  | 2006-02-16 03.12.30.000 |            |
| dbo.biiis                                                                | 4                | 7                            | 1                    | 1            | 2200            | 4.99000    | 2005-06-16 13:18:37:000  | 2006-02-16 03.12.30.000 |            |
| dbo.yendors                                                              | 6                | 9                            | 1                    | 1            | 2300            | 2 99000    | 2005-06-10 12:41:46:000  | 2006-02-16 03:12:30:000 |            |
| T Views                                                                  | 7                | 11                           | 1                    | 1            | 4611            | 5.00000    | 2005-07-09 11-22-56 000  | 2000-02-10 03:12:30:000 |            |
| External Resources                                                       | 8                | 12                           | 1                    | 1            | 5244            | 1 99000    | 2005-07-00 11:33:30:000  | 2005-02-10 03:12:30:000 |            |
| 🗉 🗮 Synonyms 🗸 🗸                                                         | <u> </u>         | 12                           |                      |              | 52-14           | 4.55000    | 2003/07/03 17:24:07:000  | 2000 02 10 03.12.30.000 | ×          |
| <                                                                        | 0                | uery executed                | d dztest00           | 1\SQLEXP     | RESS (15.0      | dztest     | 001\bscadmin (58) Datal  | Lake 00:00:00 8,059 rov | NS         |
| 🗇 Ready 🛛 🗖 Ln 1 🔹 Col 10                                                |                  | Ch 10                        |                      | INS          |                 |            |                          |                         |            |